# brother

# Guide de l'utilisateur

# DCP-9015CDW DCP-9020CDW

Version A

FRE/SWI-FRE/BEL-FRE

| Si | vous | devez | contacter | le | service | clientèle |
|----|------|-------|-----------|----|---------|-----------|
|    |      |       |           |    |         |           |

Complétez les informations suivantes pour pouvoir vous y référer ultérieurement :

Numéro du DCP-9015CDW et DCP-9020CDW modèle :

(Entourez le numéro de votre modèle)

Numéro de série : <sup>1</sup>\_\_\_\_\_

Date d'achat :\_\_\_\_\_

Lieu d'achat :\_\_\_\_\_

<sup>1</sup> Le numéro de série figure au dos de l'unité. Conservez le présent Guide de l'utilisateur avec votre reçu comme preuve permanente de votre achat en cas de vol, d'incendie ou de demande de service de garantie.

Enregistrer votre produit en ligne à l'adresse

http://www.brother.com/registration/

© 2015 Brother Industries, Ltd. Tous droits réservés.

### Où trouver les manuels ?

| Titre du manuel                                                          | Contenu                                                                                                    | Emplacement                                            |
|--------------------------------------------------------------------------|----------------------------------------------------------------------------------------------------|--------------------------------------------------------|
| Guide de sécurité du<br>produit                                          | Veuillez lire ce guide en premier. Avant de<br>configurer cet appareil, lisez les instructions<br>de sécurité. Consultez ce guide pour plus<br>d'informations sur les marques<br>commerciales et les restrictions légales.                                                                                                    | Document imprimé / Dans le<br>carton                   |
| Guide d'installation<br>rapide                                           | Pour configurer l'appareil ainsi que pour<br>installer les pilotes et les logiciels,<br>conformez-vous aux instructions<br>correspondant au système d'exploitation et<br>au type de connexion utilisés.                                                                                                    | Document imprimé / Dans le<br>carton                   |
| Guide de l'utilisateur                                                   | Découvrez les opérations de copie et de<br>numérisation de base, ainsi que la<br>procédure à suivre pour remplacer les<br>consommables. Consultez les conseils en<br>matière de dépistage des pannes.                                                                                                    | Fichier PDF / CD-ROM / Dans le<br>carton               |
| Guide de l'utilisateur<br>avancé                                         | Apprenez-en davantage sur les opérations<br>avancées : copie, fonctions de sécurité,<br>impression de rapports et réalisation d'une<br>opération de maintenance périodique.                                                                                                    | Fichier PDF / CD-ROM / Dans le carton                  |
| Guide utilisateur -<br>Logiciel                                          | Conformez-vous à ces instructions pour<br>l'impression, la numérisation, la<br>numérisation réseau et l'utilisation de<br>l'utilitaire Brother ControlCenter.                                                                                                    | Fichier HTML / CD-ROM /<br>Dans le carton              |
| Guide utilisateur -<br>Réseau                                            | Ce guide fournit des informations utiles sur<br>les paramètres du réseau câblé et du réseau<br>sans fil ainsi que sur les paramètres de<br>sécurité de l'appareil Brother. Vous<br>trouverez également des informations sur<br>les protocoles pris en charge par votre<br>appareil et des conseils de dépistage des<br>pannes détaillés. | Fichier PDF / CD-ROM / Dans le<br>carton               |
| Guide Wi-Fi Direct™                                                      | Ce guide fournit des informations sur la<br>configuration et l'utilisation de votre appareil<br>Brother pour l'impression sans fil<br>directement à partir d'un appareil mobile<br>prenant en charge la norme Wi-Fi Direct™.                                                                                                    | Fichier PDF / Brother Solutions<br>Center <sup>1</sup> |
| Guide d'impression<br>Google Cloud                                       | Ce guide fournit des informations sur la<br>configuration de votre appareil Brother pour<br>un compte Google et sur l'utilisation des<br>services Google Cloud Print pour imprimer<br>via Internet.                                                                                                    | Fichier PDF / Brother Solutions<br>Center <sup>1</sup> |
| Guide<br>d'impression/numérisation<br>mobile pour Brother<br>iPrint&Scan | Ce guide fournit des informations utiles sur<br>l'impression depuis votre appareil mobile et<br>sur la numérisation depuis votre appareil<br>Brother vers votre appareil mobile lorsqu'il<br>est connecté à un réseau Wi-Fi.                                                                                                    | Fichier PDF / Brother Solutions<br>Center <sup>1</sup> |

| Titre du manuel                                              | Contenu                                                                                                    | Emplacement                                            |  |  |
|--------------------------------------------------------------|----------------------------------------------------------------------------------------------------|--------------------------------------------------------|--|--|
| Guide web connect                                            | Ce guide fournit des informations sur la<br>configuration et l'utilisation de votre appareil<br>Brother pour numériser, charger et afficher<br>des images et des fichiers sur certains sites<br>Web qui proposent ces services.                                                     | Fichier PDF / Brother Solutions<br>Center <sup>1</sup> |  |  |
| Guide AirPrint                                               | Ce guide fournit des informations sur<br>l'utilisation d'AirPrint pour imprimer à partir<br>d'OS X v10.7.x, 10.8.x et de votre iPhone,<br>de votre iPod touch, de votre iPad ou de tout<br>autre appareil iOS vers votre appareil<br>Brother sans installer de pilote d'imprimante. | Fichier PDF / Brother Solutions<br>Center <sup>1</sup> |  |  |
| Visitez notre site à l'adresse http://solutions.brother.com/ |                                                                                                    |                                                        |  |  |

Visitez notre site à l'adresse http://solutions.brother.com/.

## **Table des matières** (Guide de l'utilisateur)

#### Informations générales 1

| h | ormations générales                                                              | 1  |
|---|----------------------------------------------------------------------------------|----|
|   | Utilisation de la documentation                                                  | 1  |
|   | Symboles et conventions utilisés dans la documentation                           | 1  |
|   | Accès aux utilitaires (Windows <sup>®</sup> 8)                                   | 2  |
|   | Accès au Guide utilisateur - Avancé, au Guide utilisateur - Logiciel et au Guide |    |
|   | utilisateur - Réseau                                                             | 3  |
|   | Visualisation de la documentation                                                | 3  |
|   | Accès aux guides de l'utilisateur des fonctions avancées                         | 5  |
|   | Accès à l'assistance Brother (Windows <sup>®</sup> )                             | 6  |
|   | Accès à l'assistance Brother (Macintosh)                                         | 7  |
|   | Présentation du panneau de commande                                              | 8  |
|   | Écran tactile LCD                                                                | 10 |
|   | Définition de l'écran Prêt                                                       | 13 |
|   | Opérations de base                                                               | 14 |
|   | Paramètres de raccourcis                                                         | 15 |
|   | Ajout de raccourcis de copie                                                     | 15 |
|   | Ajout de raccourcis de numérisation                                              | 15 |
|   | Ajout de raccourcis de connexion Web                                             | 16 |
|   | Modification de raccourcis                                                       | 17 |
|   | Modification des noms de raccourcis                                              | 18 |
|   | Suppression de raccourcis                                                        | 18 |
|   | Rappel de raccourcis                                                             | 18 |
|   | Réglage du volume                                                                | 19 |
|   | Volume du bip sonore                                                             | 19 |
|   |                                                                                  |    |

#### Chargement du papier 2

| Chargement du papier et autres supports d'impression       | 20 |
|------------------------------------------------------------|----|
| Chargement de papier dans le bac à papier                  | 20 |
| Chargement de papier dans la fente d'alimentation manuelle | 22 |
| Zone non numérisable et zone non imprimable                | 27 |
| Paramètres du papier                                       |    |
| Taille du papier                                           |    |
| Type de papier                                             |    |
| Papier acceptable et autres supports d'impression          | 29 |
| Papier et supports d'impression recommandés                |    |
| Type et format de papier                                   |    |
| Manipulation et utilisation de papier spécial              | 31 |
|                                                            |    |

#### 3 **Chargement des documents**

| Comment charger des documents                                  | 34 |
|----------------------------------------------------------------|----|
| Utilisation du chargeur automatique de documents (DCP-9020CDW) | 34 |
| Utilisation de la vitre du scanner.                            | 35 |

34

20

| 4 | Réalisation de copies                                                                                                    | 36                                                                               |
|---|----------------------------------------------------------------------------------------------------|----------------------------------------------------------------------------------|
|   | Comment copier<br>Arrêt de la copie<br>Paramètres de copie prédéfinis                                                                                                    | 36<br>36<br>36                                                                   |
|   | Options de copie                                                                                                    | 37                                                                               |
| 5 | Comment imprimer à partir d'un ordinateur                                                                                                    | 38                                                                               |
|   | Impression d'un document                                                                                                    | 38                                                                               |
| 6 | Comment numériser vers un ordinateur                                                                                                    | 39                                                                               |
|   | Avant la numérisation<br>Numérisation d'un document au format PDF à l'aide de ControlCenter4                                                                                                    | 39                                                                               |
|   | (Windows <sup>®</sup> )<br>Comment numériser un document en tant que fichier PDF à l'aide de                                                                                                    | 39                                                                               |
|   | l'écran tactile                                                                                                    | 42                                                                               |
|   |                                                                                                    |                                                                                  |
| Α | Maintenance de routine                                                                                                    | 44                                                                               |
| Α | Maintenance de routine           Remplacement des consommables                                                                                                    | <b>44</b>                                                                        |
| Α | Maintenance de routine<br>Remplacement des consommables<br>Remplacement des cartouches de toner                                                                                                    | <b>44</b><br>44<br>48                                                            |
| Α | Maintenance de routine         Remplacement des consommables         Remplacement des cartouches de toner         Remplacement des tambours                                                                                                    | <b>44</b><br>44<br>48<br>55                                                      |
| Α | Maintenance de routine         Remplacement des consommables         Remplacement des cartouches de toner         Remplacement des tambours         Remplacement de la courroie                                                                                                    | <b>44</b><br>44<br>55<br>61                                                      |
| Α | Maintenance de routine         Remplacement des consommables         Remplacement des cartouches de toner         Remplacement des tambours         Remplacement de la courroie         Remplacement du bac de récupération de toner usagé                                                                                                    | <b>44</b><br>44<br>48<br>55<br>61<br>65                                          |
| Α | Maintenance de routine<br>Remplacement des consommables<br>Remplacement des cartouches de toner<br>Remplacement des tambours<br>Remplacement de la courroie<br>Remplacement du bac de récupération de toner usagé<br>Nettoyage et contrôle de l'appareil                                                                                                    | <b>44</b><br>44<br>55<br>61<br>65<br>70                                          |
| Α | Maintenance de routine         Remplacement des consommables                                                                                                    | <b>44</b><br>44<br>55<br>61<br>65<br>70<br>71                                    |
| Α | Maintenance de routine         Remplacement des consommables                                                                                                    | <b>44</b><br>44<br>55<br>61<br>65<br>70<br>71<br>72                              |
| Α | Maintenance de routine         Remplacement des consommables         Remplacement des cartouches de toner         Remplacement des tambours         Remplacement de la courroie.         Remplacement du bac de récupération de toner usagé         Nettoyage et contrôle de l'appareil         Nettoyage de l'extérieur de l'appareil         Nettoyage des têtes DEL         Nettoyage de la vitre du scanner                                                                                                    | <b>44</b><br>44<br>55<br>61<br>65<br>70<br>71<br>72<br>73                        |
| Α | Maintenance de routine         Remplacement des consommables         Remplacement des cartouches de toner         Remplacement des tambours         Remplacement de la courroie.         Remplacement du bac de récupération de toner usagé         Nettoyage et contrôle de l'appareil         Nettoyage de l'extérieur de l'appareil         Nettoyage de s têtes DEL.         Nettoyage de la vitre du scanner         Nettoyage des fils corona                                                                                                    | <b>44</b><br>44<br>55<br>61<br>65<br>70<br>71<br>72<br>73<br>74                  |
| Α | Maintenance de routine         Remplacement des consommables         Remplacement des cartouches de toner         Remplacement des tambours         Remplacement de la courroie.         Remplacement du bac de récupération de toner usagé         Nettoyage et contrôle de l'appareil         Nettoyage de l'extérieur de l'appareil         Nettoyage des têtes DEL.         Nettoyage des fils corona         Nettoyage du tambour.                                                                                                    | <b>44</b><br>44<br>55<br>61<br>65<br>70<br>71<br>72<br>73<br>74<br>77            |
| Α | Maintenance de routine         Remplacement des consommables                                                                                                    | 44<br>44<br>55<br>61<br>65<br>70<br>71<br>72<br>73<br>74<br>77<br>83             |
| Α | Maintenance de routine         Remplacement des consommables                                                                                                    | 44<br>44<br>48<br>55<br>61<br>65<br>70<br>71<br>72<br>73<br>74<br>77<br>83<br>84 |
| Α | Maintenance de routine         Remplacement des consommables                                                                                                    | 44<br>44<br>55<br>61<br>70<br>71<br>71<br>72<br>73<br>74<br>77<br>83<br>84<br>85 |
| Α | Maintenance de routine         Remplacement des consommables         Remplacement des cartouches de toner         Remplacement des tambours         Remplacement de la courroie.         Remplacement du bac de récupération de toner usagé         Nettoyage et contrôle de l'appareil         Nettoyage de l'extérieur de l'appareil         Nettoyage des têtes DEL.         Nettoyage de la vitre du scanner.         Nettoyage des fils corona         Nettoyage des rouleaux d'entraînement du papier.         Étalonnage         Enregistrement automatique         Fréquence (Correction des couleurs). | 44<br>44<br>55<br>61<br>65<br>70<br>71<br>72<br>73<br>74<br>77<br>83<br>85<br>85 |

### B Dépistage des pannes

| Identification du problème                                          | 86  |
|---------------------------------------------------------------------|-----|
| Messages d'erreur et de maintenance                                 | 87  |
| Bourrages de documents (DCP-9020CDW)                                | 93  |
| Le document est coincé en haut du chargeur automatique de documents | 93  |
| Le document est coincé sous le capot document                       | 93  |
| Retrait de petits documents coincés dans le chargeur automatique de |     |
| documents                                                           | 94  |
| Le document est coincé au niveau du bac de sortie                   | 94  |
| Bourrages de papier                                                 | 95  |
| Le papier est coincé au niveau de la fente d'alimentation manuelle  | 95  |
| Le papier est coincé au niveau du bac à papier                      | 95  |
| Le papier est coincé au niveau du bac de sortie papier.             | 96  |
| Le papier est coincé à l'arrière de l'appareil                      | 97  |
| Le papier est coincé à l'intérieur de l'appareil                    | 99  |
| Le papier est coincé sous le bac à papier                           | 102 |
| En cas de difficulté avec l'appareil                                | 104 |
| Amélioration de la qualité d'impression                             | 110 |
| Informations sur l'appareil                                         | 120 |
| Vérification du numéro de série                                     | 120 |
| Vérification de la version du microprogramme                        | 120 |
| Fonctions de réinitialisation                                       | 121 |
| Comment réinitialiser l'appareil                                    | 121 |
|                                                                     |     |

### C Tableaux des paramètres et fonctionnalités

Utilisation des tableaux de paramètres.122Tableaux de paramètres123Tableaux de fonctionnalités138Saisie de texte150

### D Caractéristiques techniques

| Général               | 151 |
|-----------------------|-----|
| Format du document    | 153 |
| Support d'impression  | 154 |
| Copie                 | 155 |
| Scanner               | 156 |
| mprimante             | 157 |
| nterfaces             | 158 |
| Réseau                | 159 |
| Configuration requise | 160 |
| Consommables          | 161 |

#### 86

122

151

## **Table des matières** (Guide de l'utilisateur avancé)

Vous pouvez consulter le Guide de l'utilisateur avancé sur le CD-ROM. Le Guide de l'utilisateur avancé explique les fonctions et opérations suivantes.

### 1 Configuration générale

Stockage en mémoire Heure d'été automatique Fonctions écologiques Écran tactile

### 2 Fonctions de sécurité

Secure Function Lock 2.0 Verrouillage de paramètre

### 3 Impression de rapports

Rapports

### 4 Production de copies

Paramètres de copie

### A Maintenance périodique

Contrôle de l'appareil Remplacement des pièces de maintenance périodique Emballage et expédition de l'appareil

- **B** Glossaire
- C Index

1

# Informations générales

# Utilisation de la documentation

Nous vous remercions d'avoir acheté un appareil Brother ! La lecture de la documentation vous permettra de tirer le meilleur parti de votre appareil.

### Symboles et conventions utilisés dans la documentation

Les symboles et convenances suivants ont été utilisés tout au long de cette documentation.

### 

<u>AVERTISSEMENT</u> indique une situation potentiellement dangereuse qui, si elle n'est pas évitée, pourrait provoquer des blessures graves, voire mortelles.

### IMPORTANT

<u>IMPORTANT</u> indique une situation potentiellement dangereuse pouvant entraîner des accidents sources de -dommages- matériels uniquement ou d'une panne du produit.

### REMARQUE

Les remarques vous indiquent comment réagir face à une situation qui se présente ou vous donnent des conseils sur la façon dont l'opération en cours se déroule avec d'autres fonctions.

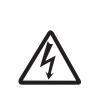

Les icônes de risque électrique vous alertent sur un choc électrique possible.

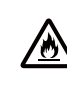

Les icônes de risque d'incendie vous préviennent lorsqu'une action peut entraîner un incendie.

Les icônes de Haute température vous avertissent de ne pas toucher aux parties chaudes de l'appareil.

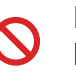

Les icônes d'interdiction indiquent les actions à éviter.

**Gras** Les caractères gras identifient les chiffres du pavé numérique du panneau tactile ou de l'écran de l'ordinateur.

- Italique Les caractères en italique mettent l'accent sur un point important ou vous renvoient à une rubrique connexe.
- Courier La police de caractères Courier New New identifie les messages qui apparaissent sur l'écran tactile de l'appareil.

Respectez tous les avertissements et toutes les instructions figurant sur le produit.

### REMARQUE

La plupart des illustrations de ce guide représentent le modèle DCP-9020CDW.

### Accès aux utilitaires (Windows<sup>®</sup> 8)

Si vous utilisez un ordinateur ou une tablette exécutant Windows<sup>®</sup> 8, vous pouvez effectuer vos sélections en pressant l'élément désiré à l'écran ou en cliquant à l'aide de la souris.

Après l'installation du pilote d'imprimante, 👬 🛣 s'affiche à la fois dans l'écran de démarrage et le bureau.

1 Appuyez ou cliquez sur **Brother Utilities** dans l'écran de démarrage ou le bureau.

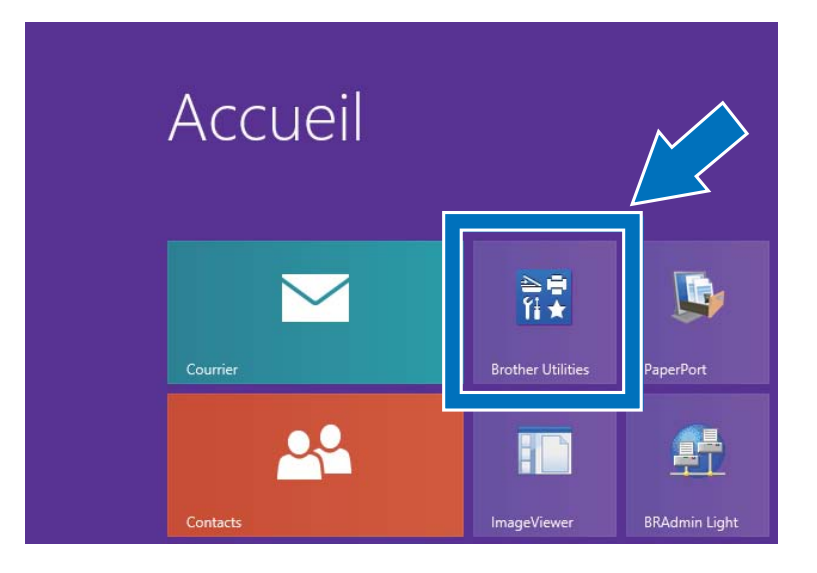

Sélectionnez votre appareil dans la liste déroulante.

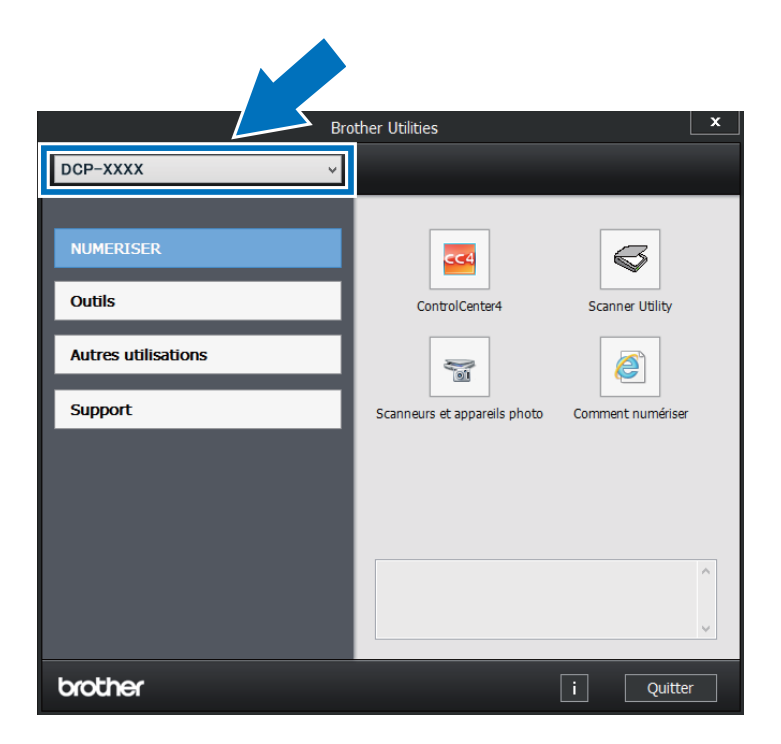

3 Choisissez la fonction qui vous intéresse.

### Accès au Guide utilisateur - Avancé, au Guide utilisateur -Logiciel et au Guide utilisateur - Réseau

Le présent Guide de l'utilisateur ne contient pas toutes les informations relatives à l'appareil, telles que la façon d'utiliser les fonctions avancées du copieur, de l'imprimante, du scanner et du réseau. Quand vous vous sentirez prêt à assimiler des informations détaillées sur ces opérations, lisez le **Guide de l'utilisateur avancé**, le **Guide utilisateur - Logiciel** au format HTML et le **Guide utilisateur -Réseau** que vous trouverez sur le CD-ROM.

### Visualisation de la documentation

# Visualisation de la documentation (Windows<sup>®</sup>)

(Windows<sup>®</sup> 7 / Windows Vista<sup>®</sup> / Windows<sup>®</sup> XP / Windows Server<sup>®</sup> 2008 R2 / Windows Server<sup>®</sup> 2008 / Windows Server<sup>®</sup> 2003)

Pour consulter la documentation, accédez au

menu (Démarrer) et sélectionnez Tous les programmes > Brother > DCP-XXXX (où XXXX représente le nom de votre modèle) dans la liste de programmes, puis choisissez Guides de l'utilisateur.

(Windows<sup>®</sup> 8 / Windows Server<sup>®</sup> 2012)

Cliquez sur (Brother Utilities), puis cliquez sur la liste déroulante et sélectionnez le nom du modèle (s'il n'est pas déjà sélectionné). Dans la barre de navigation gauche, cliquez sur **Support**, puis sur **Guides de l'utilisateur**. Si vous n'avez pas installé le logiciel, vous pouvez trouver la documentation sur le CD-ROM en procédant comme indiqué ciaprès :

Mettez l'ordinateur sous tension. Insérez le CD-ROM dans le lecteur de CD-ROM.

### REMARQUE

Si l'écran Brother n'apparaît pas, allez sur **Ordinateur (Poste de travail**). (Pour

Windows<sup>®</sup> 8 : cliquez sur [

(Explorateur de fichiers) sur la barre des tâches, puis accédez à **Ordinateur**.) Double-cliquez sur l'icône du CD-ROM, puis double-cliquez sur **start.exe**.

- 2 Si l'écran du nom de modèle apparaît, cliquez sur le nom de votre modèle.
- 3 Si l'écran des langues s'affiche, sélectionnez votre langue. Le menu principal du CD-ROM s'affiche.

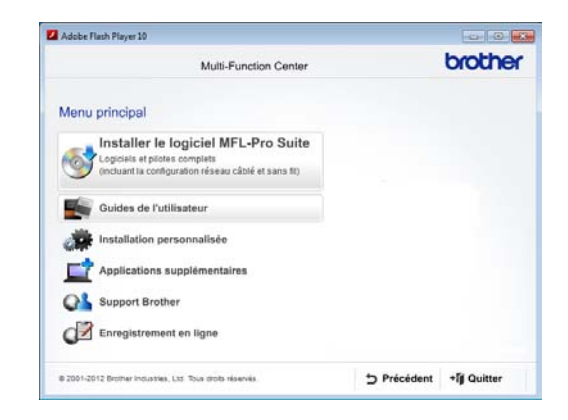

- Cliquez sur Guides de l'utilisateur.
- 5 Cliquez sur Documents PDF/HTML. Si l'écran des pays s'affiche, sélectionnez votre pays. Lorsque la liste des Guides de l'utilisateur apparaît, choisissez le guide de votre choix.

# Visualisation de la documentation (Macintosh)

 Mettez le Macintosh sous tension. Insérez le CD-ROM dans le lecteur de CD-ROM. Double-cliquez sur l'icône BROTHER. La fenêtre suivante s'affiche.

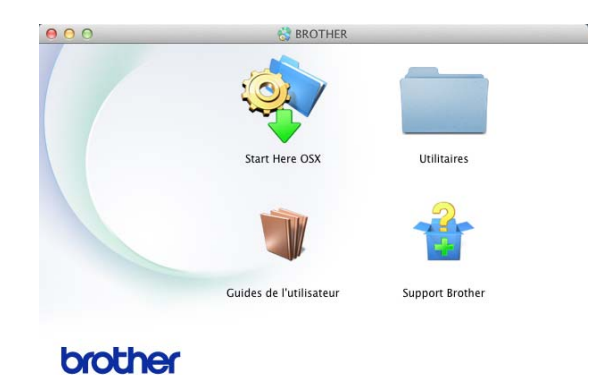

- 2 Double-cliquez sur l'icône Guides de l'utilisateur.
- 3 Sélectionnez votre langue.
- 4 Cliquez sur **Guides de l'utilisateur**.
- 5 Lorsque la liste des Guides de l'utilisateur apparaît, sélectionnez le guide de votre choix.

# Comment trouver les instructions de numérisation

Il existe plusieurs façons de numériser des documents. Vous pouvez trouver les instructions comme suit :

#### Guide utilisateur - Logiciel

- Numérisation
- ControlCenter
- Numérisation réseau

#### Guides pratiques de Nuance™ PaperPort™ 12SE

#### (Utilisateurs Windows<sup>®</sup>)

Les guides pratiques complets de Nuance<sup>™</sup> PaperPort<sup>™</sup> 12SE peuvent être consultés dans la section Aide de l'application Nuance<sup>™</sup> PaperPort<sup>™</sup> 12SE.

#### Avant toute utilisation, vous devez télécharger et installer Presto! PageManager

#### (Utilisateurs Macintosh)

### REMARQUE

Presto! PageManager doit être téléchargé et installé avant toute utilisation (pour obtenir des instructions supplémentaires, voir Accès à l'assistance Brother (Macintosh) ➤ page 7.)

Le Guide de l'utilisateur complet de Presto! PageManager peut être visualisé dans la section Aide de l'application Presto! PageManager.

## Comment trouver les instructions de configuration du réseau

Votre appareil peut être connecté à un réseau sans fil ou câblé.

- Instructions de configuration de base :
   (▶▶ Guide d'installation rapide.)
- La connexion à un point d'accès ou routeur sans fil prend en charge Wi-Fi Protected Setup ou AOSS™ :
   (▶> Guide d'installation rapide.)
- Pour en savoir plus sur la configuration du réseau :

(>> Guide utilisateur - Réseau.)

### Accès aux guides de l'utilisateur des fonctions avancées

Vous pouvez consulter et télécharger ces guides sur le Brother Solutions Center à l'adresse :

### http://solutions.brother.com/

Cliquez sur **Manuels** sur la page de votre modèle pour télécharger la documentation.

### Guide Wi-Fi Direct™

Ce guide fournit des informations sur la configuration et l'utilisation de votre appareil Brother pour l'impression sans fil directement à partir d'un périphérique mobile prenant en charge la norme Wi-Fi Direct™.

### **Guide d'impression Google Cloud**

Ce manuel explique comment configurer votre appareil Brother sur un compte Google et comment utiliser les services Google Cloud Print en vue d'imprimer via Internet.

# Guide d'impression/numérisation mobile pour Brother iPrint&Scan

Ce guide fournit des informations utiles sur l'impression depuis votre périphérique mobile et sur la numérisation depuis votre appareil Brother vers votre périphérique mobile lorsqu'il est connecté à un réseau Wi-Fi.

### **Guide web connect**

Ce guide fournit des informations sur la configuration et l'utilisation de votre appareil Brother pour numériser, charger et afficher des images et des fichiers sur certains sites Web qui proposent ces services.

### **Guide AirPrint**

Ce guide fournit des informations sur l'utilisation d'AirPrint pour imprimer à partir d'OS X v10.7.x, 10.8.x et de votre iPhone, de votre iPod touch, de votre iPad ou de tout autre appareil iOS vers votre appareil Brother sans installer de pilote d'imprimante.

### Accès à l'assistance Brother (Windows<sup>®</sup>)

Vous pouvez trouver tous les contacts dont vous aurez besoin, comme le support Web (Brother Solutions Center), sur le CD-ROM.

 Cliquez sur Support Brother dans le Menu principal. L'écran suivant apparaît :

| Multi-Function Center                                     | brother                  |
|-----------------------------------------------------------|--------------------------|
| Menu principa<br>Support Brother                          | «                        |
| Page d'accueil Brother                                    |                          |
| Brother Solutions Center                                  |                          |
| Informations sur les fournitures                          |                          |
| Brother CreativeCenter                                    |                          |
|                                                           |                          |
|                                                           |                          |
|                                                           |                          |
| © 2001-2012 Brother Industries, Ltd. Tous drots réservés. | 5 Précédent + il Quitter |

- Pour accéder à notre site Web (<u>http://www.brother.com/</u>), cliquez sur Page d'accueil Brother.
- Pour les dernières nouveautés et informations sur le support correspondant à votre produit (<u>http://solutions.brother.com/</u>), cliquez sur Brother Solutions Center.
- Pour visiter notre site Web pour vous procurer des fournitures Brother d'origine (<u>http://www.brother.com/original/</u>), cliquez sur **Informations sur les fournitures**.
- Pour accéder au Brother CreativeCenter (<u>http://www.brother.com/creativecenter/</u>) afin d'obtenir GRATUITEMENT des projets photo et des téléchargements à imprimer, cliquez sur Brother CreativeCenter.
- Pour revenir à la Menu principal, cliquez sur Précédent ou, si vous avez terminé, cliquez sur Quitter.

### Accès à l'assistance Brother (Macintosh)

Vous pouvez trouver tous les contacts dont vous aurez besoin, comme le support Web (Brother Solutions Center), sur le CD-ROM.

Double-cliquez sur l'icône Support Brother. Choisissez votre modèle le cas échéant. L'écran suivant apparaît :

| 00                                                           | Support Brother                  |
|--------------------------------------------------------------|----------------------------------|
| Support Brother                                              | Modèle: Brother DCP-XXXX         |
| Téléchargez l'outil d'installation de<br>Prestol PageManager |                                  |
| L'accès à Internet est requis.                               | Presto! PageManager              |
|                                                              | Brother Web Connect              |
|                                                              | Enregistrement en ligne          |
|                                                              | Brother Solutions Center         |
|                                                              | Informations sur les fournitures |
|                                                              |                                  |
|                                                              |                                  |
|                                                              | Fermer                           |

- Pour télécharger et installer Presto!
   PageManager, cliquez sur Presto!
   PageManager.
- Pour accéder à la page Web de l'application Brother Web Connect, cliquez sur Brother Web Connect.
- Pour enregistrer votre appareil à partir de la page d'enregistrement des produits Brother (<u>http://www.brother.com/registration/</u>), cliquez sur Enregistrement en ligne.
- Pour les dernières nouveautés et informations sur le support correspondant à votre produit (<u>http://solutions.brother.com/</u>), cliquez sur Brother Solutions Center.
- Pour visiter notre site Web afin de vous procurer des fournitures Brother d'origine (<u>http://www.brother.com/original/</u>), cliquez sur **Informations sur les** fournitures.

Chapitre 1

### Présentation du panneau de commande

Les modèles DCP-9015CDW et DCP-9020CDW sont équipés d'un écran tactile LCD de 3,7 po (93,4 mm) et d'un panneau tactile identiques.

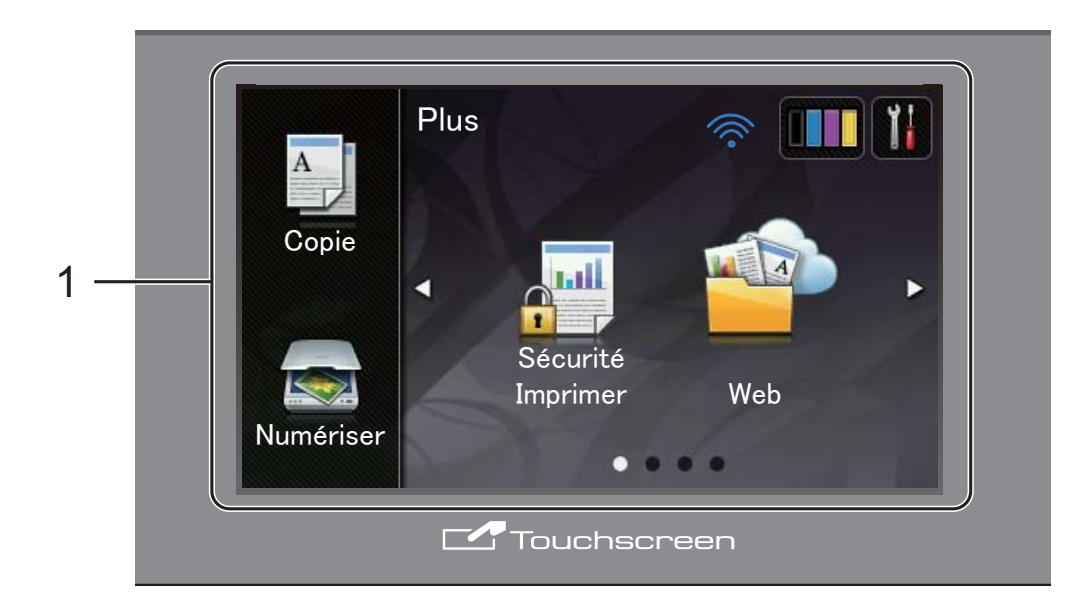

1 Écran tactile à cristaux liquides (LCD) de 3,7 po (93,4 mm)

Il s'agit d'un écran LCD tactile. Vous pouvez accéder aux menus et options en appuyant dessus lorsqu'ils sont affichés sur cet écran.

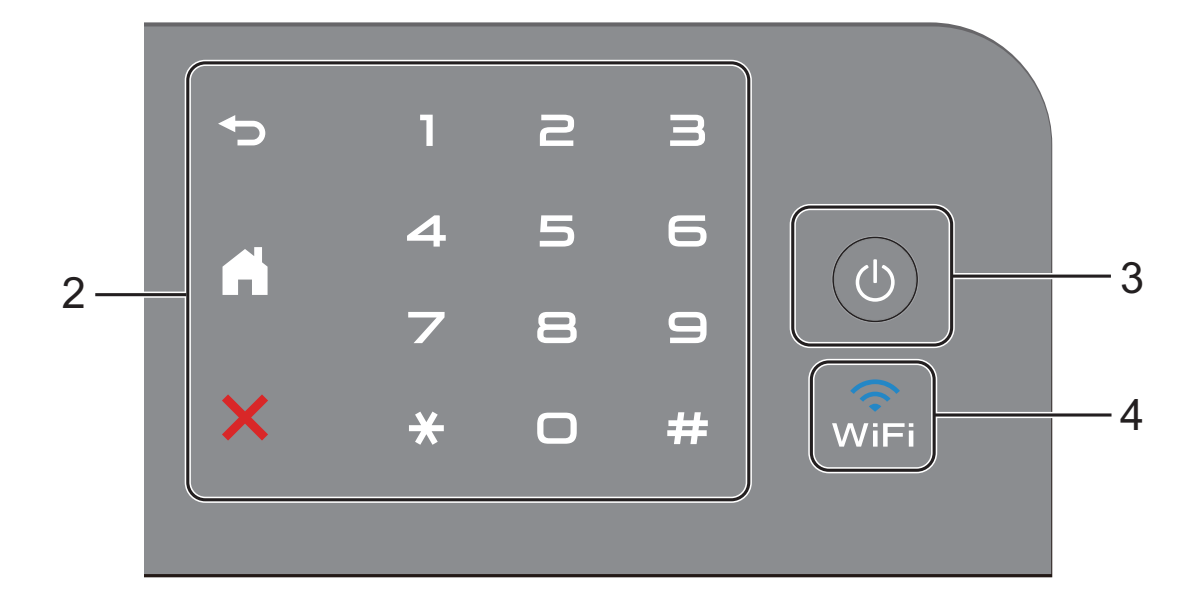

#### 2 Panneau tactile :

#### Retour

Appuyez sur cette touche pour revenir au niveau de menu précédent.

### Accueil

Appuyez sur cette touche pour revenir à l'écran d'accueil.

### Annuler

Appuyez sur cette touche lorsqu'elle est allumée en rouge pour annuler une opération.

#### Pavé numérique

Appuyez sur les nombres du panneau tactile pour entrer le nombre de copies.

### () Mise sous/hors tension

Appuyez sur (b) pour mettre l'appareil sous tension.

Maintenez la touche (U) enfoncée pour

mettre l'appareil hors tension. L'écran tactile LCD affiche le message Arrêt en cours et reste allumé pendant quelques secondes avant de s'éteindre.

### 4 🔐

3

Le voyant Wi-Fi est allumé lorsque l'interface réseau WLAN est activée.

### Écran tactile LCD

Vous avez le choix entre deux types d'écrans d'accueil. Lorsque l'écran d'accueil est affiché, vous pouvez changer d'écran en balayant vers la gauche ou vers la droite, ou encore en appuyant sur ◀ ou ►.

Les écrans suivants affichent l'état de l'appareil lorsque ce dernier est en veille.

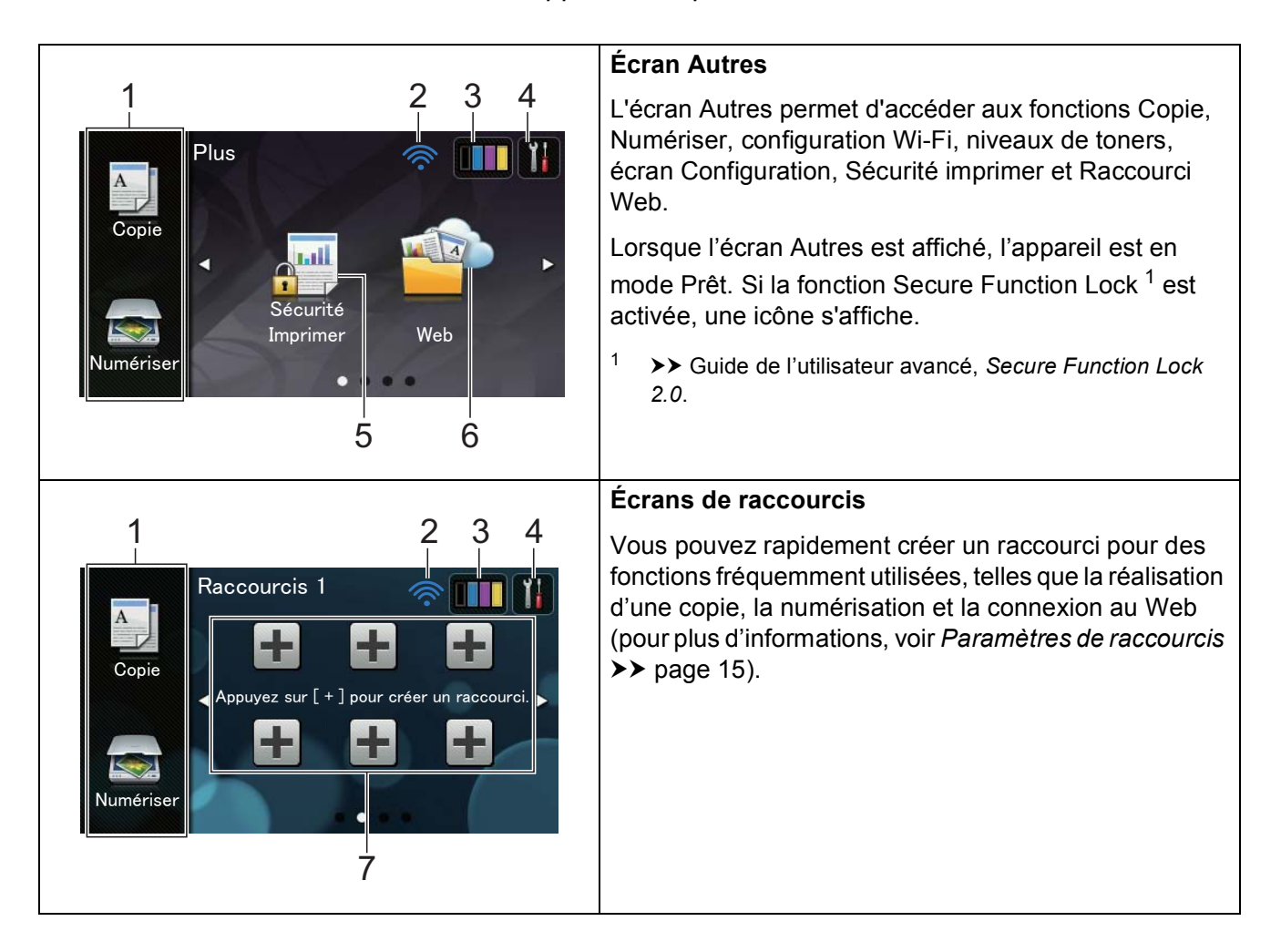

### REMARQUE

Le balayage est un mode de sélection dans lequel l'utilisateur glisse le doigt d'un côté à l'autre de l'écran tactile pour afficher la page ou l'élément suivant.

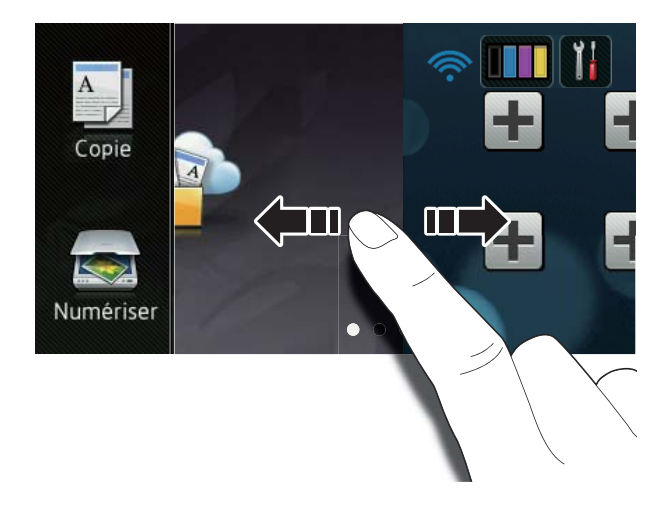

### 1 Modes :

Copie

Permet d'accéder au mode Copie.

Numériser

Permet d'accéder au mode Scan.

### 2 État sans fil

Sur l'écran du mode Prêt, un indicateur à quatre niveaux indique l'intensité actuelle du signal sans fil si vous utilisez une connexion sans fil.

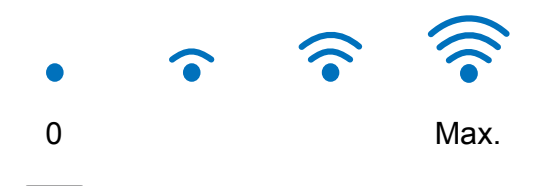

Si wiFi est affiché en haut de l'écran,

vous pouvez appuyer dessus pour configurer facilement les paramètres sans fil (pour plus d'informations, ➤➤ Guide d'installation rapide). 3 (Toner)

### Pour afficher la durée de vie restante.

Appuyez sur cette icône pour accéder au

menu Toner.

### REMARQUE

L'indication relative à la durée de vie restante varie selon les types de documents imprimés et l'utilisation du client.

### 4 🎁 (Param)

Appuyez sur cette icône pour accéder aux paramètres principaux (pour plus d'informations, voir *Écran de paramètres* ➤ page 12).

### 5 Sécurité Imprimer

Permet d'accéder au menu d'impression sécurisée.

6 **Web** 

Appuyez sur cette icône pour connecter l'appareil Brother à un service Internet (pour plus d'informations, voir ➤➤ Guide web connect).

### 7 Raccourcis

Appuyez sur cette zone pour configurer des raccourcis.

Vous pouvez rapidement effectuer une copie, numériser un document et vous connecter à un service Web en définissant des options en tant que raccourcis.

### REMARQUE

- Trois écrans de raccourcis sont disponibles. Vous pouvez configurer jusqu'à six raccourcis dans chaque écran de raccourcis. Vous disposez au total de 18 raccourcis.
- Pour afficher les autres écrans de raccourcis, balayez vers la gauche ou vers la droite, ou appuyez sur ◀ ou ►.

### 8 Icône d'avertissement (!

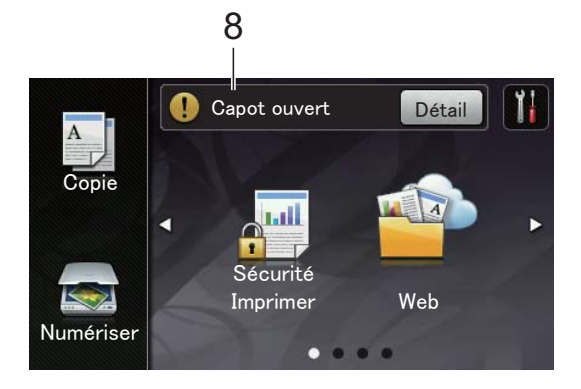

L'icône d'avertissement (!) s'affiche s'il existe un message d'erreur ou de maintenance ; appuyez sur Détail pour

l'afficher, puis appuyez sur 🗙 pour revenir au mode Prêt.

Pour plus de détails, voir *Messages d'erreur et de maintenance* ➤> page 87.

### REMARQUE

- Ce produit adopte la police d'ARPHIC TECHNOLOGY CO.,LTD.
- MascotCapsule UI Framework et MascotCapsule Tangiblet développés par HI CORPORATION sont utilisés.
   MascotCapsule est une marque déposée de HI CORPORATION au Japon.

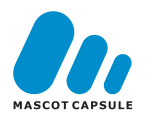

### Écran de paramètres

Les paramètres de l'appareil s'affichent sur

l'écran tactile lorsque vous appuyez sur

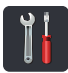

Vous pouvez vérifier tous les paramètres de l'appareil et y accéder à partir de l'écran suivant.

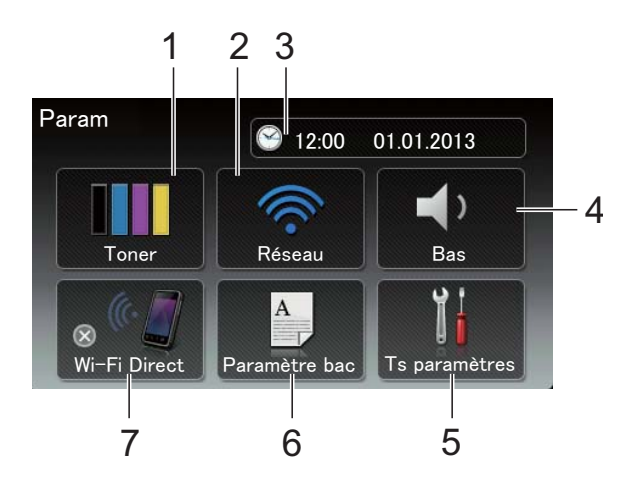

#### 1 Toner

Pour afficher la durée de vie restante.

Appuyez sur cette icône pour accéder au menu Toner.

#### 2 Réseau

Appuyez sur cette icône pour configurer une connexion réseau.

Un indicateur à quatre niveaux affiché à l'écran indique l'intensité actuelle du signal sans fil si vous utilisez une connexion sans fil.

#### 3 Date et heure

Pour afficher la date et l'heure.

Appuyez sur cette icône pour accéder au menu Date et heure.

#### 4 Volume

Permet de voir le niveau de volume du bip sonore sélectionné. Appuyez sur cette icône pour accéder au paramètre de volume du bip sonore.

### 5 Ts paramètres

Appuyez sur cette icône pour accéder au menu Paramètres complet.

#### 6 Paramètre bac

Pour afficher le format de papier sélectionné. Appuyez sur cette icône pour modifier le type et le format du papier le cas échéant.

#### 7 Wi-Fi Direct

Appuyez sur cette icône pour configurer une connexion réseau Wi-Fi Direct™.

### Définition de l'écran Prêt

**Réglez l'écran Prêt sur** Plus, Raccourcis 1, Raccourcis 2 **OU** Raccourcis 3.

Lorsque l'appareil est en veille ou que vous appuyez sur , l'écran tactile revient à l'écran défini.

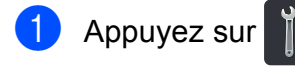

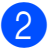

- Appuyez sur Ts paramètres.
- Balayez vers le haut ou vers le bas, ou appuyez sur ▲ ou ▼ pour afficher Param. général.
- 4 Appuyez sur Param. général.
  - Balayez vers le haut ou vers le bas, ou appuyez sur ▲ ou ▼ pour afficher Paramètres de bouton.
- 6 Appuyez sur Paramètres du bouton Accueil.
  - Appuyez sur Plus, Raccourcis 1, Raccourcis 2 OU Raccourcis 3.

8 Appuyez sur . L'appareil affichera l'écran d'accueil que vous avez choisi.

### **Opérations de base**

Pour utiliser l'écran tactile, appuyez dessus. Pour afficher tous les menus ou options à l'écran et y accéder, balayez vers la gauche, vers la droite, vers le haut ou vers le bas, ou appuyez sur ◀► ou sur ▲ V afin de les faire défiler.

### **IMPORTANT**

N'appuyez PAS sur l'écran tactile avec un objet pointu, tel qu'un crayon ou stylet. Vous risqueriez d'endommager l'appareil.

Pour modifier un paramètre de l'appareil, procédez comme suit. Cet exemple illustre la modification du réglage du rétroéclairage de l'écran tactile (de Clair à Moyen).

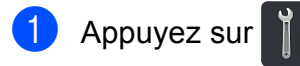

2 Appuyez sur Ts paramètres.

3 Balayez vers le haut ou vers le bas, ou appuyez sur ▲ ou ▼ pour afficher Param. général.

| Tous les paramètres     |      |
|-------------------------|------|
| Param. général          |      |
| Paramètres de raccourci | ب در |
| Imprimante              | Į į  |
| Réseau                  | ~ 6  |

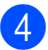

4 Appuyez sur Param. général.

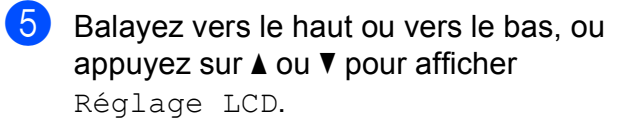

| Param. général |               |     |
|----------------|---------------|-----|
| Type papier    | Papier Normal |     |
| Format papier  | A4            | • د |
| Volume         |               | I i |
| Réglage LCD    |               |     |

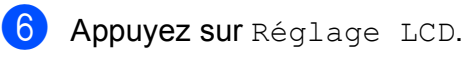

Appuyez sur Éclair.arrière.

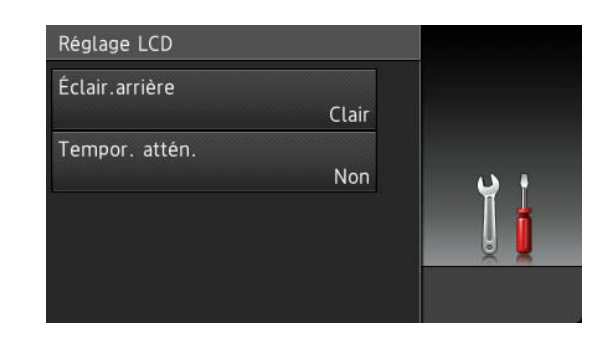

### 8 Appuyez sur Moyen.

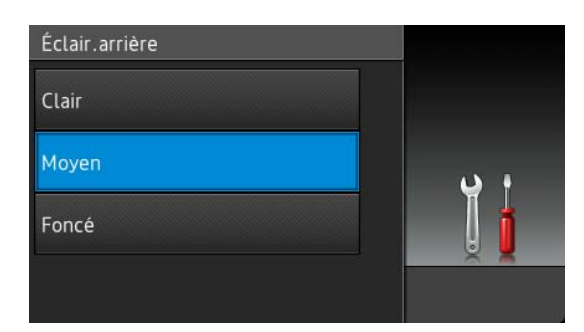

### REMARQUE

Appuyez sur 🕤 pour revenir au niveau précédent.

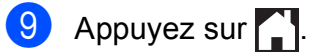

### Paramètres de raccourcis

Vous pouvez ajouter les paramètres de copie, de numérisation et de connexion Web que vous utilisez le plus fréquemment en les définissant en tant que raccourcis. Ensuite, vous pouvez les rappeler et les appliquer rapidement et aisément. Il est possible d'ajouter jusqu'à 18 raccourcis.

### Ajout de raccourcis de copie

Les paramètres suivants peuvent être compris dans un raccourci de copie :

- 📕 Qualité
- Agrandir/Réduire
- 📕 Densité
- Contraste
- Empil./Trier
- Mise en page
- Réglage couleurs
- Copie recto-verso
- Suppr. couleur arrière-plan
- Si l'écran Autres est affiché, balayez vers la gauche ou vers la droite, ou appuyez sur 

   ou sur 
   pour afficher un écran de raccourcis.
- 2 Appuyez sur un emplacement auquel vous n'avez pas ajouté de raccourci.
- **3** Appuyez sur Copie.
- 4 Lisez les informations affichées sur l'écran tactile, puis confirmez l'opération en appuyant sur OK.
- 5 Balayez vers le haut ou vers le bas, ou appuyez sur ▲ ou ▼ pour afficher les paramètres de copie prédéfinis, puis appuyez sur celui qui vous intéresse.

- 6 Balayez vers le haut ou vers le bas, ou appuyez sur ▲ ou ▼ pour afficher les paramètres disponibles, puis appuyez sur le paramètre de votre choix.
- 7 Balayez vers le haut ou vers le bas, ou appuyez sur ▲ ou ▼ pour afficher les options disponibles pour le paramètre, puis appuyez sur l'option de votre choix. Répétez les étapes ⑤ et ⑦ jusqu'à ce que vous ayez sélectionné tous les paramètres à associer à ce raccourci.
- 8 Lorsque vous avez terminé de modifier les paramètres, appuyez sur Enregistrer en tant que racc.
- 9 Lisez et vérifiez la liste des paramètres sélectionnés qui s'affiche, puis appuyez sur OK.
- Saisissez un nom pour le raccourci à l'aide du clavier de l'écran tactile. (Pour saisir plus facilement les lettres, consultez Saisie de texte ➤> page 150.) Appuyez sur OK.
- 1 Pour enregistrer votre raccourci, appuyez sur OK.

# Ajout de raccourcis de numérisation

Les paramètres suivants peuvent être compris dans un raccourci de numérisation :

vers ROC/vers fichier/vers image
/vers e-mail

- Sélection PC
- vers FTP/vers réseau
- Nom du profil
- Si l'écran Autres est affiché, balayez vers la gauche ou vers la droite, ou appuyez sur 

   ou sur 
   pour afficher un écran de raccourcis.

- Appuyez sur un emplacement auquel vous n'avez pas ajouté de raccourci.
- 3
- Appuyez sur Numériser.
- 4 Balayez vers le haut ou vers le bas, ou appuyez sur ▲ ou ▼ pour afficher le type de numérisation souhaité, puis appuyez dessus.

5 Exécutez l'une des actions suivantes :

- Si vous avez appuyé sur vers ROC, vers fichier, vers image OU vers e-mail, lisez les informations affichées sur l'écran tactile, puis appuyez sur OK pour confirmer. Passez à l'étape 6.
- Si vous avez appuyé sur vers FTP ou vers réseau, lisez les informations affichées sur l'écran tactile, puis appuyez sur OK pour confirmer.

Balayez vers le haut ou vers le bas, ou appuyez sur ▲ ou ▼ pour afficher le nom du profil, puis appuyez dessus.

Appuyez sur OK pour confirmer le nom du profil que vous avez sélectionné. Passez à l'étape **7**.

### REMARQUE

Pour ajouter un raccourci pour vers réseau et vers FTP, vous devez avoir ajouté au préalable le nom du profil.

- 6 Exécutez l'une des actions suivantes :
  - Si l'appareil est connecté à un ordinateur via une connexion USB :

Appuyez sur OK pour vérifier que USB est sélectionné comme nom de l'ordinateur. Passez à l'étape **(7**). Si l'appareil est connecté à un réseau :

Balayez vers le haut ou vers le bas, ou appuyez sur ▲ ou ▼ pour afficher le nom de l'ordinateur, puis appuyez dessus. Appuyez sur OK pour confirmer le nom de l'ordinateur que vous avez sélectionné. Passez à l'étape .

- 7 Saisissez un nom pour le raccourci à l'aide du clavier de l'écran tactile. (Pour saisir plus facilement les lettres, consultez Saisie de texte ➤> page 150.) Appuyez sur OK.
- 8 Lisez les informations affichées sur l'écran tactile, puis appuyez sur OK pour enregistrer votre raccourci.

### Ajout de raccourcis de connexion Web

Les paramètres des services suivants peuvent être inclus dans un raccourci de connexion au Web :

- Picasa Web Albums™
- Google Drive<sup>™</sup>
- Flickr<sup>®</sup>
- Facebook
- Evernote
- Dropbox

### REMARQUE

- Il se peut que des services Web aient été ajoutés et/ou que leur nom ait été modifié par le fournisseur depuis la publication du présent document.
- Pour ajouter un raccourci de connexion au Web, vous devez disposer d'un compte auprès du service souhaité (pour plus d'informations, ➤> Guide web connect).

- Si l'écran Autres est affiché, balayez vers la gauche ou vers la droite, ou appuyez sur ◀ ou sur ► pour afficher un écran de raccourcis.
- Appuyez sur un emplacement auquel vous n'avez pas ajouté de raccourci.
- 3 Appuyez sur Web.
- Si des informations relatives à la connexion Internet sont affichées, lisezles et validez-les en appuyant sur OK.
- 5 Balayez vers la gauche ou vers la droite, ou appuyez sur ◀ ou ► pour afficher les services disponibles, puis appuyez sur le service de votre choix.
- Appuyez sur votre compte.
   Si le compte exige la saisie d'un code PIN, tapez-le à l'aide du clavier de l'écran tactile.
   Appuyez sur OK.
  - Appuyez sur la fonction de votre choix.

### REMARQUE

Les fonctions pouvant être définies varient selon le service sélectionné.

- 8 Lisez et vérifiez la liste des fonctions sélectionnées qui s'affiche, puis appuyez sur OK.
- Pour enregistrer votre raccourci, appuyez sur OK.

### REMARQUE

Le nom du raccourci est affecté automatiquement. Si vous souhaitez modifier le nom d'un raccourci appuyez sur *Modification des noms de raccourcis* >> page 18.

### Modification de raccourcis

Vous pouvez modifier les paramètres contenus dans un raccourci.

#### REMARQUE

Vous ne pouvez pas modifier un raccourci de connexion au Web. Si vous souhaitez modifier le raccourci, vous devez le supprimer, puis ajouter un nouveau raccourci.

(Pour plus d'informations, voir Suppression de raccourcis >> page 18 et Ajout de raccourcis de connexion Web
> page 16.)

- Appuyez sur le raccourci de votre choix. Les paramètres du raccourci choisi s'affichent.
- Modifiez les paramètres du raccourci choisi à l'étape ① (pour plus d'informations, voir *Paramètres de raccourcis* ➤> page 15).
- 3 Lorsque vous avez terminé de modifier les paramètres, appuyez sur Enregistrer en tant que racc.

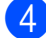

- Appuyez sur OK pour confirmer.
- Exécutez l'une des actions suivantes :
  - Pour remplacer le raccourci, appuyez sur Oui. Passez à l'étape
     Oui.
  - Si vous ne souhaitez pas remplacer le raccourci, appuyez sur Non pour saisir un nouveau nom de raccourci. Passez à l'étape 6.
- 6 Pour créer un raccourci, maintenez la

touche 💌 enfoncée afin de supprimer le nom actuel, puis saisissez un nouveau nom à l'aide du clavier de l'écran tactile. (Pour saisir plus facilement les lettres, consultez *Saisie de texte* ➤> page 150.) Appuyez sur OK.

Appuyez sur OK pour confirmer.

### Modification des noms de raccourcis

Vous pouvez modifier un nom de raccourci.

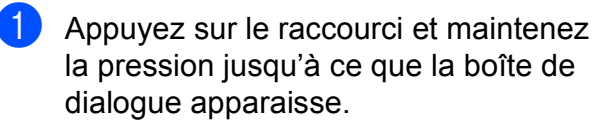

### REMARQUE

Vous pouvez également appuyer sur

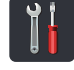

Ts paramètres **et** Paramètres de raccourci.

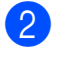

2 Appuyez sur Modifier le nom du raccourci.

3 Pour modifier le nom, maintenez la touche 💽 enfoncée afin de supprimer le nom actuel, puis saisissez un nouveau nom à l'aide du clavier de l'écran tactile. (Pour saisir plus facilement les lettres, consultez Saisie de texte  $\rightarrow$  page 150.) Appuyez sur OK.

### Suppression de raccourcis

Vous pouvez supprimer un raccourci.

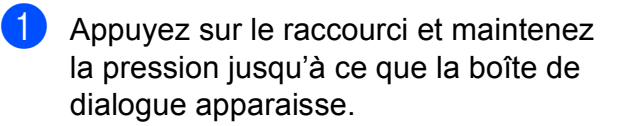

### REMARQUE

Vous pouvez également appuyer sur

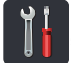

Ts paramètres **et** Paramètres

de raccourci.

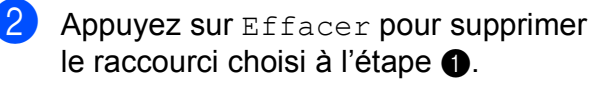

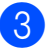

Appuyez sur Oui pour confirmer.

### Rappel de raccourcis

Les paramètres des raccourcis s'affichent dans l'écran de raccourcis. Pour rappeler un raccourci, il vous suffit d'appuyer sur son nom.

### Réglage du volume

### Volume du bip sonore

Lorsque le bip sonore est activé, l'appareil émet un bip sonore lorsque vous appuyez sur un bouton ou que vous faites une erreur. Vous pouvez sélectionner divers niveaux de volume.

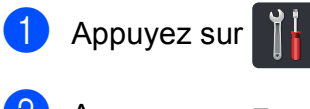

2 Appuyez sur Ts paramètres.

- 3 Balayez vers le haut ou vers le bas, ou appuyez sur ▲ ou ▼ pour afficher Param. général.
- 4 Appuyez sur Param. général.
- 5 Balayez vers le haut ou vers le bas, ou appuyez sur ▲ ou ▼ pour afficher Volume.
- 6 Appuyez sur Volume.
- **7** Appuyez sur Signal sonore.
- 8 Appuyez sur Non, Bas, Moyen OU Haut.
- 9 Appuyez sur .

2

## **Chargement du papier**

### Chargement du papier et autres supports d'impression

L'appareil charge le papier depuis le bac à papier ou la fente d'alimentation manuelle.

### REMARQUE

Si votre application prend en charge la sélection du format du papier dans le menu d'impression, vous pouvez sélectionner le format par l'intermédiaire du logiciel. Dans le cas contraire, vous pouvez paramétrer le format du papier dans le pilote d'imprimante ou en appuyant sur les boutons de l'écran tactile.

# Chargement de papier dans le bac à papier

Vous pouvez charger jusqu'à 250 feuilles dans le bac à papier. Il est possible de charger le papier jusqu'au repère de papier maximum (▼ ▼ ) situé du côté droit du bac à papier (pour choisir le format de papier recommandé, voir *Papier acceptable et autres supports d'impression* **>>** page 29).

### Impression sur du papier ordinaire, du papier fin ou du papier recyclé depuis le bac à papier

1

Tirez complètement le bac à papier pour le sortir de l'appareil.

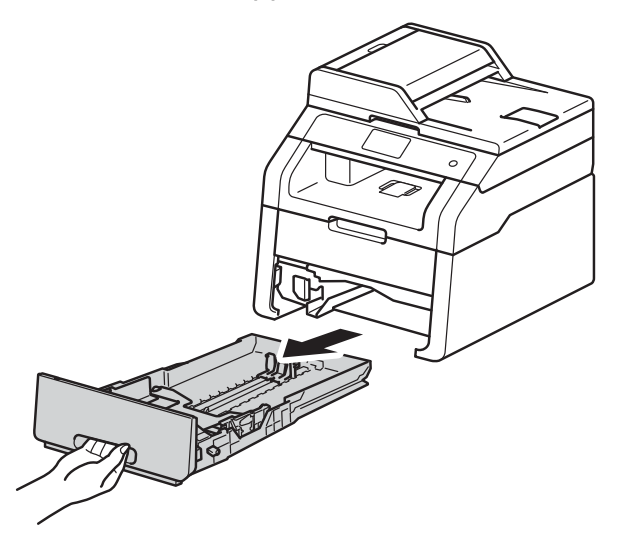

Tout en appuyant sur les leviers verts de déverrouillage de guide-papier (1), faites glisser les guides pour les ajuster au format du papier que vous chargez dans le bac. Veillez à ce que les guides soient fermement placés dans les fentes.

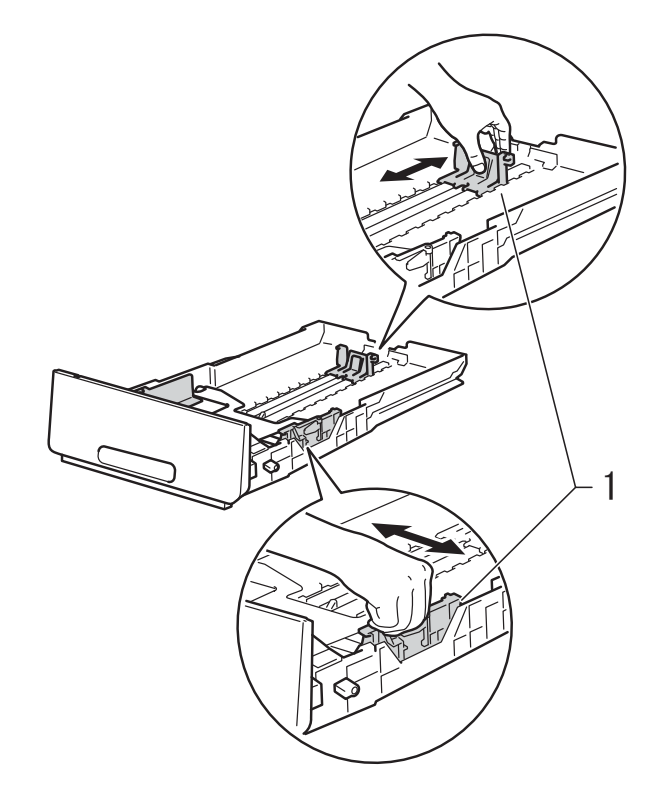

Ventilez les feuilles pour éviter tout bourrage papier ou problème d'alimentation.

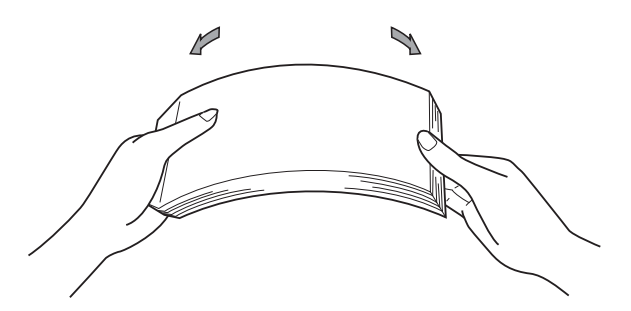

2

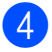

4 Chargez du papier dans le bac et vérifiez les points suivants :

- Le papier ne dépasse pas le repère de papier maximum (▼ ▼ ▼) (1), une surcharge du bac à papier risquerait de provoquer des bourrages.
- La face à imprimer est tournée vers le bas.
- Les guide-papier doivent entrer en contact avec les bords du papier pour que ce dernier soit entraîné correctement.

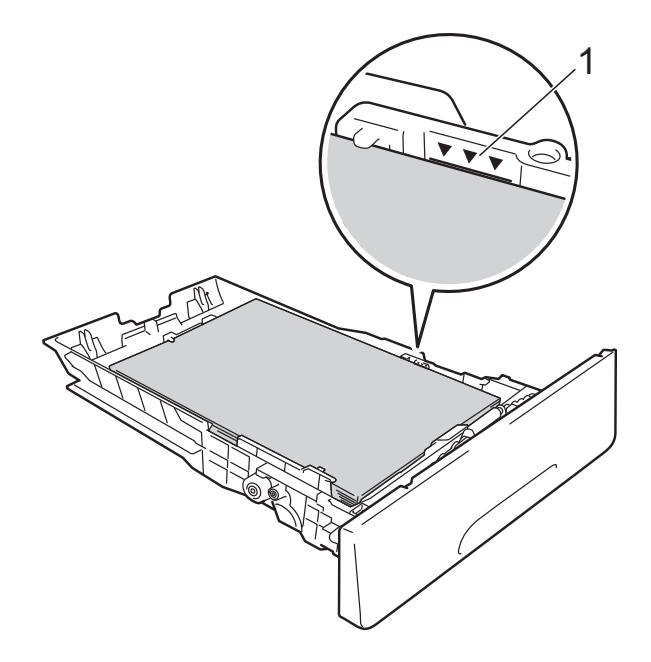

5 Réinstallez *fermement* le bac à papier dans l'appareil. Vérifiez que le bac est bien inséré dans l'appareil.

6 Soulevez le rabat de support (1) pour éviter que le papier ne tombe du bac de sortie face imprimée dessous ou enlevez chaque page dès qu'elle sort de l'appareil.

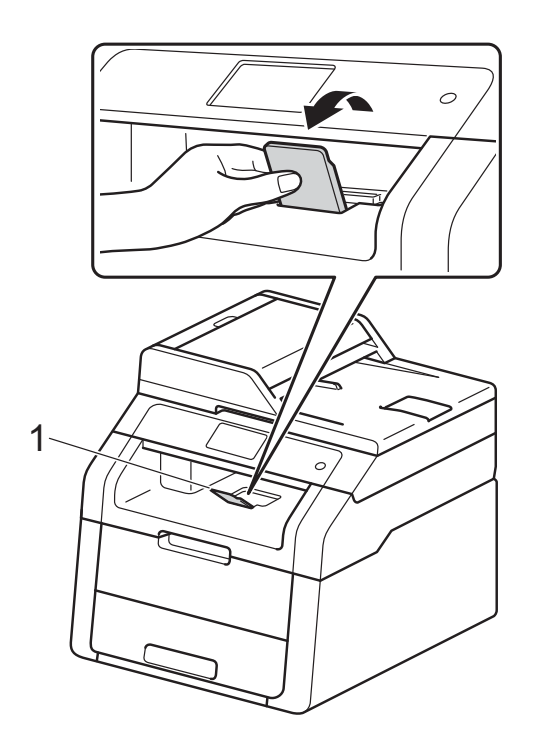

# Chargement de papier dans la fente d'alimentation manuelle

Vous ne pouvez charger qu'une seule enveloppe et qu'un seul support d'impression spécial à la fois dans cette fente. Utilisez la fente d'alimentation manuelle pour imprimer ou copier des étiquettes, des enveloppes, du papier épais ou du papier glacé (pour choisir le papier recommandé, voir *Papier acceptable et autres supports d'impression* ▶> page 29).

### REMARQUE

L'appareil bascule en mode d'alimentation manuelle quand vous insérez du papier dans la fente d'alimentation manuelle.

Impression sur du papier ordinaire, du papier fin, du papier recyclé et du papier de qualité supérieure depuis la fente d'alimentation manuelle

1 Sou évit

Soulevez le rabat de support (1) pour éviter que le papier ne tombe du bac de sortie face imprimée dessous ou enlevez chaque page dès qu'elle sort de l'appareil. 2 Ouvrez le cache de la fente d'alimentation manuelle.

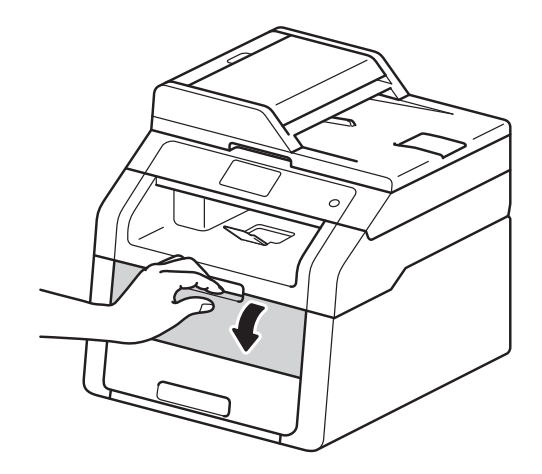

3 Avec les deux mains, faites glisser les guide-papier de la fente d'alimentation manuelle en fonction de la largeur du papier que vous allez utiliser.

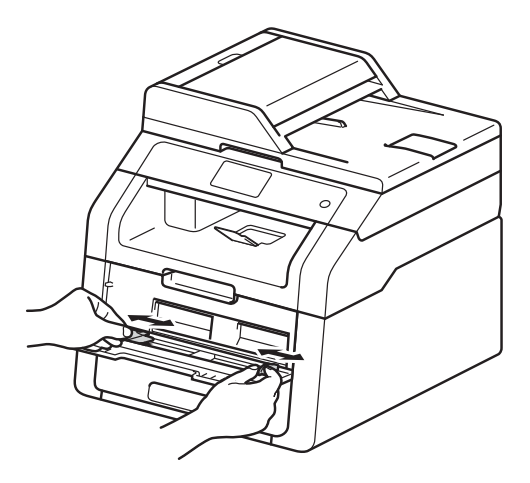

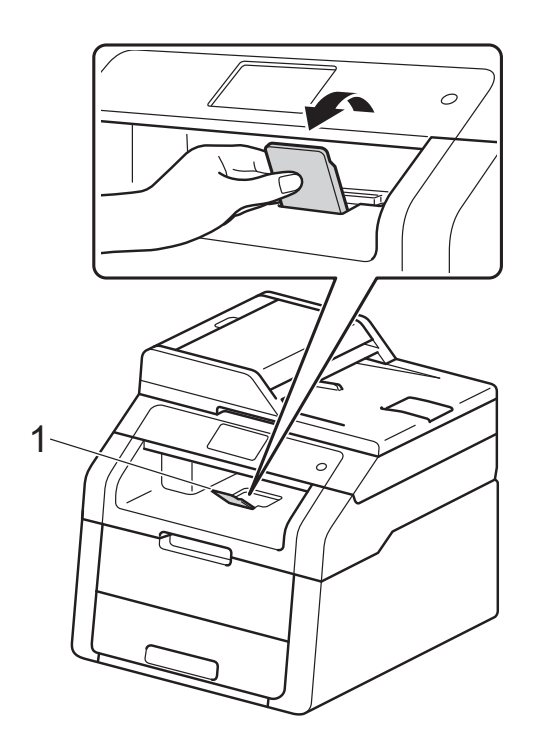

4 Utilisez les deux mains pour pousser une feuille de papier *fermement* dans la fente d'alimentation manuelle jusqu'à ce que le bord supérieur du papier se presse contre les rouleaux d'alimentation. Continuez à pousser le papier contre les rouleaux pendant deux secondes environ ou jusqu'à ce que l'appareil saisisse le papier et l'introduise davantage.

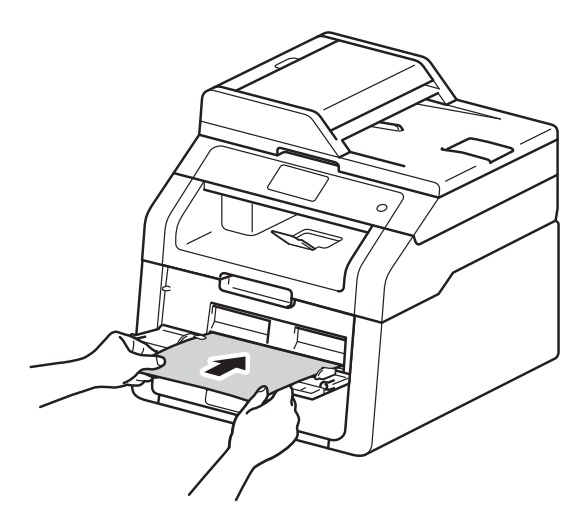

### REMARQUE

- Si le message d'erreur Bourrage alimentation manuelle s'affiche sur l'écran tactile, l'appareil ne peut pas saisir et entraîner la feuille de papier. Réinitialisez l'appareil en retirant la feuille de papier, puis en appuyant sur le bouton Marche de l'écran tactile. Réinsérez la feuille de papier et appuyez-la fermement contre les rouleaux.
- Insérez le papier dans la fente d'alimentation manuelle en orientant vers le haut la face à imprimer.
- Vérifiez que la feuille de papier est droite et dans la position correcte dans la fente d'alimentation manuelle. Si ce n'est pas le cas, il risque de ne pas se charger correctement et de provoquer un bourrage papier ou d'incliner l'impression.
- N'insérez pas plus d'une feuille de papier à la fois dans la fente d'alimentation manuelle, sous peine de provoquer un bourrage.

 Pour retirer facilement un petit papier imprimé du bac de sortie, relevez le couvercle du scanner avec les deux mains, comme indiqué dans l'illustration.

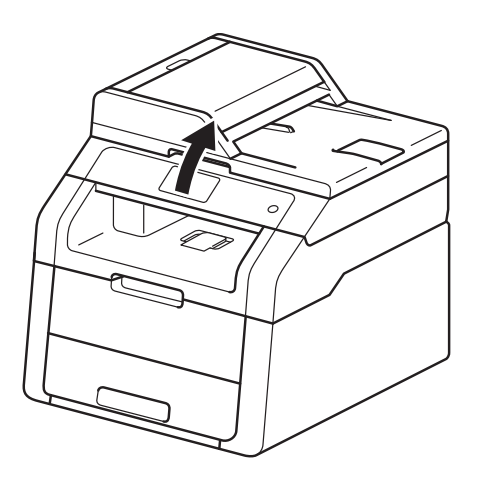

 Vous pouvez toujours utiliser l'appareil lorsque le couvercle du scanner est relevé. Pour fermer le couvercle du scanner, abaissez-le avec les deux mains.

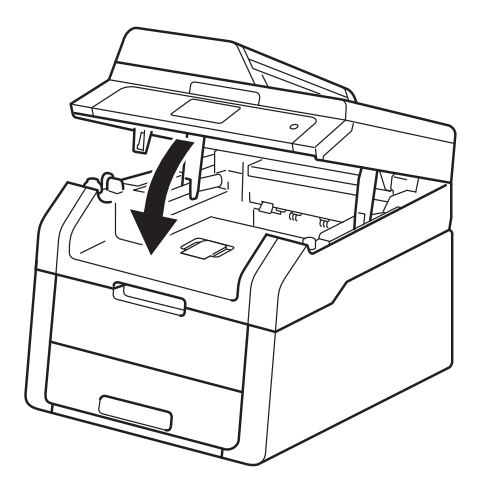

5 Lorsque l'écran tactile indique Intro. manuelle, revenez à l'étape 4 pour charger la feuille de papier suivante. Répétez l'opération pour chaque page à imprimer.

### Impression sur du papier épais, des étiquettes, des enveloppes et du papier glacé depuis la fente d'alimentation manuelle

Quand le capot arrière (bac de sortie face imprimée dessus) est tiré vers le bas, l'appareil utilise un trajet papier droit depuis la fente d'alimentation manuelle jusqu'au dos de l'appareil. Utilisez cette méthode d'alimentation et de sortie du papier pour imprimer sur du papier épais, des étiquettes, des enveloppes ou du papier glacé.

1

Ouvrez le capot arrière (bac de sortie face imprimée dessus).

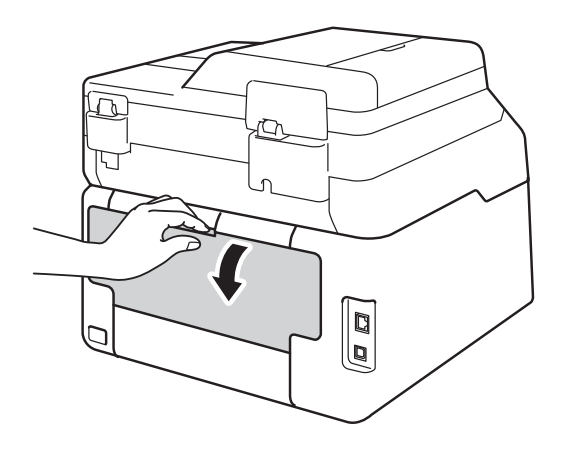

 (Pour l'impression d'enveloppes seulement)
 Abaissez les deux leviers gris, l'un situé du côté gauche et l'autre du côté droit,

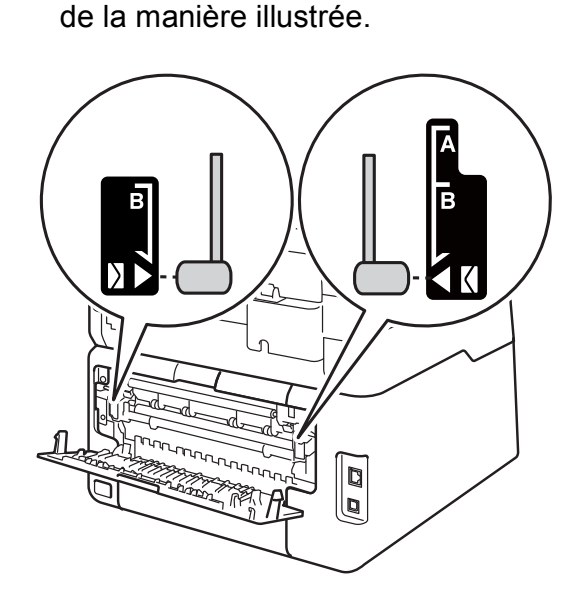

3 Ouvrez le cache de la fente d'alimentation manuelle.

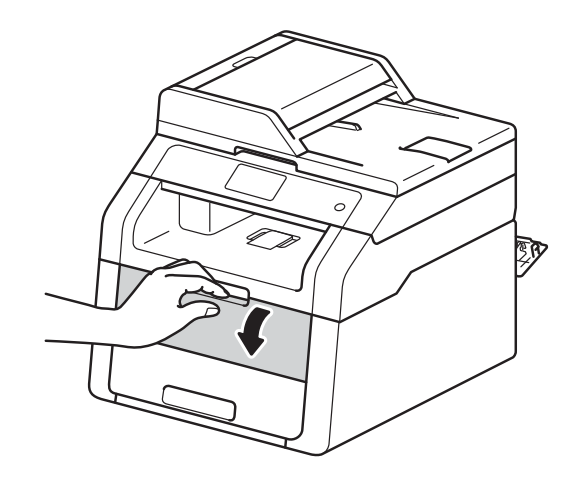

4

A l'aide des deux mains, faites glisser les guides papier de la fente d'alimentation manuelle pour les adapter à la largeur du papier à utiliser.

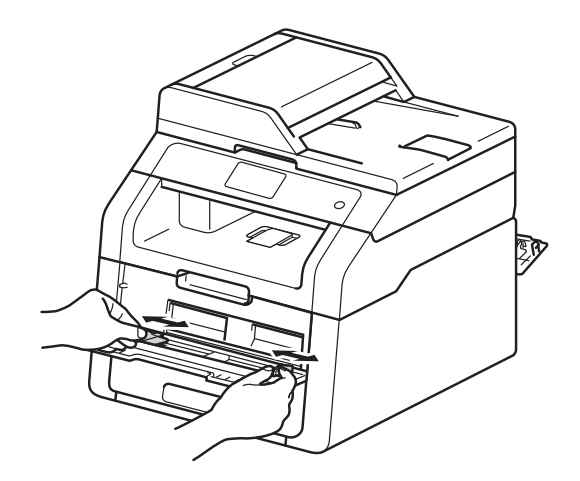

 Des deux mains, appuyez fermement sur une feuille de papier ou une enveloppe pour l'insérer dans la fente d'alimentation manuelle jusqu'à ce que son bord supérieur se trouve contre les rouleaux d'alimentation du papier.
 Continuez à pousser le papier contre les rouleaux pendant deux secondes environ ou jusqu'à ce que l'appareil saisisse le papier et l'introduise davantage.

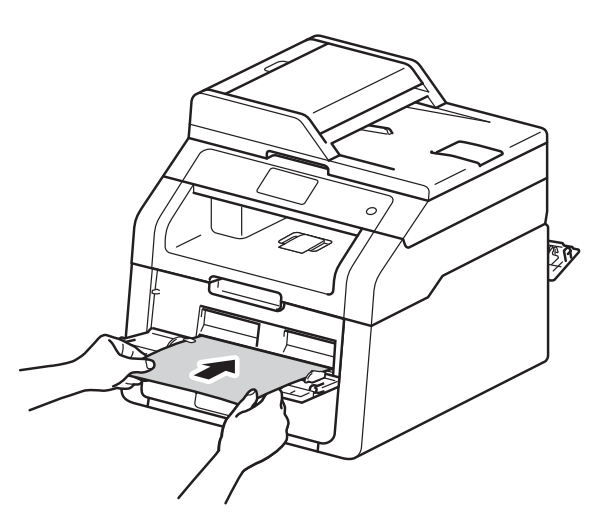

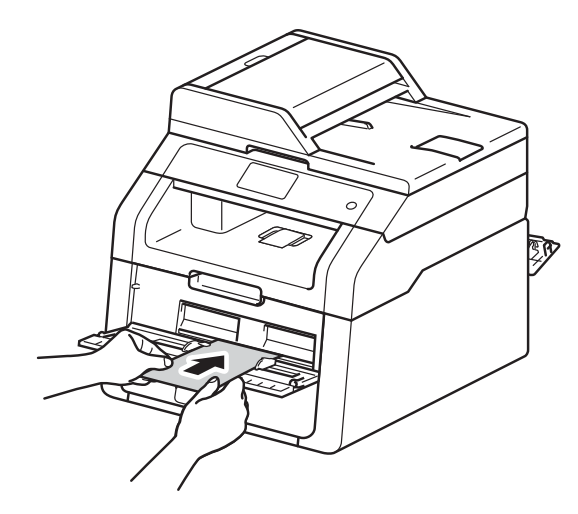

### REMARQUE

- Si le message d'erreur Bourrage alimentation manuelle s'affiche sur l'écran tactile, l'appareil ne peut pas saisir et entraîner la feuille de papier ou l'enveloppe. Réinitialisez l'appareil en retirant la feuille de papier, puis en appuyant sur le bouton Marche de l'écran tactile. Réinsérez la feuille de papier ou l'enveloppe et veillez à l'appuyer fermement contre les rouleaux.
- Insérez la feuille de papier ou l'enveloppe dans la fente d'alimentation manuelle, face à imprimer vers le haut.
- Lorsque Etiquette est sélectionné dans le pilote d'imprimante, l'appareil charge le papier à partir de la fente d'alimentation manuelle même si l'alimentation sélectionnée n'est pas Manuel(le).
- Vérifiez que la feuille de papier ou l'enveloppe est droite et dans la position correcte dans la fente d'alimentation manuelle. Sinon, la feuille de papier ou l'enveloppe risque de ne pas être alimentée correctement et d'être imprimée de travers ou de provoquer un bourrage papier.
- Sortez complètement la feuille de papier ou l'enveloppe avant d'essayer de la réinsérer dans la fente d'alimentation manuelle.
- N'insérez pas plusieurs feuilles de papier ou enveloppes dans la fente d'alimentation manuelle en même temps pour ne pas provoquer un bourrage.
- 6 Envoyez les données d'impression à l'appareil.

### REMARQUE

Retirez chaque page ou enveloppe imprimée immédiatement pour éviter tout bourrage papier.

- Corsque l'écran tactile indique Intro. manuelle, revenez à l'étape pour charger la feuille de papier suivante. Répétez l'opération pour chaque page à imprimer.
- 8 (Pour l'impression d'enveloppes) Une fois l'impression terminée, remettez les deux leviers gris abaissés à l'étape 2 dans leur position initiale.
- 9 Fermez le couvercle arrière (bac de sortie face imprimée dessus) jusqu'à ce qu'il se verrouille en position fermée.

### Zone non numérisable et zone non imprimable

Les figures représentées dans le tableau illustrent les zones non numérisables et non imprimables maximales. Celles-ci peuvent dépendre du format du papier ou des paramètres définis dans l'application que vous utilisez.

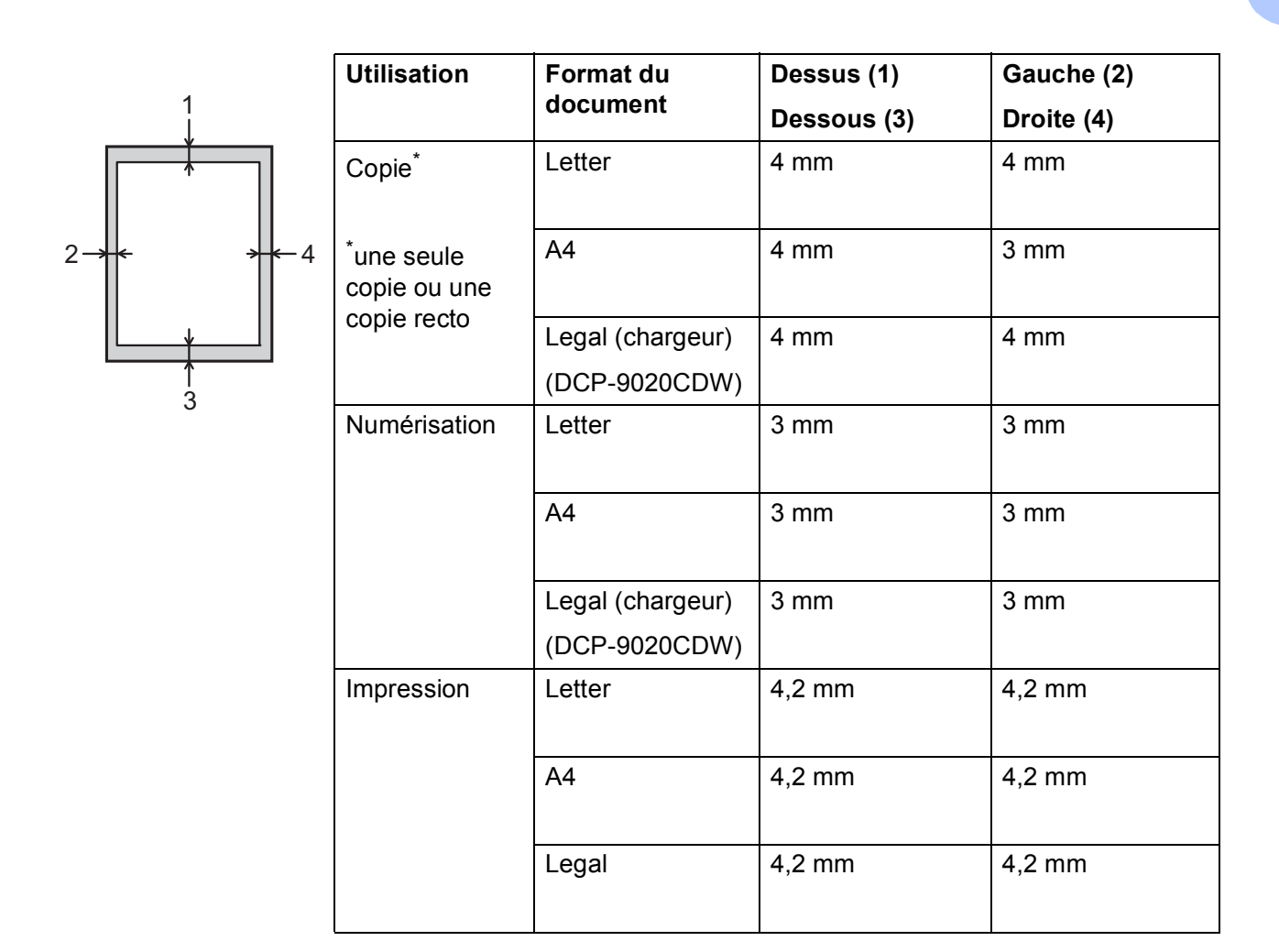

### Paramètres du papier

### Taille du papier

Lorsque vous placez du papier d'un autre format dans le bac, vous devez également modifier le paramètre du format de papier afin que votre appareil adapte le document à la page.

Vous pouvez utiliser les formats de papier suivants.

A4, Letter, Legal, Executive, A5, A5 L (bord long), A6 et Folio (215,9 mm  $\times$  330,2 mm)

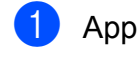

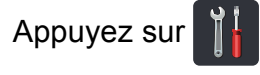

2 Appuyez sur Paramètre bac.

- 3 Appuyez sur Format papier.
- Balayez vers le haut ou vers le bas, ou appuyez sur  $\blacktriangle$  ou  $\lor$  pour afficher A4, Letter, Legal, EXE, A5, A5 L, A6 OU Folio, puis appuyez sur l'option souhaitée.

5 Appuyez sur

### Type de papier

Pour obtenir une qualité d'impression optimale, configurez l'appareil pour le type de papier que vous utilisez.

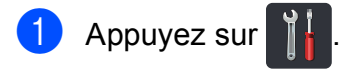

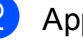

Appuyez sur Paramètre bac.

3 Appuyez sur Type papier.

4 Balayez vers le haut ou vers le bas, ou appuyez sur ▲ ou ▼ pour afficher Fin, Papier Normal, Epais, Plus épais, Papier recyclé, puis appuyez sur l'option souhaitée.

### 5 Appuyez sur 🌄.
### Papier acceptable et autres supports d'impression

La qualité d'impression peut varier selon le type de papier utilisé.

Vous pouvez utiliser les types de support d'impression suivants : papier ordinaire, papier fin, papier épais, papier plus épais, papier de qualité supérieure, papier recyclé, étiquettes, enveloppes ou papier glacé (voir *Support d'impression* ➤> page 154).

Pour obtenir des résultats optimaux, suivez les instructions ci-dessous :

- NE chargez PAS simultanément différents types de papier dans le bac à papier, car cela pourrait engendrer des bourrages de papier ou des problèmes d'alimentation.
- Pour une impression correcte, vous devez impérativement sélectionner dans votre application logicielle le format de papier correspondant au format du papier placé dans le bac.
- Evitez de toucher la surface de papier imprimée juste après l'impression.
- Avant d'acheter d'importantes quantités de papier, il est conseillé de procéder à des essais pour vérifier qu'il est adapté à l'appareil.
- Utilisez des étiquettes conçues pour les imprimantes *laser*.

#### Papier et supports d'impression recommandés

| Type de papier   | Composant                             |
|------------------|---------------------------------------|
| Papier ordinaire | Xerox Premier TCF 80 g/m <sup>2</sup> |
|                  | Xerox Business 80 g/m <sup>2</sup>    |
| Papier recyclé   | Xerox Recycled Supreme                |
|                  | 80 g/m <sup>2</sup>                   |
| Etiquettes       | Etiquettes laser Avery L7163          |
| Enveloppes       | Série Antalis River (DL)              |
| Papier glacé     | Xerox Colotech+ Gloss                 |
|                  | Coated 120 g/m <sup>2</sup>           |

### Type et format de papier

L'appareil alimente le papier depuis le bac à papier installé ou la fente d'alimentation manuelle.

#### Les noms des bacs utilisés dans le pilote d'imprimante et dans ce guide sont les suivants :

| Bac et bac en option          | Nom    |
|-------------------------------|--------|
| Bac à papier                  | Bac 1  |
| Fente d'alimentation manuelle | Manuel |

#### Capacité papier des bacs à papier

|                               | Format du papier                                                               | Types de papier                                                                                                    | Nombre de feuilles                 |
|-------------------------------|--------------------------------------------------------------------------------|----------------------------------------------------------------------------------------------------|------------------------------------|
| Bac à papier<br>(bac 1)       | A4, Letter, Legal,<br>B5 (JIS), Executive, A5,<br>A5 L, A6, Folio <sup>1</sup> | Papier ordinaire, papier<br>fin, papier recyclé                                                                                                    | jusqu'à 250 (80 g/m <sup>2</sup> ) |
| Fente d'alimentation manuelle | Largeur :<br>76,2 à 215,9 mm<br>Longueur :<br>116,0 à 355,6 mm                 | Papier ordinaire, papier<br>fin, papier épais, papier<br>plus épais, papier de<br>qualité supérieure,<br>papier recyclé,<br>enveloppes, étiquettes,<br>papier glacé | 1 feuille<br>1 enveloppe           |

<sup>1</sup> Format Folio : 215,9 mm  $\times$  330,2 mm.

#### Spécifications du papier recommandé

Les spécifications de papier suivantes sont adaptées à cet appareil.

| Grammage                  | 75-90 g/m <sup>2</sup>                     |
|---------------------------|--------------------------------------------|
| Epaisseur                 | 80-110 μm                                  |
| Rugosité                  | Plus de 20 secondes                        |
| Rigidité                  | 90-150 cm <sup>3</sup> /100                |
| Sens des fibres           | Sens machine                               |
| Résistivité du volume     | 10e <sup>9</sup> -10e <sup>11</sup> ohms   |
| Résistivité de la surface | 10e <sup>9</sup> -10e <sup>12</sup> ohm-cm |
| Charge                    | CaCO <sub>3</sub> (neutre)                 |
| Teneur en cendres         | Inférieure à 23 wt%                        |
| Luminosité                | Supérieure à 80%                           |
| Opacité                   | Supérieure à 85%                           |

Pour réaliser des copies, utilisez du papier ordinaire adapté aux appareils laser/DEL.

■ Utilisez du papier de 75 à 90 g/m<sup>2</sup>.

- Utilisez du papier sens machine au pH neutre doté d'un taux d'humidité de 5% environ.
- Cet appareil permet d'utiliser du papier recyclé conforme aux spécifications DIN 19309.

### Manipulation et utilisation de papier spécial

L'appareil est conçu pour prendre en charge la plupart des types de papier de xérographie et de qualité supérieure. Certaines variables de papier peuvent, toutefois, avoir une incidence sur la qualité de l'impression ou la fiabilité en termes de manipulation. Avant d'acheter du papier, procédez toujours à quelques essais avec des échantillons pour vous assurer que les performances vous conviennent. Conservez le papier dans son emballage d'origine en veillant à ce que ce dernier soit bien fermé. Conservez le papier à plat, à l'abri de l'humidité, de la lumière directe du soleil et de la chaleur.

Voici quelques consignes importantes à respecter lors du choix du papier :

- N'UTILISEZ PAS du papier pour impression à jet d'encre qui risquerait de générer des bourrages ou d'endommager votre appareil.
- Le papier préimprimé doit utiliser de l'encre pouvant supporter la température de fusion de l'appareil, à savoir 200 °C.
- Si vous utilisez du papier de qualité supérieure, du papier ayant une surface rugueuse ou du papier froissé, ses performances peuvent être amoindries.

#### Types de papier à éviter

#### IMPORTANT

Il est possible que certains types de papier n'offrent pas d'excellentes performances, voire qu'ils endommagent l'appareil.

N'UTILISEZ PAS du papier :

- hautement texturé
- extrêmement lisse ou brillant
- recourbé ou voilé

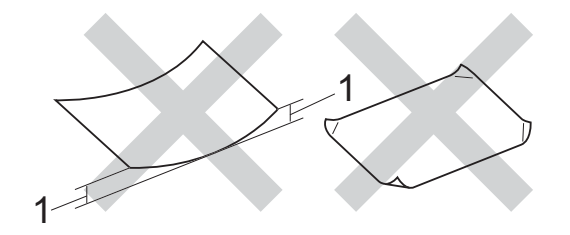

- 1 Une ondulation de 2 mm ou davantage peut provoquer des bourrages.
- couché ou revêtu d'une finition chimique
- abîmé, froissé ou plié
- dont le grammage est supérieur aux spécifications indiquées dans ce guide
- ayant des onglets ou des agrafes
- avec des en-têtes à base de colorants basse température ou thermogravés
- · en plusieurs parties ou autocopiant
- dédié à l'impression jet d'encre

Les types de papier susmentionnés peuvent endommager votre appareil. Ce type de dommage n'est pas couvert par la garantie Brother ni par un quelconque contrat d'entretien.

#### Enveloppes

L'appareil est conçu pour prendre en charge la plupart des types d'enveloppes. Toutefois, certaines enveloppes peuvent présenter des problèmes d'alimentation et de qualité d'impression résultant de leur conception. L'enveloppe doit posséder des bords droits et des plis bien marqués. Les enveloppes doivent être bien à plat, ne pas faire de poche et être solides. Procurez-vous exclusivement des enveloppes de qualité auprès d'un fournisseur sachant que les enveloppes seront utilisées avec un appareil laser.

Les enveloppes ne peuvent être alimentées qu'à partir de la fente d'alimentation manuelle.

Il est recommandé d'effectuer une impression de test sur une enveloppe pour déterminer si vous obtenez les résultats escomptés.

#### Types d'enveloppes à éviter

#### **IMPORTANT**

N'UTILISEZ PAS d'enveloppes :

- abîmées, gondolées, froissées ou de forme inhabituelle,
- · extrêmement brillantes ou texturées,
- dotées de clips, d'agrafes, de pressions ou de liens,
- · avec des fermetures autocollantes,
- gonflantes,
- · dont les plis ne sont pas bien marqués,
- estampées (écriture en relief)
- précédemment imprimées au moyen d'un appareil laser ou DEL
- préimprimées à l'intérieur,
- qui ne peuvent pas être parfaitement empilées,
- faites de papier dont le grammage dépasse les spécifications de papier de l'appareil,
- dont les bords ne sont pas droits ou parfaitement uniformes,
- comportant des fenêtres, des trous, des découpes ou des perforations,

 dont la surface comporte une bande adhésive, comme illustré dans la figure ci-dessous

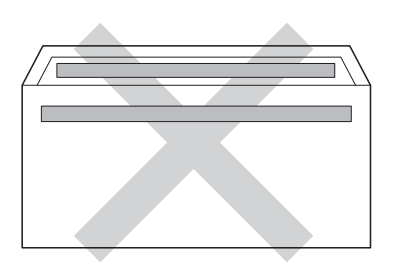

 avec deux volets comme illustré dans la figure ci-dessous

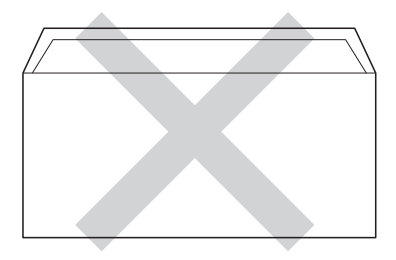

- avec des volets de fermeture non pliés à l'achat,
- dont chaque côté est plié comme illustré dans la figure ci-dessous

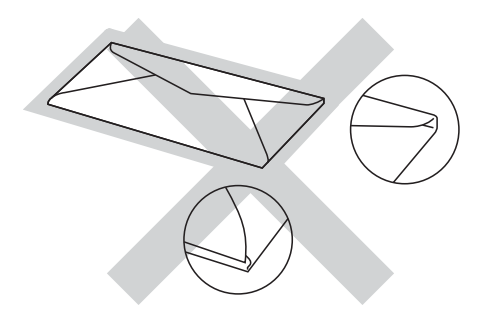

L'utilisation de tout type d'enveloppe listé ci-dessus est susceptible d'endommager votre appareil. Il se peut que ce type de dommage ne soit pas couvert par la garantie Brother ni par un quelconque contrat d'entretien.

Vous pouvez parfois rencontrer des problèmes d'alimentation du papier à cause de l'épaisseur, du format et de la forme des volets des enveloppes que vous utilisez.

#### Etiquettes

L'appareil imprime sur la plupart des types d'étiquette conçus pour être utilisés avec un appareil laser. L'adhésif des étiquettes doit être à base d'acrylique, ce matériau étant plus stable lorsqu'il est soumis aux températures élevées de l'unité de fusion. Les adhésifs ne doivent pas entrer en contact avec les pièces de l'appareil, car l'étiquette pourrait rester collée au tambour ou aux rouleaux et provoquer des bourrages et des problèmes de qualité d'impression. Aucun adhésif ne doit être exposé entre les étiquettes. Les étiquettes doivent être agencées de manière à couvrir toute la longueur et toute la largeur de la feuille. Si les étiquettes sont espacées entre elles, elles pourraient se décoller engendrant ainsi de sérieux bourrages ou problèmes d'impression.

Toutes les étiquettes utilisées dans cet appareil doivent pouvoir supporter une température de 200 °C pendant 0,1 seconde.

Les étiquettes ne peuvent être alimentées qu'à partir de la fente d'alimentation manuelle.

#### Types d'étiquette à éviter

N'utilisez pas d'étiquettes abîmées, gondolées, froissées ou de forme inhabituelle.

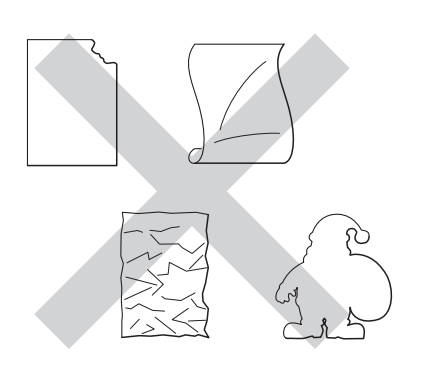

#### IMPORTANT

- N'alimentez PAS de planches étiquettes autocollantes partiellement utilisées. La feuille de support ainsi exposée pourrait endommager votre appareil.
- Ne réutilisez PAS et n'insérez PAS des étiquettes déjà utilisées ou des feuilles d'étiquettes incomplètes.
- Le grammage des planches étiquettes autocollantes ne doit pas excéder les spécifications mentionnées dans le présent Guide de l'utilisateur. Les étiquettes dont le grammage est supérieur aux spécifications peuvent ne pas être alimentées correctement ou endommager votre appareil.

3

# **Chargement des documents**

# Comment charger des documents

Vous pouvez réaliser des copies et numériser à partir du chargeur automatique de documents et de la vitre du scanner.

### Utilisation du chargeur automatique de documents (DCP-9020CDW)

Le CAD peut contenir jusqu'à 35 pages et alimente chaque feuille individuellement. Nous vous recommandons d'utiliser du papier standard 80 g/m<sup>2</sup> et de toujours déramer les feuilles avant de les placer dans le chargeur.

#### Formats de documents pris en charge

| Longueur : | 147,3 à 355,6 mm         |
|------------|--------------------------|
| Largeur :  | 147,3 à 215,9 mm         |
| Poids :    | 64 à 90 g/m <sup>2</sup> |

#### Comment charger des documents

#### **IMPORTANT**

- NE laissez PAS de documents épais sur la vitre du scanner. Sinon, un bourrage pourrait se produire au niveau du chargeur.
- N'utilisez PAS de papier gondolé, froissé, plié, déchiré, agrafé, maintenu par un trombone, collé ou troué.
- N'utilisez PAS de carton, de papier journal ou de tissu.
- NE tirez PAS sur le document pendant son alimentation pour éviter d'endommager votre appareil pendant l'utilisation du chargeur.

#### REMARQUE

- Pour numériser des documents qui ne sont pas adaptés au chargeur, voir Utilisation de la vitre du scanner
   > page 35.
- Si vous chargez un document de plusieurs pages, il est plus aisé d'utiliser le chargeur.
- Assurez-vous que le fluide correcteur ou l'encre des documents est parfaitement sèche.
- Dépliez le support de document du chargeur (1). Relevez et dépliez le volet support de sortie de document du chargeur (2).

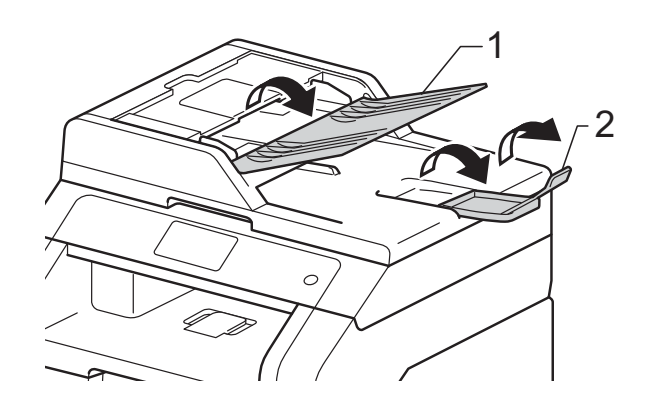

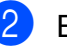

Effeuillez les pages correctement.

Empilez les pages de votre document dans le chargeur, face vers le haut, bord supérieur en premier jusqu'à ce que ADF prêt s'affiche sur l'écran tactile et que la première page entre en contact avec les rouleaux d'alimentation.

- 4
  - Réglez les guide-papier (1) en fonction de la largeur de votre document.

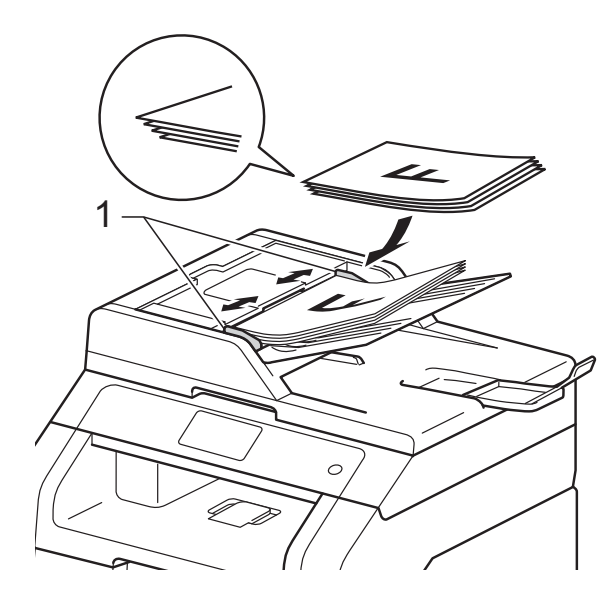

#### REMARQUE

Pour numériser des documents non standard, voir *Utilisation de la vitre du scanner* **>>** page 35.

# Utilisation de la vitre du scanner

Vous pouvez utiliser la vitre du scanner pour copier ou numériser les pages d'un livre, une à la fois.

#### Formats de documents pris en charge

| Longueur : | Jusqu'à 300,0 mm |
|------------|------------------|
| Largeur :  | Jusqu'à 215,9 mm |
| Poids :    | Jusqu'à 2,0 kg   |

#### Comment charger des documents

#### REMARQUE

(DCP-9020CDW)

Pour utiliser la vitre du scanner, le chargeur doit être vide.

1

Soulevez le capot document.

À l'aide des lignes repères pour document situées sur la gauche et le haut, placez le document *face en bas*, en haut à gauche de la vitre du scanner.

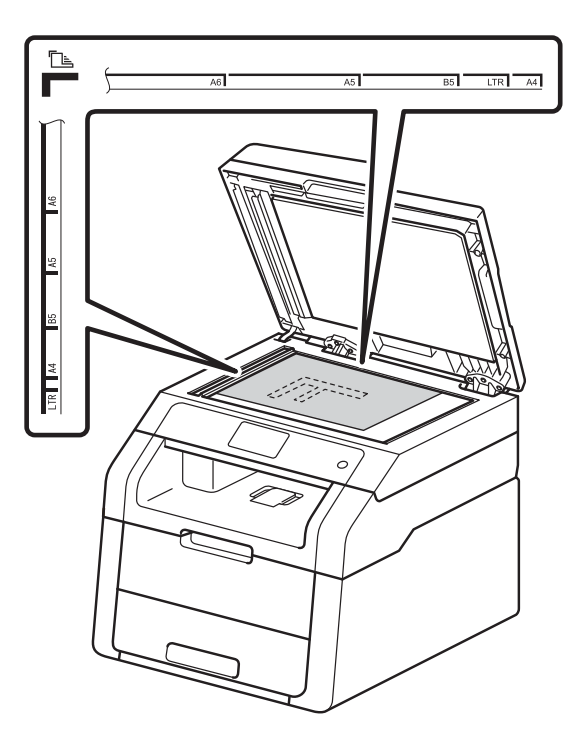

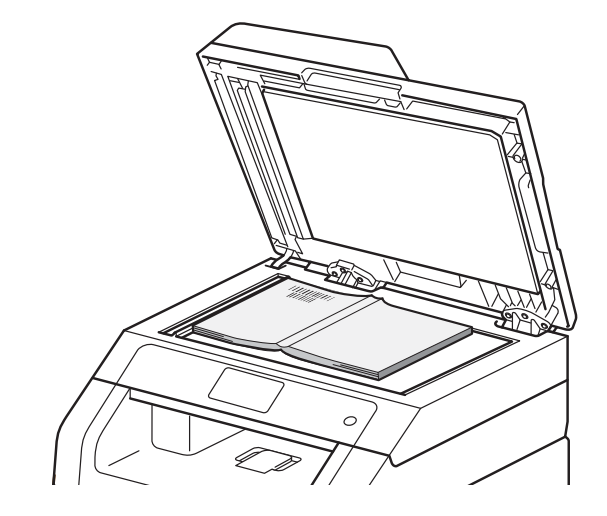

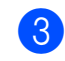

3 Fermez le capot document.

#### IMPORTANT

Si le document est un manuel ou est épais, ne rabattez pas violemment le capot et n'appuyez pas dessus. 4

# Réalisation de copies

# **Comment copier**

Pour effectuer une copie de base, procédez comme suit.

- Exécutez l'une des actions suivantes pour charger votre document :
  - (DCP-9020CDW)

Placez le document face imprimée vers le haut dans le chargeur (voir Utilisation du chargeur automatique de documents (DCP-9020CDW) ➤ page 34).

- Chargez votre document face imprimée vers le bas sur la vitre du scanner (voir Utilisation de la vitre du scanner >> page 35).
- Appuyez sur le bouton Copie de l'écran tactile.

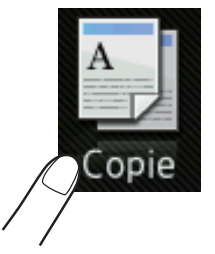

L'écran tactile indique

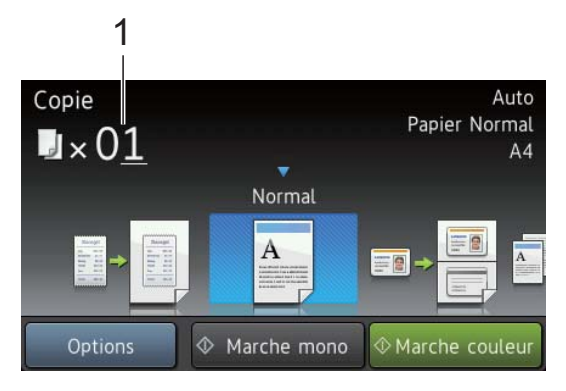

#### 1 Nombre de copies

Vous pouvez saisir le nombre de copies à l'aide du pavé numérique.

- 3 Pour réaliser plusieurs copies, saisissez un nombre à deux chiffres (jusqu'à 99).
- 4 Appuyez sur Marche couleur OU Marche mono.

#### Arrêt de la copie

Pour arrêter la copie, appuyez sur X.

# Paramètres de copie prédéfinis

Vous pouvez copier à l'aide d'une série de paramètres déjà configurés à votre intention dans l'appareil. Il vous suffit d'appuyer sur ceux-ci.

Les paramètres prédéfinis suivants sont disponibles :

- Réception
- Normal
- 2en1(ID)
- 2en1
- Rec-verso(1→2)
- Economie papier
- Chargez votre document.
- 2 Appuyez sur
  - yez sur 🐴 (Copie).
- Balayez vers la gauche ou vers la droite pour afficher Réception, Normal, 2en1(ID), 2en1, Rec-verso(1→2) ou Economie papier, puis appuyez sur l'option souhaitée.
  - Saisissez le nombre de copies souhaité.
- 5 Exécutez l'une des actions suivantes :
  - Pour modifier d'autres paramètres, passez à l'étape 6.
  - Si vous avez terminé de modifier les paramètres, assez à l'étape <sup>(9)</sup>.
- 6 Appuyez sur Options.

- 7 Balayez vers le haut ou vers le bas, ou appuyez sur ▲ ou ▼ pour afficher les paramètres disponibles, puis appuyez sur le paramètre de votre choix.
- 8 Balayez vers le haut ou vers le bas, ou appuyez sur ▲ ou ▼ pour afficher les options disponibles, puis appuyez sur votre nouvelle option. Répétez les étapes et pour chaque paramètre souhaité. Si vous avez terminé de modifier les paramètres, appuyez sur OK.

#### REMARQUE

Enregistrez les paramètres en tant que Raccourci en appuyant sur

Enregistrer en tant que racc.

9 Appuyez sur Marche couleur Ou Marche mono.

#### **Options de copie**

Vous pouvez modifier les paramètres de copie suivants. Appuyez sur Copie, puis appuyez sur Options. Balayez vers le haut ou vers le bas, ou appuyez sur ▲ ou ▼ pour faire défiler les paramètres de copie. Lorsque le paramètre souhaité apparaît, appuyez dessus et choisissez votre option. Lorsque vous avez terminé de modifier les paramètres, appuyez sur OK.

#### (Guide de l'utilisateur avancé)

Pour plus d'informations sur la modification des paramètres suivants, ➤➤ Guide de l'utilisateur avancé : *Paramètres de copie* :

- Qualité
- Agrandir/Réduire
- Densité
- Contraste
- Empil./Trier
- Mise en page
- 2en1(ID)
- Réglage couleurs
- Copie recto-verso
- Suppr. couleur arrière-plan
- Enregistrer en tant que racc

# Comment imprimer à partir d'un ordinateur

# Impression d'un document

L'appareil peut recevoir des données provenant de votre ordinateur et les imprimer. Pour imprimer à partir d'un ordinateur, vous devez installer le pilote d'imprimante.

(Pour en savoir plus sur les paramètres du pilote d'imprimante, ➤➤ Guide utilisateur - Logiciel.)

- Installez le pilote d'imprimante Brother disponible sur le CD-ROM (➤➤ Guide d'installation rapide).
- 2 Dans votre application, choisissez la commande Imprimer.
- Choisissez le nom de votre appareil dans la boîte de dialogue Imprimer et cliquez sur Propriétés (ou sur Préférences, selon l'application que vous utilisez).
- 4 Définissez les paramètres à modifier dans la boîte de dialogue Propriétés, puis cliquez sur OK.
  - Format papier
  - Orientation
  - Copies
  - Type de support
  - Qualité d'impression
  - Couleur / Mono
  - Type de document
  - Imp. multi-pages
  - Recto verso/Livret
  - Alimentation
- 5 Cliquez sur **OK** pour lancer l'impression.

# Comment numériser vers un ordinateur

# Avant la numérisation

Pour utiliser l'appareil comme scanner, installez un pilote de scanner. Si l'appareil fait partie d'un réseau, configurez-le avec une adresse TCP/IP.

- Installez les pilotes de scanner à partir du CD-ROM (>> Guide d'installation rapide : Installer MFL-Pro Suite).
- Si la numérisation réseau ne fonctionne pas, configurez l'appareil avec une adresse TCP/IP (>> Guide utilisateur - Logiciel).

# Numérisation d'un document au format PDF à l'aide de ControlCenter4 (Windows<sup>®</sup>)

(Pour les utilisateurs Macintosh, ➤> Guide utilisateur - Logiciel.)

#### REMARQUE

Les écrans de votre ordinateur peuvent varier selon le modèle.

ControlCenter4 est un utilitaire qui permet d'accéder facilement et rapidement aux applications les plus couramment utilisées. Avec ControlCenter4, vous n'avez plus besoin de lancer manuellement des applications. Vous pouvez utiliser ControlCenter4 sur votre ordinateur.

Chargez votre document (voir *Comment charger des documents* **>>** page 34).

2 Conformez-vous aux instructions correspondant au système d'exploitation utilisé.

■ (Windows<sup>®</sup> XP, Windows Vista<sup>®</sup> et Windows<sup>®</sup> 7)

Ouvrez ControlCenter4 en cliquant sur 🚱 (Démarrer) > Tous les programmes > Brother > XXX-XXXX (où XXX-XXXX est le nom de votre modèle) > ControlCenter4. L'application ControlCenter4 s'ouvre.

■ (Windows<sup>®</sup> 8)

Cliquez sur **R** (**Brother Utilities**), puis cliquez sur la liste déroulante et sélectionnez le nom du modèle (s'il n'est pas déjà sélectionné). Dans la barre de navigation gauche, cliquez sur **NUMERISER**, puis sur **ControlCenter4**. L'application ControlCenter4 s'ouvre.

Si l'écran du mode ControlCenter4 s'affiche, sélectionnez Mode Avancé, puis cliquez sur OK.

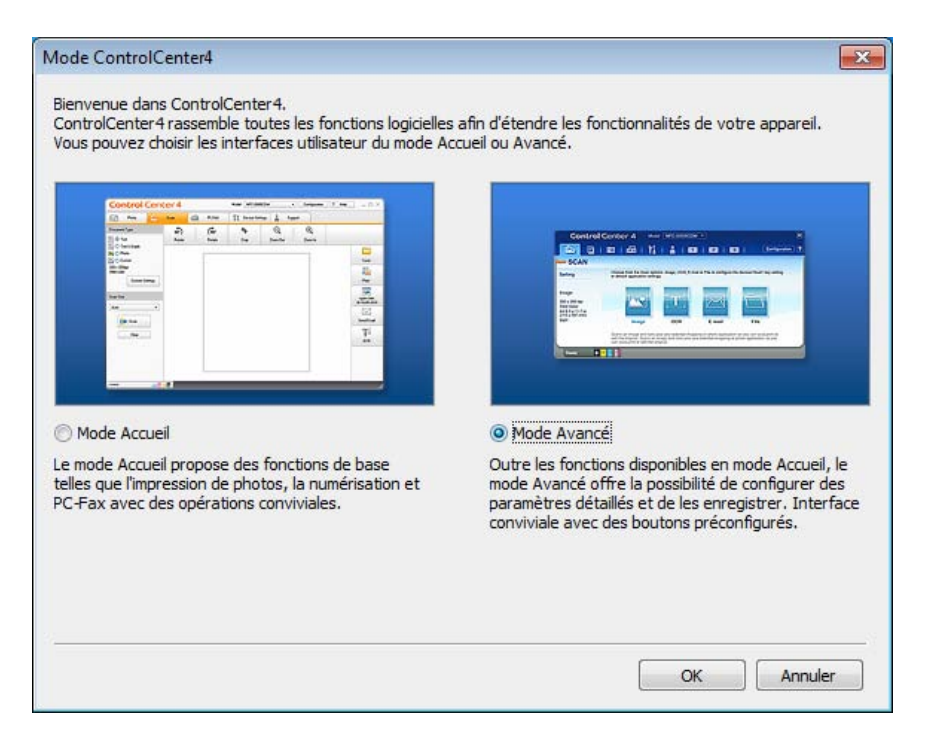

- 4 Assurez-vous que l'appareil que vous souhaitez utiliser est sélectionné dans la liste déroulante Modèle.
- 5 Cliquez sur **Fichier**.

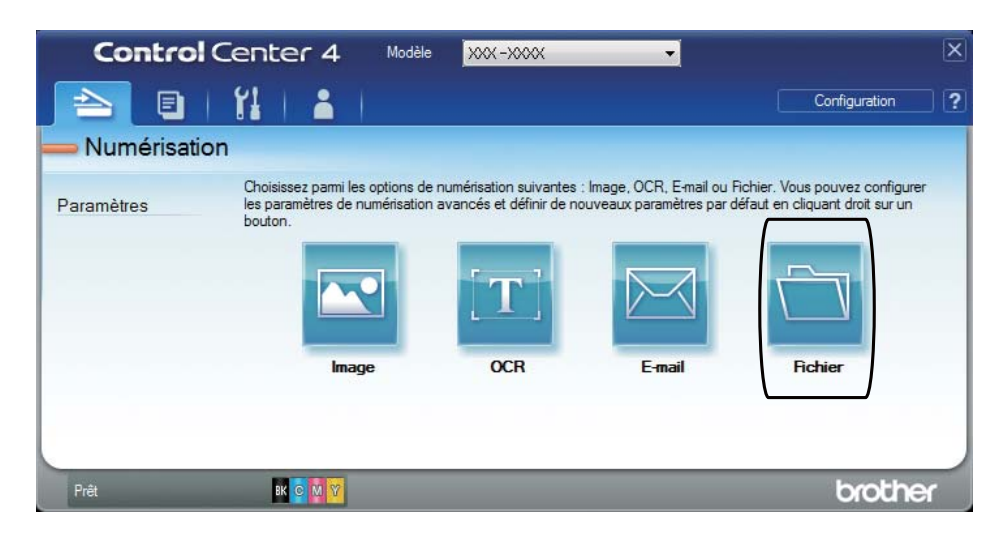

6 Appuyez sur **Numérisation**. L'appareil commence la numérisation. Le dossier d'enregistrement des données numérisées s'ouvre automatiquement.

| Fichier - ControlCenter4                        |                      |                     | <b>×</b>                                                                             |
|-------------------------------------------------|----------------------|---------------------|--------------------------------------------------------------------------------------|
| Type de fichier                                 |                      |                     | Taille du fichier                                                                    |
| PDF (*.pdf)                                     | •                    | ]                   | Petit Grand                                                                          |
| Nom de fichier<br>CCF                           | (Date)<br>06112012_x | (Numéro)<br>xxx.pdf | Afficher la fenêtre Enregistrer<br>sous<br>Insérer la date dans le nom du<br>fichier |
| C: \Users \User \Pictures \ControlCenter 4\Scan |                      | i 🔿 🔽               | Afficher Dossier                                                                     |
|                                                 |                      |                     |                                                                                      |
| Pré-numérisation                                |                      |                     |                                                                                      |
| Résolution                                      |                      | Luminosit           | é                                                                                    |
| 300 x 300 ppp                                   | -                    |                     |                                                                                      |
| Type de numérisation                            |                      |                     | 0                                                                                    |
| Couleur 24 bits                                 | -                    |                     |                                                                                      |
| Taille document                                 |                      | Contraste           |                                                                                      |
| A4 210 x 297 mm (8.3 x 11.7 pouces)             | •                    |                     | 0                                                                                    |
| Numérisation en continu                         |                      |                     |                                                                                      |
| Ne plus me montrer.                             |                      |                     | _                                                                                    |
| Défaut Paramètres avan                          | cés Nu               | umérisation         | Annuler Aide                                                                         |

# Comment numériser un document en tant que fichier PDF à l'aide de l'écran tactile

1 Chargez votre document (voir *Comment charger des documents* ➤➤ page 34).

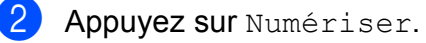

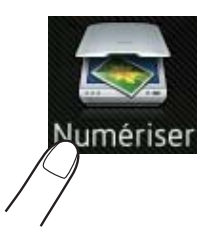

**3** Balayez vers la gauche ou vers la droite pour afficher vers fichier.

s'affiche en surbrillance bleue au centre de l'écran tactile.

**Appuyez sur** OK.

Si l'appareil est connecté à un réseau, appuyez sur le nom de l'ordinateur. Exécutez l'une des actions suivantes :

- Si vous souhaitez utiliser les réglages par défaut, passez à l'étape ④.
- Si vous souhaitez modifier les réglages par défaut, passez à l'étape ⑤.
- 5 Appuyez sur Options.
- 6 Appuyez sur Réglage écran tactile. Appuyez sur Oui.
- 7 Définissez éventuellement les paramètres des options Type de scan, Résolution, Type de fichier, Format numér. et Suppr la couleur d'arrière-plan.
- 8 Appuyez sur OK.
- 9 Appuyez sur Marche. L'appareil commence la numérisation.

Comment numériser vers un ordinateur

#### **REMARQUE** -

Les modes de numérisation suivants sont disponibles.

- vers réseau (Windows<sup>®</sup>)
- vers FTP
- vers e-mail
- vers image
- vers ROC
- vers fichier
- Scan WS<sup>1</sup> (Scanner Web Services)
- <sup>1</sup> Utilisateurs Windows<sup>®</sup> uniquement (Windows Vista<sup>®</sup> SP2 ou ultérieur, Windows<sup>®</sup> 7 et Windows<sup>®</sup> 8)
  (➤> Guide utilisateur Logiciel.)

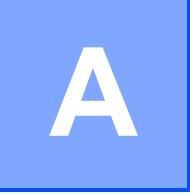

Maintenance de routine

### **Remplacement des consommables**

Vous devez remplacer les consommables lorsque l'appareil indique qu'ils ont atteint la fin de leur durée de vie. Vous pouvez remplacer vous-même les consommables suivants :

L'utilisation de fournitures non-Brother pourrait affecter la qualité d'impression, les performances et la fiabilité de l'appareil.

#### REMARQUE

Le tambour et la cartouche de toner sont deux consommables distincts. Vérifiez qu'elles sont installées ensemble. Si la cartouche de toner se trouve dans l'appareil sans le tambour, il se peut que le message Tambour ! s'affiche.

| Cartouche de toner                                                                                                    | Unité tambour                                                                                                    |
|----------------------------------------------------------------------------------------------------|----------------------------------------------------------------------------------------------------|
| Voir Remplacement des cartouches de toner<br>➤ page 48.<br>Nom du modèle : TN-241BK, TN-241C, TN-241M,<br>TN-241Y, TN-245C, TN-245M, TN-245Y | Voir <i>Remplacement des tambours</i> ➤> page 55.<br>Nom du modèle : DR-241CL (kit 4 tambours) ou<br>DR-241CL-BK, DR-241CL-CMY (tambours<br>uniques) |
|                                                                                                    |                                                                                                    |
| Courroie                                                                                                    | Bac de récupération du toner usagé                                                                                                    |
| Voir <i>Remplacement de la courroie</i> ➤➤ page 61.                                                                                          | Voir <i>Remplacement du bac de récupération de toner usagé</i> <b>&gt;&gt;</b> page 65.                                                              |
| Nom du modèle : BU-220CL                                                                                                    | Nom du modèle : WT-220CL                                                                                                    |
|                                                                                                    |                                                                                                    |

Les messages mentionnés dans le tableau apparaissent sur l'écran tactile en mode Prêt. Ces messages vous avertissent que vous devez remplacer les consommables avant qu'ils n'arrivent en fin de vie. Pour éviter tout désagrément, vous souhaiterez peut-être vous procurer des consommables de réserve avant que l'appareil cesse d'imprimer.

| Messages sur<br>l'écran tactile | Consommable à préparer                   | Durée de vie<br>approximative                                            | Comment<br>procéder | Nom du modèle         |
|---------------------------------|------------------------------------------|--------------------------------------------------------------------------|---------------------|-----------------------|
| Toner bas                       | Cartouche de toner                       | <noir></noir>                                                            | Voir page 48.       | TN-241BK <sup>5</sup> |
| Préparez une                    | BK = Noir                                | 2 500 pages <sup>1 2 5</sup>                                             |                     | TN-241C <sup>5</sup>  |
| nouvelle<br>cartouche.          | c = Cyan                                 | <cyan, magenta,<="" td=""><td></td><td>TN-241M <sup>5</sup></td></cyan,> |                     | TN-241M <sup>5</sup>  |
|                                 | м = Magenta                              | Jaune>                                                                   |                     | TN-241V <sup>5</sup>  |
|                                 | Y = Jaune                                | 1 400 pages <sup>1 2 5</sup>                                             |                     |                       |
|                                 |                                          | 2 200 pages <sup>1 2 6</sup>                                             |                     | TN-245C °             |
|                                 |                                          |                                                                          |                     | TN-245M <sup>6</sup>  |
|                                 |                                          |                                                                          |                     | TN-245Y <sup>6</sup>  |
| Fin prochaine                   | 1 unité tambour                          | 15 000 pages <sup>1 3 4</sup>                                            | Voir page 56.       | 4 tambours :          |
| tambourX                        | Х = ВК, С, М, Ү                          |                                                                          |                     | DR-241CL              |
|                                 | BK = Noir                                |                                                                          |                     |                       |
|                                 | c = Cyan                                 |                                                                          |                     | 1 Unite tambour :     |
|                                 | м = Magenta                              |                                                                          |                     | DR-241CL-BK           |
|                                 | Y = Jaune                                |                                                                          |                     | DR-241CL-CMY          |
| Fin prochaine<br>courroie.      | Courroie                                 | 50 000 pages <sup>1</sup>                                                | Voir page 61.       | BU-220CL              |
| Fin collecteur                  | Bac de<br>récupération du<br>toner usagé | 50 000 pages <sup>1</sup>                                                | Voir page 65.       | WT-220CL              |

<sup>1</sup> Pages au format A4 ou Letter sur une seule face.

- <sup>2</sup> Valeur de rendement déclarée approximative selon la norme ISO/IEC 19798.
- <sup>3</sup> 1 page par tâche
- <sup>4</sup> La durée de vie du tambour est approximative et peut varier selon le type d'utilisation.
- <sup>5</sup> Cartouche de toner standard
- <sup>6</sup> Cartouche de toner haute capacité

Lorsque les messages signalés dans le tableau s'affichent sur l'écran tactile, vous devez procéder au nettoyage régulier de l'appareil et remplacer les consommables.

| Messages sur<br>l'écran tactile         | Consommable à remplacer                  | Durée de vie<br>approximative           | Comment<br>procéder                                                                                                    | Nom du modèle         |
|-----------------------------------------|------------------------------------------|-----------------------------------------|----------------------------------------------------------------------------------------------------|-----------------------|
| Remplacer                               | Cartouche de toner                       | <noir></noir>                           | Voir page 48.                                                                                                    | TN-241BK <sup>5</sup> |
| toner                                   | L'écran tactile                          | 2 500 pages <sup>1 2 5</sup>            |                                                                                                    | TN-241C <sup>5</sup>  |
|                                         | de la cartouche de<br>toner à remplacer  | <cyan, magenta,<br="">Jaune&gt;</cyan,> |                                                                                                    | TN-241M <sup>5</sup>  |
|                                         | вк <b>= Noir</b>                         | 1 400 pages <sup>1 2 5</sup>            |                                                                                                    | TN-241Y <sup>5</sup>  |
|                                         | c = Cyan                                 | 2 200 pages <sup>1 2 6</sup>            |                                                                                                    | TN-245C <sup>6</sup>  |
|                                         | м = Magenta                              |                                         |                                                                                                    | TN-245M <sup>6</sup>  |
|                                         | Y = Jaune                                |                                         |                                                                                                    | TN-245Y <sup>6</sup>  |
| Remplacer le                            | Unité tambour                            | 15 000 pages <sup>1 3 4</sup>           | Voir page 56.                                                                                                    | 4 tambours :          |
| tambourX                                | Х = ВК, С, М, Ү,                         |                                         |                                                                                                    | DR-241CL              |
|                                         | вк <b>= Noir</b>                         |                                         |                                                                                                    |                       |
|                                         | c = Cyan                                 |                                         |                                                                                                    | 1 Unité tambour :     |
|                                         | м = Magenta                              |                                         |                                                                                                    | DR-241CL-BK           |
|                                         | Y = Jaune                                |                                         |                                                                                                    | DR-241CL-CMY          |
| Arrêt tambour                           | Unité tambour                            |                                         |                                                                                                    |                       |
| Remplacer la<br>courroie                | Courroie                                 | 50 000 pages <sup>1</sup>               | Voir page 61.                                                                                                    | BU-220CL              |
| Remplacemt bac<br>récup. toner<br>usagé | Bac de<br>récupération du<br>toner usagé | 50 000 pages <sup>1</sup>               | Voir page 65.                                                                                                    | WT-220CL              |
| Remplacez le<br>four                    | Unité de fusion                          | 50 000 pages <sup>1</sup>               | Contactez le service clientèle de Brother<br>ou votre revendeur Brother local pour<br>obtenir une unité de fusion de rechange.                |                       |
| Remplacez le<br>kit PF                  | Kit d'alimentation<br>du papier          | 50 000 pages <sup>1</sup>               | Contactez le service clientèle de Brother<br>ou votre revendeur Brother local pour<br>obtenir un kit d'alimentation du papier de<br>rechange. |                       |

<sup>1</sup> Pages au format A4 ou Letter sur une seule face.

- <sup>2</sup> Valeur de rendement déclarée approximative selon la norme ISO/IEC 19798.
- <sup>3</sup> 1 page par tâche
- <sup>4</sup> La durée de vie du tambour est approximative et peut varier selon le type d'utilisation.
- <sup>5</sup> Cartouche de toner standard
- <sup>6</sup> Cartouche de toner haute capacité

#### REMARQUE

- Voir <u>http://www.brother.com/original/index.html</u> pour savoir comment retourner vos consommables usagés dans le cadre du programme de recyclage Brother. Si vous choisissez de ne pas retourner vos consommables usagés, éliminez-les conformément aux réglementations locales en les séparant des déchets ménagers. Si vous avez des questions, consultez l'antenne locale spécialisée dans l'élimination des déchets (>> Guide de sécurité du produit : *Informations sur le recyclage conformément à la directive DEEE et à la directive relative aux piles et accumulateurs*).
- Il vous est conseillé de placer les consommables usagés sur un morceau de papier pour éviter les renversements accidentels.
- Si vous utilisez du papier dont les caractéristiques ne correspondent pas exactement au papier recommandé, la durée de vie des différents consommables et des pièces de l'appareil risque d'être réduite.
- Les différentes durées de vie de cartouches de toner prévues sont basées sur la norme ISO/ICE 19798. La fréquence de remplacement sera fonction du volume d'impression, du pourcentage de couverture, des types de support utilisés et de la mise sous/hors tension de l'appareil.
- La fréquence de remplacement des consommables, à l'exception des cartouches de toner, sera fonction du volume d'impression, des types de support utilisés, de la mise sous/hors tension de l'appareil.

# Remplacement des cartouches de toner

Nom du modèle : TN-241BK <sup>1</sup>, TN-241C <sup>1</sup>, TN-241M <sup>1</sup>, TN-241Y <sup>1</sup>, TN-245C <sup>2</sup>, TN-245M <sup>2</sup>, TN-245Y <sup>2</sup>

La cartouche de toner standard peut imprimer environ 2 500 pages <sup>3</sup> (noir) ou environ 1 400 pages <sup>3</sup> (cyan, magenta, jaune). La cartouche de toner haute capacité peut imprimer environ 2 200 pages <sup>3</sup> (cyan, magenta, jaune). Le nombre réel de pages varie en fonction du type de document moyen.

Lorsque le niveau d'une cartouche de toner baisse, le message Toner bas s'affiche sur l'écran tactile.

Les cartouches de toner fournies avec l'appareil devront être remplacée après

1 000 pages environ <sup>3</sup>.

- <sup>1</sup> Cartouche de toner standard
- <sup>2</sup> Cartouche de toner haute capacité
- <sup>3</sup> Valeur de rendement déclarée approximative selon la norme ISO/IEC 19798.

#### REMARQUE

- L'indication relative à la durée de vie restante varie selon les types de documents imprimés et l'utilisation du client.
- Il est judicieux de tenir une cartouche de toner neuve prête à l'emploi lorsque l'avertissement Toner bas apparaît.
- Pour garantir une impression de qualité, utilisez seulement des cartouches de toner Brother d'origine. Si vous souhaitez acheter des cartouches de toner, veuillez contacter le service clientèle de Brother ou votre revendeur Brother local.
- Nous vous recommandons de nettoyer l'appareil lorsque vous remplacez la cartouche de toner (voir Nettoyage et contrôle de l'appareil >> page 70).
- N'ouvrez l'emballage de la cartouche de toner que lorsque vous êtes prêt à l'installer dans l'appareil.

#### Toner bas

Si Toner bas s'affiche sur l'écran tactile, achetez une cartouche de toner neuve correspondant à la couleur indiquée sur l'écran tactile avant que le message Remplacer toner apparaisse.

#### **Remplacer toner**

Lorsque Remplacer toner s'affiche sur écran tactile, l'appareil cesse d'imprimer jusqu'à ce que vous remplaciez la cartouche de toner.

L'écran tactile affiche la couleur de la cartouche de toner à remplacer. (BK=Noir, C=Cyan, M=Magenta, Y=Jaune)

Une cartouche de toner Brother authentique neuve entraîne la réinitialisation du message Remplacer toner.

# Remplacement des cartouches de toner

- 1 Assurez-vous que l'appareil est sous tension.
- 2 Ouvrez le capot supérieur jusqu'à ce qu'il se verrouille en position ouverte.

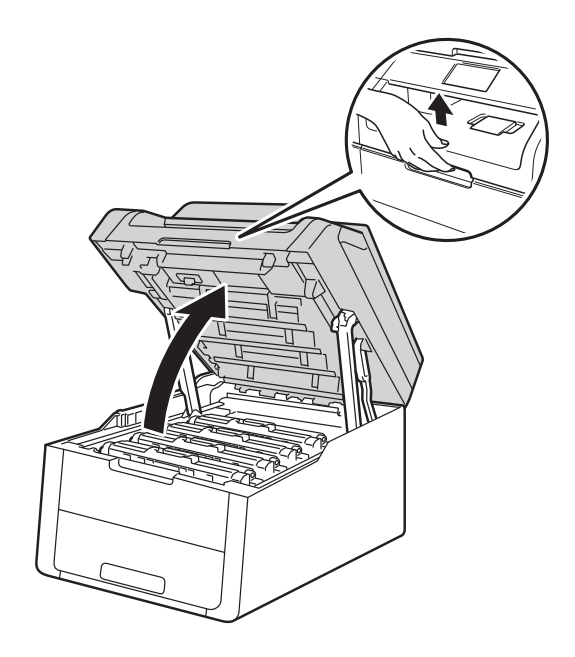

3 Retirez l'unité tambour et la cartouche de toner correspondant à la couleur affichée sur l'écran tactile.

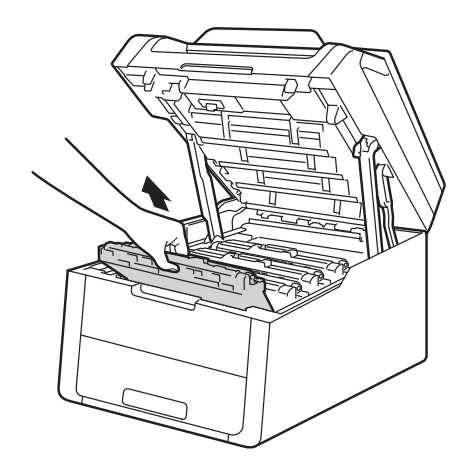

### **AVERTISSEMENT**

### TEMPÉRATURE ÉLEVÉE

Juste après l'emploi, certains composants internes de l'appareil atteignent une température extrêmement élevée. Attendez que l'appareil refroidisse avant de mettre les doigts sur ses composants internes.

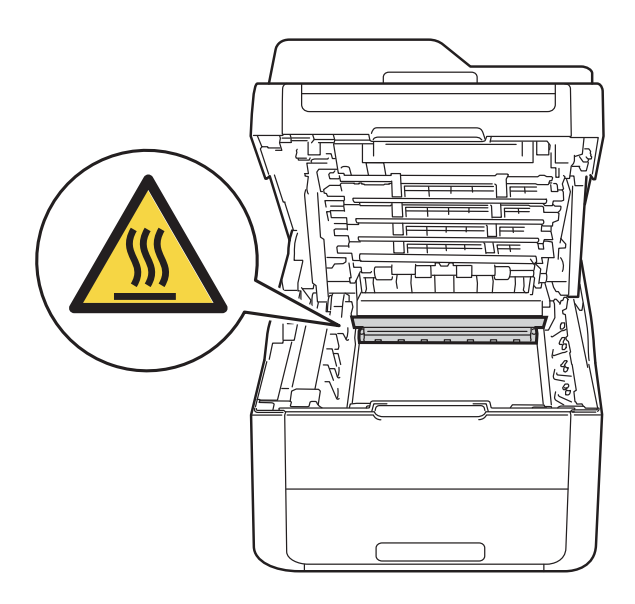

#### IMPORTANT

- Nous vous conseillons de déposer le module tambour et cartouche de toner sur une surface propre et plane recouverte d'une feuille de papier jetable, au cas où vous renverseriez du toner par mégarde.
- Pour éviter tout dommage à l'appareil résultant de l'électricité statique, NE METTEZ PAS les doigts sur les électrodes indiquées sur l'illustration.

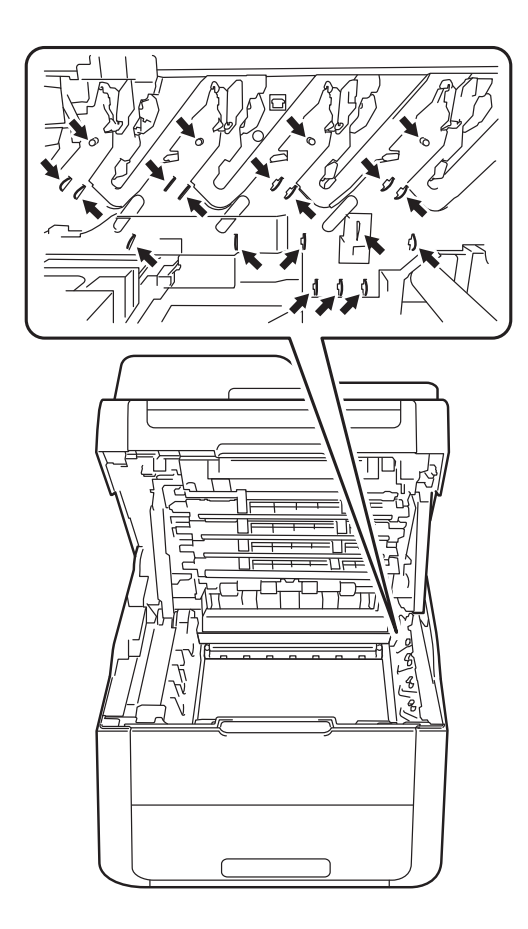

4 Abaissez le levier de verrouillage vert et sortez la cartouche de toner du tambour.

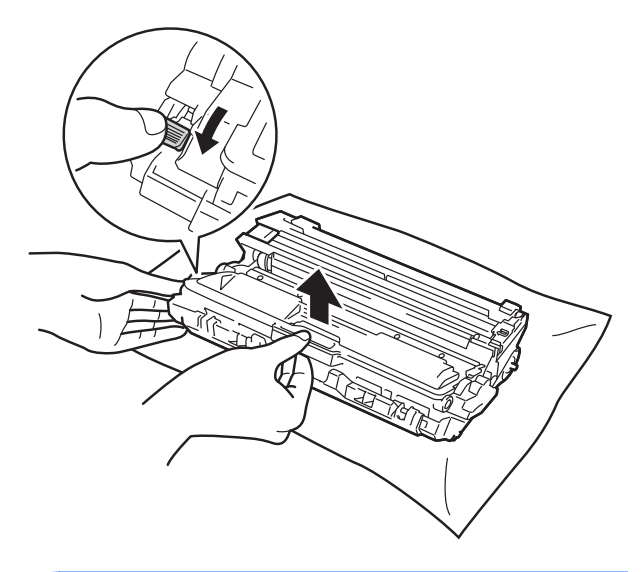

### **AVERTISSEMENT**

## 

- NE JETEZ PAS au feu la cartouche de toner et le tambour. Ces éléments pourraient exploser et provoquer des blessures.
- N'utilisez PAS de produits inflammables, d'aérosols ou de liquides/solvants organiques contenant de l'alcool ou de l'ammoniaque pour nettoyer l'intérieur ou l'extérieur de l'appareil. Vous risqueriez de provoquer un incendie ou des chocs électriques. Utilisez uniquement un chiffon sec et non pelucheux.

(➤➤ Guide de sécurité du produit: *Précautions générales.*)

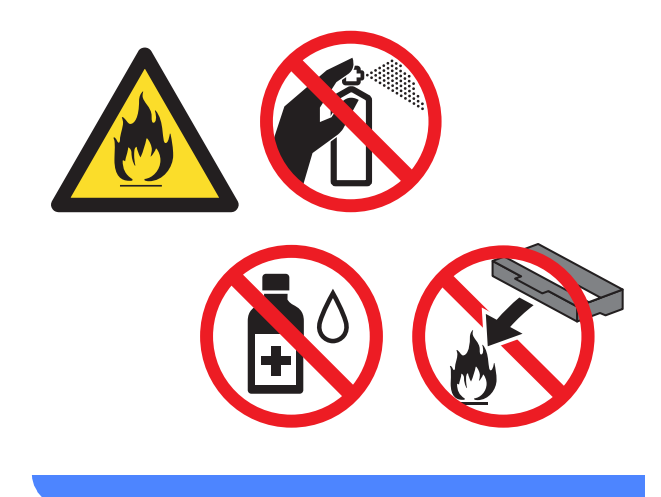

#### IMPORTANT

- Manipulez la cartouche de toner avec précaution. Si vous renversez du toner sur vos mains ou sur vos vêtements, essuyezles ou rincez-les immédiatement à l'eau froide.
- Pour éviter les problèmes de qualité d'impression, NE TOUCHEZ PAS aux parties indiquées en grisé sur les illustrations.

#### <Cartouche de toner>

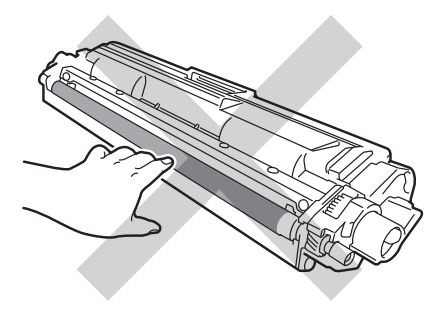

#### <Unité tambour>

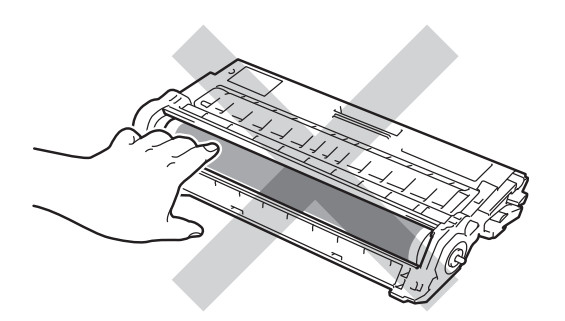

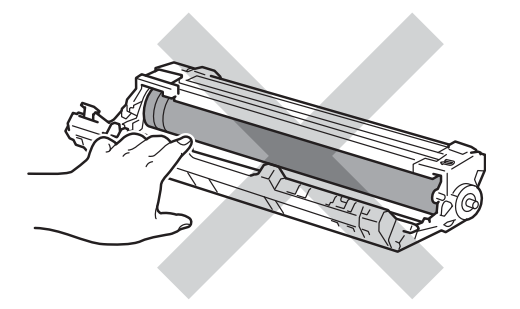

 Nous vous conseillons de déposer la cartouche de toner sur une surface propre, plane, régulière et stable recouverte d'une feuille de papier jetable, au cas où vous renverseriez du toner par mégarde.

#### REMARQUE

- Prenez soin de bien emballer la cartouche de toner usagée dans un sac pour éviter que la poudre de toner ne se renverse.
- Voir http://www.brother.com/original/ index.html pour savoir comment retourner vos consommables usagés dans le cadre du programme de recyclage Brother. Si vous choisissez de ne pas retourner vos consommables usagés, éliminez-les conformément aux réglementations locales en les séparant des déchets ménagers. Si vous avez des questions, consultez l'antenne locale spécialisée dans l'élimination des déchets (>> Guide de sécurité du produit : Informations sur le recyclage conformément à la directive DEEE et à la directive relative aux piles et accumulateurs).

5 Déballez la cartouche de toner neuve. Tenez la cartouche avec les deux mains et secouez-la latéralement plusieurs fois pour répartir le toner uniformément à l'intérieur de la cartouche.

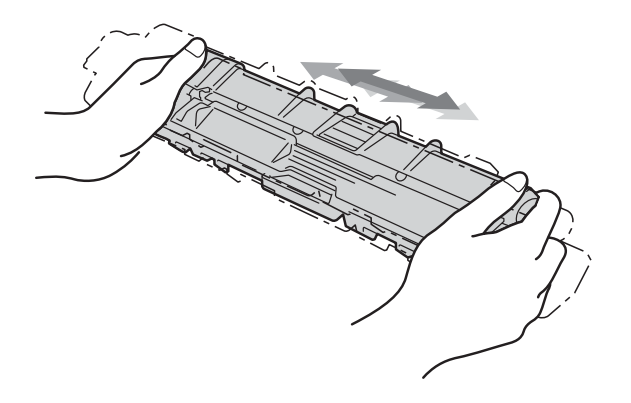

#### IMPORTANT

- Déballez la cartouche de toner juste avant de l'installer dans l'appareil. Si la cartouche de toner est déballée longtemps avant son installation, la longévité du toner s'en ressentira.
- Si vous exposez un tambour non déballé à la lumière directe du soleil (ou à la lumière ambiante) pendant une période prolongée, vous risquez de l'endommager.
- Les appareils Brother sont conçus pour fonctionner avec du toner répondant à des spécifications précises et leurs performances sont optimales guand ils sont utilisés avec des cartouches de toner Brother d'origine. Brother ne peut pas garantir des performances optimales si du toner ou des cartouches de toner différentes sont utilisées. Brother déconseille donc d'utiliser des cartouches autres que les cartouches d'origine Brother avec cet appareil et de remplir les cartouches vides avec du toner provenant d'autres sources. Si l'unité tambour ou d'autres parties de cet appareil sont endommagées suite à l'utilisation d'un toner ou de cartouches de toner autres que des produits d'origine Brother du fait de l'incompatibilité ou du manque d'adéquation de ces produits avec cet appareil, les réparations nécessaires ne seront peut-être pas couvertes par la garantie.

6

Retirez le cache de protection.

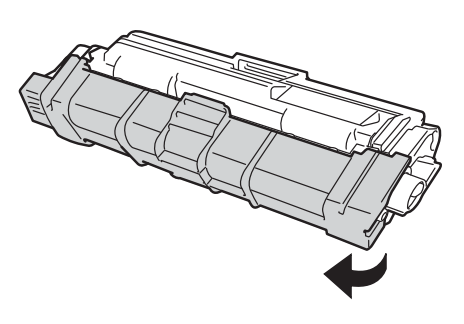

#### IMPORTANT

Installez la cartouche de toner neuve dans le tambour juste après avoir retiré son couvercle de protection. Pour éviter les dégradations éventuelles de la qualité d'impression, NE TOUCHEZ PAS aux parties indiquées en grisé sur les illustrations.

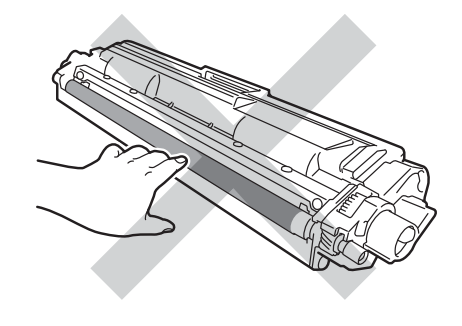

Installez la cartouche de toner neuve fermement dans le tambour jusqu'à ce qu'elle se mette en place avec un déclic. Si vous l'installez correctement, le levier de verrouillage vert du tambour se relève automatiquement.

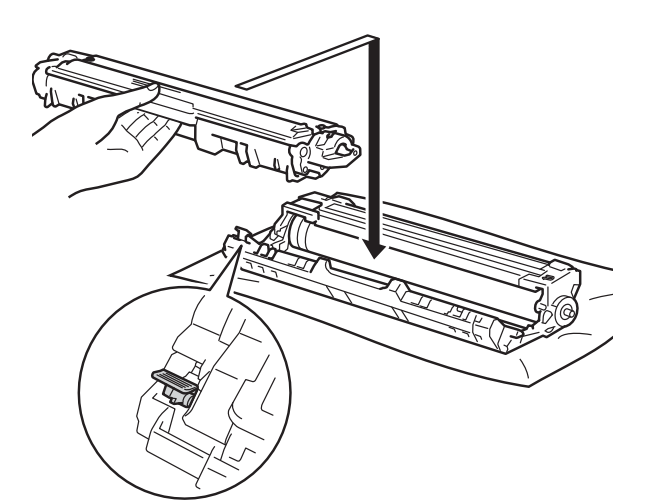

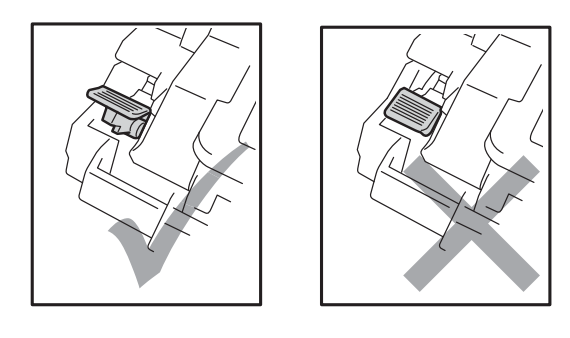

#### REMARQUE

Veillez à insérer la cartouche de toner correctement, sinon elle risque de se dissocier du tambour. 8 Nettoyez le fil corona à l'intérieur du tambour en faisant délicatement coulisser la languette verte de gauche à droite et dans le sens opposé à plusieurs reprises.

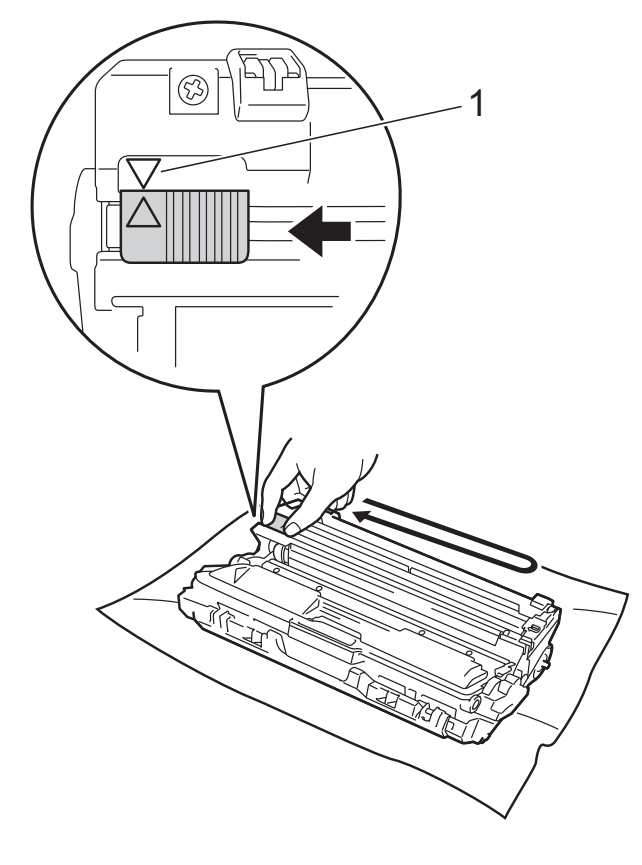

#### REMARQUE

N'oubliez pas de ramener la languette dans sa position d'origine ( $\blacktriangle$ ) (1). La flèche de la languette doit être alignée sur celle du tambour. Sinon, les pages imprimées pourraient présenter une strie verticale.

9 Répétez l'étape (3) et l'étape (3) pour nettoyer les trois fils corona restants.

#### REMARQUE

Lors du nettoyage des fils corona, il n'est pas nécessaire de retirer la cartouche de toner du tambour.

- 10 Remettez chaque module tambour et cartouche de toner dans l'appareil. Assurez-vous que la couleur de la cartouche de toner correspond à l'étiquette de couleur apposée sur l'appareil.

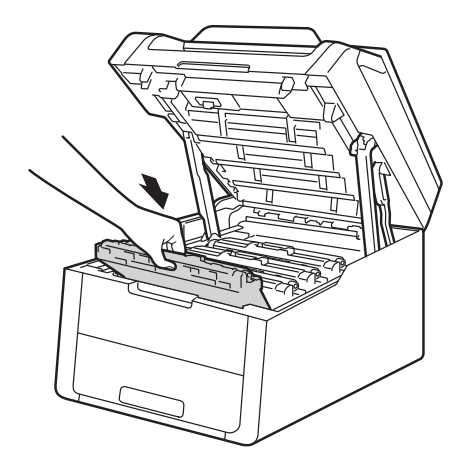

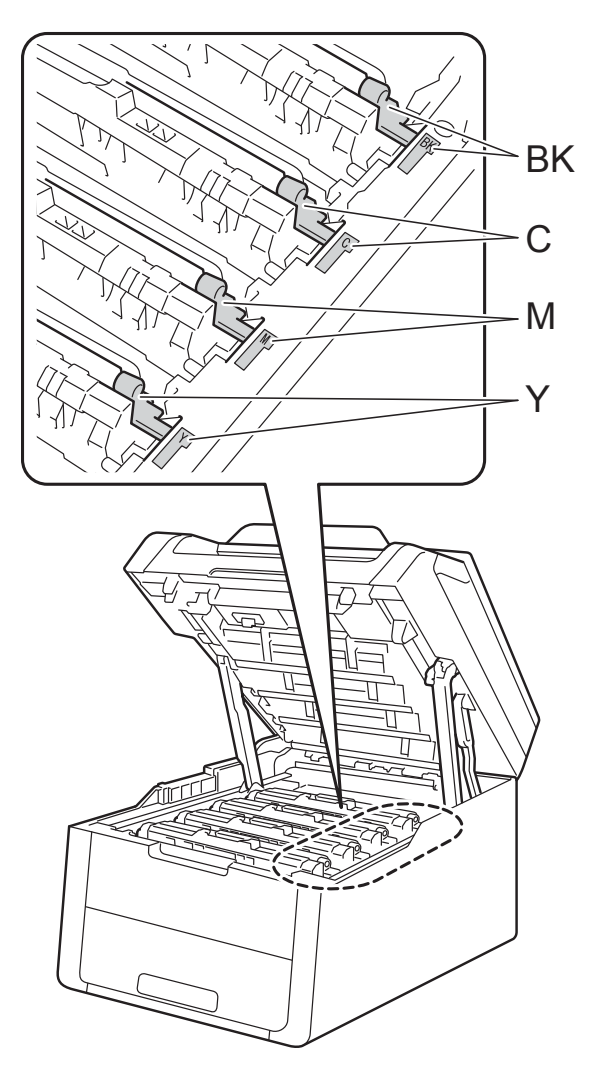

BK = Noir, C = Cyan, M = Magenta, Y = Jaune

1 Fermez le capot supérieur de l'appareil.

#### REMARQUE

Une fois la cartouche de toner remplacée, NE mettez PAS l'appareil hors tension ou N'ouvrez PAS le capot supérieur aussi longtemps que le message Patienter SVP. n'a pas disparu de l'écran tactile et que l'appareil n'est pas retourné en mode Prêt.

### **Remplacement des tambours**

Nom du modèle : DR-241CL kit 4 tambours ou unités tambours uniques DR-241CL-BK, DR-241CL-CMY

Une unité tambour neuve permet d'imprimer environ 15 000 pages au format A4 ou Letter sur une seule face.

Le kit tambour DR-241CL contient quatre tambours, un noir (DR-241CL-BK) et trois couleurs (DR-241CL-CMY).

DR-241CL-BK contient un tambour noir. DR-241CL-CMY contient un tambour couleur.

L'usage général, la rotation du tambour et l'interaction avec le papier, le toner et autres matériaux dans le trajet du papier entraînent une usure des tambours. En concevant ce produit, Brother a décidé d'utiliser le nombre de rotations du tambour comme déterminant pertinent de la durée de vie du tambour. Lorsqu'un tambour atteint la limite de rotation déterminée en usine, qui correspond au rendement d'impression nominal, l'écran tactile LCD du produit affiche un message vous invitant à remplacer le(s) tambour(s) concerné(s). Le produit continuera à fonctionner, mais la qualité d'impression risque de ne plus être optimale.

Comme les tambours tournent à l'unisson au cours des divers stades de leur fonctionnement (que du toner soit déposé ou non sur la page) et étant donné qu'il est peu probable qu'une seule unité tambour soit endommagée, vous devrez remplacer tous les tambours en même temps (à moins de remplacer un tambour isolé [DR-241CL-BK pour le noir et DR-241CL-CMY pour la couleur] pour des raisons autres que la fin de vie nominale). Pour votre facilité, Brother commercialise les tambours sous forme de modules de 4 unités (DR-241CL).

#### **IMPORTANT**

Pour des performances optimales, utilisez un tambour et des cartouches de toner d'origine Brother. L'impression avec une unité tambour ou du toner d'autres fabricants risque non seulement de réduire la qualité d'impression, mais également la qualité et la durée de vie de l'appareil. Il se peut que la couverture de la garantie ne s'applique pas aux problèmes résultant de l'utilisation d'un tambour ou de toner d'autres fabricants.

#### Tambour !

Les fils corona sont sales. Nettoyez les fils corona situés dans les quatre tambours (voir *Nettoyage des fils corona* ➤> page 74).

Si le message d'erreur Tambour ! continue à s'afficher sur l'écran tactile alors que vous avez nettoyé les fils corona, cela signifie que l'unité tambour arrive en fin de vie. Remplacez les tambours par des neufs.

#### Fin prochaine tambourX

Si seul un tambour déterminé arrive en fin de vie, le message Fin prochaine tambourX s'affiche sur l'écran tactile. Le message X précise la couleur de l'unité tambour qui arrive en fin de vie. (BK=Noir, C=Cyan, M=Magenta, Y=Jaune). Il est recommandé de conserver des tambours d'origine Brother à disposition en vue de leur installation. Procurez-vous une unité tambour DR-241CL-BK (pour le noir) ou DR-241CL-CMY (pour la couleur C, M ou J) neuve et gardez-la à portée de main en prévision du message Remplacer le tambourX.

#### Remplacer le tambourX

Si seul un tambour déterminé doit être remplacé, le message Remplacer le tambourX s'affiche sur l'écran tactile. Le message X précise la couleur de l'unité tambour à remplacer. (BK=Noir, C=Cyan, M=Magenta, Y=Jaune) L'unité tambour a dépassé sa durée de vie nominale. Remplacez l'unité tambour par une unité tambour neuve. A ce stade, il est recommandé d'installer une unité tambour d'origine Brother.

Lorsque vous remplacez le tambour par un neuf, vous devez remettre à zéro son compteur. Les instructions relatives à cette procédure sont incluses avec le nouveau tambour.

#### Arrêt tambour

Nous ne pouvons pas garantir la qualité d'impression. Remplacez l'unité tambour par une unité tambour neuve. A ce stade, il est recommandé d'installer une unité tambour d'origine Brother.

Lorsque vous remplacez le tambour par un neuf, vous devez remettre à zéro son compteur. Les instructions relatives à cette procédure sont incluses avec le nouveau tambour.

#### **Remplacement des tambours**

#### IMPORTANT

- Lors du retrait de l'ensemble tambour, procédez avec précaution car il peut contenir du toner. Si du toner se répand sur vos mains ou vos vêtements, essuyezle ou nettoyez-le immédiatement à l'eau froide.
- Chaque fois que vous remplacez une unité tambour, nettoyez l'intérieur de l'appareil (voir Nettoyage et contrôle de l'appareil >> page 70).
- NE déballez le tambour neuf QUE lorsque vous êtes prêt à l'installer. L'exposition prolongée à la lumière directe du soleil (ou à la lumière ambiante) peut endommager le tambour.
- Assurez-vous que l'appareil est sous tension.
- 2 Ouvrez le capot supérieur jusqu'à ce qu'il se verrouille en position ouverte.

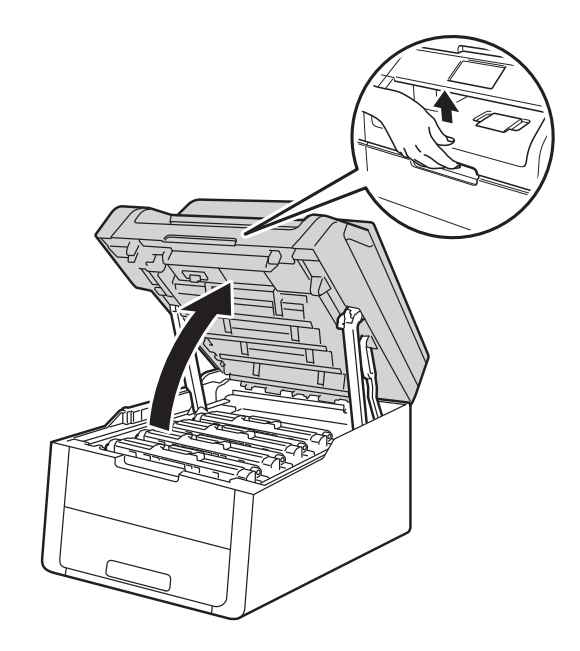

3 Retirez l'unité tambour et la cartouche de toner correspondant à la couleur affichée sur l'écran tactile.

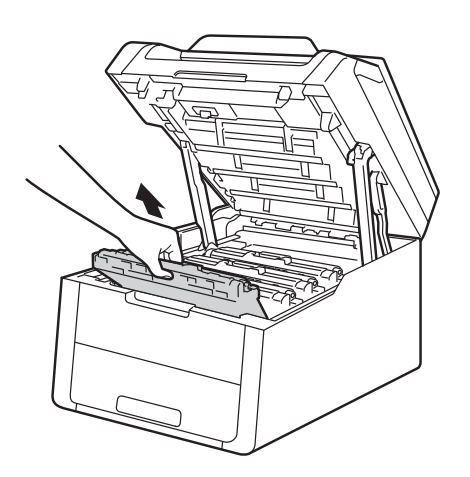

### **AVERTISSEMENT**

TEMPÉRATURE ÉLEVÉE

Juste après l'emploi, certains composants internes de l'appareil atteignent une température extrêmement élevée. Attendez que l'appareil refroidisse avant de mettre les doigts sur ses composants internes.

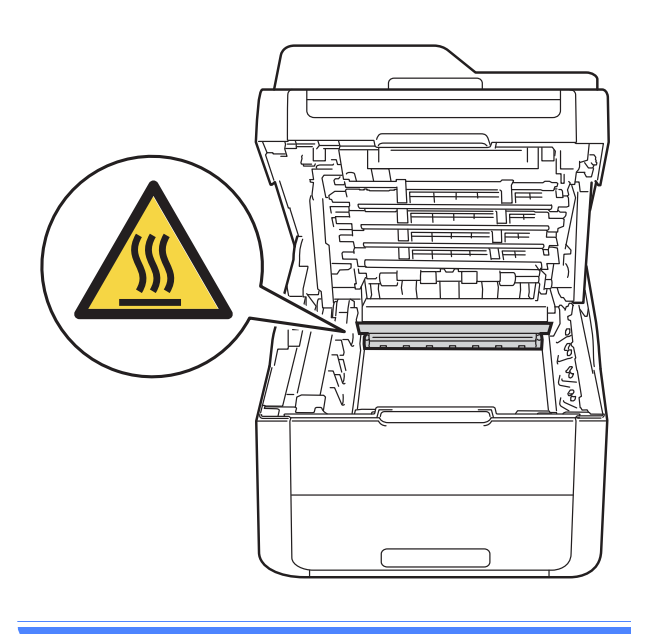

#### **IMPORTANT**

- Nous vous conseillons de déposer le module tambour et cartouche de toner sur une surface propre et plane recouverte d'une feuille de papier jetable, au cas où vous renverseriez du toner par mégarde.
- Pour éviter tout dommage à l'appareil résultant de l'électricité statique, NE METTEZ PAS les doigts sur les électrodes indiquées sur l'illustration.

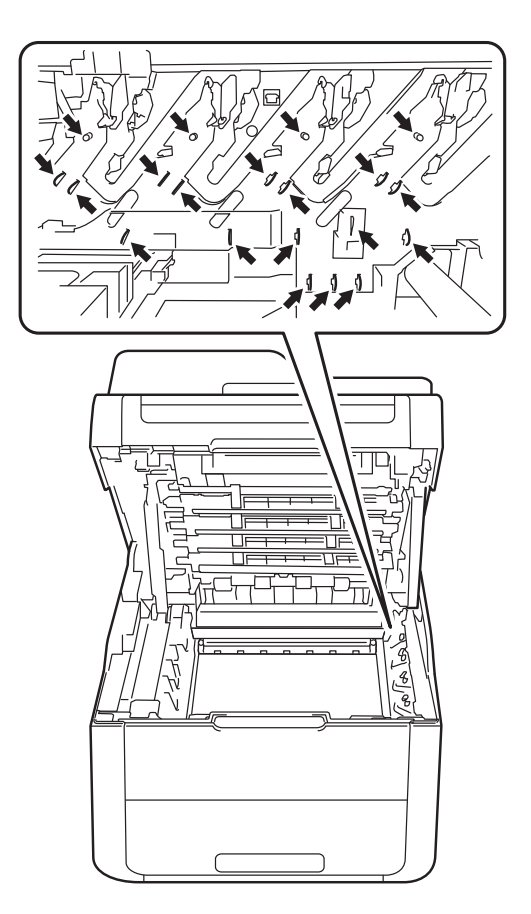

4 Abaissez le levier de verrouillage vert et sortez la cartouche de toner du tambour.

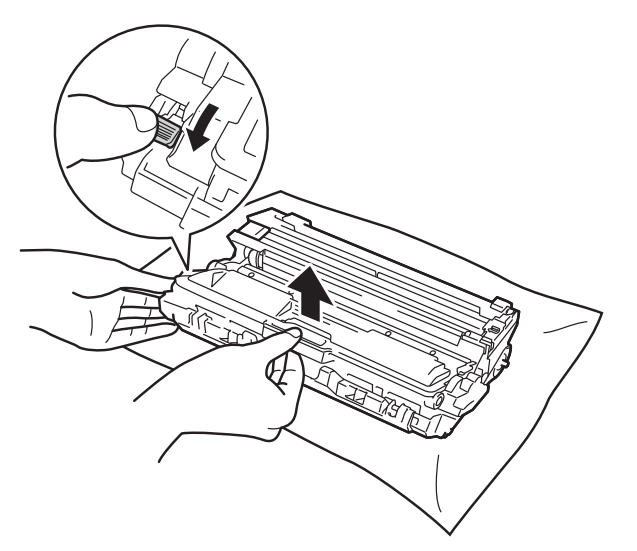

#### **AVERTISSEMENT**

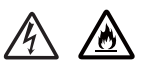

- NE JETEZ PAS au feu la cartouche de toner et le tambour. Ces éléments pourraient exploser et provoquer des blessures.
- N'utilisez PAS de produits inflammables, d'aérosols ou de liquides/solvants organiques contenant de l'alcool ou de l'ammoniaque pour nettoyer l'intérieur ou l'extérieur de l'appareil. Vous risqueriez de provoquer un incendie ou des chocs électriques. Utilisez uniquement un chiffon sec et non pelucheux.

(>> Guide de sécurité du produit: *Précautions générales*.)

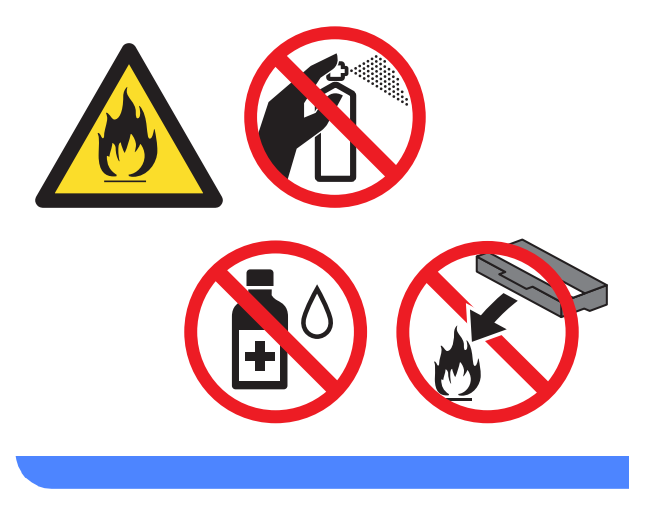

#### **IMPORTANT**

- Manipulez la cartouche de toner avec précaution. Si vous renversez du toner sur vos mains ou sur vos vêtements, essuyezles ou rincez-les immédiatement à l'eau froide.
- Pour éviter les problèmes de qualité d'impression, NE TOUCHEZ PAS aux parties indiquées en grisé sur les illustrations.

#### <Cartouche de toner>

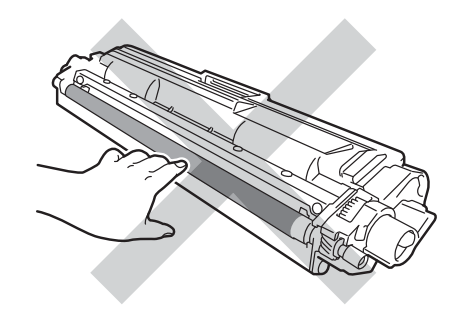

#### <Unité tambour>

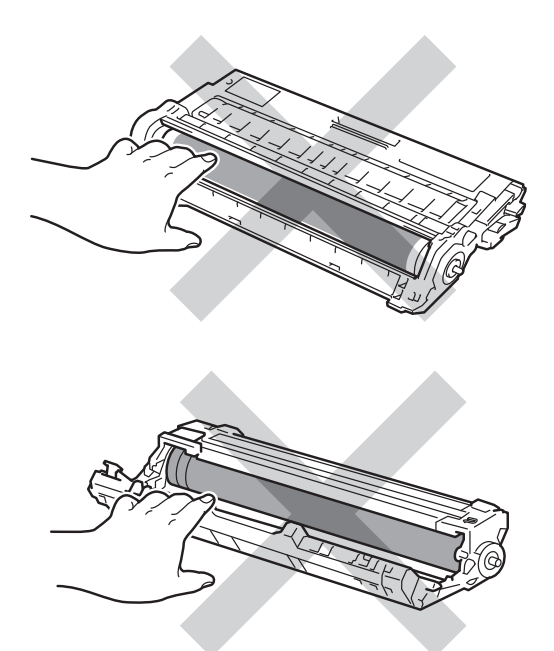

 Nous vous conseillons de déposer la cartouche de toner sur une surface propre, plane, régulière et stable recouverte d'une feuille de papier jetable, au cas où vous renverseriez du toner par mégarde.

#### REMARQUE

- Prenez soin de bien emballer le tambour usagé dans un sac pour éviter que la poudre de toner ne se renverse.
- Voir http://www.brother.com/original/ index.html pour savoir comment retourner vos consommables usagés dans le cadre du programme de recyclage Brother. Si vous choisissez de ne pas retourner vos consommables usagés, éliminez-les conformément aux réglementations locales en les séparant des déchets ménagers. Si vous avez des questions, consultez l'antenne locale spécialisée dans l'élimination des déchets (>> Guide de sécurité du produit : Informations sur le recyclage conformément à la directive DEEE et à la directive relative aux piles et accumulateurs).
- 5 Déballez le tambour neuf.
- 6 Retirez le cache de protection.

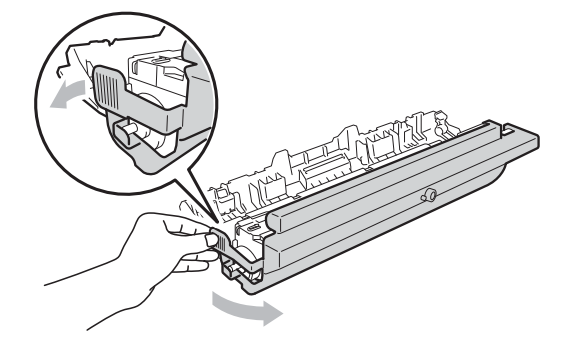

Installez la cartouche de toner fermement dans le tambour neuf jusqu'à ce qu'elle se mette en place avec un déclic. Si vous installez correctement la cartouche, le levier de verrouillage vert se relève automatiquement.

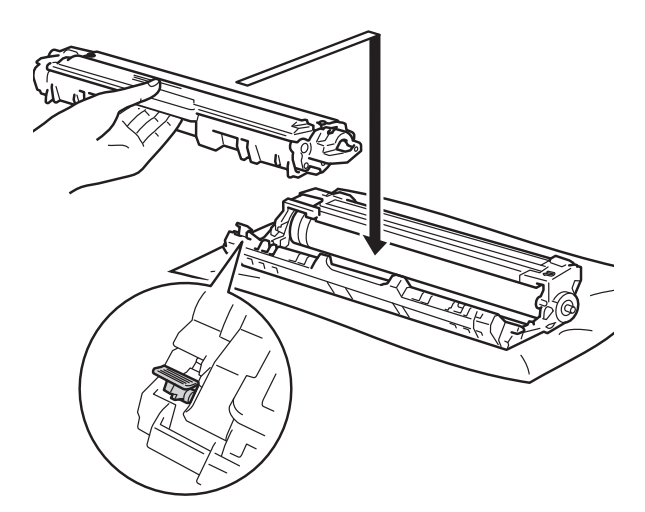

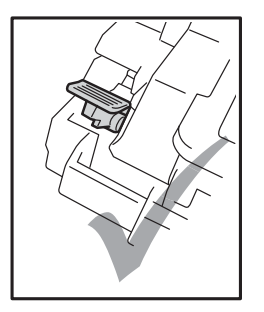

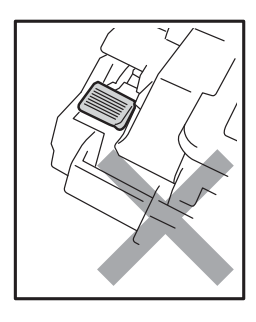

#### REMARQUE

Veillez à insérer la cartouche de toner correctement, sinon elle risque de se dissocier du tambour. 8 Nettoyez le fil corona à l'intérieur du tambour en faisant délicatement coulisser la languette verte de gauche à droite et dans le sens opposé à plusieurs reprises.

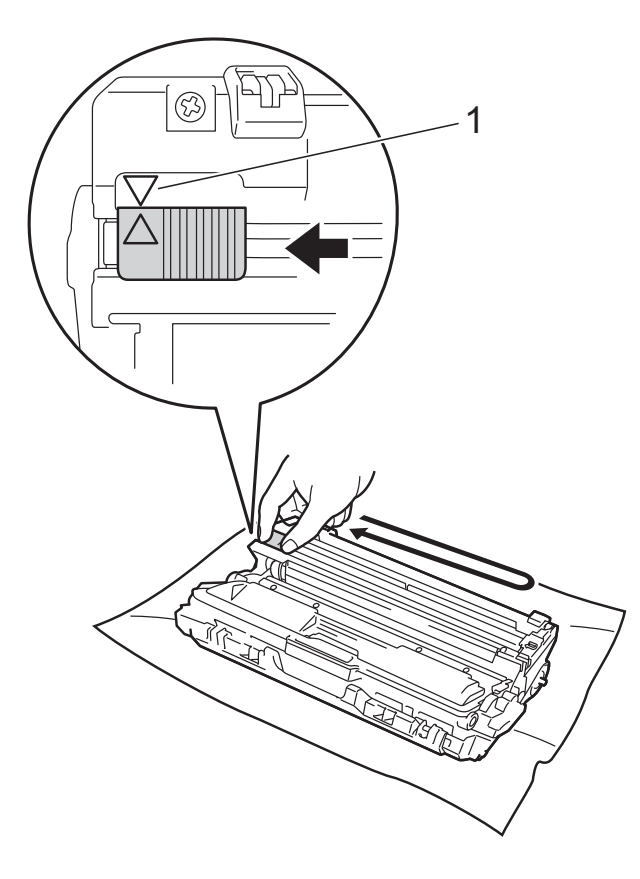

#### REMARQUE

N'oubliez pas de ramener la languette dans sa position d'origine ( $\blacktriangle$ ) (1). La flèche de la languette doit être alignée sur celle du tambour. Sinon, les pages imprimées pourraient présenter une strie verticale.

9 Répétez l'étape 🕄 ainsi que l'étape 🕄 pour nettoyer chacun des trois autres fils corona.

#### REMARQUE

Lors du nettoyage des fils corona, il n'est pas nécessaire de retirer la cartouche de toner du tambour.

10 Remettez chaque module tambour et cartouche de toner dans l'appareil. Assurez-vous que la couleur de la cartouche de toner correspond à l'étiquette de couleur apposée sur l'appareil.

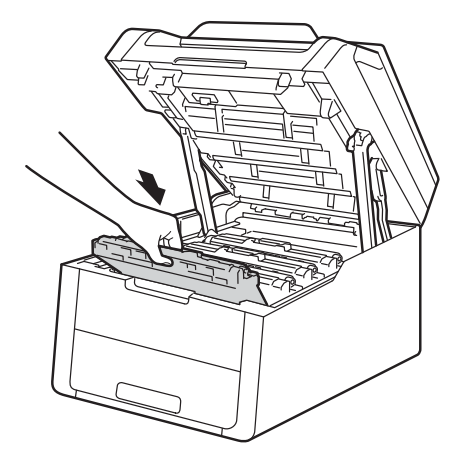

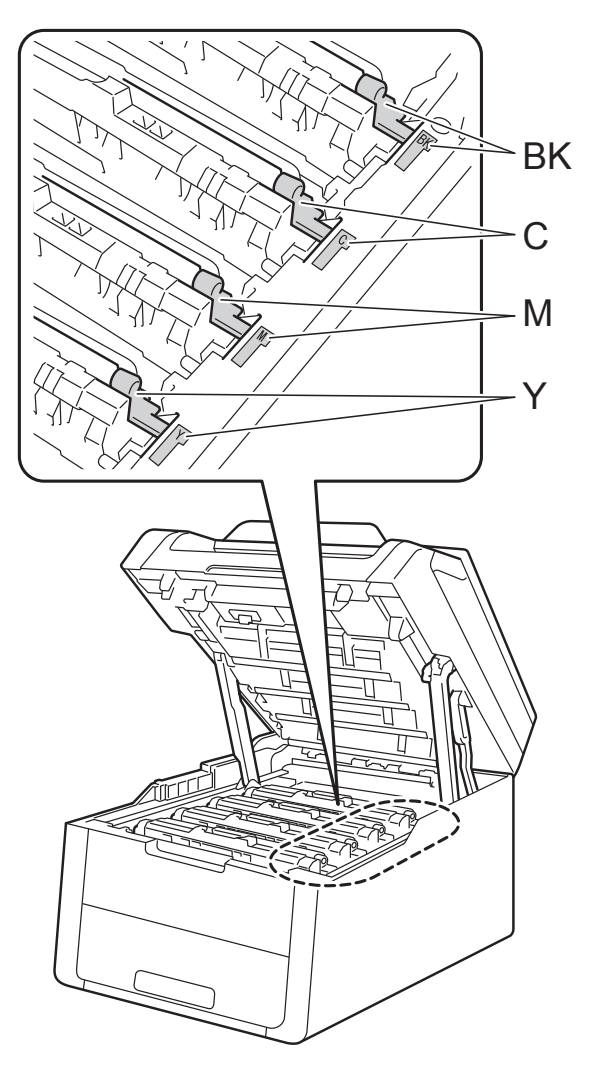

BK = Noir, C = Cyan,M = Magenta, Y = Jaune

- Fermez le capot supérieur de l'appareil.
- Lorsque vous remplacez le tambour par un neuf, vous devez remettre à zéro son compteur. Les instructions relatives à cette procédure sont incluses avec le nouveau tambour.

#### Remplacement de la courroie

Nom du modèle : BU-220CL

Un ensemble courroie neuf permet d'imprimer environ 50 000 pages au format A4 ou Letter sur une seule face.

#### **Remplacer courroie**

Lorsque le message Remplacer la courroie s'affiche sur l'écran tactile, vous devez remplacer la courroie.

Lorsque vous remplacez la courroie par une neuve, vous devez remettre à zéro son compteur. Les instructions relatives à cette procédure sont incluses avec la nouvelle courroie.

#### IMPORTANT

- Ne touchez PAS la surface de la courroie. Sinon, la qualité d'impression pourrait diminuer.
- Les dommages provoqués par une manipulation non correcte de la courroie peuvent annuler la garantie.
- 1 Assurez-vous que l'appareil est sous tension.
- 2 Ouvrez le capot supérieur jusqu'à ce qu'il se verrouille en position ouverte.

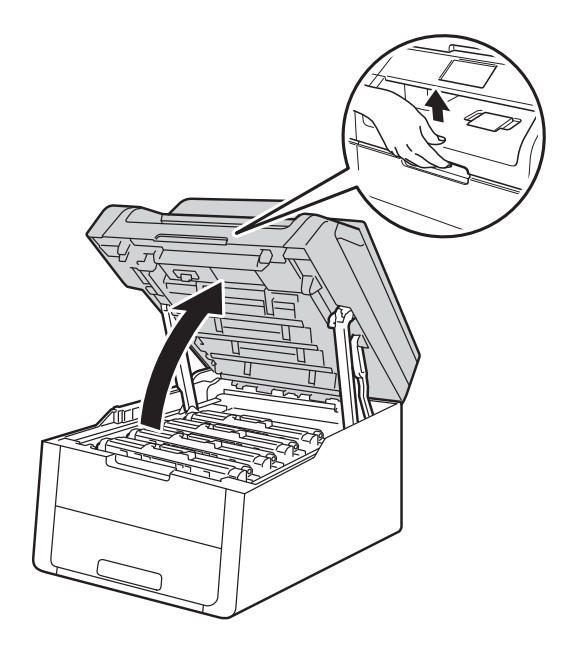

3 Retirez la totalité des modules tambour et cartouche de toner.

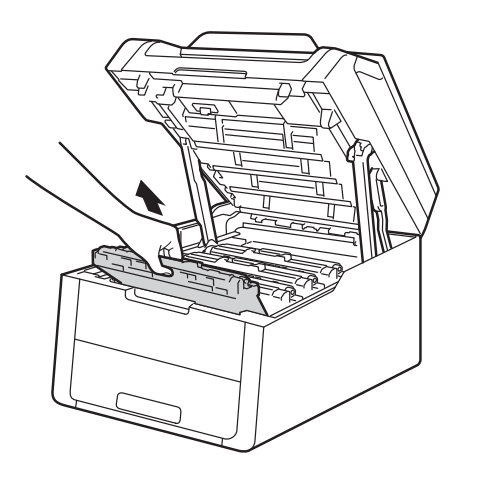

### **AVERTISSEMENT**

M TEMPÉRATURE ÉLEVÉE

Juste après l'emploi, certains composants internes de l'appareil atteignent une température extrêmement élevée. Attendez que l'appareil refroidisse avant de mettre les doigts sur ses composants internes.

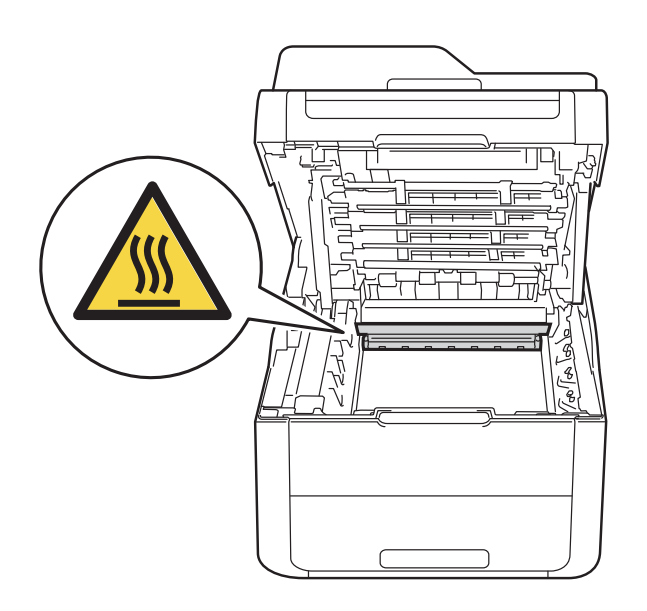

#### IMPORTANT

- Nous vous conseillons de déposer les modules tambour et cartouche de toner sur une surface propre et plane recouverte d'une feuille de papier jetable, au cas où vous renverseriez du toner par mégarde.
- Pour éviter tout dommage à l'appareil résultant de l'électricité statique, NE METTEZ PAS les doigts sur les électrodes indiquées sur l'illustration.

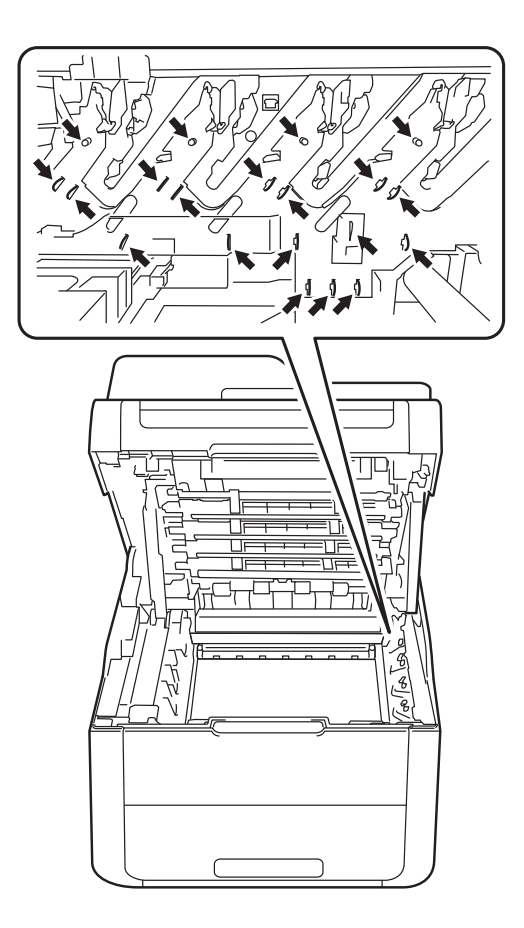

4 Tenez la poignée verte de la courroie et soulevez la courroie, puis extrayez-la.

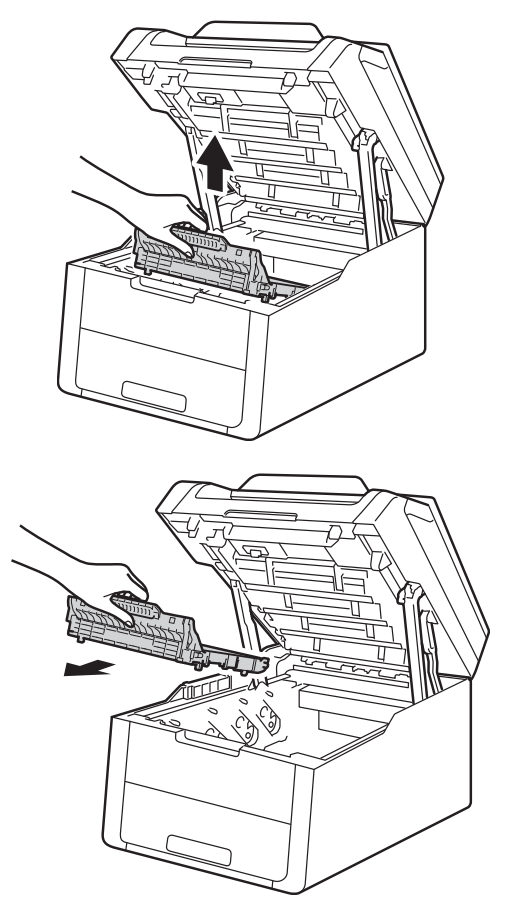

#### IMPORTANT

Pour éviter les problèmes de qualité d'impression, NE TOUCHEZ PAS aux parties indiquées en grisé sur les illustrations.

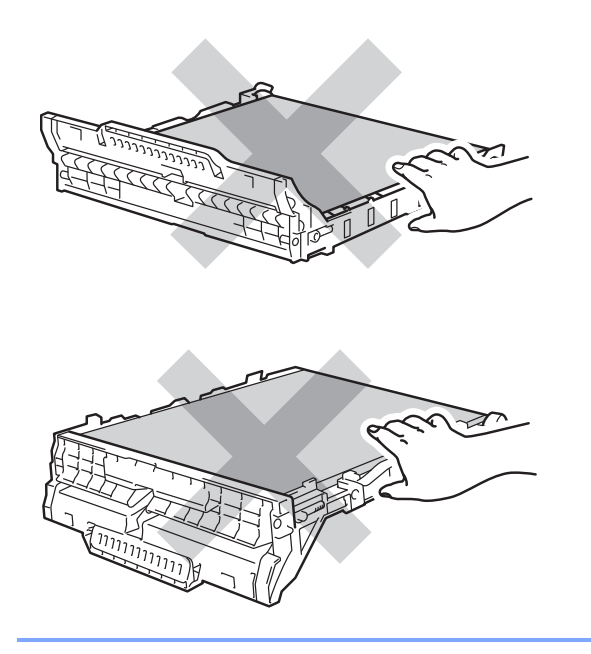

5 Déballez la courroie neuve et placez-la dans l'appareil.

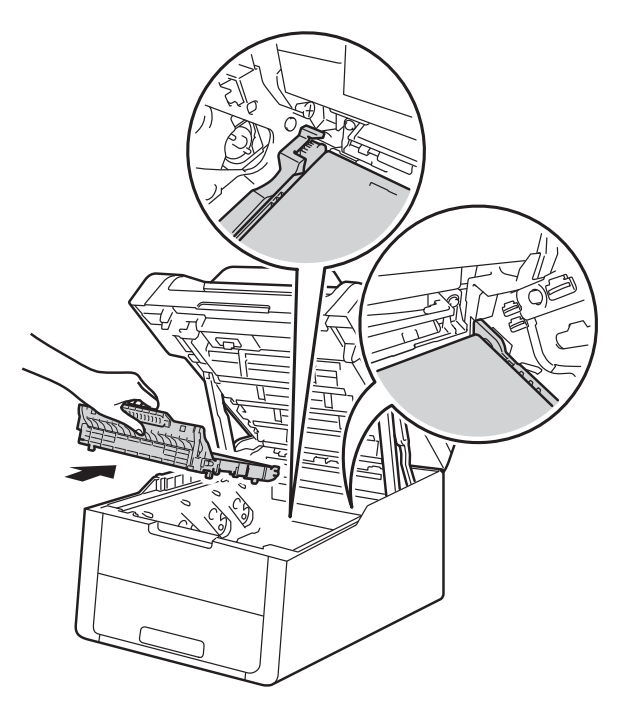

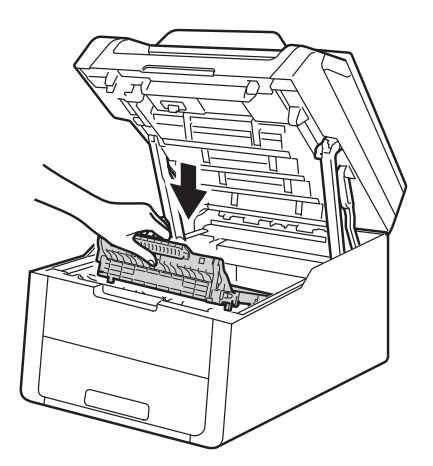

6 Faites glisser chaque unité tambour et cartouche de toner dans l'appareil, en veillant à ce que la couleur des cartouches corresponde à l'étiquette de couleur apposée sur l'appareil.

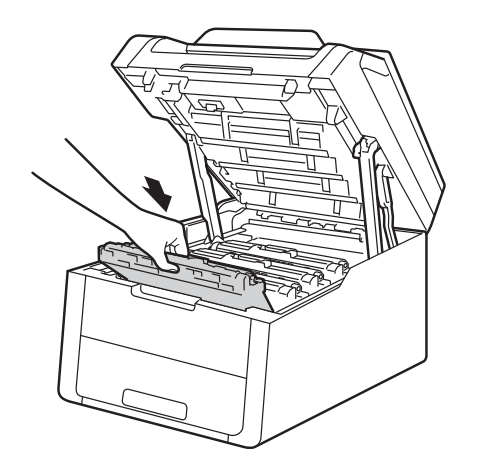

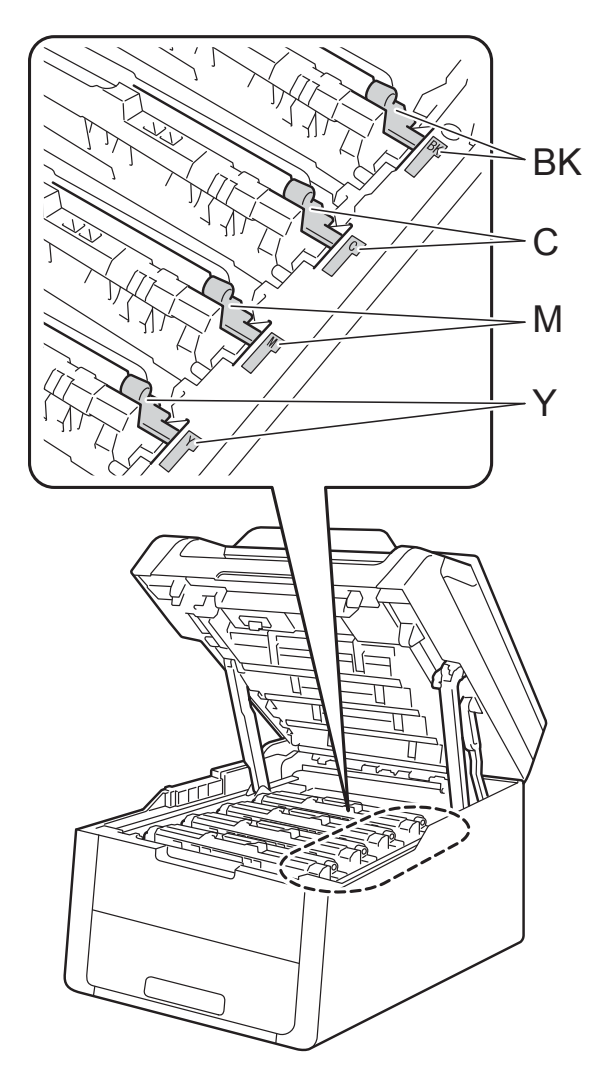

BK = Noir, C = Cyan, M = Magenta, Y = Jaune

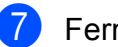

7 Fermez le capot supérieur de l'appareil.

8 Lorsque vous remplacez la courroie par une neuve, vous devez remettre à zéro son compteur. Les instructions relatives à cette procédure sont incluses avec la nouvelle courroie.
## Remplacement du bac de récupération de toner usagé

Nom du modèle : WT-220CL

Le bac de récupération du toner usagé a une durée de vie approximative de 50 000 pages au format A4 ou Letter sur une seule face.

## Fin de vie proche du bac de récupération de toner usagé

Si le message Fin collecteur s'affiche sur l'écran tactile, le bac de récupération du toner usagé arrive en fin de vie. Achetez un bac de récupération de toner usagé neuf et gardez-le à portée de main en prévision du message Remplacemt bac récup. toner usagé.

## Remplacer le bac de récupération de toner usagé

Lorsque le message Remplacemt bac récup. toner usagé s'affiche sur l'écran tactile, vous devez remplacer le bac de récupération du toner usagé.

1

Assurez-vous que l'appareil est sous tension.

2 Ouvrez le capot supérieur jusqu'à ce qu'il se verrouille en position ouverte.

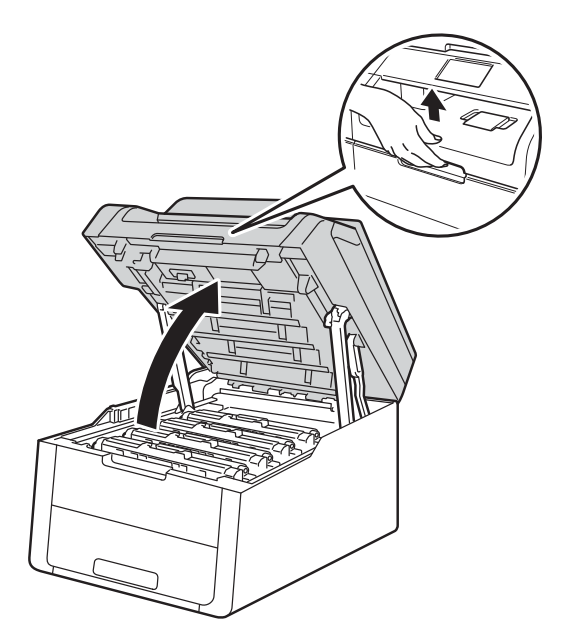

Retirez la totalité des modules tambour et cartouche de toner.

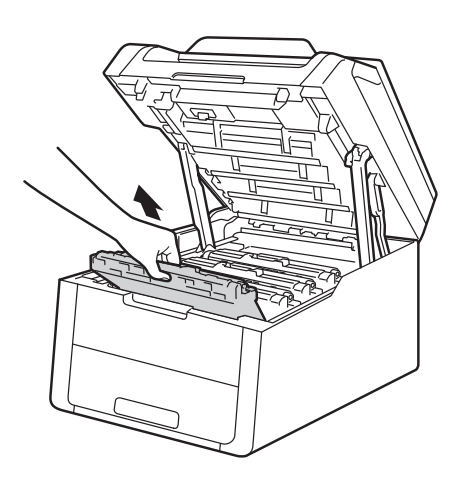

## **AVERTISSEMENT**

### \land TEMPÉRATURE ÉLEVÉE

Juste après l'emploi, certains composants internes de l'appareil atteignent une température extrêmement élevée. Attendez que l'appareil refroidisse avant de mettre les doigts sur ses composants internes.

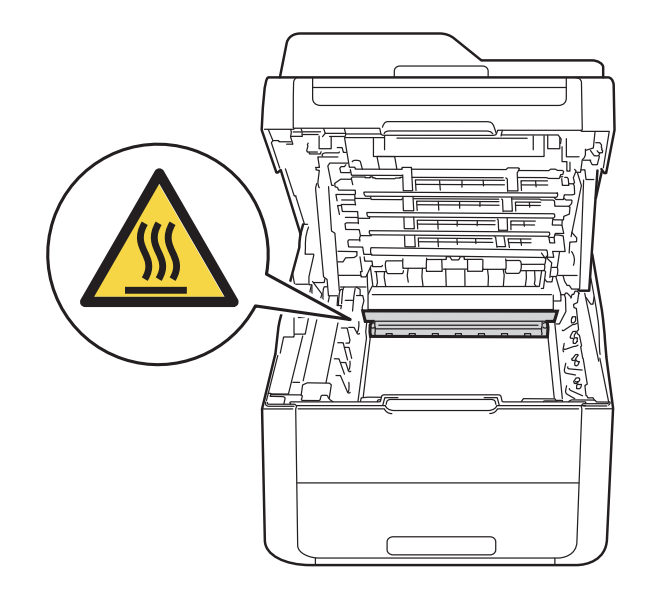

#### **IMPORTANT**

- Nous vous conseillons de déposer les modules tambour et cartouche de toner sur une surface propre et plane recouverte d'une feuille de papier jetable, au cas où vous renverseriez du toner par mégarde.
- Pour éviter tout dommage à l'appareil résultant de l'électricité statique, NE METTEZ PAS les doigts sur les électrodes indiquées sur l'illustration.

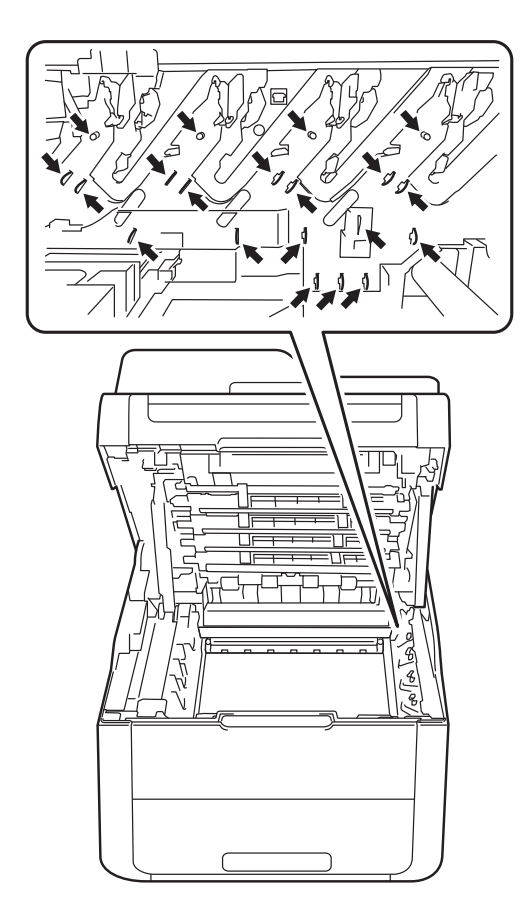

4 Tenez la poignée verte de la courroie et soulevez la courroie, puis extrayez-la.

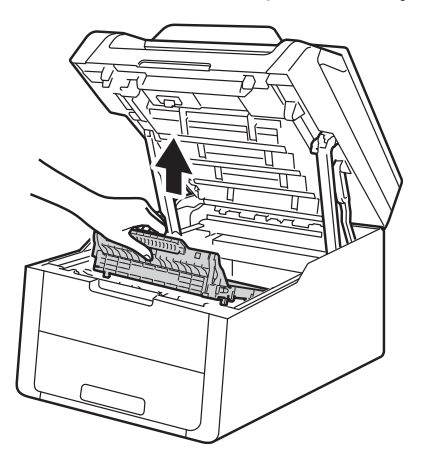

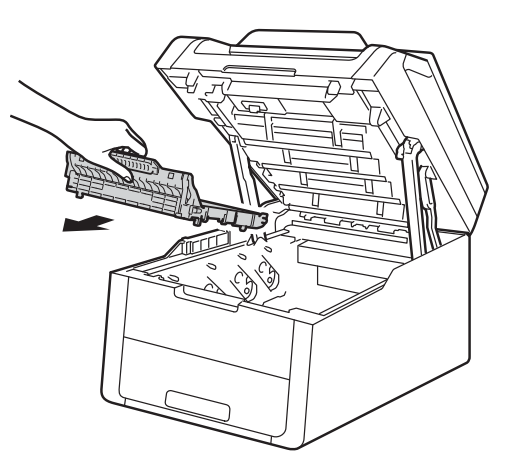

#### IMPORTANT

Pour éviter les problèmes de qualité d'impression, NE TOUCHEZ PAS aux parties indiquées en grisé sur les illustrations.

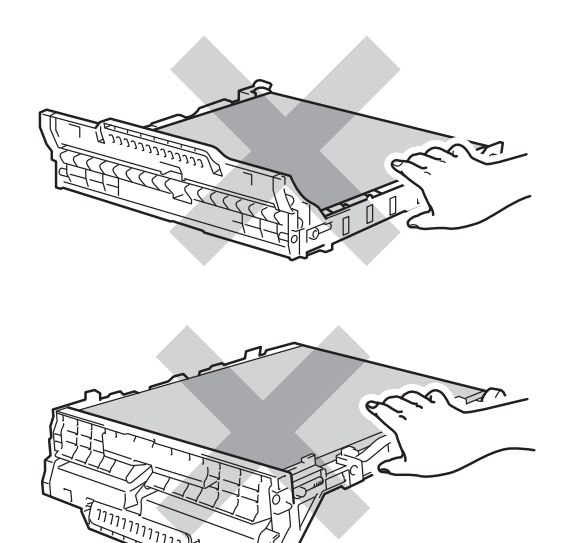

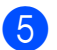

5 Retirez l'emballage orange et jetez-le.

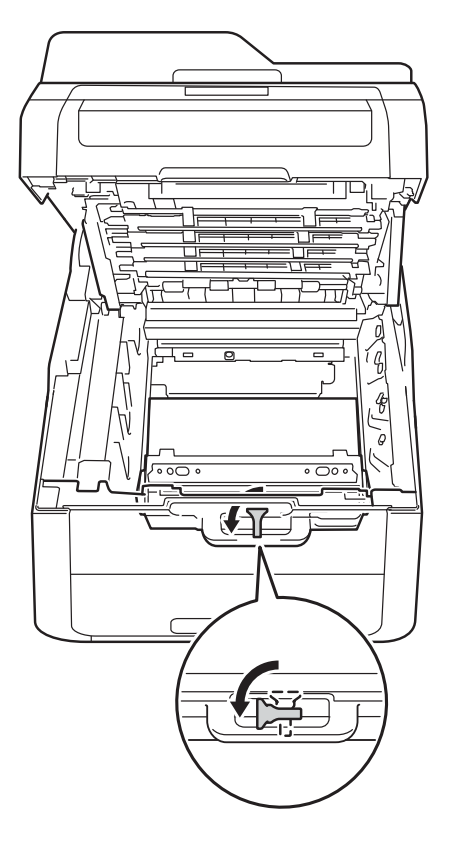

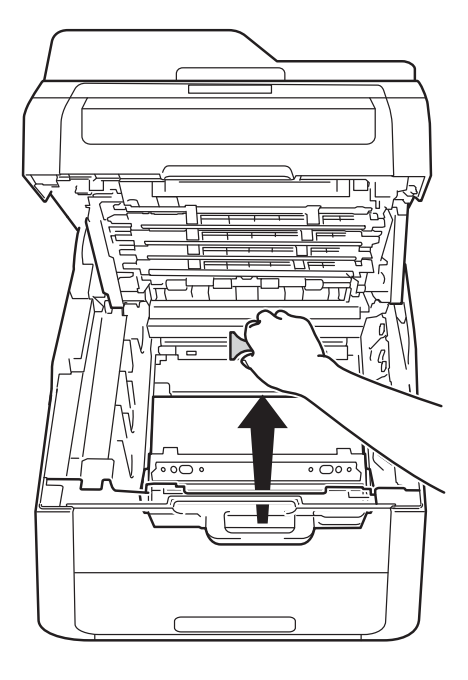

#### REMARQUE

Cette étape n'est requise que si vous remplacez le bac de récupération de toner usagé pour la première fois et non par la suite. L'emballage orange est installé en usine pour protéger l'appareil pendant le transport.

6 Tenez la poignée orange du bac de récupération de toner usagé et retirez le bac de récupération de l'appareil.

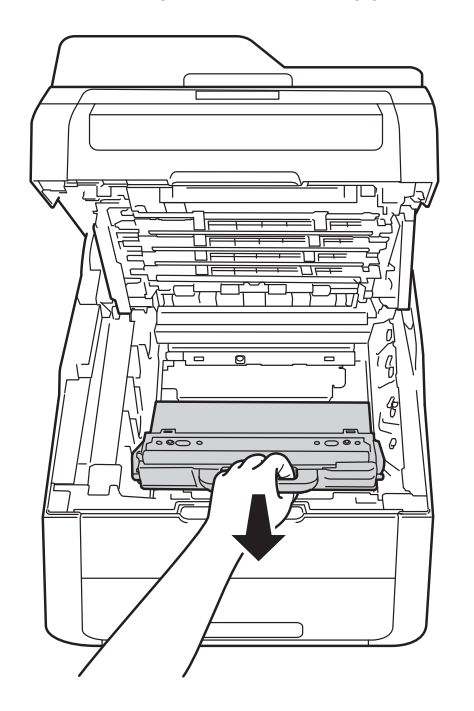

### **AVERTISSEMENT**

## 

- Ne jetez PAS au feu le bac de récupération de toner usagé. Ces éléments pourraient exploser et provoquer des blessures.
- N'utilisez PAS de produits inflammables, d'aérosols ou de liquides/solvants organiques contenant de l'alcool ou de l'ammoniaque pour nettoyer l'intérieur ou l'extérieur de l'appareil. Vous risqueriez de provoquer un incendie ou des chocs électriques. Utilisez uniquement un chiffon sec et non pelucheux.

(➤➤ Guide de sécurité du produit: *Précautions générales*.)

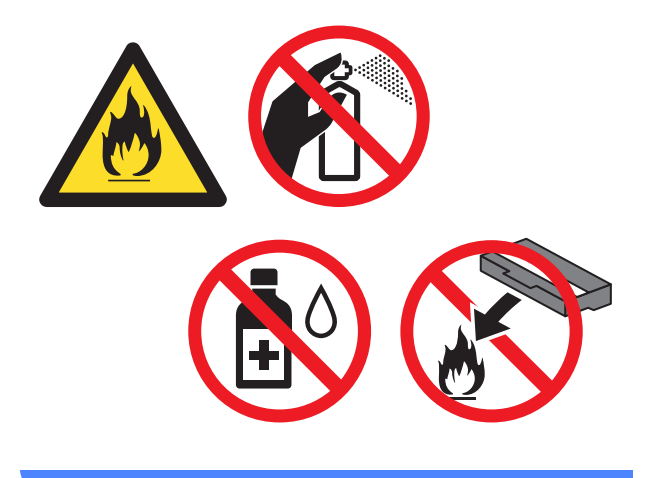

#### **IMPORTANT**

Ne réutilisez PAS le bac de récupération de toner usagé.

#### REMARQUE

- Assurez-vous de bien emballer le bac de récupération du toner usagé dans un sac afin que la poudre de toner ne se répande pas hors du bac.
- Jetez le bac de récupération de toner usagé conformément à la réglementation locale en vigueur et ne le jetez pas aux ordures ménagères. Si vous avez des questions, consultez l'antenne locale spécialisée dans l'élimination des déchets.
- 7 Déballez le bac de récupération du toner usagé neuf et installez-le dans l'appareil.

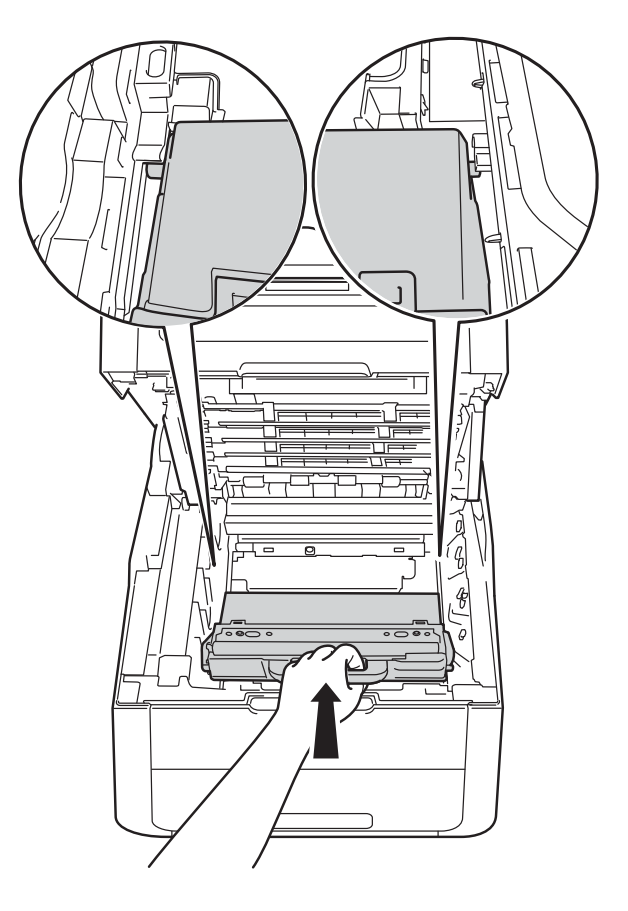

8 Réinstallez la courroie dans l'appareil.

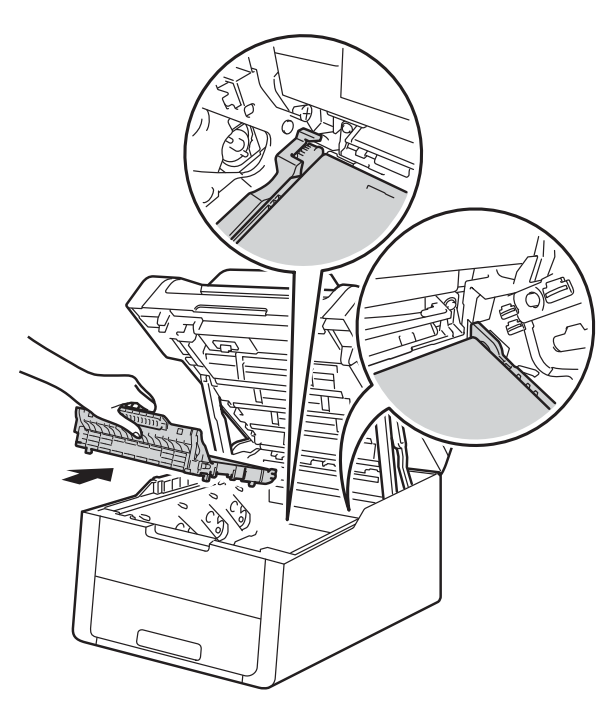

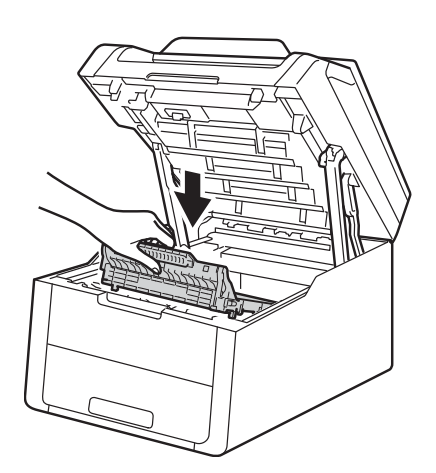

9 Faites glisser chaque unité tambour et cartouche de toner dans l'appareil, en veillant à ce que la couleur des cartouches corresponde à l'étiquette de couleur apposée sur l'appareil.

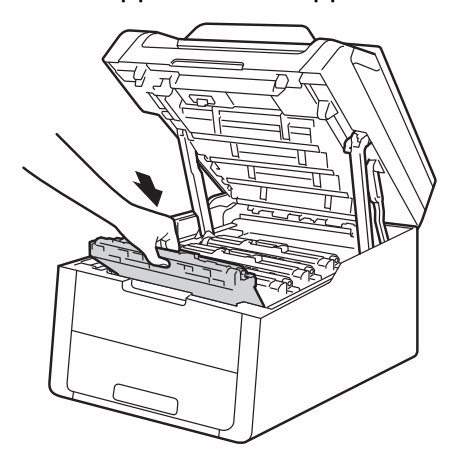

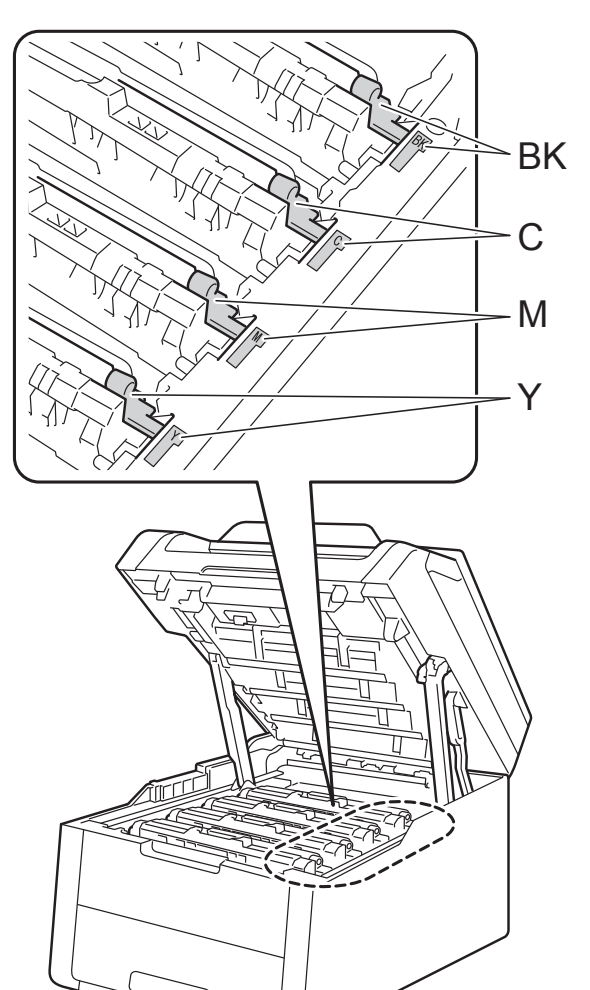

BK = Noir, C = Cyan, M = Magenta, Y = Jaune

10 Fermez le capot supérieur de l'appareil.

# Nettoyage et contrôle de l'appareil

Nettoyez régulièrement l'extérieur et l'intérieur de l'appareil à l'aide d'un chiffon sec et non pelucheux. Quand vous remplacez la cartouche de toner ou le tambour, veillez à bien nettoyer l'intérieur de l'appareil. De même, si les tirages sont maculés de toner, nettoyez l'intérieur de l'appareil avec un chiffon sec et non pelucheux.

### AVERTISSEMENT

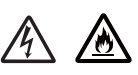

- NE JETEZ PAS au feu la cartouche de toner et le tambour. Ces éléments pourraient exploser et provoquer des blessures.
- N'utilisez PAS de produits inflammables, d'aérosols ou de liquides/solvants organiques contenant de l'alcool ou de l'ammoniaque pour nettoyer l'intérieur ou l'extérieur de l'appareil. Vous risqueriez de provoquer un incendie ou des chocs électriques. Utilisez uniquement un chiffon sec et non pelucheux.

(➤➤ Guide de sécurité du produit: *Précautions générales*.)

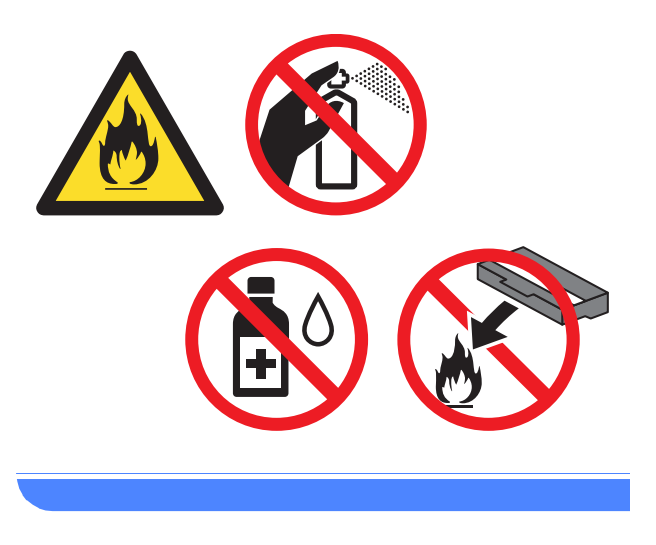

#### IMPORTANT

- Utilisez des détergents neutres. L'emploi de liquides volatils de type diluant ou alcool à brûler peut abîmer le revêtement de l'appareil.
- N'utilisez PAS de produits de nettoyage contenant de l'ammoniaque.
- N'utilisez PAS d'alcool isopropylique pour éliminer les saletés du panneau de commande. Ce dernier risquerait de se fissurer.

### Nettoyage de l'extérieur de l'appareil

#### IMPORTANT

N'utilisez AUCUN type de nettoyants liquides (notamment de l'éthanol).

#### Nettoyage de l'écran tactile

- 1 Enfoncez la touche (1) pour mettre l'appareil hors tension.
- Nettoyez l'écran tactile à l'aide d'un chiffon doux, sec et non pelucheux.

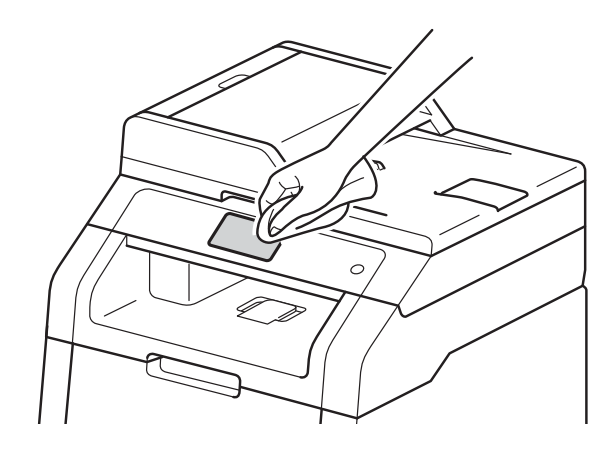

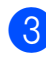

3 Mettez l'appareil sous tension.

#### Nettoyage de l'extérieur de l'appareil

Enfoncez la touche (1) pour mettre l'appareil hors tension.

Essuyez l'extérieur de l'appareil avec un chiffon sec et non pelucheux pour enlever la poussière.

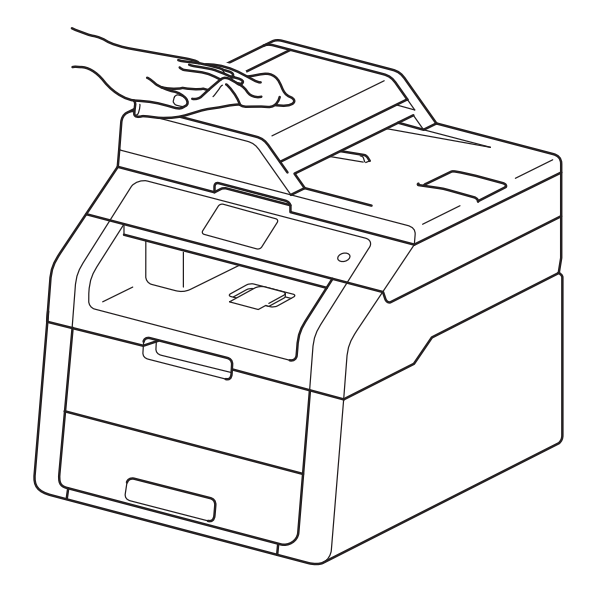

Tirez complètement le bac à papier pour le sortir de l'appareil.

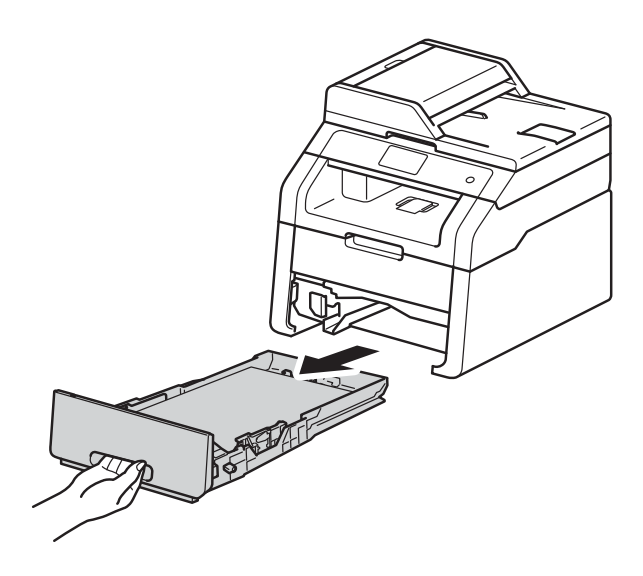

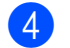

Si le bac contient du papier, retirez-le.

5) Enlevez tout ce qui est coincé dans le bac à papier.

Α

6 Essuyez l'intérieur et l'extérieur du bac à papier avec un chiffon sec et non pelucheux pour enlever la poussière.

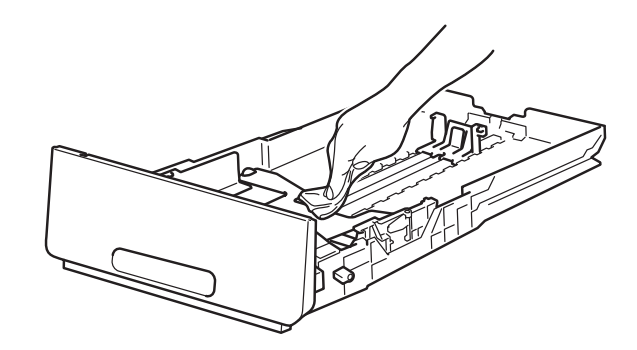

- 7 Rechargez le papier et remettez le bac à papier convenablement dans l'appareil.
- 8 Mettez l'appareil sous tension.

#### Nettoyage des têtes DEL

Si vous rencontrez un problème de qualité d'impression, tel que des couleurs claires ou pâles, ou encore des stries ou bandes blanches jusqu'en bas de la page, nettoyez les têtes DEL comme suit :

#### IMPORTANT

NE touchez PAS les fenêtres des têtes à DEL avec les doigts.

- Enfoncez la touche bour mettre l'appareil hors tension.
- 2 Ouvrez le capot supérieur jusqu'à ce qu'il se verrouille en position ouverte.

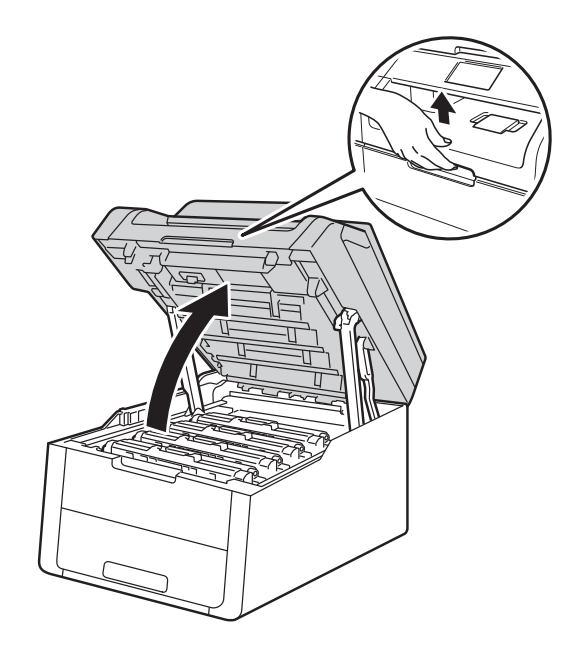

3 Essuyez les fenêtres de chacune des quatre têtes à DEL (1) avec un chiffon sec non pelucheux. Veillez à ne pas toucher les fenêtres des têtes à DEL (1) avec les doigts.

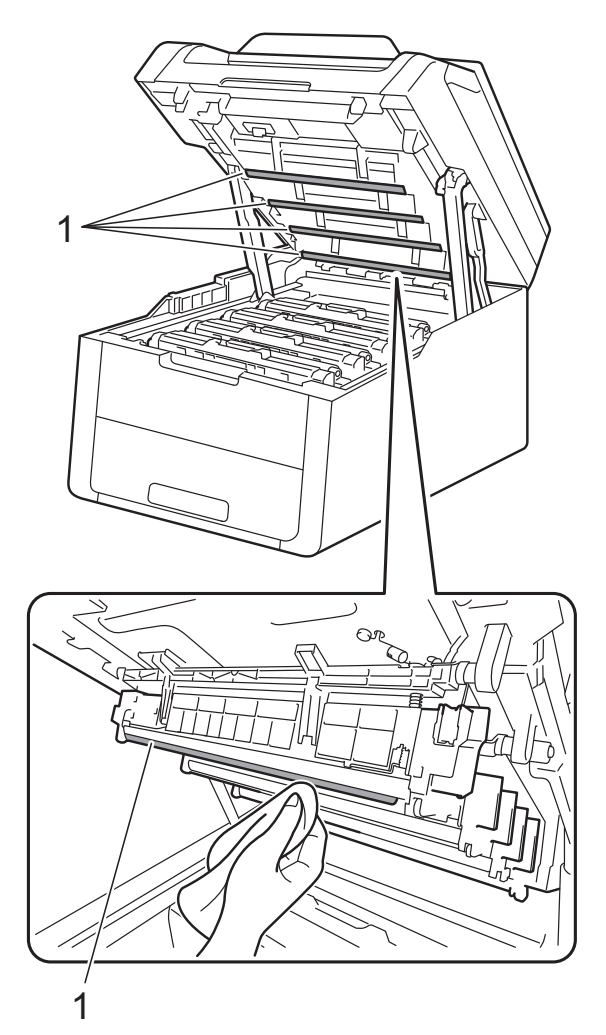

4 Fermez le capot supérieur de l'appareil.

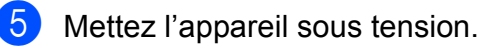

## Nettoyage de la vitre du scanner

- 1 Enfoncez la touche bour mettre l'appareil hors tension.
- 2 Soulevez le capot document (1). Nettoyez la surface blanche en plastique (2) et la vitre du scanner (3) située au-dessous avec un chiffon doux non pelucheux humecté avec de l'eau.

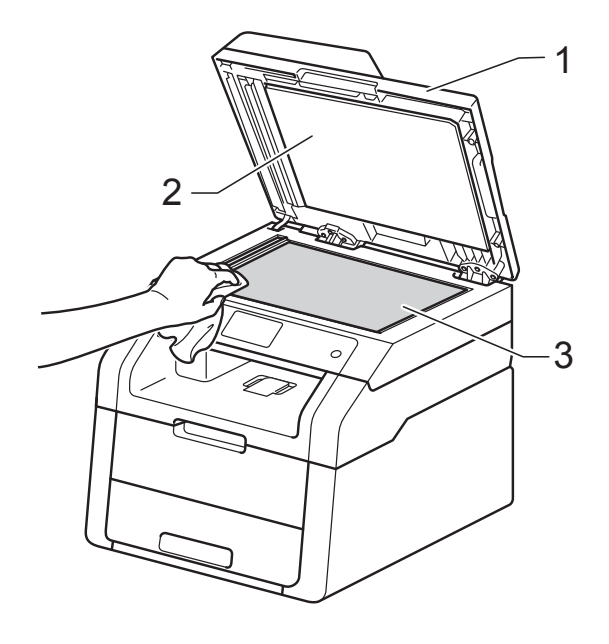

#### 3 (DCP-9020CDW)

Dans le chargeur, nettoyez la barre blanche (1) et la bande de verre du scanner (2) située au-dessous à l'aide d'un chiffon doux non pelucheux humecté avec de l'eau.

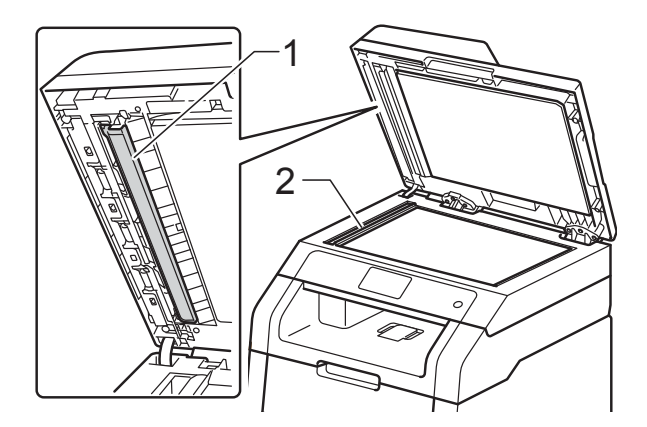

#### REMARQUE

Outre le nettoyage de la vitre du scanner et de la bande de verre avec un chiffon doux non pelucheux humecté avec de l'eau, passez le bout du doigt sur la vitre pour déterminer si quelque chose y est collé. Si vous sentez la présence de saleté ou de débris, nettoyez la vitre à nouveau en vous concentrant sur cette zone. Vous devrez peut-être répéter le processus de nettoyage trois ou quatre fois. Pour effectuer un test, réalisez une copie après chaque nettoyage.

4

Fermez le capot document.

Mettez l'appareil sous tension.

#### Nettoyage des fils corona

Si vous rencontrez des problèmes de qualité d'impression ou si Tambour ! apparaît sur l'écran tactile, nettoyez les fils corona comme suit :

1 Ouvrez le capot supérieur jusqu'à ce

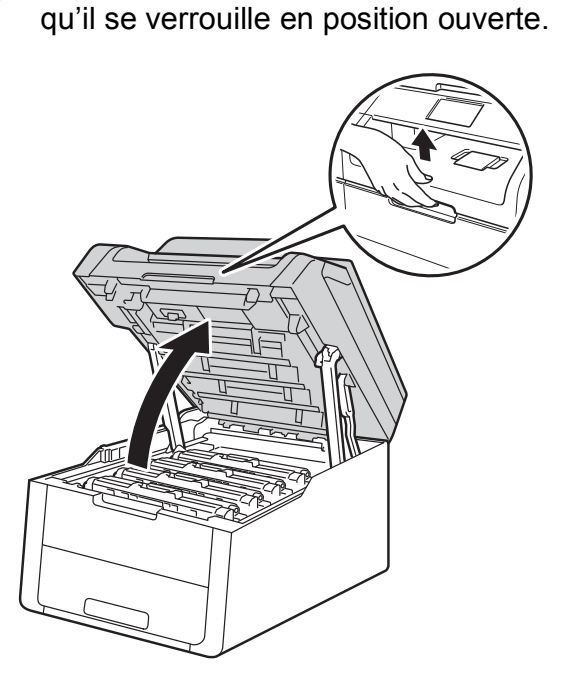

 Retirez le module tambour et cartouche de toner.

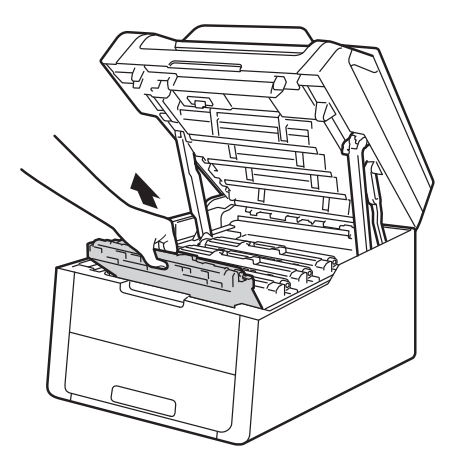

## **AVERTISSEMENT**

TEMPÉRATURE ÉLEVÉE

Juste après l'emploi, certains composants internes de l'appareil atteignent une température extrêmement élevée. Attendez que l'appareil refroidisse avant de mettre les doigts sur ses composants internes.

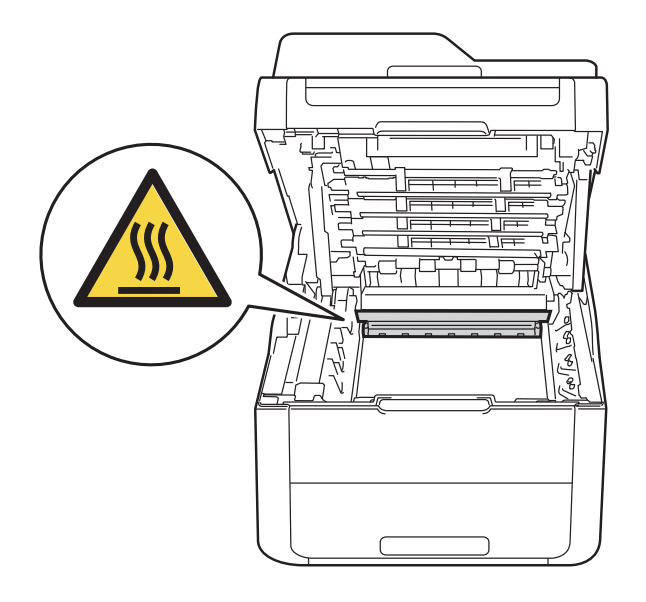

#### **IMPORTANT**

- Nous vous conseillons de déposer le module tambour et cartouche de toner sur une surface propre et plane recouverte d'une feuille de papier jetable, au cas où vous renverseriez du toner par mégarde.
- Pour éviter tout dommage à l'appareil résultant de l'électricité statique, NE METTEZ PAS les doigts sur les électrodes indiquées sur l'illustration.

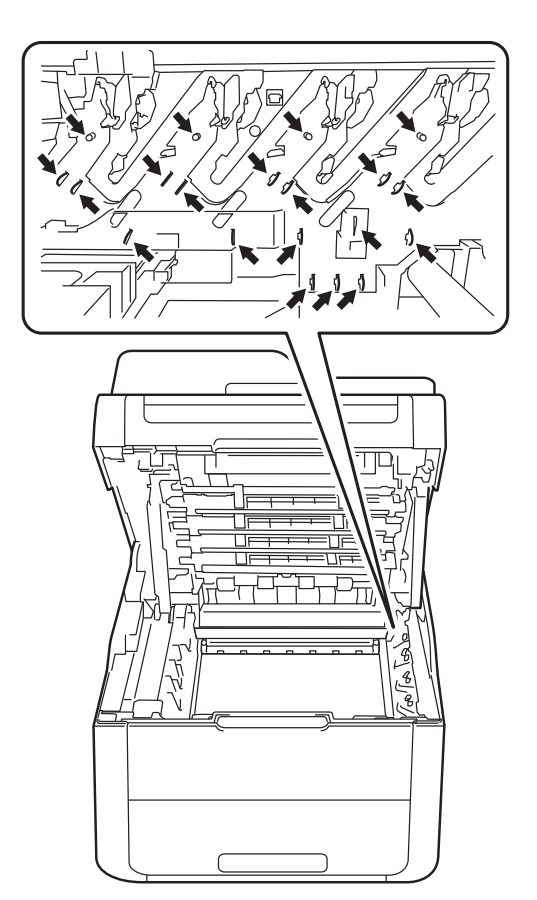

3 Nettoyez le fil corona à l'intérieur du tambour en faisant délicatement coulisser la languette verte de gauche à droite et dans le sens opposé à plusieurs reprises.

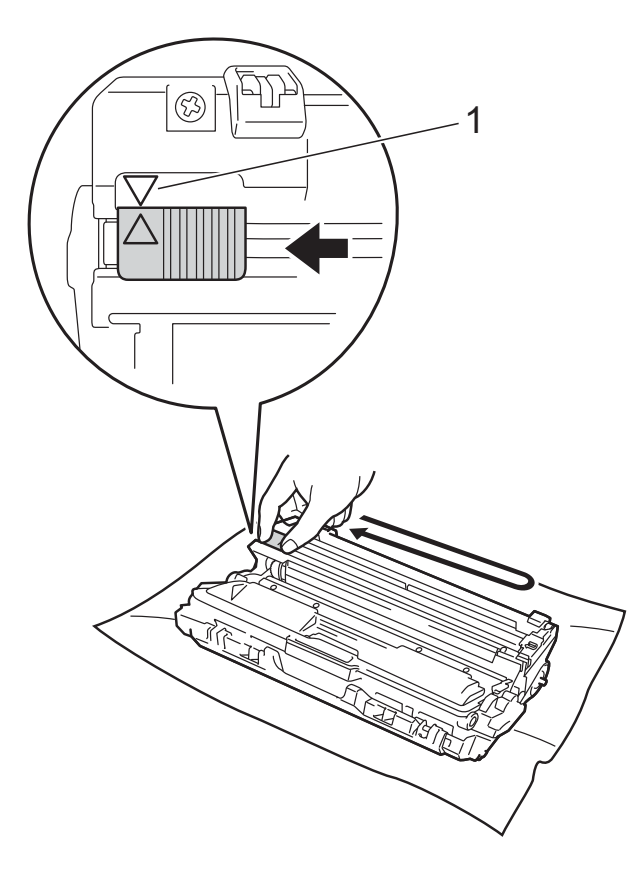

#### REMARQUE

N'oubliez pas de ramener la languette dans sa position d'origine ( $\blacktriangle$ ) (1). La flèche de la languette doit être alignée sur celle du tambour. Sinon, les pages imprimées pourraient présenter une strie verticale. 4 R

Remettez le module tambour et cartouche de toner dans l'appareil. Assurez-vous que la couleur de la cartouche de toner correspond à l'étiquette de couleur apposée sur l'appareil.

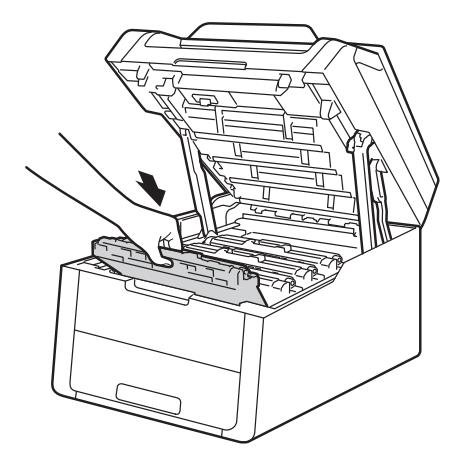

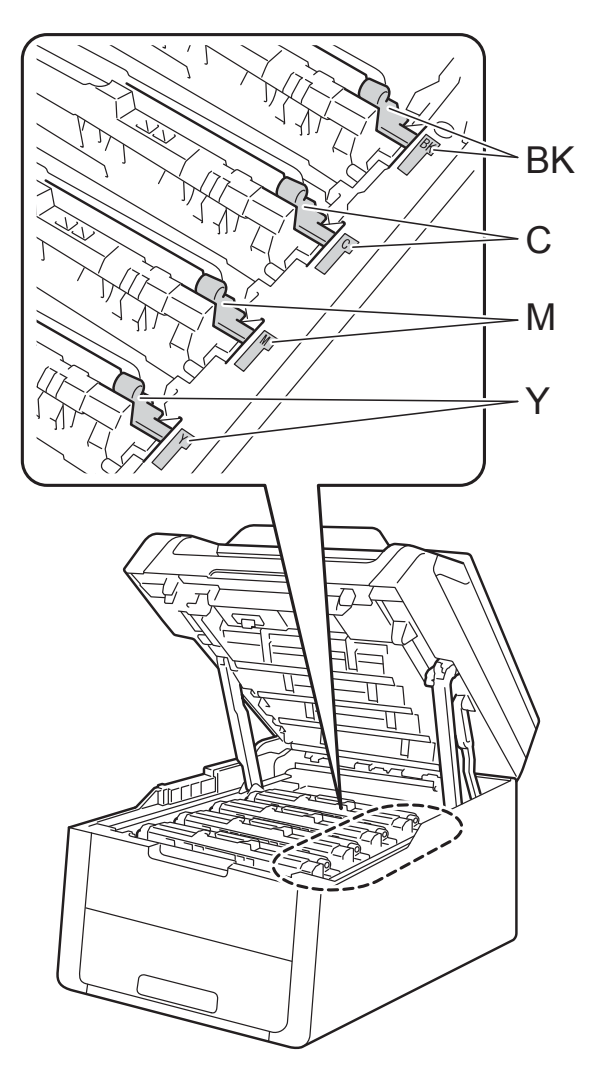

BK = Noir, C = Cyan, M = Magenta, Y = Jaune

5 Répétez les étapes **2** - **4** pour nettoyer les trois fils corona restants.

#### REMARQUE

Lors du nettoyage des fils corona, il n'est pas nécessaire de retirer la cartouche de toner du tambour.

6 Fermez le capot supérieur de l'appareil.

#### Nettoyage du tambour

Si votre sortie papier comporte des points à des intervalles de 94 mm, procédez comme suit pour résoudre le problème.

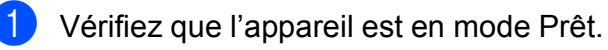

- 2 Appuyez sur
  - Appuyez sur Ts paramètres.
- Balayez vers le haut ou vers le bas, ou appuyez sur ▲ ou ▼ pour afficher Impr. rapports.
- **5** Appuyez sur Impr. rapports.
- 6 Appuyez sur Impression points tambour.
- 7 L'appareil affiche Appuyez sur [OK]. Appuyez sur OK.
- 8 L'appareil imprime la page de vérification des taches du tambour. Ensuite, appuyez sur .
  - Enfoncez la touche D pour mettre l'appareil hors tension.
- 10 Ouvrez le capot supérieur jusqu'à ce qu'il se verrouille en position ouverte.

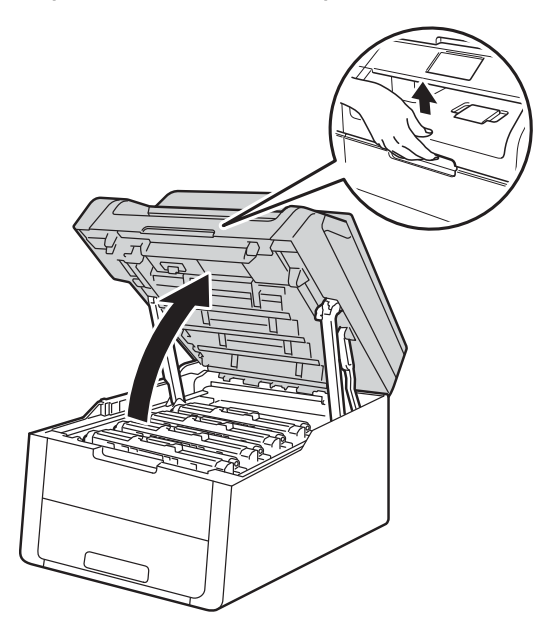

1 La couleur des taches imprimées correspond à la couleur du tambour que vous devez nettoyer. Retirez le module tambour et cartouche de toner de la couleur à l'origine du problème.

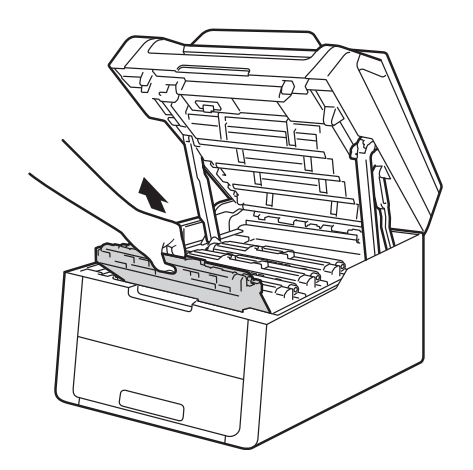

### **AVERTISSEMENT**

TEMPÉRATURE ÉLEVÉE

Juste après l'emploi, certains composants internes de l'appareil atteignent une température extrêmement élevée. Attendez que l'appareil refroidisse avant de mettre les doigts sur ses composants internes.

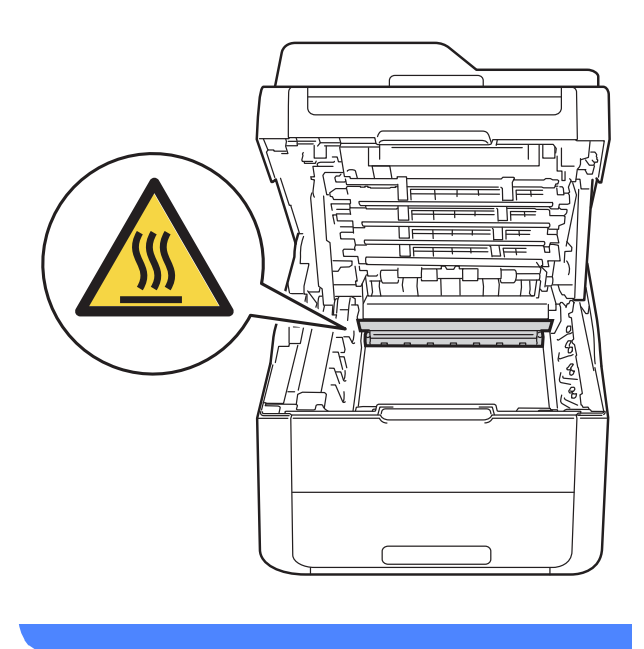

#### IMPORTANT

- · Nous vous conseillons de déposer le module tambour et cartouche de toner sur une surface propre et plane recouverte d'une feuille de papier jetable, au cas où vous renverseriez du toner par mégarde.
- · Pour éviter tout dommage à l'appareil résultant de l'électricité statique, NE METTEZ PAS les doigts sur les électrodes indiquées sur l'illustration.

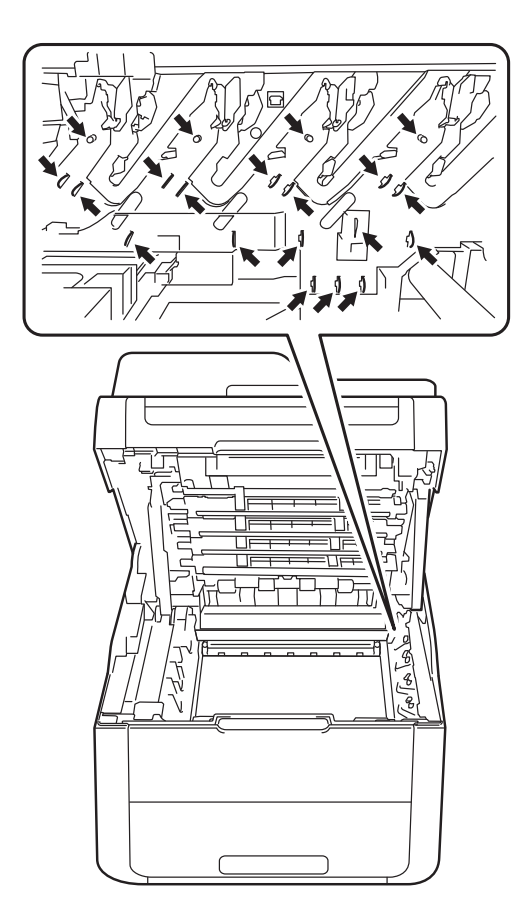

12 Abaissez le levier de verrouillage vert et sortez la cartouche de toner du tambour.

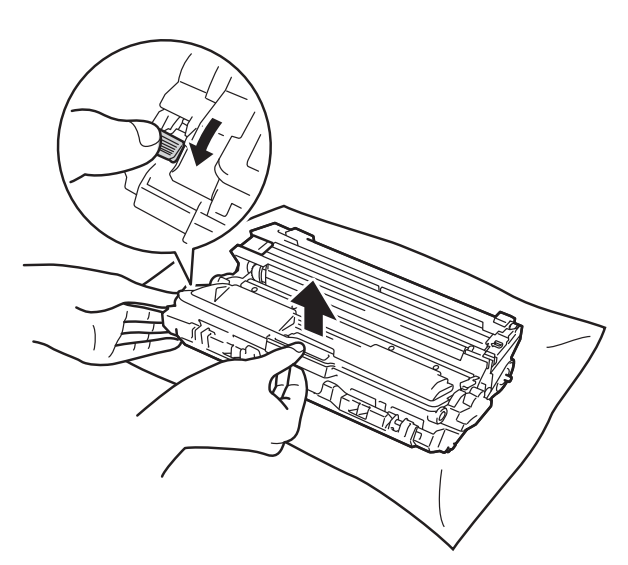

#### IMPORTANT

- Manipulez la cartouche de toner avec précaution. Si vous renversez du toner sur vos mains ou sur vos vêtements, essuyezles ou rincez-les immédiatement à l'eau froide.
- Pour éviter les problèmes de qualité d'impression, NE TOUCHEZ PAS aux parties indiquées en grisé sur les illustrations.
- <Cartouche de toner>

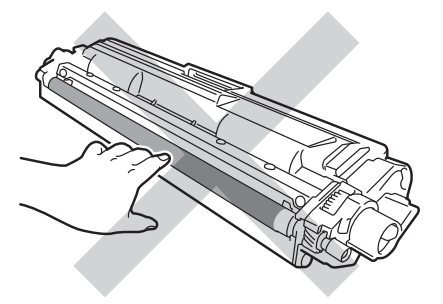

#### <Unité tambour>

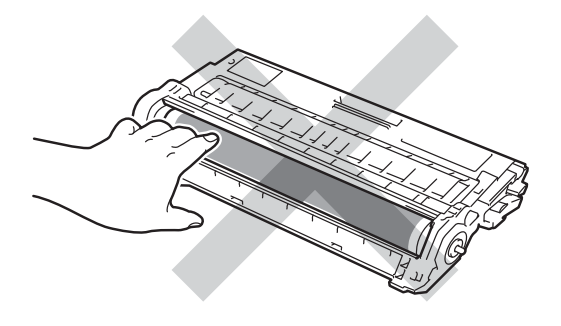

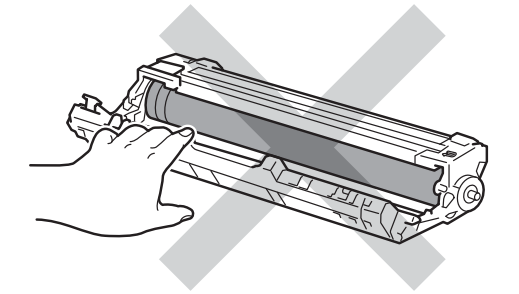

 Nous vous conseillons de déposer la cartouche de toner sur une surface propre, plane, régulière et stable recouverte d'une feuille de papier jetable, au cas où vous renverseriez du toner par mégarde.

13 Faites pivoter le tambour comme indiqué sur l'illustration. Vérifiez que la molette du tambour (1) se trouve sur la gauche.

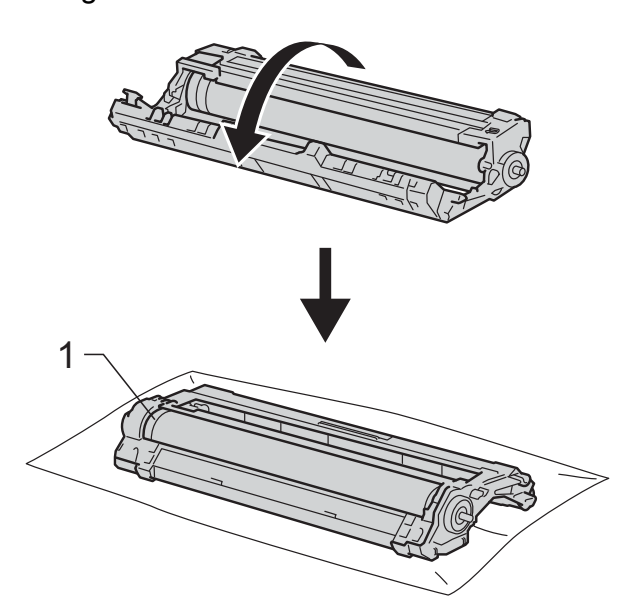

14 Vérifiez les informations suivantes dans la page de vérification des taches du tambour.

Emplacement des points :

La feuille compte huit colonnes numérotées. Le numéro de la colonne contenant la tache imprimée est utilisé pour trouver sa position sur le tambour.

15 Utilisez les repères numérotés en regard du rouleau de tambour afin de localiser la trace. Par exemple, un point dans la colonne 2 de la page de vérification des taches du tambour signifie qu'il existe une trace dans la partie « 2 » du tambour.

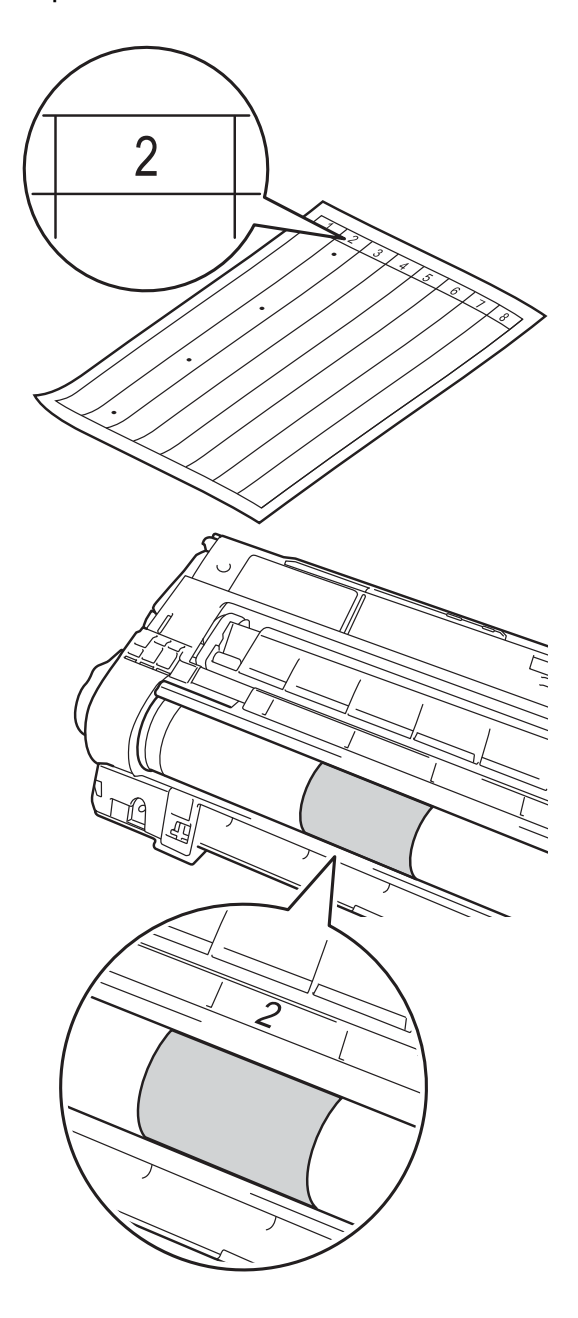

16 Faites tourner le bord du tambour vers vous à la main tout en examinant la surface de la zone suspecte.

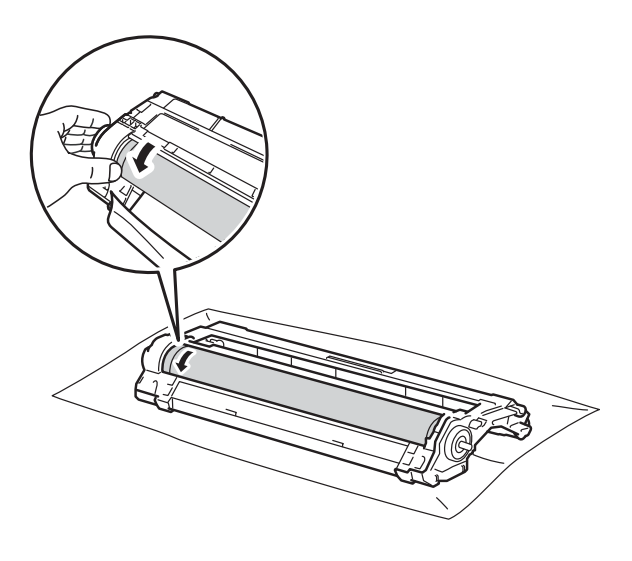

#### REMARQUE

NE touchez PAS la surface du tambour. Pour éviter tout risque d'altération de la qualité d'impression, saisissez les bords du tambour.

17 Une fois que vous avez localisé sur le tambour les traces qui correspondent à la feuille de vérification des taches du tambour, essuyez délicatement la surface de ce dernier à l'aide d'un cotontige sec pour éliminer les traces.

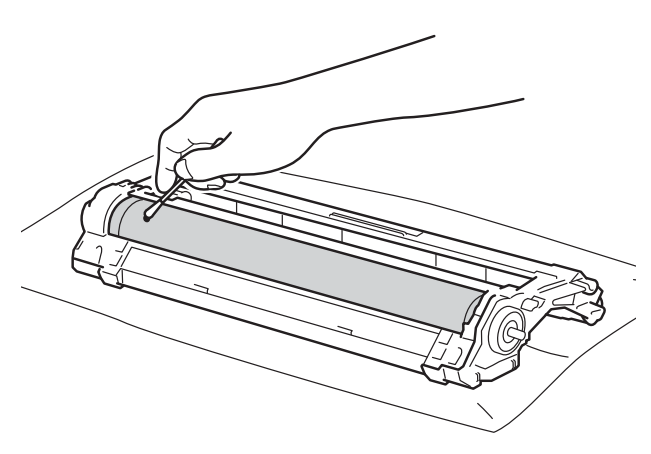

#### **IMPORTANT**

Vous ne devez EN AUCUN CAS nettoyer la surface du tambour photosensible au moyen d'un objet pointu ou de liquide.

18 Retournez le tambour.

Installez la cartouche de toner fermement dans le tambour neuf jusqu'à ce qu'elle se mette en place avec un déclic. Si vous installez correctement la cartouche, le levier de verrouillage vert se relève automatiquement.

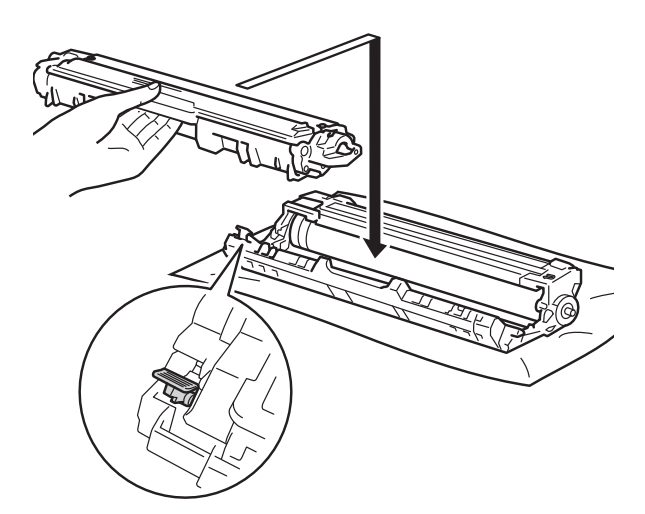

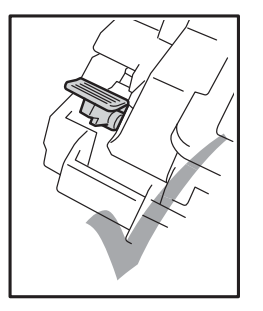

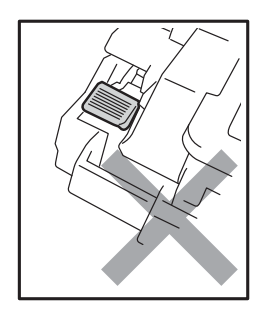

#### REMARQUE

Veillez à insérer la cartouche de toner correctement, sinon elle risque de se dissocier de l'unité tambour.

- 20 Remettez le module tambour et cartouche de toner dans l'appareil. Assurez-vous que la couleur de la cartouche de toner correspond à l'étiquette de couleur apposée sur l'appareil.

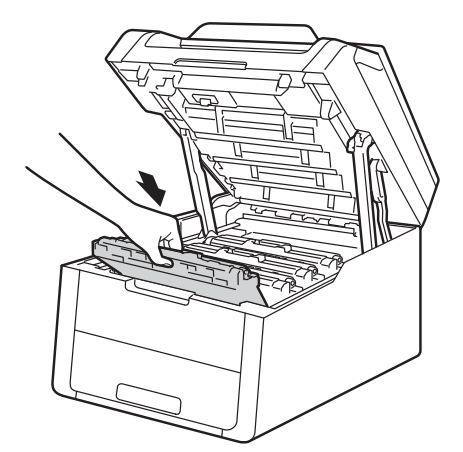

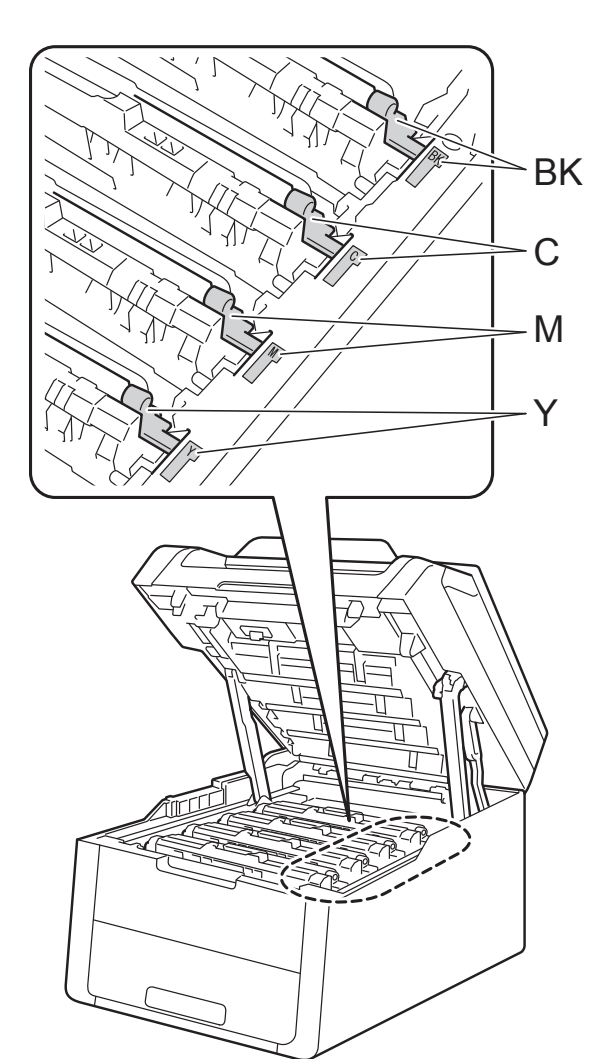

BK = Noir, C = Cyan,M = Magenta, Y = Jaune

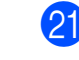

21 Fermez le capot supérieur de l'appareil.

Mettez l'appareil sous tension et lancez 22 un test d'impression.

## Nettoyage des rouleaux d'entraînement du papier

Le nettoyage régulier du rouleau d'entraînement du papier permet d'éviter les bourrages en veillant à ce que le papier soit correctement entraîné.

Si vous rencontrez des problèmes d'alimentation du papier, nettoyez les rouleaux d'entraînement comme suit :

1

Enfoncez la touche D pour mettre l'appareil hors tension.

Tirez complètement le bac à papier pour le sortir de l'appareil.

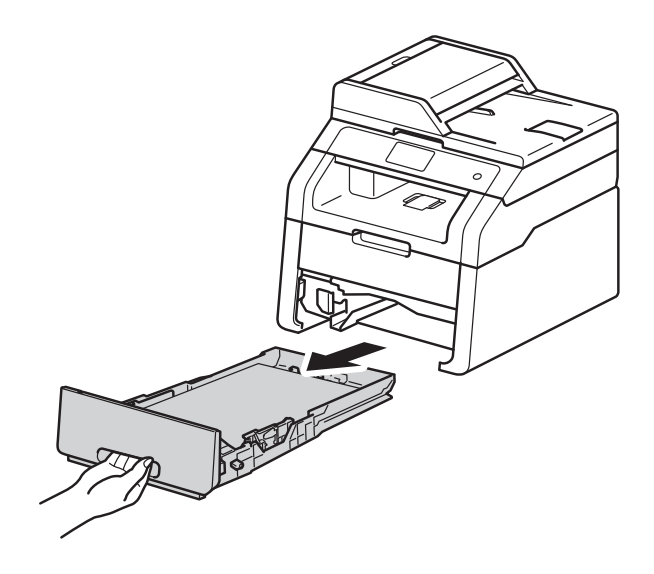

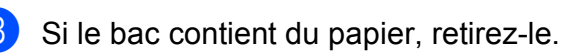

Essorez un chiffon non pelucheux imprégné d'eau tiède, puis essuyez le tampon séparateur (1) du bac à papier avec le chiffon pour éliminer la poussière.

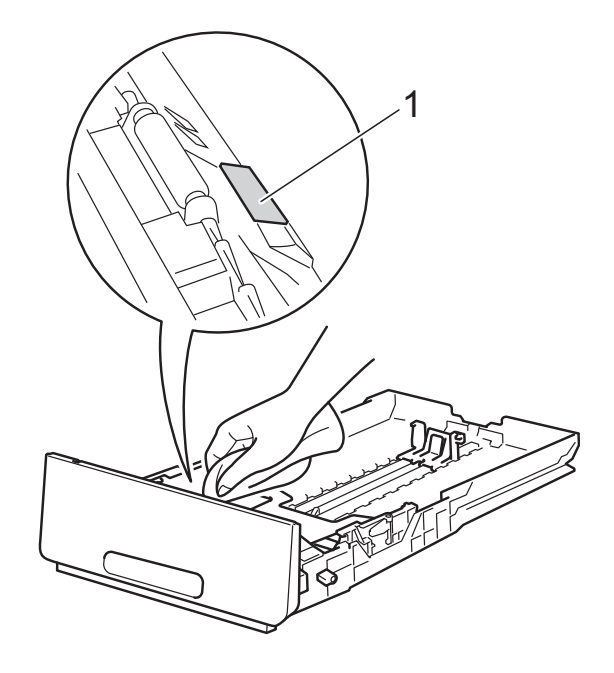

Essuyez les deux rouleaux
 d'entraînement (1) à l'intérieur de
 l'appareil pour éliminer la poussière.

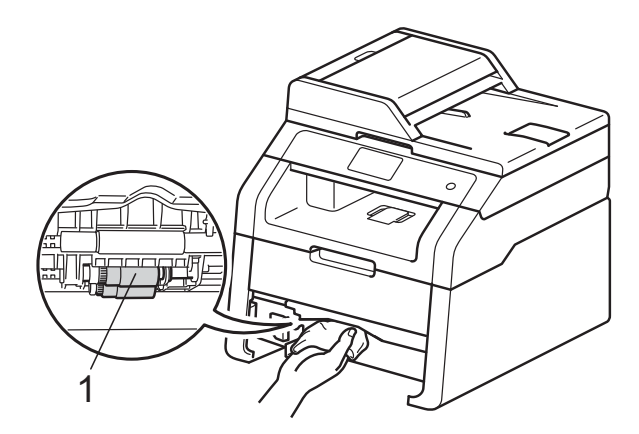

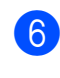

Remettez le bac à papier dans l'appareil.

Rechargez le papier et remettez le bac à papier convenablement dans l'appareil.

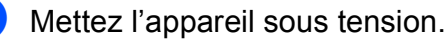

### Étalonnage

La densité d'impression de chaque couleur peut varier en fonction de l'environnement (température et humidité) dans leguel se trouve l'appareil. L'étalonnage contribue à améliorer la densité des couleurs.

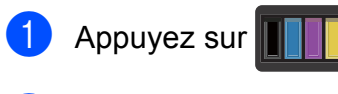

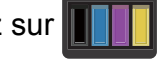

- Appuyez sur Etalonnage.
- Appuyez sur Etalonner.
- Appuyez sur Oui pour confirmer.

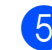

5 L'appareil affiche Terminé.

Appuyez sur 6

Vous pouvez rétablir les paramètres d'étalonnage d'usine.

1 Appuyez sur

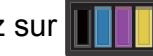

- 2 Appuyez sur Etalonnage.
- 3 Appuyez sur Init.
- Appuyez sur Oui pour confirmer.
- L'appareil affiche Terminé.
- 6 Appuyez sur 🌅.

#### REMARQUE

· Si un message d'erreur s'affiche, appuyez sur OK et réessayez.

(Pour en savoir plus, voir Messages *d'erreur et de maintenance* **>>** page 87.)

- · Si vous utilisez le pilote d'imprimante Windows<sup>®</sup>, le pilote obtient automatiquement les données d'étalonnage si les options Utiliser les données de calibration et Obtenir automatiquement les données du périphérique sont sélectionnées. Par défaut, ces options sont activées (>> Guide utilisateur - Logiciel).
- · Si vous utilisez le pilote d'imprimante Macintosh, vous devez effectuer l'étalonnage à l'aide de Status Monitor. Activez Status Monitor, puis sélectionnez Calibration couleur dans le menu Contrôle. (>> Guide utilisateur -Logiciel).

### Enregistrement automatique

Si des zones de couleur pleine ou des images présentent des stries cyan, magenta ou jaunes, vous pouvez utiliser la fonction d'enregistrement automatique pour corriger le problème.

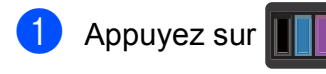

- Appuyez sur Enregistrement automatique.
- **3** Appuyez sur Oui pour confirmer.
- **4** L'appareil affiche Terminé.
- 5 Appuyez sur 🎦.

## Fréquence (Correction des couleurs)

Vous pouvez définir la fréquence à laquelle la correction des couleurs (Étalonnage couleurs et Enregistrement automatique) doit se produire. Le réglage par défaut est Normal. Le processus de correction des couleurs consomme une certaine quantité de toner.

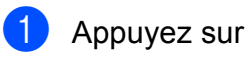

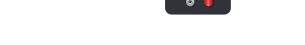

Appuyez sur Ts paramètres.

- Balayez vers le haut ou vers le bas, ou appuyez sur ▲ ou ▼ pour afficher Imprimante.
- 4 Appuyez sur Imprimante.
- 5 Balayez vers le haut ou vers le bas, ou appuyez sur ▲ ou ▼ pour afficher Fréquence.
- 6 Appuyez sur Fréquence.
  - Appuyez sur Normal, Bas ou Non.
- 8 Appuyez sur 🌄.

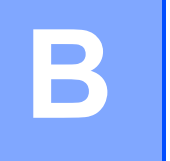

## Dépistage des pannes

Si vous pensez que votre appareil présente un problème, consultez les différents points cidessous et suivez les conseils de dépistage des pannes.

Vous pouvez éliminer la plupart des problèmes vous-même. Si vous avez besoin d'une aide supplémentaire, vous pouvez consulter la FAQ et les conseils de dépistage de panne sur le Brother Solutions Center.

Visitez notre site à l'adresse http://solutions.brother.com/.

## Identification du problème

En premier lieu, vérifiez les points suivants :

- Le cordon d'alimentation de l'appareil est correctement branché et l'appareil est en marche. Si l'appareil ne se met pas sous tension une fois le cordon d'alimentation branché, voir Autres difficultés >> page 109.
- Toutes les pièces de protection ont été retirées.
- Le papier est correctement placé dans le bac à papier.
- Les câbles d'interface sont correctement branchés sur l'appareil et l'ordinateur, ou la connexion sans fil est configurée à la fois sur l'appareil et sur l'ordinateur.
- Messages sur l'écran tactile

(Voir Messages d'erreur et de maintenance ➤➤ page 87.)

Si vous ne parvenez pas à résoudre votre problème au moyen des contrôles ci-dessus, veuillez identifier votre problème et vous rendre à la page indiquée ci-dessous.

Problèmes de manipulation du papier et d'impression :

- Difficultés d'impression >> page 105
- Difficultés de manipulation du papier >> page 106

Problèmes de copie :

■ Difficultés de copie >> page 107

Problèmes de numérisation :

■ Difficultés de numérisation >> page 107

Problèmes de logiciel et de réseau :

- Difficultés de logiciel >> page 107
- Difficultés de réseau >> page 108

## Messages d'erreur et de maintenance

Comme sur tout produit bureautique sophistiqué, des erreurs peuvent se produire et il peut être nécessaire de remplacer les consommables. Dans ce cas, l'appareil identifie l'erreur ou l'opération de maintenance de routine requise et affiche le message approprié. Les messages d'erreur et de maintenance les plus fréquents sont répertoriés dans le tableau.

Vous pouvez corriger la plupart des erreurs et résoudre les messages de maintenance de routine vous-même. Si vous avez besoin d'aide, consultez les questions fréquemment posées et les conseils de dépannage indiqués dans le Brother Solutions Center :

Message d'erreur Cause Mesures à prendre Il est temps de remplacer le Remplacez l'unité tambour correspondant à la Arrêt tambour tambour. couleur indiquée sur l'écran tactile. (Voir Remplacement des tambours  $\rightarrow$  page 56.) Le papier est coincé dans la Voir Le papier est coincé au niveau de la fente Bourrage fente d'alimentation manuelle d'alimentation manuelle. >> page 95. alimentation manuelle de l'appareil. Le papier est coincé à l'arrière Voir *Le papier est coincé à l'arrière de* Bourrage arrière de l'appareil. l'appareil >> page 97. Le papier est coincé dans le Voir Le papier est coincé au niveau du bac à Bourrage bac bac à papier de l'appareil. papier. >> page 95. Le papier est coincé à Voir *Le papier est coincé à l'intérieur de* Bourrage interne l'appareil >> page 99. l'intérieur de l'appareil. Le papier est coincé sous le Voir Le papier est coincé sous le bac à papier Bourrage bac à papier ou l'unité de >> page 102. recto-verso fusion. Le capot supérieur n'est pas Fermez le capot supérieur de l'appareil. Capot ouvert complètement fermé. La capot de l'unité de fusion Fermez le capot de l'unité de fusion qui se n'est pas complètement fermé trouve à l'intérieur du capot arrière de ou du papier était coincé à l'appareil. l'arrière de l'appareil lorsque Vérifiez que du papier n'est pas coincé vous l'avez mis sous tension. derrière le capot de l'unité de fusion à l'arrière de l'appareil, puis fermez-le et appuyez sur Marche (voir Le papier est coincé à l'arrière de l'appareil >> page 97). (DCP-9020CDW) Fermez le capot du chargeur de l'appareil. Le capot du chargeur n'est pas complètement fermé. Fermez le capot du chargeur de l'appareil, puis (DCP-9020CDW) appuyez sur 🗙. Le capot du chargeur est ouvert lors du chargement d'un document.

Visitez notre site à l'adresse http://solutions.brother.com/.

| Message d'erreur                       | Cause                                                                                                  | Mesures à prendre                                                                                                    |  |  |
|----------------------------------------|----------------------------------------------------------------------------------------------------|----------------------------------------------------------------------------------------------------|--|--|
| Echec de                               | Echec de l'enregistrement.                                                                             | Appuyez sur OK, puis réessayez.                                                                                                    |  |  |
| r'enregistrement.                      |                                                                                                    | Maintenez la touche  enfoncée pour                                                                                                    |  |  |
|                                        |                                                                                                    | mettre l'appareil hors tension.                                                                                                    |  |  |
|                                        |                                                                                                    | Après quelques secondes, remettez-le sous tension.                                                                                                    |  |  |
|                                        |                                                                                                    | Effectuez l'enregistrement automatique des couleurs à l'aide de l'écran tactile (voir <i>Enregistrement automatique</i> <b>&gt;&gt;</b> page 85).                                    |  |  |
|                                        |                                                                                                    | <ul> <li>Installez une courroie neuve (voir<br/>Remplacement de la courroie</li> <li>page 61).</li> </ul>                                                                            |  |  |
|                                        |                                                                                                    | Si le problème persiste, contactez le service clientèle de Brother.                                                                                                    |  |  |
| Echec de                               | Echec de l'étalonnage.                                                                                 | Appuyez sur OK, puis réessayez.                                                                                                    |  |  |
| i etaionnage.                          |                                                                                                    | Maintenez la touche  enfoncée pour                                                                                                    |  |  |
|                                        |                                                                                                    | mettre l'appareil hors tension.                                                                                                    |  |  |
|                                        |                                                                                                    | Patientez quelques secondes, puis remettez l'appareil sous tension.                                                                                                    |  |  |
|                                        |                                                                                                    | Réexécutez l'étalonnage des couleurs à<br>l'aide de l'écran tactile ou du pilote<br>d'imprimante (voir <i>Étalonnage</i><br>➤➤ page 84).                                             |  |  |
|                                        |                                                                                                    | <ul> <li>Installez une courroie neuve (voir<br/>Remplacement de la courroie</li> <li>page 61).</li> </ul>                                                                            |  |  |
|                                        |                                                                                                    | Si le problème persiste, contactez le<br>service clientèle de Brother ou votre<br>revendeur Brother local.                                                                           |  |  |
| Échec<br>initialisat.<br>écran tactile | Vous avez appuyé sur l'écran<br>tactile avant la fin de<br>l'initialisation à la mise sous<br>tension. | Vérifiez que rien ne touche ou ne repose sur l'écran tactile.                                                                                                    |  |  |
|                                        | Des particules peuvent<br>adhérer entre la partie<br>inférieure de l'écran tactile et<br>son châssis.  | Insérez une feuille de papier rigide entre la<br>partie inférieure de l'écran tactile et son<br>châssis, puis effectuez un mouvement de va et<br>vient pour extraire les particules. |  |  |
| Erreur accès<br>journal                | L'appareil ne permet pas<br>d'accéder au fichier journal<br>d'impression du serveur.                   | Contactez votre administrateur pour vérifier les paramètres de stockage sur le réseau du journal d'impression.                                                                       |  |  |
|                                        |                                                                                                    | Pour plus d'informations, >> Guide utilisateur -<br>Réseau : Stocker le journal d'impression sur le<br>réseau.                                                                       |  |  |

| Message d'erreur                                                                                                    | Cause                                                                                                    | Mesures à prendre                                                                                                    |  |  |
|----------------------------------------------------------------------------------------------------|----------------------------------------------------------------------------------------------------|----------------------------------------------------------------------------------------------------|--|--|
| Erreur cartouche<br>Remettez la<br>cartouche en<br>placeX <sup>1</sup><br><sup>1</sup> (x) affiche la couleur<br>de la cartouche de<br>toner qui pose<br>problème. (BK)=Noir,<br>(Y)=Jaune,<br>(M)=Magenta,<br>(C)=Cyan. | La cartouche de toner n'est<br>pas installée correctement.                                                                                                    | Extrayez l'unité tambour et la cartouche de<br>toner correspondant à la couleur indiquée sur<br>l'écran tactile. Retirez la cartouche de toner et<br>réinsérez-la dans le tambour. Remettez le<br>module tambour et cartouche de toner dans<br>l'appareil.<br>Si le problème persiste, contactez le service<br>clientèle de Brother ou votre revendeur Brother<br>local. |  |  |
| Erreur de format<br>recto-verso                                                                                                    | Le format de papier défini dans<br>le pilote d'imprimante et dans<br>le menu de l'écran tactile n'est<br>pas compatible avec<br>l'impression recto verso<br>automatique. | <ul> <li>Appuyez sur X. Choisissez un format de papier pris en charge par l'impression recto verso.</li> <li>Le format de papier que vous pouvez utiliser pour l'impression recto verso automatique est A4.</li> </ul>                                                                                                    |  |  |
|                                                                                                    | Le papier chargé dans le bac<br>est de format incorrect et n'est<br>pas disponible pour<br>l'impression recto verso<br>automatique.                                      | <ul> <li>Chargez un papier de format correct dans le bac et définissez le format du papier correspondant au bac (voir <i>Taille du papier</i></li> <li>➤ page 28).</li> <li>Le format de papier que vous pouvez utiliser pour l'impression recto verso automatique est A4.</li> </ul>                                                                                    |  |  |
| Erreur toner                                                                                                    | Une ou plusieurs cartouches<br>de toner ne sont pas installées<br>correctement.                                                                                          | Tirez les tambours pour les extraire. Retirez toutes les cartouches de toner, puis réinsérez-les dans les tambours.                                                                                                    |  |  |
| Erreur unité de<br>fusion                                                                                                    | La température de l'unité de<br>fusion n'atteint pas une<br>température spécifiée dans un<br>temps spécifié.<br>L'unité de fusion est brûlante.                          | Maintenez la touche  enfoncée pour<br>mettre l'appareil hors tension, attendez<br>quelques secondes, puis remettez-le sous<br>tension. Laissez l'appareil en veille pendant<br>15 minutes tout en le maintenant sous tension.                                                                                                    |  |  |
| Fin collecteur                                                                                                    | Le bac de récupération du toner usagé est en fin de vie.                                                                                                    | Achetez un bac de récupération du toner<br>usagé en prévision du message Remplacemt<br>bac récup. toner usagé.                                                                                                    |  |  |
| Fin prochaine<br>tambourX <sup>1</sup><br><sup>1</sup> (x) indique la couleur<br>de l'unité tambour<br>arrivant en fin de vie.<br>(BK)=Noir, (Y)=Jaune,<br>(M)=Magenta,<br>(C)=Cyan.                                     | L'unité tambour de la couleur<br>indiquée sur l'écran tactile<br>arrive en fin de vie.                                                                                   | Commandez une unité tambour neuve<br>correspondant à la couleur indiquée sur l'écran<br>tactile en prévision du message Remplacer<br>le tambourX.                                                                                                    |  |  |

| Message d'erreur                       | Cause                                                                                                    | Mesures à prendre                                                                                                    |  |  |
|----------------------------------------|----------------------------------------------------------------------------------------------------|----------------------------------------------------------------------------------------------------|--|--|
| Impression                             | L'appareil présente un                                                                                                    | Exécutez l'une des actions suivantes :                                                                                                    |  |  |
| Impossible XX                          | probleme mecanique.                                                                                                    | Maintenez la touche  enfoncée pour                                                                                                    |  |  |
|                                        |                                                                                                    | mettre l'appareil hors tension, attendez<br>quelques minutes, puis remettez-le sous<br>tension.                                                                                                    |  |  |
|                                        |                                                                                                    | Si le problème persiste, contactez le<br>service clientèle de Brother pour obtenir de<br>l'assistance.                                                                                                    |  |  |
| Intro. manuelle                        | <b>Manuel(le)</b> a été sélectionné<br>comme source d'alimentation<br>alors qu'il n'y avait pas de<br>papier dans la fente<br>d'alimentation manuelle. | Insérez du papier dans la fente d'alimentation<br>manuelle (voir <i>Chargement de papier dans la</i><br><i>fente d'alimentation manuelle</i> <b>&gt;&gt;</b> page 22).                                              |  |  |
| Limite dépassée                        | Le nombre de pages que vous<br>êtes autorisé à imprimer est<br>dépassé. Le travail<br>d'impression sera annulé.                                        | Contactez votre administrateur pour qu'il vérifie les paramètres de Secure Function Lock.                                                                                                    |  |  |
| Mémoire saturée                        | La mémoire de l'appareil est pleine.                                                                                                    | Réduisez la résolution d'impression.                                                                                                    |  |  |
|                                        |                                                                                                    | (➤➤ Guide utilisateur - Logiciel.)                                                                                                    |  |  |
| Mémoire saturée                        | La mémoire de l'appareil est                                                                                                    | Appuyez sur 🗙 et supprimez les données                                                                                                    |  |  |
| Données impres.                        | pieine.                                                                                                    | sécurisées précédemment enregistrées.                                                                                                    |  |  |
| sécur. saturées.                       |                                                                                                    |                                                                                                    |  |  |
| Appuyez sur Arret                      |                                                                                                    |                                                                                                    |  |  |
| données stockées                       |                                                                                                    |                                                                                                    |  |  |
| précédemment.                          |                                                                                                    |                                                                                                    |  |  |
| Papier court                           | Le papier inséré dans le bac<br>est trop court pour que<br>l'appareil puisse l'éjecter dans<br>le bac de sortie face imprimée<br>dessous.              | Ouvrez le capot arrière (bac de sortie face<br>imprimée dessus) pour permettre aux pages<br>imprimées de sortir par le bac de sortie face<br>imprimée dessus. Retirez les pages imprimées<br>et appuyez sur Marche. |  |  |
| Papier de petit<br>format              | Le format du papier spécifié<br>dans le pilote d'imprimante est<br>trop petit pour le bac de sortie<br>face imprimée dessous.                          | Ouvrez le capot arrière (bac de sortie arrière)<br>pour permettre aux pages imprimées de sortir<br>par le bac de sortie arrière, puis appuyez sur<br>Marche.                                                        |  |  |
| Pas<br>d'autorisation                  | L'impression de documents<br>couleur est limitée par Secure<br>Function Lock 2.0. Le travail<br>d'impression sera annulé.                              | Contactez votre administrateur pour qu'il vérifie les paramètres de Secure Function Lock.                                                                                                    |  |  |
| Pas de bac                             | Le bac à papier est absent ou mal installé.                                                                                                    | Réinstallez le bac à papier.                                                                                                    |  |  |
| Pas de bac de<br>récup. toner<br>usagé | Le bac de récupération de<br>toner usagé n'est pas installé<br>correctement.                                                                           | Réinstallez le bac de récupération de toner<br>usagé (voir <i>Remplacement du bac de</i><br><i>récupération de toner usagé</i> ➤> page 65).                                                                         |  |  |
| Pas de courroie                        | La courroie n'est pas installée<br>correctement.                                                                                                    | Réinstallez la courroie (voir <i>Remplacement de la courroie</i> <b>&gt;&gt;</b> page 61).                                                                                                    |  |  |

| Message d'erreur                                                              | Cause                                                                                                    | Mesures à prendre                                                                                                    |  |  |  |
|-------------------------------------------------------------------------------|----------------------------------------------------------------------------------------------------|----------------------------------------------------------------------------------------------------|--|--|--|
| Pas de papier                                                                 | L'appareil n'a plus de papier                                                                                                    | Exécutez l'une des actions suivantes :                                                                                                    |  |  |  |
|                                                                               | dans le bac à papier ou le<br>papier est mal chargé dans le<br>bac à papier.                                                                                                    | Chargez du papier dans le bac à papier.<br>Vérifiez que les guide-papier sont réglés<br>sur le format correct.                                                                                                    |  |  |  |
|                                                                               |                                                                                                    | Retirez le papier et rechargez-le. Vérifiez<br>que les guide-papier sont réglés sur le<br>format correct.                                                                                                    |  |  |  |
| Pas de toner                                                                  | La cartouche de toner ou le<br>module tambour et cartouche<br>de toner ne sont pas installés<br>correctement.                                                                                                    | Retirez l'unité tambour et la cartouche de toner<br>correspondant à la couleur indiquée sur l'écran<br>tactile. Retirez la cartouche de toner du<br>tambour, puis réinstallez la cartouche de toner<br>dans le tambour. Réinstallez le module<br>tambour et cartouche de toner dans l'appareil.<br>Si le problème persiste, remplacez la<br>cartouche de toner (voir <i>Remplacement des</i><br><i>cartouches de toner</i> <b>&gt;&gt;</b> page 48). |  |  |  |
| Recto-verso<br>désactivé                                                      | Le capot arrière de l'appareil<br>n'est pas complètement<br>fermé.                                                                                                    | Fermez le capot arrière de l'appareil jusqu'à ce<br>qu'il se verrouille en position fermée.                                                                                                    |  |  |  |
| Refroidissement<br>Patientez<br>quelques instants<br>Refus d'accès            | La température du tambour ou<br>de la cartouche de toner est<br>trop chaude. L'appareil<br>interrompt son travail<br>d'impression en cours et<br>bascule en mode de<br>refroidissement. En mode de<br>refroidissement. En mode de<br>refroidissement, vous<br>entendez le ventilateur tourner<br>et les messages<br>Refroidissement et<br>Patientez quelques<br>instants s'affichent sur<br>l'écran tactile.<br>La fonction que vous | Vérifiez que vous entendez le ventilateur<br>tourner dans l'appareil et que la sortie d'air<br>n'est pas obstruée.<br>Si le ventilateur tourne, dégagez la sortie d'air<br>et laissez l'appareil sous tension sans l'utiliser<br>pendant plusieurs minutes.<br>Si le ventilateur ne tourne pas, déconnectez<br>l'appareil de la source d'alimentation pendant<br>plusieurs minutes, puis reconnectez-le.                                             |  |  |  |
|                                                                               | souhaitez utiliser est limitée<br>par Secure Function Lock 2.0.                                                                                                    | les paramètres de Secure Function Lock.                                                                                                    |  |  |  |
| Remplacemt bac<br>récup. toner<br>usagé                                       | Il est temps de remplacer le<br>bac de récupération de toner<br>usagé.                                                                                                    | Remplacez le bac de récupération de toner<br>usagé (voir <i>Remplacement du bac de</i><br><i>récupération de toner usagé</i> >> page 65).                                                                                                    |  |  |  |
| Remplacer la<br>courroie                                                      | Il est temps de remplacer la courroie.                                                                                                    | Remplacez la courroie (voir <i>Remplacement de la courroie</i> ➤➤ page 61).                                                                                                    |  |  |  |
| Remplacer le<br>tambourX <sup>1</sup>                                         | Il est temps de remplacer le tambour.                                                                                                    | Remplacez l'unité tambour dont la couleur est<br>indiquée sur l'écran tactile (voir <i>Remplacement</i><br><i>des tambours</i> ➤> page 56).                                                                                                    |  |  |  |
| de l'unité tambour à<br>remplacer. BK=Noir,<br>C=Cyan, M=Magenta,<br>Y=Jaune. | Le compteur du tambour n'a<br>pas été remis à zéro lors de<br>l'installation d'un tambour<br>neuf.                                                                                                    | Remettez à zéro le compteur du tambour. (Voir<br><i>Remplacement des tambours</i> ➤➤ page 56.)                                                                                                    |  |  |  |

| Message d'erreur                                                                                                    | Cause                                                                                                    | Mesures à prendre                                                                                                    |  |  |
|----------------------------------------------------------------------------------------------------|----------------------------------------------------------------------------------------------------|----------------------------------------------------------------------------------------------------|--|--|
| Remplacer toner <sup>1</sup><br><sup>1</sup> L'écran tactile affiche<br>la couleur de la<br>cartouche de toner à<br>remplacer. BK=Noir,<br>C=Cyan, M=Magenta,<br>Y=Jaune | La cartouche de toner arrive<br>en fin de vie. L'appareil va<br>arrêter toutes les opérations<br>d'impression.                                                                                                    | Remplacez la cartouche de toner<br>correspondant à la couleur indiquée sur l'écran<br>tactile (voir <i>Remplacement des cartouches de</i><br><i>toner</i> >> page 48).                                                                     |  |  |
| Remplacez le four                                                                                                    | Il est temps de remplacer<br>l'unité de fusion.                                                                                                    | Contactez le service clientèle de Brother ou un<br>centre de service agréé Brother pour<br>remplacer l'unité de fusion.                                                                                                    |  |  |
| Remplacez le kit<br>PF                                                                                                    | Il est temps de remplacer le kit<br>d'alimentation du papier.                                                                                                    | Contactez le service clientèle de Brother ou un<br>centre de service agréé Brother pour<br>remplacer le kit d'alimentation du papier.                                                                                                    |  |  |
| Scan impossible<br>XX                                                                                                    | L'appareil présente un<br>problème mécanique.                                                                                                    | <ul> <li>Maintenez la touche  enfoncée pour<br/>mettre l'appareil hors tension, puis<br/>remettez-le sous tension.</li> <li>Si le problème persiste, contactez le<br/>service clientèle de Brother pour obtenir de</li> </ul>              |  |  |
|                                                                                                    | Le document est trop long<br>pour une numérisation recto<br>verso.<br>(DCP-9020CDW)                                                                                                    | l'assistance.<br>Appuyez sur <b>X</b> . Utilisez le format de papier<br>approprié pour une numérisation recto verso<br>(voir <i>Support d'impression</i> <b>&gt;&gt;</b> page 154).                                                        |  |  |
| Taille erronée                                                                                                    | Le format du papier dans le bac est incorrect.                                                                                                    | Chargez le format de papier correct dans le bac et définissez le format de papier inséré dans le bac (voir <i>Taille du papier</i> ➤> page 28).                                                                                            |  |  |
| Tambour !                                                                                                    | Les fils corona des tambours<br>doivent être nettoyés.                                                                                                    | Nettoyez les fils corona situés sur les tambours (voir <i>Nettoyage des fils corona</i> ➤> page 74).                                                                                                    |  |  |
|                                                                                                    | L'unité tambour ou le module<br>tambour et cartouche de toner<br>ne sont pas installés<br>correctement.                                                                                                    | Insérez la cartouche de toner dans le tambour<br>indiqué sur l'écran tactile. Ensuite, réinstallez<br>le module tambour et cartouche de toner dans<br>l'appareil.                                                                          |  |  |
| Toner bas                                                                                                    | Si le message Toner bas<br>s'affiche sur l'écran tactile,<br>vous pouvez toujours<br>imprimer, mais l'appareil vous<br>indique que la cartouche arrive<br>en fin de vie et qu'elle devra<br>bientôt être remplacée. | Commandez dès maintenant une cartouche de<br>toner neuve de la couleur indiquée sur l'écran<br>tactile afin de disposer d'une cartouche de<br>toner remplacement lors de l'affichage du<br>message Remplacer toner sur l'écran<br>tactile. |  |  |
| Vérif. document<br>(DCP-9020CDW)                                                                                                    | Le document n'a pas été<br>correctement inséré ou<br>alimenté, ou le document<br>numérisé depuis le chargeur<br>était trop long.                                                                                    | <ul> <li>Voir Le document est coincé en haut du chargeur automatique de documents</li> <li>&gt; page 93 ou Utilisation du chargeur automatique de documents (DCP-9020CDW)</li> <li>&gt; page 34.</li> </ul>                                |  |  |

## Bourrages de documents (DCP-9020CDW)

#### Le document est coincé en haut du chargeur automatique de documents

- 1 Retirez du chargeur tout papier qui n'est pas coincé.
- 2 Ouvrez le capot du chargeur.
- 3 Retirez le document coincé en tirant vers la gauche.

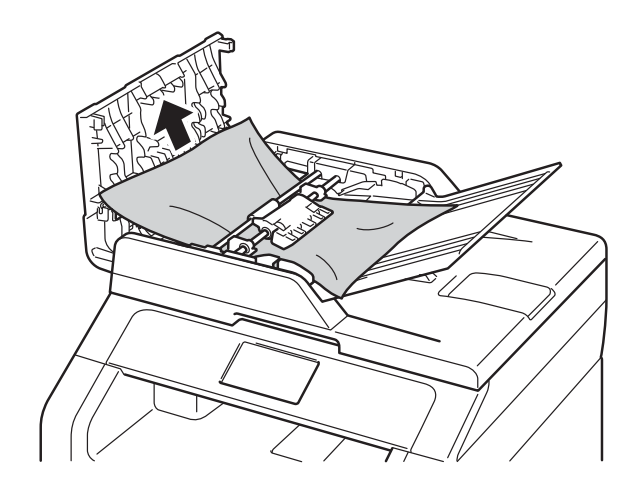

Si le document est déchiré, veillez à retirer tous les morceaux de papier afin d'éviter de futurs bourrages.

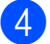

4 Fermez le capot du chargeur.

| 5 | Appuyez sur | X |
|---|-------------|---|
|---|-------------|---|

#### Le document est coincé sous le capot document

- Retirez du chargeur tout papier qui n'est pas coincé.
- Soulevez le capot document.
- 3) Retirez le document coincé en tirant vers la droite.

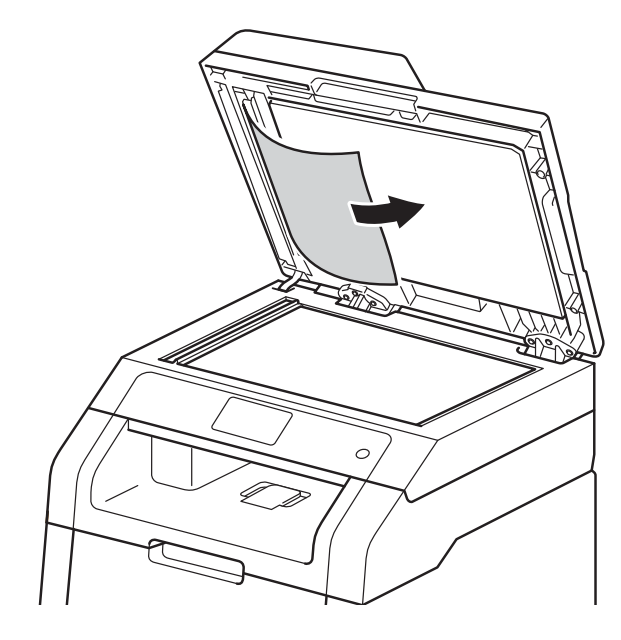

Si le document est déchiré, veillez à retirer tous les morceau de papier afin d'éviter de futurs bourrages.

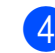

Fermez le capot document.

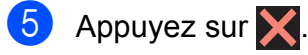

### Retrait de petits documents coincés dans le chargeur automatique de documents

- 1 Soulevez le capot document.
- 2 Insérez une feuille de papier rigide, telle qu'une fiche, dans le chargeur afin de repousser d'éventuels morceaux de papier.

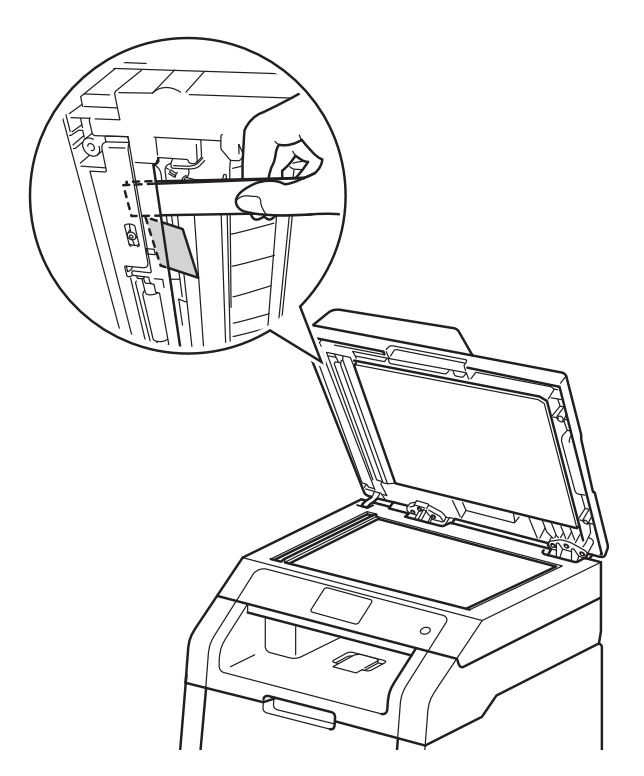

#### 3

Fermez le capot document.

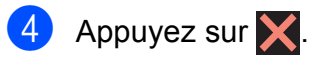

#### Le document est coincé au niveau du bac de sortie

- 1 Retirez du chargeur tout papier qui n'est pas coincé.
- 2 Retirez le document coincé en tirant vers la droite.

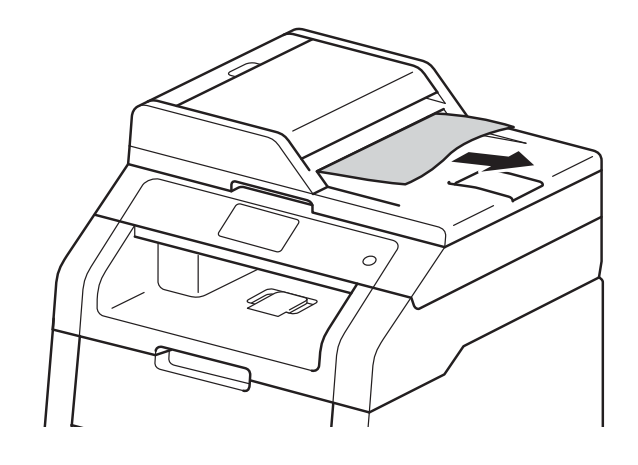

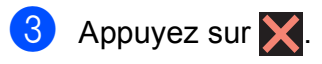

## Bourrages de papier

Retirez toujours la pile qui se trouve dans le bac et égalisez-la avant d'ajouter du papier. De cette façon, vous éviterez l'alimentation de plusieurs feuilles à la fois et vous éviterez les bourrages.

#### Le papier est coincé au niveau de la fente d'alimentation manuelle.

Sile message Bourrage alimentation manuelle s'affiche sur l'écran tactile, procédez comme suit :

Retirez le papier coincé à l'intérieur et autour de la fente d'alimentation manuelle.

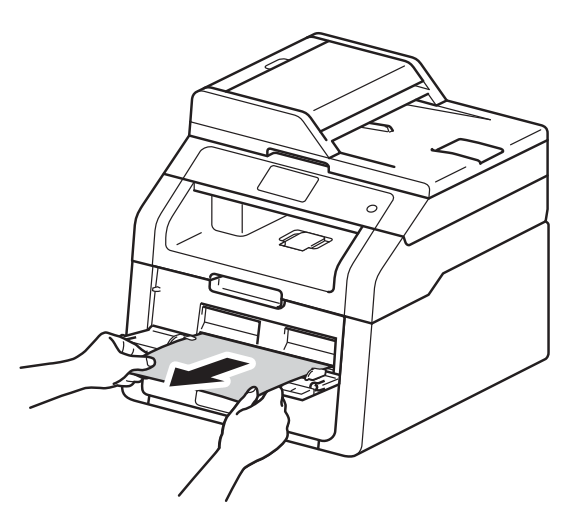

Appuyez sur Marche pour reprendre l'impression.

## Le papier est coincé au niveau du bac à papier.

Si le message Bourrage bac s'affiche sur l'écran tactile, procédez comme suit :

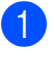

Tirez complètement le bac à papier pour le sortir de l'appareil.

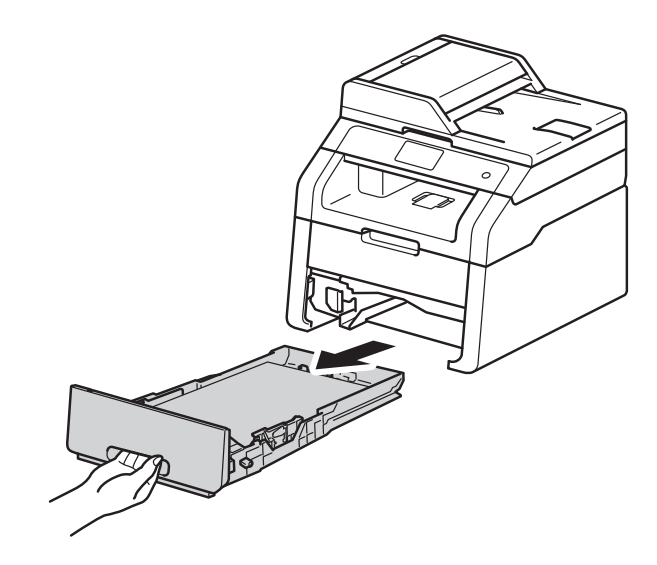

2 Des deux mains, tirez délicatement sur le papier coincé.

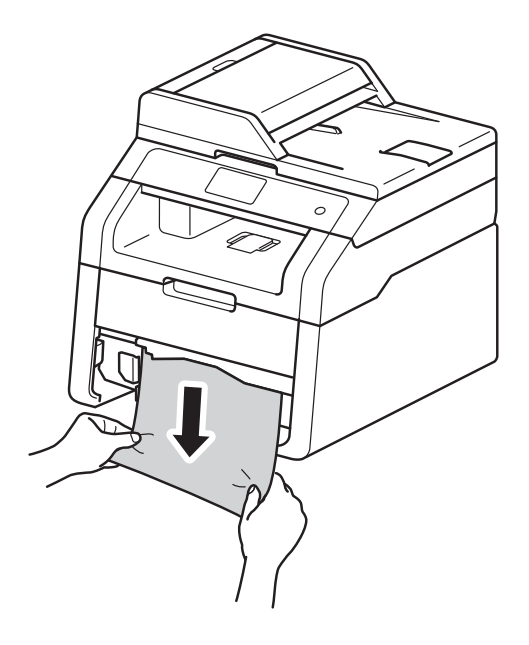

#### REMARQUE

Tirez vers le bas sur le papier coincé pour l'enlever plus facilement.

- Assurez-vous que le papier ne dépasse pas le repère de papier maximum (▼ ▼ ▼) du bac à papier. Tout en appuyant sur le levier vert de déverrouillage du guide-papier, faites glisser ce dernier pour l'ajuster à la taille du papier. Veillez à ce que les guides soient fermement placés dans les fentes.
- 4 Remettez le bac à papier convenablement dans l'appareil.

## Le papier est coincé au niveau du bac de sortie papier.

Lorsque le papier est coincé dans le bac de sortie, procédez comme suit :

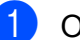

Ouvrez le scanner des deux mains.

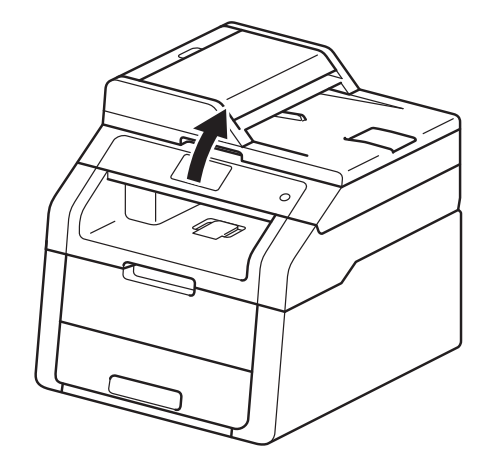

#### REMARQUE

Lorsque le capot supérieur est ouvert, vous ne pouvez pas ouvrir le scanner.

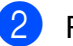

Retirez le papier.

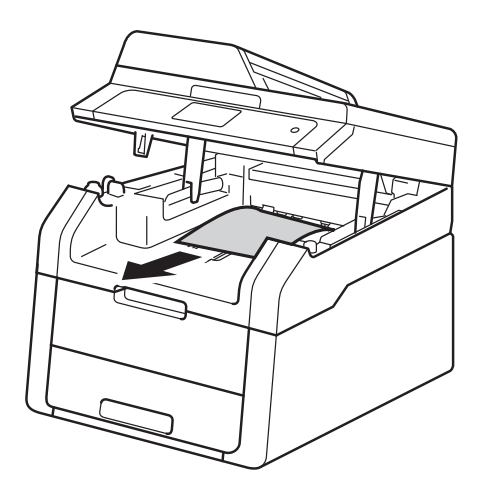

3

Pour fermer le scanner, appuyez dessus avec les deux mains.

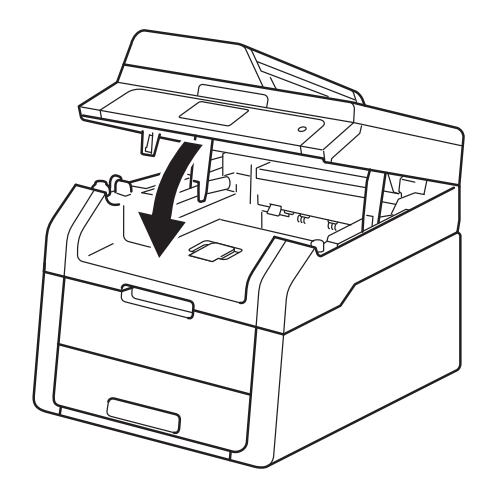

## Le papier est coincé à l'arrière de l'appareil

Sile message Bourrage arrière s'affiche sur l'écran tactile, procédez comme suit :

1 Lais 10 i

Laissez l'appareil sous tension pendant 10 minutes afin que le ventilateur interne refroidisse les composants internes de l'appareil qui sont extrêmement chauds.

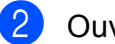

Ouvrez le capot arrière.

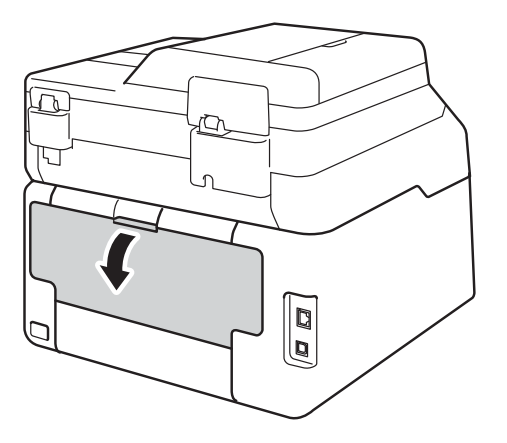

## AVERTISSEMENT

### M TEMPÉRATURE ÉLEVÉE

Juste après l'emploi, certains composants internes de l'appareil atteignent une température extrêmement élevée. Attendez que l'appareil refroidisse avant de mettre les doigts sur ses composants internes.

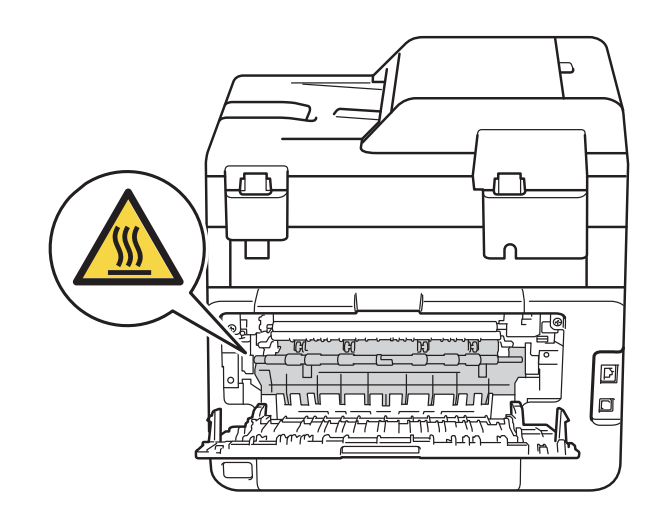

3 Abaissez les languettes vertes des côtés gauche et droit pour libérer l'unité de fusion (1).

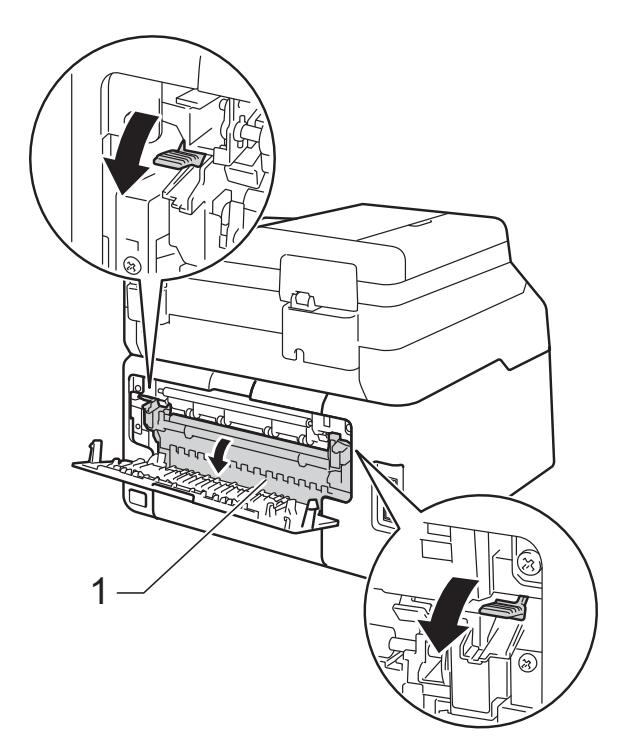

4 Utilisez vos deux mains pour tirer délicatement le papier coincé de l'unité de fusion. 5 Refermez le capot de l'unité de fusion (1). Vérifiez que les languettes vertes des côtés gauche et droit se mettent en place.

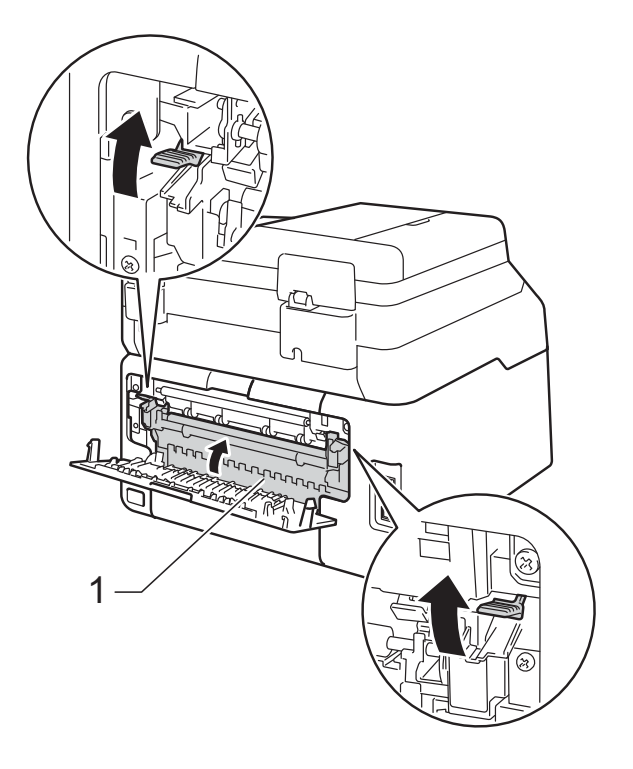

6 Fermez le capot arrière jusqu'à ce qu'il se verrouille en position fermée.

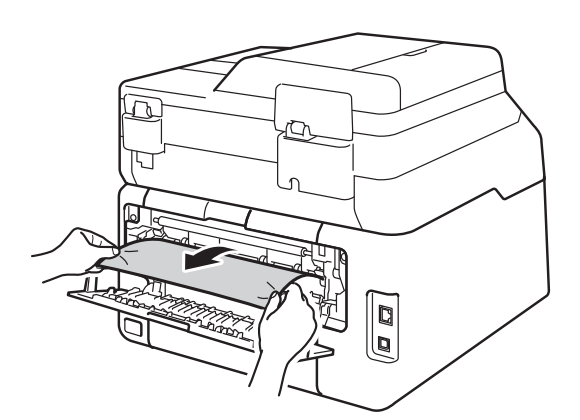

## Le papier est coincé à l'intérieur de l'appareil

Si le message Bourrage interne s'affiche sur l'écran tactile, procédez comme suit :

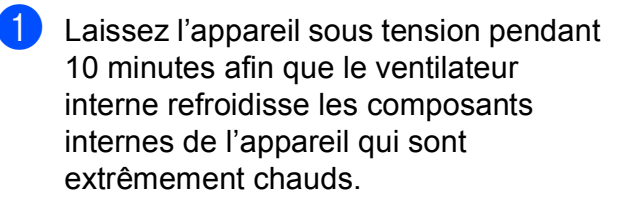

2 Ouvrez le capot supérieur jusqu'à ce qu'il se verrouille en position ouverte.

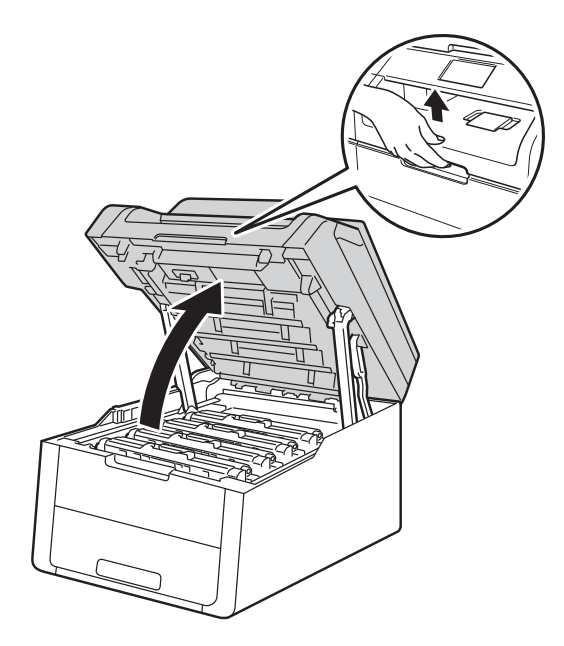

3 Retirez la totalité des modules tambour et cartouche de toner.

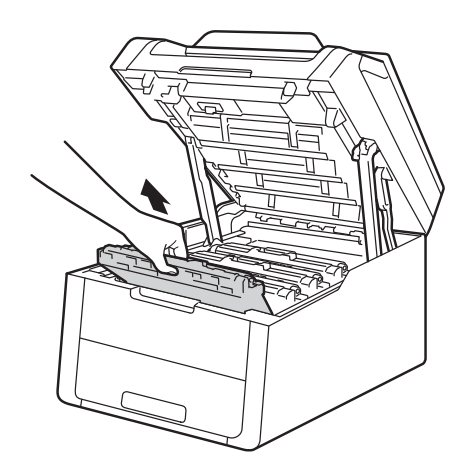

## **AVERTISSEMENT**

## TEMPÉRATURE ÉLEVÉE

Juste après l'emploi, certains composants internes de l'appareil atteignent une température extrêmement élevée. Attendez que l'appareil refroidisse avant de mettre les doigts sur ses composants internes.

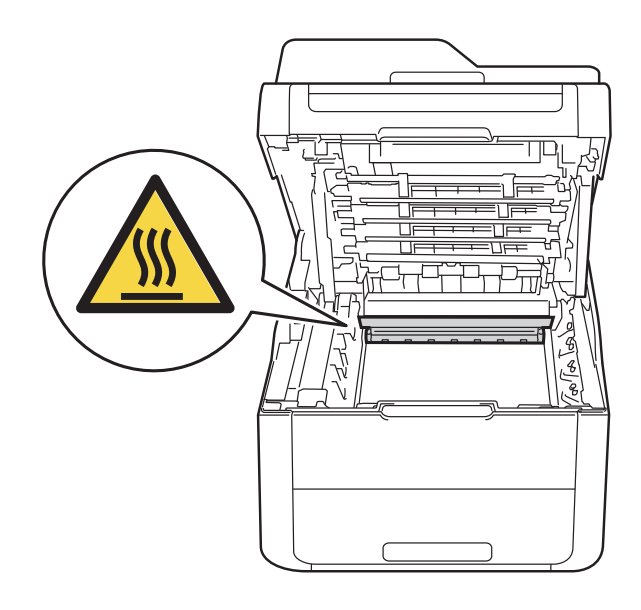

#### **IMPORTANT**

- Nous vous conseillons de déposer les modules tambour et cartouche de toner sur une surface propre et plane recouverte d'une feuille de papier jetable, au cas où vous renverseriez du toner par mégarde.
- Pour éviter tout dommage à l'appareil résultant de l'électricité statique, NE METTEZ PAS les doigts sur les électrodes indiquées sur l'illustration.

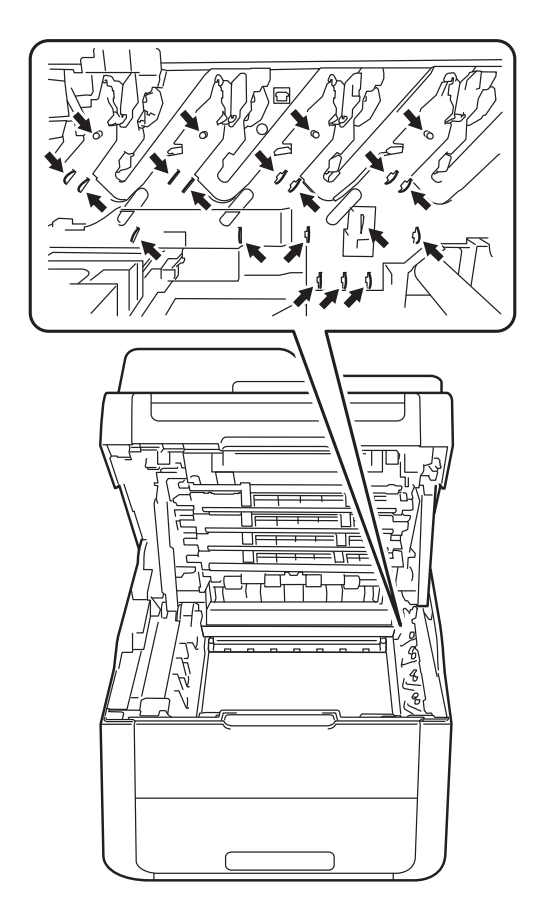

4 Retirez lentement le papier coincé.

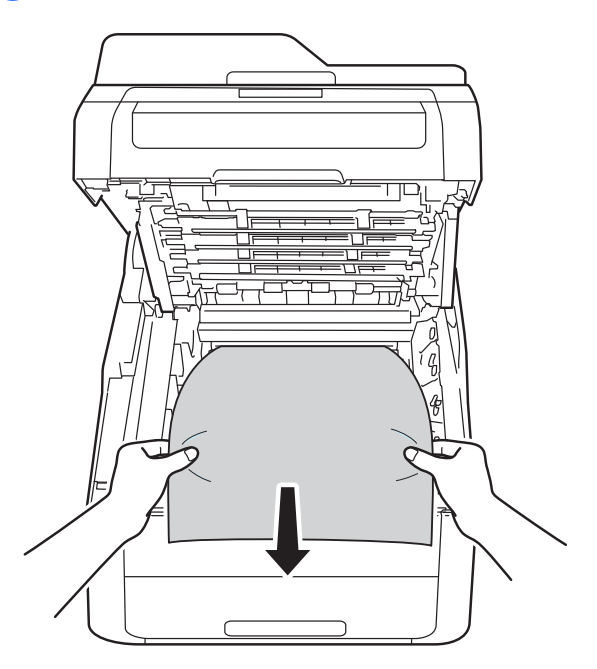
5 Faites glisser chaque unité tambour et cartouche de toner dans l'appareil, en veillant à ce que la couleur des cartouches corresponde à l'étiquette de couleur apposée sur l'appareil.

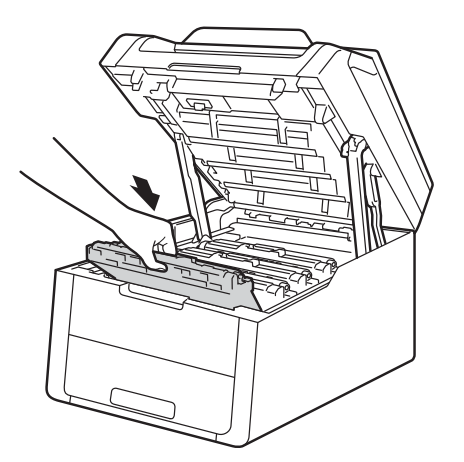

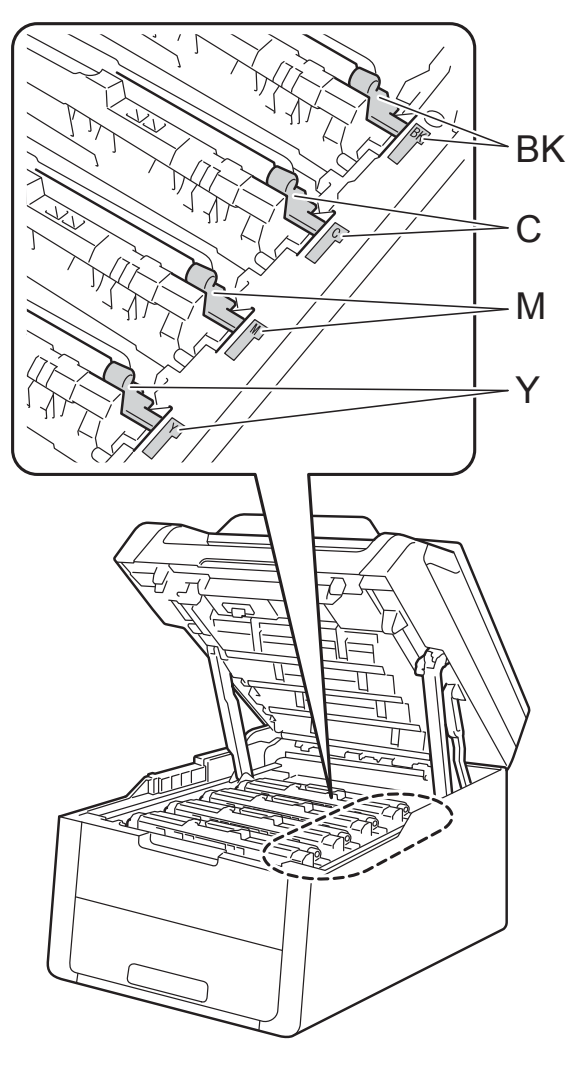

BK = Noir, C = Cyan, M = Magenta, Y = Jaune

6 Fermez le capot supérieur de l'appareil.

#### REMARQUE

Si vous mettez l'appareil hors tension alors que le message Bourrage interne est affiché sur l'écran tactile, l'appareil imprime des données incomplètes à partir de l'ordinateur lors de sa remise sous tension. Avant de mettre l'appareil sous tension, supprimez la tâche de la file d'attente d'impression de votre ordinateur.

# Le papier est coincé sous le bac à papier

Si le message Bourrage recto-verso s'affiche sur l'écran tactile, procédez comme suit :

- Laissez l'appareil sous tension pendant 10 minutes afin que le ventilateur interne refroidisse les composants internes de l'appareil qui sont extrêmement chauds.
- Tirez complètement le bac à papier pour le sortir de l'appareil.

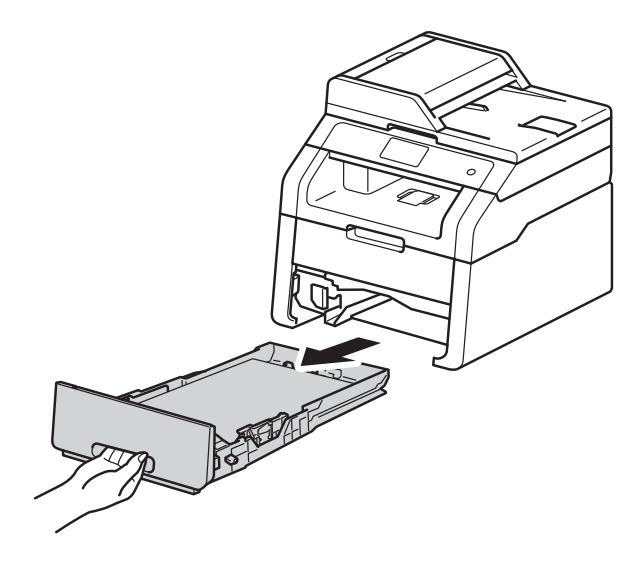

3 Vérifiez que le papier coincé ne demeure pas à l'intérieur de l'appareil.

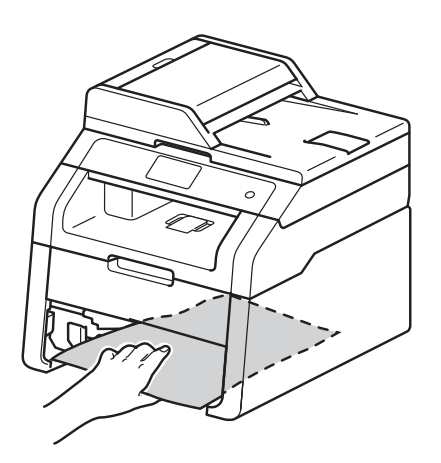

4 Si le papier n'est pas coincé à l'intérieur de l'appareil, vérifiez sous le bac à papier.

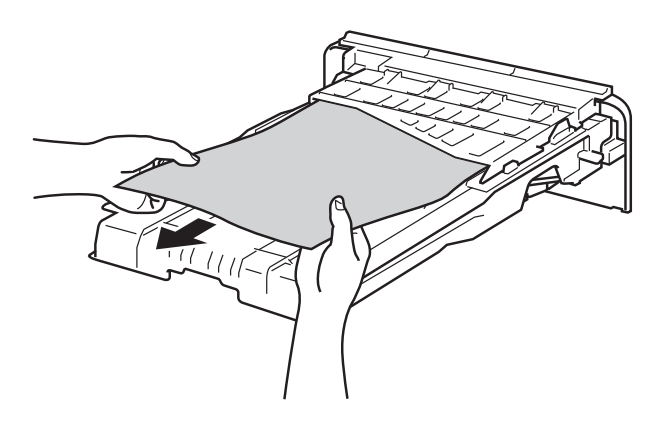

5 Si le papier n'est pas coincé dans le bac à papier, ouvrez le capot arrière.

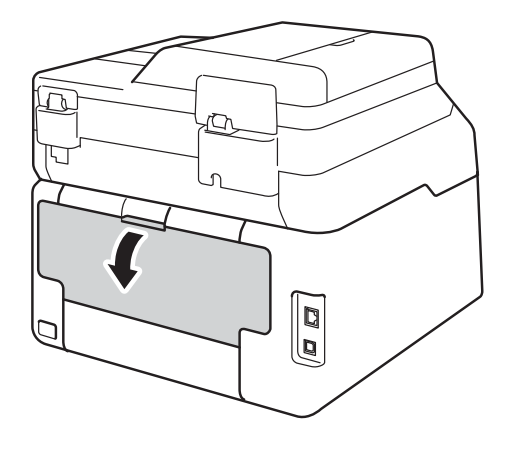

## **AVERTISSEMENT**

#### TEMPÉRATURE ÉLEVÉE

Juste après l'emploi, certains composants internes de l'appareil atteignent une température extrêmement élevée. Attendez que l'appareil refroidisse avant de mettre les doigts sur ses composants internes.

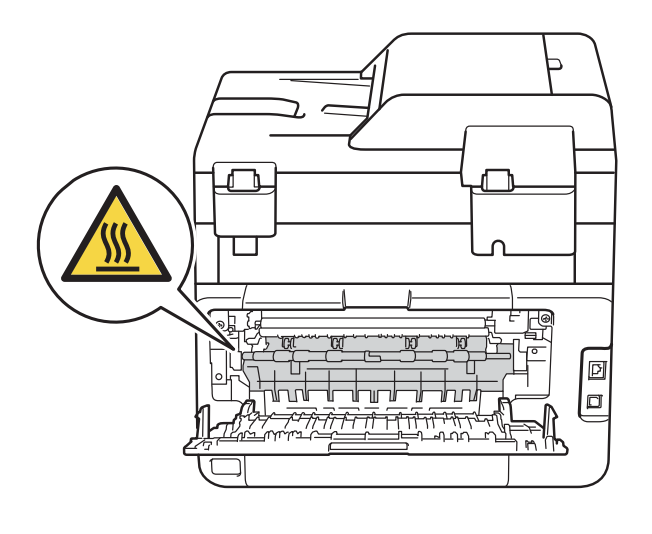

6 Des deux mains, tirez délicatement le papier coincé à l'arrière de l'appareil.

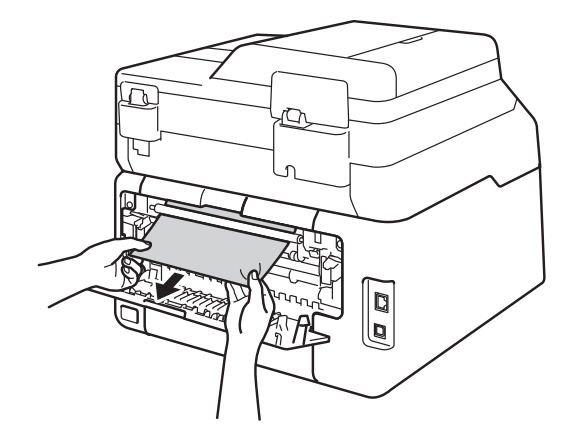

7 Fermez le capot arrière jusqu'à ce qu'il se verrouille en position fermée.

8 Remettez le bac à papier convenablement dans l'appareil.

# En cas de difficulté avec l'appareil

#### **IMPORTANT**

- Pour obtenir une assistance technique, contactez le support clients de Brother.
- Si vous pensez que votre appareil présente un problème, consultez le tableau ci-dessous et suivez les conseils de dépistage des pannes. Vous pouvez éliminer la plupart des problèmes vous-même.
- Si vous avez besoin d'une aide supplémentaire, vous pouvez consulter la FAQ et les conseils de dépistage de panne sur le Brother Solutions Center.

Visitez notre site à l'adresse http://solutions.brother.com/.

### Difficultés d'impression

| Difficultés                                                                                          | Suggestions                                                                                                    |  |
|----------------------------------------------------------------------------------------------------|----------------------------------------------------------------------------------------------------|--|
| Pas d'impression.                                                                                    | Vérifiez que le pilote d'imprimante adéquat a été installé et sélectionné.                                                                                                    |  |
|                                                                                                    | Regardez si l'écran tactile affiche un message d'erreur (voir <i>Messages d'erreur et de maintenance</i> <b>&gt;&gt;</b> page 87).                                                                                                    |  |
|                                                                                                    | Vérifiez que l'appareil est en ligne :                                                                                                    |  |
|                                                                                                    | (Windows <sup>®</sup> 7 et Windows Server <sup>®</sup> 2008 R2)                                                                                                    |  |
|                                                                                                    | Cliquez sur le bouton (Démarrer) > Périphériques et imprimantes. Cliquez<br>avec le bouton droit de la souris sur Brother DCP-XXXX Printer, puis cliquez sur<br>Afficher les travaux d'impression en cours. Cliquez sur Imprimante dans la<br>barre de menus. Vérifiez que Utiliser l'imprimante hors connexion n'est pas<br>sélectionné.                                                                                                    |  |
|                                                                                                    | Pour Windows Vista <sup>®</sup> et Windows Server <sup>®</sup> 2008                                                                                                    |  |
|                                                                                                    | Cliquez sur le bouton (démarrer) > Panneau de configuration > Matériel<br>et audio > Imprimantes. Cliquez avec le bouton droit sur Brother DCP-XXXX<br>Printer. Vérifiez que Utiliser l'imprimante hors connexion ne figure pas dans la<br>liste. Si cette option y figure, cliquez dessus pour mettre l'imprimante en ligne.                                                                                                    |  |
|                                                                                                    | (Windows <sup>®</sup> XP et Windows Server <sup>®</sup> 2003)<br>Cliquez sur le bouton <b>démarrer &gt; Imprimantes et télécopieurs</b> . Cliquez avec le<br>bouton droit sur <b>Brother DCP-XXXX Printer</b> . Vérifiez que <b>Utiliser l'imprimante</b><br><b>hors connexion</b> ne figure pas dans la liste. Si cette option y figure, cliquez dessus<br>pour mettre l'imprimante en ligne.                                                                                                    |  |
|                                                                                                    | (Windows <sup>®</sup> 8 et Windows Server <sup>®</sup> 2012)<br>Placez le pointeur de la souris en bas à droite du bureau. Lorsque la barre de<br>menus apparaît, cliquez sur <b>Paramètres &gt; Panneau de configuration</b> . Dans le<br>groupe <b>Matériel et audio</b> (matériel), cliquez sur <b>Afficher les périphériques et</b><br><b>imprimantes</b> . Cliquez avec le bouton droit sur <b>Brother DCP-XXXX Printer &gt;</b><br><b>Afficher les travaux d'impression en cours</b> . Si les options du pilote<br>d'imprimante n'apparaissent pas, sélectionnez votre pilote d'imprimante. Cliquez<br>sur <b>Imprimante</b> dans la barre de menus et assurez-vous que <b>Utiliser</b><br><b>I'imprimante hors connexion</b> n'est pas sélectionné. |  |
|                                                                                                    | Contactez votre administrateur pour qu'il vérifie les paramètres de Secure Function Lock.                                                                                                    |  |
|                                                                                                    | Vérifiez si l'appareil est en mode de mise hors tension.                                                                                                    |  |
|                                                                                                    | Si tel est le cas, maintenez la touche 🕐 du panneau de commande enfoncée,                                                                                                    |  |
|                                                                                                    | puis renvoyez les données d'impression (➤➤ Guide de l'utilisateur avancé:<br>Extinction automatique).                                                                                                    |  |
| L'appareil n'imprime pas ou a arrêté l'impression.                                                   | Appuyez sur 🗙.                                                                                                    |  |
|                                                                                                    | La machine annule le travail d'impression et l'efface de sa mémoire. Cela peut générer une impression incomplète.                                                                                                    |  |
| Les en-têtes et les pieds de page<br>du document apparaissent à<br>l'écran, mais ne s'impriment pas. | La page comporte une zone non imprimable en haut et en bas. Ajustez les marges supérieure et inférieure de votre document pour en tenir compte (voir <i>Zone non numérisable et zone non imprimable</i> <b>&gt;&gt;</b> page 27).                                                                                                    |  |
| L'appareil imprime de manière<br>imprévisible ou elle imprime des<br>données incorrectes.            | Appuyez sur 🗙 pour annuler les tâches d'impression.                                                                                                    |  |
|                                                                                                    | Vérifiez que les paramètres de votre application sont configurés pour fonctionner avec votre appareil.                                                                                                    |  |

### Difficultés d'impression (Suite)

| Difficultés                                                                                                    | Suggestions                                                                                                    |
|----------------------------------------------------------------------------------------------------|----------------------------------------------------------------------------------------------------|
| L'appareil imprime les deux<br>premières pages correctement<br>puis, sur certaines pages, il<br>manque du texte.             | Vérifiez que les paramètres de votre application sont configurés pour fonctionner avec votre appareil.                                                                          |
|                                                                                                    | Votre ordinateur ne reconnaît pas le signal intégral du tampon d'entrée de l'appareil. (➤➤ Guide d'installation rapide).                                                        |
| L'appareil n'imprime pas sur les<br>deux faces du papier, même si le<br>paramètre du pilote d'imprimante<br>est Recto verso. | Vérifiez le réglage du format du papier dans le pilote de l'imprimante. Vous devez choisir A4 (60 à 105 g/m <sup>2</sup> ).                                                     |
| Impossible de procéder à<br>l'impression en respectant la<br>disposition des pages.                                          | Vérifiez que le paramètre Format papier est identique dans l'application et dans le pilote d'imprimante.                                                                        |
| L'impression est trop lente.                                                                                                 | Essayez de modifier les paramètres du pilote d'imprimante. Les résolutions les plus élevées exigent davantage de temps pour le traitement, l'envoi et l'impression des données. |
| L'appareil n'imprime pas à partir<br>d'Adobe <sup>®</sup> Illustrator <sup>®</sup> .                                         | Essayez de réduire la résolution d'impression (>> Guide utilisateur - Logiciel).                                                                                                |
| Mauvaise qualité d'impression                                                                                                | Voir Amélioration de la qualité d'impression ➤➤ page 110.                                                                                                    |

### Difficultés de manipulation du papier

| Difficultés                                                                      | Suggestions                                                                                                    |
|----------------------------------------------------------------------------------|----------------------------------------------------------------------------------------------------|
| L'appareil n'entraîne pas le papier.                                             | Si le message de bourrage papier s'affiche sur l'écran tactile et si le problème persiste, voir <i>Messages d'erreur et de maintenance</i> <b>&gt;&gt;</b> page 87.                                                                                                    |
|                                                                                  | Si le bac à papier est vide, insérez une pile de papier.                                                                                                    |
|                                                                                  | S'il y a du papier dans le bac, vérifiez qu'il est bien droit. Si le papier est gondolé, aplatissez-le. Il est parfois utile de sortir le papier et de retourner la pile avant de la remettre dans le bac à papier.                                                                                                    |
|                                                                                  | Réduisez la quantité de papier dans le bac, puis retentez l'impression.                                                                                                    |
|                                                                                  | Vérifiez que <b>Manuel(le)</b> n'est pas sélectionné pour <b>Alimentation</b> dans le pilote d'imprimante.                                                                                                    |
|                                                                                  | Nettoyez les rouleaux d'entraînement du papier (voir <i>Nettoyage des rouleaux d'entraînement du papier</i> <b>&gt;&gt;</b> page 83).                                                                                                    |
| L'appareil ne charge pas le papier à partir de la fente d'alimentation manuelle. | Des deux mains, appuyez fermement sur une feuille de papier pour l'insérer dans<br>la fente d'alimentation manuelle jusqu'à ce que son bord supérieur se trouve<br>contre les rouleaux d'alimentation du papier. Continuez d'appuyer la feuille de<br>papier contre les rouleaux jusqu'à ce que l'appareil saisisse la feuille et l'entraîne.                                 |
|                                                                                  | Insérez une seule feuille de papier dans la fente d'alimentation manuelle.                                                                                                    |
|                                                                                  | Vérifiez que <b>Manuel(le)</b> est sélectionné pour <b>Alimentation</b> dans le pilote d'imprimante.                                                                                                    |
| Comment imprimer des enveloppes ?                                                | Chargez une enveloppe à la fois dans la fente d'alimentation manuelle. Votre application doit être configurée pour imprimer le format d'enveloppe que vous utilisez. Cette configuration est généralement paramétrée dans le menu Format d'impression ou Configuration du document de votre application (pour plus d'informations, consultez le manuel de votre application). |

### Difficultés de copie

| Difficultés                                           | Suggestions                                                                                                    |
|-------------------------------------------------------|----------------------------------------------------------------------------------------------------|
| Impossible de faire une copie.                        | Vérifiez que vous avez appuyé sur Copie et que l'appareil est en mode Copie (voir <i>Comment copier</i> ➤➤ page 36).                                                                                                    |
|                                                       | Contactez votre administrateur pour qu'il vérifie les paramètres de Secure Function Lock.                                                                                                    |
| Une ligne verticale noire apparaît<br>sur les copies. | Les lignes verticales noires sur les copies résultent généralement de la présence<br>de saleté ou de liquide correcteur sur la vitre du scanner ou encore de<br>l'encrassement des fils corona. Nettoyez la bande de verre et la vitre du scanner,<br>ainsi que la barre blanche et la surface blanche en plastique au-dessus (voir<br><i>Nettoyage de la vitre du scanner</i> ➤> page 73 et <i>Nettoyage des fils corona</i><br>➤> page 74). |
| Les copies sont vierges.                              | Vérifiez que vous chargez correctement le document (voir Utilisation du chargeur automatique de documents (DCP-9020CDW) ➤> page 34 ou Utilisation de la vitre du scanner ➤> page 35).                                                                                                    |

### Difficultés de numérisation

| Difficultés                                                                                               | Suggestions                                                                                                    |
|----------------------------------------------------------------------------------------------------|----------------------------------------------------------------------------------------------------|
| Des erreurs TWAIN ou WIA<br>apparaissent lors du démarrage de<br>la numérisation. (Windows <sup>®</sup> ) | Assurez-vous que le pilote TWAIN ou WIA de Brother est sélectionné comme<br>source principale dans votre application de numérisation. Par exemple, dans<br>Nuance™ PaperPort™ 12SE, cliquez sur <b>Bureau</b> > <b>Paramètres de</b><br><b>numérisation</b> > <b>Sélectionner</b> pour choisir le pilote TWAIN/WIA Brother. |
| Des erreurs TWAIN ou ICA<br>apparaissent lors du démarrage de<br>la numérisation. (Macintosh)             | Assurez-vous que le pilote TWAIN Brother est sélectionné comme source principale. Dans PageManager, cliquez sur <b>Fichier &gt; Sélectionner la source</b> et choisissez le pilote TWAIN Brother.                                                                                                    |
|                                                                                                    | Les utilisateurs Macintosh peuvent également numériser les documents à l'aide<br>du pilote de numérisation ICA (>> Guide utilisateur - Logiciel).                                                                                                    |
| OCR ne fonctionne pas.                                                                                    | Essayez d'augmenter la résolution de numérisation.<br>(Utilisateurs Macintosh)<br>Presto! PageManager doit être téléchargé et installé avant toute utilisation. Pour<br>obtenir des instructions supplémentaires, voir <i>Accès à l'assistance Brother</i><br>( <i>Macintosh</i> ) ➤> page 7.                               |
| La numérisation réseau ne fonctionne pas.                                                                 | Voir <i>Difficultés de réseau</i> ►► page 108.                                                                                                    |
| Numérisation impossible.                                                                                  | Contactez votre administrateur pour qu'il vérifie les paramètres de Secure Function Lock.                                                                                                    |

### Difficultés de logiciel

| Difficultés                                          | Suggestions                                                                                                    |
|------------------------------------------------------|----------------------------------------------------------------------------------------------------|
| Impossible d'installer le logiciel ou<br>d'imprimer. | (Windows <sup>®</sup> uniquement)<br>Exécutez le programme Réparer MFL-Pro Suite sur le CD-ROM. Ce programme<br>sert à réparer et à réinstaller le logiciel. |

#### Difficultés de réseau

| Difficultés                                                         | Suggestions                                                                                                    |
|---------------------------------------------------------------------|----------------------------------------------------------------------------------------------------|
| Impossible d'imprimer via le réseau, une fois le logiciel installé. | Lorsque l'écran Impossible d'imprimer sur l'imprimante du réseau. s'affiche, suivez les instructions à l'écran.                                                                                                    |
|                                                                     | Si le problème n'est pas résolu, ➤➤ Guide utilisateur - Réseau : <i>Dépannage</i> .                                                                                                    |
| La fonction Numérisation réseau                                     | (Windows <sup>®</sup> et Macintosh)                                                                                                    |
| ne fonctionne pas.                                                  | Il se peut que la fonction de numérisation réseau ne fonctionne pas en raison des<br>paramètres du pare-feu. Modifiez les paramètres du pare-feu ou désactivez-le. Il<br>est nécessaire de configurer le logiciel de sécurité/pare-feu tiers afin qu'il<br>autorise la numérisation réseau. Pour ajouter le port 54925 pour la numérisation<br>réseau, saisissez les informations ci-dessous : |
|                                                                     | Dans Nom : saisissez une description, par exemple Brother NetScan.                                                                                                    |
|                                                                     | Dans Numéro du port : saisissez 54925.                                                                                                    |
|                                                                     | Dans Protocole : vérifiez si UDP est bien sélectionné.                                                                                                    |
|                                                                     | Reportez-vous au manuel d'instructions fourni avec votre logiciel de sécurité/pare-feu tiers ou contactez l'éditeur de logiciels.                                                                                                    |
|                                                                     | Pour plus d'informations, vous pouvez consulter les questions fréquemment<br>posées et les suggestions de dépistage des pannes sur le site<br><u>http://solutions.brother.com/</u> .                                                                                                    |
|                                                                     | (Macintosh)                                                                                                    |
|                                                                     | Resélectionnez votre appareil dans la fenêtre <b>Sélecteur de périphérique</b> du menu contextuel Model de l'écran principal de <b>ControlCenter2</b> .                                                                                                    |
| Impossible d'installer le logiciel<br>Brother.                      | (Windows <sup>®</sup> )<br>Si l'avertissement Logiciel de sécurité s'affiche sur l'écran de l'ordinateur lors de<br>l'installation, modifiez les paramètres du logiciel de sécurité afin d'autoriser<br>l'exécution du programme de configuration du produit Brother ou d'un autre<br>programme.                                                                                               |
|                                                                     | <b>(Macintosh)</b><br>Si vous utilisez la fonction de pare-feu d'un programme antivirus ou anti-espions,<br>désactivez-la temporairement, puis installez le logiciel Brother.                                                                                                    |
| Impossible de se connecter au réseau sans fil.                      | Examinez le problème à l'aide du rapport Rapport WLAN. Appuyez sur<br>Ts paramètres, Impr. rapports, Rapport WLAN, puis appuyez sur OK<br>(≻> Guide d'installation rapide).                                                                                                    |

#### Autres difficultés

| Difficultés                         | Suggestions                                                                                                    |
|-------------------------------------|----------------------------------------------------------------------------------------------------|
| L'appareil ne s'allume pas.         | Des conditions de ligne de tension néfastes (telles que foudre ou surtension) peuvent avoir déclenché les mécanismes de sécurité internes de l'appareil.                                                                                                    |
|                                     | Maintenez la touche 🕧 enfoncée pour mettre l'appareil hors tension et                                                                                                    |
|                                     | débranchez le cordon d'alimentation. Patientez dix minutes, puis branchez le                                                                                                    |
|                                     | cordon d'alimentation et appuyez sur 🕐 pour mettre l'appareil sous tension.                                                                                                    |
|                                     | Si le problème n'est pas résolu et si vous utilisez un disjoncteur, débranchez-le<br>pour vérifier qu'il n'est pas à l'origine du problème. Branchez le cordon<br>d'alimentation de l'appareil directement sur une autre prise électrique murale en<br>ordre de marche. Si l'appareil ne se met toujours pas en marche, essayez<br>d'utiliser un autre câble d'alimentation.                                                                                                    |
| L'appareil ne peut pas imprimer les | (Windows <sup>®</sup> )                                                                                                    |
| fichiers EPS contenant des          | Pour imprimer des données EPS, procédez comme suit :                                                                                                    |
| d'imprimante BR-Script3.            | Pour Windows <sup>®</sup> 7 et Windows Server <sup>®</sup> 2008 R2 :                                                                                                    |
|                                     | Cliquez sur le bouton 🚱 (Démarrer) > Périphériques et imprimantes.                                                                                                    |
|                                     | Pour Windows Vista <sup>®</sup> et Windows Server <sup>®</sup> 2008                                                                                                    |
|                                     | Cliquez sur le bouton 🚱 (démarrer) > Panneau de configuration >                                                                                                    |
|                                     | Matériel et audio > Imprimantes.                                                                                                    |
| 2                                   | <ul> <li>Windows<sup>®</sup> XP et Windows Server<sup>®</sup> 2003 :</li> <li>Cliquez sur le bouton démarrer &gt; Imprimantes et télécopieurs.</li> <li>Pour Windows<sup>®</sup> 8 et Windows Server<sup>®</sup> 2012 :</li> <li>Placez le pointeur de la souris en bas à droite du bureau. Lorsque la barre de menus apparaît, cliquez sur Paramètres &gt; Panneau de configuration.</li> <li>Dans le groupe Matériel et audio <sup>1</sup>, cliquez sur Afficher les périphériques et imprimantes.</li> </ul> |
|                                     | Pour Windows <sup>®</sup> 7, Windows <sup>®</sup> XP, Windows Vista <sup>®</sup> , Windows<br>Server <sup>®</sup> 2003, Windows Server <sup>®</sup> 2008 et Windows Server <sup>®</sup> 2008R2 :                                                                                                    |
|                                     | Cliquez avec le bouton droit sur l'icône <b>Brother DCP-XXXX</b> <sup>2</sup> , sélectionnez                                                                                                    |
|                                     | Propriétés de l'imprimante <sup>3</sup> , puis Brother DCP-XXXX BR-Script3.<br>Pour Windows <sup>®</sup> 8 / Windows Server <sup>®</sup> 2012 :<br>Cliquez avec le bouton droit sur l'icône Brother DCP-XXXX Printer,<br>sélectionnez Propriétés de l'imprimante, puis Brother DCP-XXXX<br>BR-Script3.                                                                                                    |
|                                     | 3 Dans l'onglet <b>Paramètres du périphérique</b> , sélectionnez <b>TBCP</b> (Protocole de communications binaires référencées) dans la section <b>Protocole de sortie</b> .                                                                                                    |
|                                     | (Macintosh)<br>Si votre appareil est connecté à un ordinateur à l'aide d'une interface USB, vous<br>ne pouvez pas imprimer les fichiers EPS contenant des données binaires. Vous<br>pouvez imprimer les fichiers EPS sur l'appareil via un réseau. Pour plus<br>d'informations sur l'installation du pilote d'imprimante BR-Script3 via le réseau,<br>visitez le site Brother Solutions Center à l'adresse <u>http://solutions.brother.com/</u> .                                                               |

- <sup>1</sup> Pour Windows Server<sup>®</sup> 2012 : **Matériel**.
- <sup>2</sup> Pour Windows<sup>®</sup> XP, Windows Vista<sup>®</sup>, Windows Server<sup>®</sup> 2003 et Windows Server<sup>®</sup> 2008 : Brother DCP-XXXX BR-Script3.
- <sup>3</sup> Pour Windows<sup>®</sup> XP, Windows Vista<sup>®</sup>, Windows Server<sup>®</sup> 2003 et Windows Server<sup>®</sup> 2008 : **Propriétés**.

# Amélioration de la qualité d'impression

Si vous rencontrez un problème de qualité d'impression, commencez par imprimer une page de

test ( ], Ts paramètres, Imprimante, Options d'impression, Test imp.). Si

l'impression est satisfaisante, il est probable que le problème ne soit pas dû à l'appareil. Vérifiez les connexions du câble d'interface et essayez d'imprimer un autre document. Si l'impression du document ou de la page de test à partir de l'appareil n'est pas de bonne qualité, commencez par vérifier les étapes suivantes. Ensuite, si le problème de qualité d'impression persiste, vérifiez le tableau ci-dessous et conformez-vous aux recommandations.

#### REMARQUE

Brother déconseille d'utiliser des cartouches autres que les cartouches d'origine Brother et de remplir les cartouches usagées avec du toner provenant d'autres sources.

Pour obtenir une qualité d'impression optimale, nous conseillons d'utiliser le papier recommandé. Veillez à utiliser du papier conforme à nos caractéristiques techniques (voir *Papier acceptable et autres supports d'impression* **>>** page 29).

Vérifiez que les modules tambour et cartouche de toner sont correctement installés.

| Exemples de mauvaise qualité<br>d'impression                                                                                                    | Recommandation                                                                                                    |
|----------------------------------------------------------------------------------------------------|----------------------------------------------------------------------------------------------------|
| BCDEFGH<br>bcdefghijk<br>bCDEFGH<br>bcdefghijk<br>                                                                                                    | Réglez les marges d'impression dans votre application et réimprimez le travail.                                                                                                    |
| 012345677800123456778001         99765432109877654321098         0123345678         9876554321         0123345         9876554         9876554         9876554         9876554         9876554         9876554         9876554         9876554         9876554         9876554         9876554         9876554         9876554         9876554         9876554         9876554         9876554         9876554         9876554         9876554         9876554         9876554         9876554         9876554         9876554         9876554         9876554         9876554         9876554         9876554 | <ul> <li>Choisissez Texte ou Réception pour le paramètre de qualité de copie (&gt;&gt; Guide de l'utilisateur avancé : Amélioration de la qualité des copies).</li> <li>Réglez la densité de copie et le contraste (&gt;&gt; Guide de l'utilisateur avancé : Réglage de la densité et du contraste).</li> </ul> |

| Exemples de mauvaise qualité d'impression | Recommandation                                                                                                    |
|-------------------------------------------|----------------------------------------------------------------------------------------------------|
|                                           | Procédez à l'étalonnage à l'aide de l'écran tactile ou du pilote d'imprimante (voir Étalonnage >> page 84).                                                                                                    |
|                                           | <ul> <li>Réglez la densité de copie et le contraste si vous utilisez la<br/>fonction de copie (&gt;&gt; Guide de l'utilisateur avancé :<br/>Réglage de la densité et du contraste).</li> </ul>                    |
|                                           | Vérifiez que le mode économie de toner est désactivé dans<br>l'écran tactile ou le pilote d'imprimante.                                                                                                    |
|                                           | Vérifiez que le paramètre Type de support du pilote<br>correspond au type de papier que vous utilisez (voir Papier<br>acceptable et autres supports d'impression >> page 29).                                     |
| indistinctes sur toute la page            | Secouez délicatement les quatre cartouches de toner.                                                                                                    |
|                                           | <ul> <li>Essuyez les fenêtres des quatre têtes DEL avec un chiffon<br/>sec qui ne peluche pas (voir Nettoyage des têtes DEL</li> <li>page 72).</li> </ul>                                                         |
|                                           | <ul> <li>Essuyez les fenêtres des quatre têtes DEL avec un chiffon<br/>sec qui ne peluche pas (voir Nettoyage des têtes DEL</li> <li>page 72).</li> </ul>                                                         |
|                                           | <ul> <li>Essuyez la bande de verre du scanner avec un chiffon doux,<br/>sec et non pelucheux (voir Nettoyage de la vitre du scanner</li> <li>page 73).</li> </ul>                                                 |
|                                           | Vérifiez qu'aucun corps étranger, tel qu'un morceau de<br>papier déchiré, des papillons repositionnables ou de la<br>poussière, ne se trouve dans l'appareil ou autour du<br>tambour et de la cartouche de toner. |
|                                           | <ul> <li>Nettoyez le tambour (voir Nettoyage du tambour</li> <li>page 77).</li> </ul>                                                                                                    |
| Stries ou bandes blanches sur la<br>page  |                                                                                                    |

| Exemples de mauvaise qualité d'impression | Recommandation                                                                                                    |
|-------------------------------------------|----------------------------------------------------------------------------------------------------|
| a impression                              | <ul> <li>Essuyez la bande de verre du scanner avec un chiffon doux, sec et non pelucheux (voir Nettoyage de la vitre du scanner &gt;&gt; page 73).</li> <li>Nettoyez les quatre fils corona (un pour chaque couleur) à l'intérieur de l'unité tambour en faisant glisser la languette verte (voir Nettoyage des fils corona &gt;&gt; page 74).</li> <li>Vérifiez que la languette verte du fil corona est à sa position d'origine (▲) (1).</li> </ul> |
|                                           | <ul> <li>Remplacez la cartouche de toner qui correspond à la couleur des stries ou bandes (voir <i>Remplacement des cartouches de toner</i> &gt;&gt; page 49).</li> <li>Pour identifier la couleur de la cartouche de toner, visitez notre site à l'adresse <u>http://solutions.brother.com/</u> pour consulter la Foire aux Questions et les conseils de dépistage</li> </ul>                                                                        |
|                                           | <ul> <li>des pannes.</li> <li>Il se peut que le tambour soit endommagé. Installez un nouveau tambour (voir <i>Remplacement des tambours</i></li> <li>&gt;&gt; page 56).</li> </ul>                                                                                                    |
|                                           | Pour identifier la couleur de l'unité tambour, visitez notre site<br>à l'adresse <u>http://solutions.brother.com/</u> pour consulter la<br>Foire aux Questions et les conseils de dépistage des<br>pannes.                                                                                                    |

| Exemples de mauvaise qualité d'impression                                                                                                    | Recommandation                                                                                                    |
|----------------------------------------------------------------------------------------------------|----------------------------------------------------------------------------------------------------|
| Lignes de couleur en travers de la                                                                                                    | <ul> <li>Identifiez la couleur qui pose problème et remplacez la cartouche de toner qui correspond à la couleur des lignes (voir <i>Remplacement des cartouches de toner</i> &gt;&gt; page 49). Pour identifier la couleur de la cartouche de toner, visitez notre site à l'adresse <u>http://solutions.brother.com/</u> pour consulter la Foire aux Questions et les conseils de dépistage des pannes.</li> <li>Identifiez la couleur à l'origine du problème et installez une unité tambour neuve (voir <i>Remplacement des tambours</i> &gt;&gt; page 56). Pour identifier la couleur de l'unité tambour, visitez notre site à l'adresse <u>http://solutions.brother.com/</u> pour consulter la couleur de l'unité tambour, visitez notre site à l'adresse <u>http://solutions.brother.com/</u> pour consulter la couleur de l'unité tambour, visitez notre site à l'adresse <u>http://solutions.brother.com/</u> pour consulter la couleur de l'unité tambour, visitez notre site à l'adresse <u>http://solutions.brother.com/</u> pour consulter la couleur de l'unité tambour, visitez notre site à l'adresse <u>http://solutions.brother.com/</u> pour consulter la couleur de l'unité tambour, visitez notre site à l'adresse <u>http://solutions.brother.com/</u> pour consulter la couleur de l'unité tambour, visitez notre site à l'adresse <u>http://solutions.brother.com/</u> pour consulter la couleur de l'unité tambour, visitez notre site à l'adresse <u>http://solutions.brother.com/</u> pour consulter la couleur de l'unité tambour, visitez notre site a l'adresse <u>http://solutions.brother.com/</u> pour consulter la couleur de l'unité tambour pour consulter la couleur de l'unité tambour pour consulter la couleur de l'unité tambour pour consulter la couleur de l'unité tambour pour consulter la couleur de l'unité tambour pour consulter la couleur de l'unité tambour pour consulter la couleur de l'unité tambour pour consulter la couleur de l'unité tambour pour consulter la couleur de l'unité tambour pour consulter la couleur de l'unité tambour pour consulter la couleur de l'unité tambour pour consulter la couleur de l'unité tambour p</li></ul> |
| page                                                                                                    | Foire aux Questions et les conseils de dépistage des<br>pannes.                                                                                                    |
| VICCOLORIZATIONICAL STORY OF A STORY OF A ST | Vérifiez que le paramètre Type de support du pilote<br>correspond au type de papier que vous utilisez (voir <i>Papier</i><br>acceptable et autres supports d'impression ➤> page 29).                                                                                                    |
| Taches blanches ou impression faible                                                                                                    | <ul> <li>Vérifiez les conditions ambiantes d'utilisation de l'appareil.<br/>Des conditions telles qu'une humidité élevée peuvent<br/>entraîner une impression faible</li> <li>(&gt;&gt; Guide de sécurité du produit : Choisissez un endroit sûr<br/>pour votre appareil).</li> </ul>                                                                                                    |
|                                                                                                    | Si le problème n'est pas résolu après l'impression de<br>quelques pages, il se peut qu'un corps étranger, tel que de<br>la colle provenant d'une étiquette, soit collé sur la surface du<br>tambour (voir <i>Nettoyage du tambour</i> >> page 77).                                                                                                    |
|                                                                                                    | <ul> <li>Identifiez la couleur à l'origine du problème et installez une<br/>unité tambour neuve (voir <i>Remplacement des tambours</i></li> <li>page 56).</li> </ul>                                                                                                    |
|                                                                                                    | Pour identifier la couleur de l'unité tambour, visitez notre site<br>à l'adresse <u>http://solutions.brother.com/</u> pour consulter la<br>Foire aux Questions et les conseils de dépistage des<br>pannes.                                                                                                    |
|                                                                                                    | Identifiez la couleur qui pose problème et installez une<br>cartouche de toner neuve (voir <i>Remplacement des</i><br>cartouches de toner >> page 49).                                                                                                    |
| R · R                                                                                                    | Pour identifier la couleur de la cartouche de toner, visitez<br>notre site à l'adresse <u>http://solutions.brother.com/</u> pour<br>consulter la Foire aux Questions et les conseils de dépistage<br>des pannes.                                                                                                    |
|                                                                                                    | <ul> <li>Identifiez la couleur à l'origine du problème et installez une<br/>unité tambour neuve (voir <i>Remplacement des tambours</i></li> <li>page 56).</li> </ul>                                                                                                    |
| Page blanche ou absence de certaines couleurs                                                                                                    | Pour identifier la couleur de l'unité tambour, visitez notre site<br>à l'adresse <u>http://solutions.brother.com/</u> pour consulter la<br>Foire aux Questions et les conseils de dépistage des<br>pannes.                                                                                                    |

| Exemples de mauvaise qualité d'impression        | Recommandation                                                                                                    |
|--------------------------------------------------|----------------------------------------------------------------------------------------------------|
| 94 mm                                            | Si le problème n'est pas résolu après l'impression de<br>quelques pages vierges, il se peut qu'un corps étranger, tel<br>que de la colle provenant d'une étiquette, soit collé sur la<br>surface du tambour. Nettoyez le tambour (voir Nettoyage du<br>tambour >> page 77). |
| 94 mm                                            | <ul> <li>Identifiez la couleur à l'origine du problème et installez une<br/>unité tambour neuve (voir <i>Remplacement des tambours</i></li> <li>page 56).</li> </ul>                                                                                                    |
| •<br>Taches de couleur à intervalles de<br>94 mm | Pour identifier la couleur de l'unité tambour, visitez notre site<br>à l'adresse <u>http://solutions.brother.com/</u> pour consulter la<br>Foire aux Questions et les conseils de dépistage des<br>pannes.                                                                  |
|                                                  | <ul> <li>Identifiez la couleur qui pose problème et installez une<br/>cartouche de toner neuve (voir <i>Remplacement des</i><br/>cartouches de toner &gt;&gt; page 49).</li> </ul>                                                                                          |
| 24 mm<br>24 mm<br>24 mm                          | Pour identifier la couleur de la cartouche de toner, visitez<br>notre site à l'adresse <u>http://solutions.brother.com/</u> pour<br>consulter la Foire aux Questions et les conseils de dépistage<br>des pannes.                                                            |
| Taches de couleur à intervalles de<br>24 mm      |                                                                                                    |
|                                                  | Vérifiez les conditions ambiantes d'utilisation de l'appareil.<br>Certaines conditions comme l'humidité ou des températures<br>élevées peuvent causer ce problème de qualité<br>d'impression.                                                                               |
|                                                  | <ul> <li>Identifiez la couleur qui pose problème et installez une<br/>cartouche de toner neuve (voir <i>Remplacement des</i><br/>cartouches de toner &gt;&gt; page 49).</li> </ul>                                                                                          |
| Taches de toner                                  | Pour identifier la couleur de la cartouche de toner, visitez<br>notre site à l'adresse <u>http://solutions.brother.com/</u> pour<br>consulter la Foire aux Questions et les conseils de dépistage<br>des pannes.                                                            |
|                                                  | <ul> <li>Identifiez la couleur à l'origine du problème et installez une<br/>unité tambour neuve (voir <i>Remplacement des tambours</i></li> <li>page 56).</li> </ul>                                                                                                    |
|                                                  | Pour identifier la couleur de l'unité tambour, visitez notre site<br>à l'adresse <u>http://solutions.brother.com/</u> pour consulter la<br>Foire aux Questions et les conseils de dépistage des<br>pannes.                                                                  |

| Exemples de mauvaise qualité<br>d'impression          | Recommandation                                                                                                    |
|-------------------------------------------------------|----------------------------------------------------------------------------------------------------|
| La couleur des impressions diffère<br>de celle prévue | Pour améliorer la densité des couleurs, étalonnez les<br>couleurs d'abord à l'aide de l'écran tactile, puis à l'aide du<br>pilote d'imprimante (voir Étalonnage >> page 84).                                                                    |
|                                                       | Pour régler la position d'impression des couleurs afin<br>d'obtenir des bords plus nets, exécutez un enregistrement<br>automatique des couleurs à l'aide de l'écran tactile (voir<br><i>Enregistrement automatique</i> >> page 85).             |
|                                                       | <ul> <li>Réglez la densité de copie et le contraste si vous utilisez la<br/>fonction de copie (&gt;&gt; Guide de l'utilisateur avancé :<br/>Réglage de la densité et du contraste).</li> </ul>                                                  |
|                                                       | <ul> <li>Vérifiez que le mode économie de toner est désactivé dans<br/>l'écran tactile ou le pilote d'imprimante (&gt;&gt; Guide utilisateur<br/>- Logiciel).</li> </ul>                                                                        |
|                                                       | <ul> <li>Si la qualité d'impression de la partie noire ne produit pas le<br/>résultat escompté, activez la case à cocher Améliorer<br/>l'impression du noir dans le pilote d'imprimante (&gt;&gt; Guide<br/>utilisateur - Logiciel).</li> </ul> |
|                                                       | <ul> <li>Si la qualité d'impression est médiocre, désélectionnez la case à cocher Améliorer les gris dans le pilote d'imprimante (&gt;&gt; Guide utilisateur - Logiciel).</li> </ul>                                                            |
|                                                       | <ul> <li>Identifiez la couleur qui pose problème et installez une<br/>cartouche de toner neuve (voir <i>Remplacement des</i><br/><i>cartouches de toner</i> &gt;&gt; page 49).</li> </ul>                                                       |
|                                                       | Pour identifier la couleur de la cartouche de toner, visitez<br>notre site à l'adresse <u>http://solutions.brother.com/</u> pour<br>consulter la Foire aux Questions et les conseils de dépistage<br>des pannes.                                |
|                                                       | <ul> <li>Identifiez la couleur à l'origine du problème et installez une<br/>unité tambour neuve (voir <i>Remplacement des tambours</i></li> <li>page 56).</li> </ul>                                                                            |
|                                                       | Pour identifier la couleur de l'unité tambour, visitez notre site<br>à l'adresse <u>http://solutions.brother.com/</u> pour consulter la<br>Foire aux Questions et les conseils de dépistage des pannes.                                         |
|                                                       | <ul> <li>Assurez-vous que l'appareil repose sur une surface plane<br/>robuste.</li> </ul>                                                                                                    |
|                                                       | <ul> <li>Effectuez l'enregistrement automatique des couleurs à<br/>l'aide de l'écran tactile (voir <i>Enregistrement automatique</i></li> <li>page 85).</li> </ul>                                                                              |
|                                                       | <ul> <li>Identifiez la couleur à l'origine du problème et installez une<br/>unité tambour neuve (voir <i>Remplacement des tambours</i></li> <li>page 56).</li> </ul>                                                                            |
| Mauvais enregistrement de la<br>couleur               | Pour identifier la couleur de l'unité tambour, visitez notre site<br>à l'adresse <u>http://solutions.brother.com/</u> pour consulter la<br>Foire aux Questions et les conseils de dépistage des<br>pannes.                                      |
|                                                       | Installez une nouvelle courroie (voir Remplacement de la courroie ➤> page 61).                                                                                                    |

| Exemples de mauvaise qualité d'impression | Recommandation                                                                                                    |
|-------------------------------------------|----------------------------------------------------------------------------------------------------|
|                                           | Procédez à l'étalonnage à l'aide de l'écran tactile ou du pilote d'imprimante (voir Étalonnage >> page 84).                                                                                                    |
|                                           | <ul> <li>Réglez la densité de copie et le contraste si vous utilisez la fonction de copie (&gt;&gt; Guide de l'utilisateur avancé :<br/>Réglage de la densité et du contraste).</li> </ul>                                      |
|                                           | Désélectionnez la case à cocher Améliorer les gris dans le pilote de l'imprimante. (>> Guide utilisateur - Logiciel.)                                                                                                    |
|                                           | <ul> <li>Identifiez la couleur qui pose problème et installez une<br/>cartouche de toner neuve (voir <i>Remplacement des</i><br/>cartouches de toner &gt;&gt; page 49).</li> </ul>                                              |
| Densite non uniforme sur la page          | Pour identifier la couleur de la cartouche de toner, visitez<br>notre site à l'adresse <u>http://solutions.brother.com/</u> pour<br>consulter la Foire aux Questions et les conseils de dépistage<br>des pannes.                |
|                                           | <ul> <li>Identifiez la couleur à l'origine du problème et installez une<br/>unité tambour neuve (voir <i>Remplacement des tambours</i></li> <li>page 56).</li> </ul>                                                            |
|                                           | Pour identifier la couleur de l'unité tambour, visitez notre site<br>à l'adresse <u>http://solutions.brother.com/</u> pour consulter la<br>Foire aux Questions et les conseils de dépistage des<br>pannes.                      |
|                                           | <ul> <li>Vérifiez que le mode économie de toner est désactivé dans<br/>l'écran tactile ou le pilote d'imprimante (&gt;&gt; Guide utilisateur<br/>- Logiciel).</li> </ul>                                                        |
|                                           | Modifiez la résolution d'impression.                                                                                                    |
|                                           | <ul> <li>Si vous utilisez un pilote d'imprimante Windows, choisissez<br/>Améliorer l'impression des motifs dans les Paramètres<br/>d'impression de l'onglet Élémentaire (&gt;&gt; Guide utilisateur -<br/>Logiciel).</li> </ul> |
|                                           |                                                                                                    |
| Traits fins manquants dans les<br>images  |                                                                                                    |
|                                           | Vérifiez que le capot arrière est correctement fermé.                                                                                                    |
|                                           | Assurez-vous que les deux leviers gris à l'intérieur du capot<br>arrière sont en position haute.                                                                                                    |
| B                                         | <ul> <li>Vérifiez que le paramètre Type de support du pilote<br/>correspond au type de papier que vous utilisez (voir Papier<br/>acceptable et autres supports d'impression &gt;&gt; page 29).</li> </ul>                       |
| Froissement                               |                                                                                                    |

| Exemples de mauvaise qualité d'impression                                    | Recommandation                                                                                                    |
|------------------------------------------------------------------------------|----------------------------------------------------------------------------------------------------|
| B<br>B<br>B<br>C<br>C<br>C<br>C<br>C<br>C<br>C<br>C<br>C<br>C<br>C<br>C<br>C | <ul> <li>Vérifiez les conditions ambiantes d'utilisation de l'appareil.<br/>Par exemple, un taux d'humidité très faible et des<br/>températures basses peuvent être à l'origine de ce<br/>problème de qualité d'impression<br/>(➤&gt; Guide de sécurité du produit : <i>Choisissez un endroit sûr</i><br/><i>pour votre appareil</i>).</li> <li>Vérifiez que le paramètre Type de support du pilote<br/>correspond au type de papier que vous utilisez (voir <i>Papier</i><br/><i>acceptable et autres supports d'impression</i> ➤&gt; page 29).</li> </ul> |
| Impressions fantômes                                                         | Assurez-vous que les deux leviers gris à l'intérieur du capot<br>arrière sont en position haute (1). Relevez les deux leviers<br>gris jusqu'à ce qu'ils se bloquent.                                                                                                    |
|                                                                              |                                                                                                    |
|                                                                              | <ul> <li>Identifiez la couleur à l'origine du problème et installez une<br/>unité tambour neuve (voir <i>Remplacement des tambours</i></li> <li>page 56).</li> </ul>                                                                                                    |
|                                                                              | Pour identifier la couleur de l'unité tambour, visitez notre site<br>à l'adresse <u>http://solutions.brother.com/</u> pour consulter la<br>Foire aux Questions et les conseils de dépistage des<br>pannes.                                                                                                    |

| Exemples de mauvaise qualité | Recommandation                                                                                                    |
|------------------------------|----------------------------------------------------------------------------------------------------|
| <image/>                     | Assurez-vous que les deux leviers gris à l'intérieur du capot arrière sont en position haute (1). Relevez les deux leviers gris jusqu'à ce qu'ils se bloquent.                                                                                                    |
|                              | <ul> <li>Vérifiez que le paramètre Type de support du pilote correspond au type de papier que vous utilisez (voir <i>Papier acceptable et autres supports d'impression</i> &gt;&gt; page 29).</li> <li>Sélectionnez le mode Améliorer la tenue du toner dans le pilote d'imprimante (&gt;&gt; Guide utilisateur - Logiciel). Si l'option n'apporte aucune amélioration, affectez au paramètre du pilote d'imprimante dans Type de support un papier plus épais. Si vous imprimez une enveloppe, choisissez Env. épaisses comme paramètre de type de support.</li> </ul> |
|                              | <ul> <li>Sélectionnez le mode Réduire l'ondulation du papier dans<br/>le pilote d'imprimante (&gt;&gt; Guide utilisateur - Logiciel).</li> <li>Si le problème persiste, choisissez Papier ordinaire comme</li> </ul>                                                                                                    |
| BB                           | <ul> <li>parametre de type de support.</li> <li>Si vous imprimez une enveloppe, choisissez Env. fines<br/>pour le paramètre Type de support dans le pilote<br/>d'imprimante.</li> </ul>                                                                                                    |
| Gondolé ou écorné            | Si vous n'utilisez pas souvent l'appareil, le papier est peut-<br>être resté trop longtemps dans le bac à papier. Retournez la<br>pile de papier dans le bac. Déramez également la pile de<br>papier, puis tournez-la à 180° dans le bac à papier.                                                                                                    |
|                              | <ul> <li>Stockez le papier à l'abri des températures et de l'humidité<br/>élevées.</li> </ul>                                                                                                    |
|                              | Ouvrez le capot arrière (bac de sortie face imprimée dessus)<br>pour permettre aux feuilles de papier imprimées de sortir par<br>le bac de sortie face imprimée dessus.                                                                                                    |

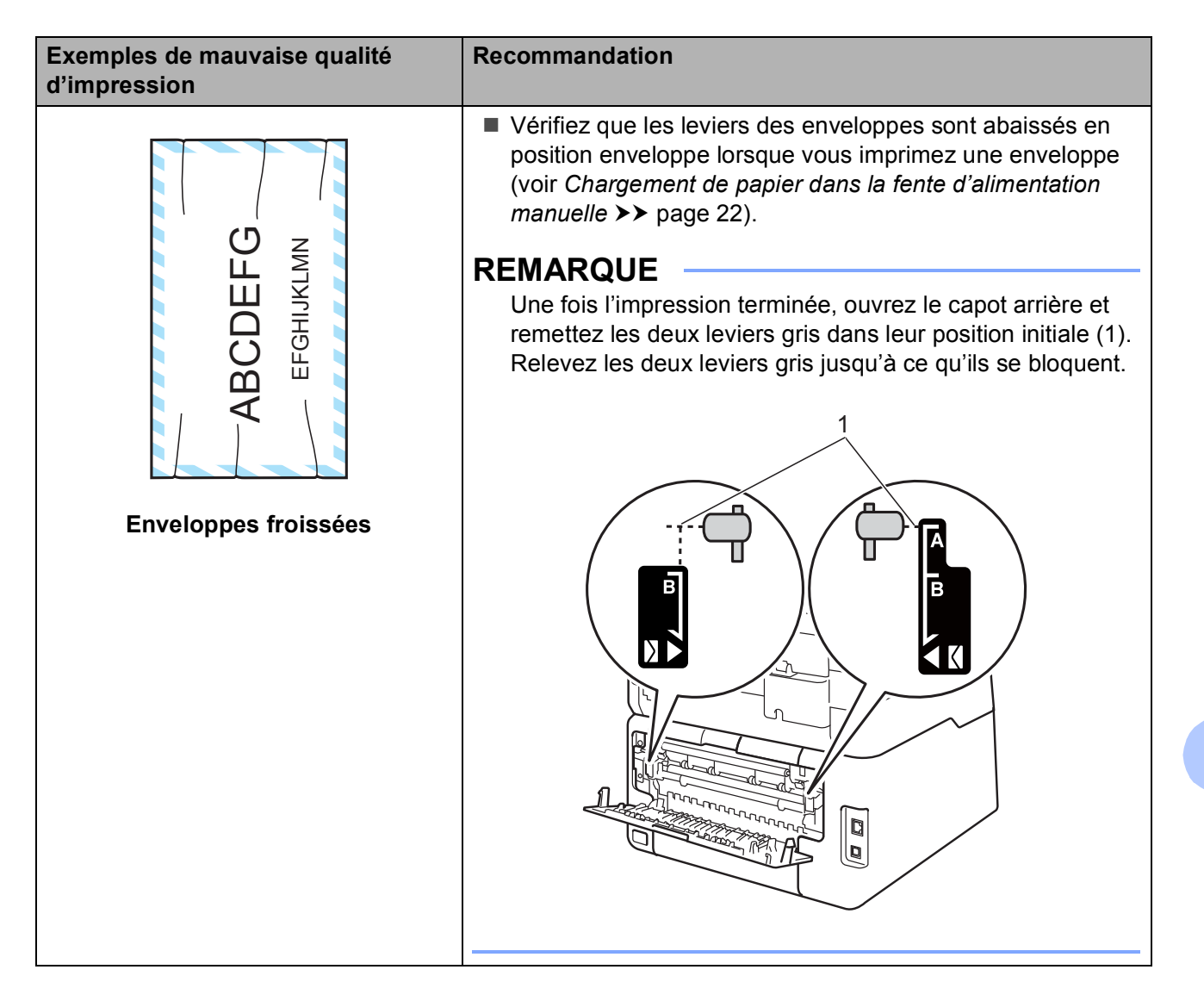

# Informations sur l'appareil

### Vérification du numéro de série

Vous pouvez afficher le numéro de série de votre appareil sur l'écran tactile.

- Appuyez sur **FD**

2 Appuyez sur Ts paramètres.

- Balayez vers le haut ou vers le bas, ou appuyez sur ▲ ou ▼ pour afficher Info. appareil.
- **4** Appuyez sur Info. appareil.
- 5 Appuyez sur No. de série.
- 6 Le numéro de série de l'appareil s'affiche sur l'écran tactile.

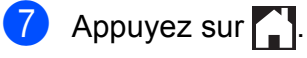

### Vérification de la version du microprogramme

Vous pouvez afficher la version du microprogramme de votre appareil sur l'écran tactile.

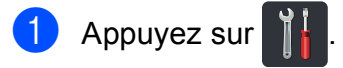

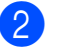

2 Appuyez sur Ts paramètres.

3 Balayez vers le haut ou vers le bas, ou appuyez sur ▲ ou ▼ pour afficher Info. appareil.

- 4 Appuyez sur Info. appareil.
- 5 Appuyez sur Version du firmware.

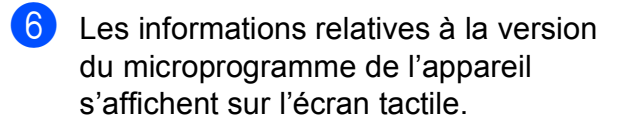

Appuyez sur

### Fonctions de réinitialisation

Les fonctions de réinitialisation suivantes sont disponibles :

1 Réseau

Vous pouvez rétablir les paramètres d'usine du serveur d'impression interne tels que les informations relatives au mot de passe et à l'adresse IP.

2 Ts paramètres

Vous pouvez rétablir tous les réglages par défaut de l'appareil.

Brother vous recommande vivement de procéder ainsi lorsque vous mettez l'appareil au rebut.

#### REMARQUE

(DCP-9020CDW)

Débranchez le câble d'interface avant de sélectionner Réseau ou Ts paramètres.

### Comment réinitialiser l'appareil

| 1  | Appuyez sur 🎁.                                                                                                    |
|----|----------------------------------------------------------------------------------------------------|
| 2  | Appuyez sur Ts paramètres.                                                                                                 |
| 3  | Balayez vers le haut ou vers le bas, ou<br>appuyez sur ▲ ou ▼ pour afficher<br>Param. système.                             |
| 4  | Appuyez sur Param. système.                                                                                                |
| 5  | Appuyez sur Init.                                                                                                    |
| 6  | Appuyez sur Réseau ou Ts<br>paramètres pour sélectionner la<br>fonction de réinitialisation de votre<br>choix.             |
| 7  | Exécutez l'une des actions suivantes :                                                                                     |
|    | <ul> <li>Pour réinitialiser les paramètres,<br/>appuyez sur Oui et passez à<br/>l'étape 3.</li> </ul>                      |
|    | Pour quitter sans apporter de<br>modifications, appuyez sur Non.                                                           |
| 8  | Vous serez invité à redémarrer<br>l'appareil. Exécutez l'une des actions<br>suivantes :                                    |
|    | <ul> <li>Pour redémarrer l'appareil, appuyez<br/>sur Oui pendant 2 secondes.<br/>L'appareil redémarre.</li> </ul>          |
|    | Pour quitter sans redémarrer<br>l'appareil, appuyez sur Non.                                                               |
| RE | MARQUE                                                                                                    |
| •  | Si vous ne redémarrez pas l'appareil, la<br>éinitialisation ne sera pas terminée et les<br>paramètres resteront inchangés. |

Vous pouvez également réinitialiser les

paramètres réseau en appuyant sur

Ts paramètres, Réseau, Réinit. réseau.

# C Tableaux des paramètres et fonctionnalités

# Utilisation des tableaux de paramètres

L'écran tactile LCD de votre appareil est facile à configurer et à utiliser. Il vous suffit d'appuyer sur les paramètres et options de votre choix lorsqu'elles s'affichent à l'écran. Nous avons créé des tableaux de paramètres et de fonctionnalités progressifs qui vous permettront de déterminer d'un coup d'œil toutes les options disponibles pour les différents paramètres et fonctionnalités. Vous pouvez utiliser ces tableaux pour définir aisément vos paramètres favoris dans l'appareil.

# Tableaux de paramètres

Les tableaux de paramètres vous aideront à comprendre les sélections et options de menu disponibles dans les programmes de l'appareil. Les paramètres d'usine sont affichés en gras avec un astérisque.

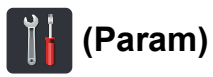

| Niveau 1                                                         | Niveau 2                    | Niveau 3                                                                  | Options   | Descriptions                                 | Voir<br>page |  |
|------------------------------------------------------------------|-----------------------------|---------------------------------------------------------------------------|-----------|----------------------------------------------|--------------|--|
|                                                                  | Date                        | —                                                                         | —         | Ajouter la date et                           | Voir ‡.      |  |
|                                                                  | Heure                       | —                                                                         | -         | ☐ l'heure sur l'écran<br>tactile.            |              |  |
| (Date et heure)                                                  | Heure été auto              | -                                                                         | Oui*      | Passer                                       | Voir ♦.      |  |
|                                                                  |                             |                                                                           | Non       | automatiquement à l'heure d'été.             |              |  |
|                                                                  | Fuseau horaire              | <u> </u>                                                                  | UTCXXX:XX | Paramétrer le fuseau                         | Voir ‡.      |  |
|                                                                  |                             |                                                                           |           | horaire<br>correspondant à votre             |              |  |
|                                                                  |                             |                                                                           |           | pays.                                        |              |  |
|                                                                  | Voir <i>Toner</i> ➤➤ page   | 147.                                                                      |           | Accéder aux menus<br>Toner.                  | 147          |  |
| (Toner)                                                          |                             |                                                                           |           |                                              |              |  |
| Réseau                                                           | LAN câblé                   | Voir <i>Réseau</i> ➤➤ paœ                                                 | ge 128.   | Accéder aux menus                            | 128          |  |
| -                                                                | (DCP-9020CDW)               |                                                                           |           | des paramètres LAN câblé.                    |              |  |
|                                                                  | WLAN                        | Voir <i>WLAN</i> ➤➤ page                                                  | e 130.    | Accéder aux menus<br>des paramètres<br>WLAN. | 130          |  |
|                                                                  | Signal sonore               | —                                                                         | Non       | Accéder au menu de                           | 19           |  |
|                                                                  |                             |                                                                           | Bas*      | réglage du volume du<br>bip sonore.          |              |  |
| (Volume)                                                         |                             |                                                                           | Moyen     |                                              |              |  |
|                                                                  |                             |                                                                           | Haut      |                                              |              |  |
| Wi-Fi Direct                                                     | Voir <i>Wi-Fi Direct</i> ➤➤ | ►> page 132. Accéder aux menus des paramètres Wi-Fi Direct <sup>™</sup> . |           |                                              |              |  |
|                                                                  | ◆ Guide de l'utilisate      | eur avancé                                                                |           |                                              |              |  |
|                                                                  | ‡ Guide d'installatio       | on rapide                                                                 |           |                                              |              |  |
| Les paramètres d'usine sont affichés en gras avec un astérisque. |                             |                                                                           |           |                                              |              |  |

| Niveau 1      | Niveau 2               | Niveau 3               | Options                | Descriptions                                                 | Voir<br>page |
|---------------|------------------------|------------------------|------------------------|--------------------------------------------------------------|--------------|
| Paramètre bac | Type papier            | —                      | Fin                    | Définir le type de<br>papier chargé dans le<br>bac à papier. | 28           |
|               |                        |                        | Papier Normal*         |                                                              |              |
|               |                        |                        | Epais                  |                                                              |              |
|               |                        |                        | Plus épais             |                                                              |              |
|               |                        |                        | Papier recyclé         |                                                              |              |
|               | Format papier          | —                      | A4*                    | Définir le format du                                         | 28           |
|               |                        |                        | Letter                 | bac à papier.                                                |              |
|               |                        |                        | Legal                  |                                                              |              |
|               |                        |                        | EXE                    |                                                              |              |
|               |                        |                        | А5                     |                                                              |              |
|               |                        |                        | A5 L                   |                                                              |              |
|               |                        |                        | A6                     |                                                              |              |
|               |                        |                        | Folio                  |                                                              |              |
| Ts paramètres | Voir Tous les param    | ètres ➤➤ page 125.     |                        | Sélectionner vos<br>réglages par défaut.                     | 125          |
|               | ♦ Guide de l'utilisate | eur avancé             |                        |                                                              |              |
|               | ‡ Guide d'installatio  | n rapide               |                        |                                                              |              |
|               | Les paramètres d'us    | ine sont affichés en g | ras avec un astérisque | 9.                                                           |              |

Tableaux des paramètres et fonctionnalités

# Ts paramètres

| Niveau 1 | Niveau 2       | Niveau 3           | Niveau 4         | Options                                        | Descriptions                                                                                                    | Voir<br>page |
|----------|----------------|--------------------|------------------|------------------------------------------------|----------------------------------------------------------------------------------------------------|--------------|
| Param.   | Туре           | _                  | _                | Fin                                            | Définir le type de                                                                                                 | 28           |
| général  | papier         |                    |                  | Papier<br>Normal*                              | papier chargé dans le<br>bac à papier.                                                                             |              |
|          |                |                    |                  | Epais                                          |                                                                                                    |              |
|          |                |                    |                  | Plus épais                                     |                                                                                                    |              |
|          |                |                    |                  | Papier<br>recyclé                              |                                                                                                    |              |
|          | Format         | —                  | —                | A4*                                            | Définir le format du                                                                                               | 28           |
|          | papier         |                    |                  | Letter                                         | papier charge dans le<br>bac à papier.                                                                             |              |
|          |                |                    |                  | Legal                                          |                                                                                                    |              |
|          |                |                    |                  | EXE                                            |                                                                                                    |              |
|          |                |                    |                  | A5                                             |                                                                                                    |              |
|          |                |                    |                  | A5 L                                           |                                                                                                    |              |
|          |                |                    |                  | A6                                             |                                                                                                    |              |
|          |                |                    |                  | Folio                                          |                                                                                                    |              |
|          | Volume         | Signal             | —                | Non                                            | Régler le volume du                                                                                                | 19           |
|          |                | sonore             |                  | Bas*                                           | bip sonore.                                                                                                    |              |
|          |                |                    |                  | Moyen                                          |                                                                                                    |              |
|          |                |                    |                  | Haut                                           |                                                                                                    |              |
|          | Réglage<br>LCD | Éclair.arrière     | _                | Clair*<br>Moyen                                | Régler la luminosité<br>du rétroéclairage de<br>l'écran tactile.                                                   | Voir ✦.      |
|          |                |                    |                  | Fonce                                          |                                                                                                    |              |
|          |                | Tempor.<br>attén.  | _                | Non <sup>*</sup><br>10Secs<br>20Secs<br>30Secs | laquelle le<br>rétroéclairage de<br>l'écran tactile doit rester<br>activé après le dernier<br>appui sur un bouton. |              |
|          | Paramètres     | Paramètres         | —                | Plus*                                          | Définir l'écran à                                                                                                  | 13           |
|          | de bouton      | du bouton          |                  | Raccourcis 1                                   | afficher lorsque vous                                                                                              |              |
|          |                | Accueil            |                  | Raccourcis 2                                   | touche Accueil (                                                                                                   |              |
|          |                |                    |                  | Raccourcis 3                                   | du panneau tactile.                                                                                                |              |
|          | Écologie       | Economie           | —                | Oui                                            | Augmenter le                                                                                                    | Voir ♦.      |
|          |                | de toner           |                  | Non*                                           | rendement<br>d'impression de la<br>cartouche de toner.                                                             |              |
|          |                | Durée de<br>veille | _                | La plage varie en fonction du modèle.          | Économiser<br>l'énergie.                                                                                           |              |
|          |                |                    |                  | 3 Mins*                                        |                                                                                                    |              |
|          | Guide de l'ut  | ilisateur avancé   |                  |                                                |                                                                                                    |              |
|          | Les paramètres | d'usine sont affi  | chés en gras ave | ec un astérisque.                              |                                                                                                    |              |

| Niveau 1                     | Niveau 2                                                         | Niveau 3                           | Niveau 4                                | Options                                                | Descriptions                                                                                                    | Voir<br>page |
|------------------------------|------------------------------------------------------------------|------------------------------------|-----------------------------------------|--------------------------------------------------------|----------------------------------------------------------------------------------------------------|--------------|
| Param.<br>général<br>(suite) | Écologie<br>(suite)                                              | Extinction<br>auto                 |                                         | Non<br><b>1heure*</b><br>2heures<br>4heures<br>8heures | Déterminez le         nombre d'heures         pendant lesquelles         l'appareil demeure         en mode veille         prolongée avant de         basculer en mode de         mise hors tension.         Vous pouvez limiter         les opérations         sélectionnées de         l'appareil à         25 utilisateurs         restreints au         maximum ainsi qu'à         tous les utilisateurs         publics non         autorisés.         Empêcher les         utilisateurs non         autorisés de modifier         les paramètres de         l'appareil. | Voir ♠.      |
|                              | Sécurité                                                         | Verr.de<br>fonct.                  | Entrer Mot<br>Passe                     | Vérifier                                               |                                                                                                    |              |
|                              |                                                                  |                                    | Verr.<br>Non→Oui                        | _                                                      |                                                                                                    |              |
|                              |                                                                  | Verrouillage<br>paramètre          | Entrer Mot<br>Passe<br>Verr.<br>Non⊸Oui | Vérif.:<br>—                                           |                                                                                                    |              |
| Paramètres<br>de raccourci   | (Choisissez<br>une touche de<br>raccourci.)                      | Modifier<br>le nom du<br>raccourci | _                                       | —                                                      | Modifier le nom du raccourci.                                                                                                    | 18           |
|                              |                                                                  | Effacer                            | _                                       | _                                                      | Supprimer le raccourci.                                                                                                    | 18           |
|                              | Guide de l'ut                                                    | ilisateur avancé                   |                                         |                                                        |                                                                                                    |              |
|                              | Les paramètres d'usine sont affichés en gras avec un astérisque. |                                    |                                         |                                                        |                                                                                                    |              |

| Niveau 1   | Niveau 2                       | Niveau 3                          | Niveau 4                      | Options                             | Descriptions                                                                                                    | Voir<br>page                                                                                                    |  |
|------------|--------------------------------|-----------------------------------|-------------------------------|-------------------------------------|----------------------------------------------------------------------------------------------------|----------------------------------------------------------------------------------------------------|--|
| Imprimante | Emulation                      | _                                 | _                             | Auto*<br>HP LaserJet<br>BR-Script 3 | Permet de<br>sélectionner le mode<br>d'émulation.                                                                                                    | Voir 🗆.                                                                                                    |  |
|            | Options<br>d'impression        | Police de<br>caractère<br>interne | HP<br>LaserJet<br>BR-Script 3 | _                                   | Imprimer la liste des polices de caractères internes de l'appareil.                                                                                                    |                                                                                                    |  |
|            |                                | Configuration                     | _                             | _                                   | Imprimer la liste des<br>paramètres<br>imprimante de<br>l'appareil.                                                                                                    |                                                                                                    |  |
|            |                                | Test imp.                         | _                             | _                                   | Imprimer une page de test.                                                                                                    |                                                                                                    |  |
|            | Recto-verso                    | _                                 | -                             | Non*<br>Bord long<br>Bord court     | Activer ou désactiver<br>l'impression recto<br>verso sur le bord long<br>ou le bord court.                                                                                                    |                                                                                                    |  |
|            | Auto<br>Continu                | Auto —<br>Continu                 | _                             | _                                   | Oui*<br>Non                                                                                                    | Sélectionnez ce<br>paramètre si vous<br>voulez que l'appareil<br>élimine les erreurs de<br>format de papier et<br>utilise le papier<br>chargé dans le bac. |  |
|            | Couleur de<br>sortie           | _                                 |                               | Auto*<br>Couleur<br>Blanc et noir   | Choisir d'imprimer<br>les documents en<br>couleur ou en noir et<br>blanc. Si vous<br>choisissez Auto,<br>l'appareil sélectionne<br>une option adaptée<br>au document<br>(couleur ou noir et<br>blanc). |                                                                                                    |  |
|            | Réinitialisation<br>imprimante | _                                 | _                             | Oui<br>Non                          | Restaurer les<br>réglages par défaut<br>de l'imprimante.                                                                                                    |                                                                                                    |  |
|            | Etalonnage                     | Etalonner                         | —                             | Oui<br>Non                          | Régler la densité des couleurs.                                                                                                    | 84                                                                                                    |  |
|            |                                | Init.                             | _                             | Oui<br>Non                          | Rétablir l'étalonnage<br>des couleurs par<br>défaut.                                                                                                    |                                                                                                    |  |
|            | Enregistrement<br>automatique  | —                                 | —                             | Oui<br>Non                          | Régler<br>automatiquement la<br>position d'impression<br>de chaque couleur.                                                                                                    | 85                                                                                                    |  |
|            | Fréquence                      | _                                 | _                             | Normal*<br>Bas<br>Non               | Définir l'intervalle de<br>l'enregistrement et<br>de l'étalonnage<br>automatiques.                                                                                                    | 85                                                                                                    |  |
|            | Guide utilisateur - Logiciel   |                                   |                               |                                     |                                                                                                    |                                                                                                    |  |
|            | Les paramètres                 | d'usine sont affic                | chés en gras ave              | c un astérisque.                    |                                                                                                    |                                                                                                    |  |

| Niveau 1 | Niveau 2                                                                                                    | Niveau 3                          | Niveau 4                           | Niveau 5         | Options                                                           | Descriptions                                                                                                    |  |
|----------|----------------------------------------------------------------------------------------------------|-----------------------------------|------------------------------------|------------------|-------------------------------------------------------------------|----------------------------------------------------------------------------------------------------|--|
| Réseau + | LAN câblé<br>(DCP-9020CDW)                                                                                                    | TCP/IP                            | Méthode<br>BOOT                    | _                | Auto*<br>Statique<br>RARP<br>BOOTP<br>DHCP                        | Sélectionner la<br>méthode de<br>démarrage qui<br>correspond le<br>mieux à vos<br>besoins.                                                                                             |  |
|          |                                                                                                    |                                   | (Tentatives<br>de démarrage<br>IP) |                  | 3*<br>[0-32767]                                                   | Spécifiez le nombre<br>de tentatives<br>d'obtention d'une<br>adresse IP par<br>l'appareil lorsque la<br>Méthode BOOT est<br>réglée sur n'importe<br>quel paramètre<br>hormis Statique. |  |
|          |                                                                                                    |                                   | Adresse IP                         | _                | [000-255].<br>[000-255].<br>[000-255].<br>[000-255]               | Entrez l'adresse IP.                                                                                                    |  |
|          |                                                                                                    |                                   | Masq.SS.réseau                     |                  | [000-255].<br>[000-255].<br>[000-255].<br>[000-255]               | Entrez le masque<br>de sous-réseau.                                                                                                    |  |
|          |                                                                                                    |                                   | Passerelle                         |                  | [000-255].<br>[000-255].<br>[000-255].<br>[000-255]               | Entrez l'adresse de<br>la passerelle.                                                                                                    |  |
|          |                                                                                                    |                                   | Nom du<br>nœud                     | _                | BRNXXXXXXXXXXXXXX                                                 | Permet de saisir le<br>nom de nœud.<br>(32 caractères<br>maximum)                                                                                                    |  |
|          |                                                                                                    |                                   | Configuration<br>WINS              | —                | <b>Auto*</b><br>Statique                                          | Sélectionner le mode<br>de configuration<br>WINS.                                                                                                    |  |
|          |                                                                                                    |                                   | Serveur<br>WINS                    | _                | Primaire<br>[000-255].<br>[000-255].<br>[000-255].<br>[000-255]   | Permet de spécifier<br>l'adresse IP du<br>serveur WINS<br>primaire ou<br>secondaire.                                                                                                   |  |
|          |                                                                                                    |                                   |                                    |                  | Secondaire<br>[000-255].<br>[000-255].<br>[000-255].<br>[000-255] |                                                                                                    |  |
|          | + Guide utilisa                                                                                                    | ateur - Réseau                    |                                    |                  |                                                                   |                                                                                                    |  |
|          | ♣ Visitez le Brother Solutions Center pour télécharger le manuel de Wi-Fi Direct™ disponible à<br>l'adresse <u>http://solutions.brother.com/</u> . |                                   |                                    |                  |                                                                   |                                                                                                    |  |
|          | • Visitez le Br<br>http://solutions                                                                                                    | other Solutions<br>.brother.com/. | Center pour télé                   | écharger le Guio | le web connect disp                                               | onible à l'adresse                                                                                                    |  |
|          | Les paramètre                                                                                                    | s d'usine sont a                  | ffichés en gras                    | avec un astéris  | que.                                                              |                                                                                                    |  |

| Niveau 1            | Niveau 2                                                                                                    | Niveau 3                                     | Niveau 4       | Niveau 5 | Options                                                                                                    | Descriptions                                                                                                    |  |  |
|---------------------|----------------------------------------------------------------------------------------------------|----------------------------------------------|----------------|----------|----------------------------------------------------------------------------------------------------|----------------------------------------------------------------------------------------------------|--|--|
| Réseau +<br>(suite) | LAN câblé<br>(DCP-9020CDW)<br>(suite)                                                                                                    | TCP/IP<br>(suite)                            | Serveur<br>DNS |          | Primaire<br>[000-255].<br>[000-255].<br>[000-255]<br>Secondaire<br>[000-255].<br>[000-255].<br>[000-255].<br>[000-255]. | Permet de spécifier<br>l'adresse IP du<br>serveur DNS<br>primaire ou<br>secondaire.                                                                                                    |  |  |
|                     |                                                                                                    |                                              | APIPA          | _        | Oui*<br>Non                                                                                                    | Attribuer<br>automatiquement<br>l'adresse IP à partir<br>d'une plage<br>d'adresses lien-local.                                                                                                    |  |  |
|                     |                                                                                                    |                                              | IPv6           | _        | Oui<br>Non*                                                                                                    | Permet d'activer ou<br>de désactiver le<br>protocole IPv6. Si<br>vous souhaitez<br>utiliser le protocole<br>IPv6, visitez le site<br>Web<br><u>http://solutions.</u><br><u>brother.com/</u><br>pour plus<br>d'informations. |  |  |
|                     |                                                                                                    | Ethernet                                     | _              | _        | Auto*<br>100B-FD<br>100B-HD<br>10B-FD<br>10B-HD                                                                         | Sélectionner le<br>mode de liaison<br>Ethernet.                                                                                                    |  |  |
|                     |                                                                                                    | Etat câblé                                   |                | _        | Actif 100B-FD<br>Actif 100B-HD<br>Actif 10B-FD<br>Actif 10B-HD<br>Inactif<br>Non câblé                                  | Affiche l'état actuel<br>du réseau filaire.                                                                                                    |  |  |
|                     |                                                                                                    | Adresse<br>MAC                               | _              | _        | _                                                                                                    | Affiche<br>l'adresse MAC de<br>l'appareil.                                                                                                    |  |  |
|                     |                                                                                                    | Réinitialisation<br>paramètres par<br>défaut | _              |          | Oui<br>Non                                                                                                    | Rétablir le réglage<br>par défaut du<br>paramètre réseau<br>câblé.                                                                                                    |  |  |
|                     | <ul> <li>+ Guide utilisateur - Réseau</li> <li>♣ Visitez le Brother Solutions Center pour télécharger le manuel de Wi-Fi Direct™ disponible à l'adresse <u>http://solutions.brother.com/</u>.</li> <li>● Visitez le Brother Solutions Center pour télécharger le Guide web connect disponible à l'adresse http://solutions.brother.com/.</li> </ul> |                                              |                |          |                                                                                                    |                                                                                                    |  |  |

Les paramètres d'usine sont affichés en gras avec un astérisque.

| Niveau 1 | Niveau 2                                  | Niveau 3                             | Niveau 4                             | Niveau 5         | Options                  | Descriptions                       |
|----------|-------------------------------------------|--------------------------------------|--------------------------------------|------------------|--------------------------|------------------------------------|
| Réseau + | LAN câblé                                 | Câblé                                | _                                    | _                | Oui*                     | Permet d'activer ou                |
| (suite)  | (DCP-9020CDW)                             | active                               |                                      |                  | Non                      | de desactiver<br>manuellement le   |
|          | (suite)                                   |                                      |                                      |                  |                          | réseau local câblé.                |
|          | WLAN TCP/IP                               | TCP/IP                               | Méthode                              | —                | Auto*                    | Sélectionner la                    |
|          |                                           |                                      | BOOT                                 |                  | Statique                 | démarrage qui                      |
|          |                                           |                                      |                                      |                  | RARP                     | correspond le                      |
|          |                                           |                                      |                                      |                  | BOOTP                    | mieux a vos<br>besoins.            |
|          |                                           |                                      |                                      |                  | DHCP                     |                                    |
|          |                                           |                                      |                                      |                  |                          |                                    |
|          |                                           |                                      | (Tentatives                          | —                | 3*                       | Spécifiez le nombre                |
|          |                                           |                                      | de démarrage<br>IP)                  |                  | [00000-32767]            | de tentatives<br>d'obtention d'une |
|          |                                           |                                      | ,                                    |                  | adress                   | adresse IP par                     |
|          |                                           |                                      |                                      |                  |                          | Méthode BOOT <b>est</b>            |
|          |                                           |                                      |                                      |                  |                          | réglée sur n'importe               |
|          |                                           |                                      |                                      |                  |                          | quei parametre<br>hormis Statique. |
|          |                                           |                                      | Adresse IP                           | _                | [000-255].               | Entrez l'adresse IP.               |
|          |                                           |                                      |                                      |                  | [000-255].               |                                    |
|          |                                           |                                      |                                      |                  | [000-255]                |                                    |
|          |                                           |                                      | Masq.SS.réseau                       | _                | [000-255].               | Entrez le masque                   |
|          |                                           |                                      |                                      |                  | [000-255].<br>[000-255]  | de sous-réseau.                    |
|          |                                           |                                      |                                      |                  | [000-255]                |                                    |
|          |                                           |                                      | Passerelle                           | _                | [000-255].               | Entrez l'adresse de                |
|          |                                           |                                      |                                      |                  | [000-255].<br>[000-255]. | la passerelle.                     |
|          |                                           |                                      |                                      |                  | [000-255]                |                                    |
|          |                                           |                                      | Nom du                               | —                | BRWXXXXXXXXXXXXX         | Permet de saisir le                |
|          |                                           |                                      | nœud                                 |                  |                          | (32 caractères                     |
|          |                                           |                                      |                                      |                  |                          | maximum)                           |
|          |                                           |                                      | Configuration                        | —                | Auto*                    | Sélectionner le                    |
|          |                                           |                                      | WINS                                 |                  | Statique                 | configuration                      |
|          |                                           |                                      |                                      |                  |                          | WINS.                              |
|          | + Guide utilisa                           | ateur - Réseau                       |                                      |                  |                          |                                    |
|          | Visitez le Bro<br>l'adresse <u>http:/</u> | other Solutions<br>//solutions.broth | Center pour télé<br><u>er.com/</u> . | charger le man   | uel de Wi-Fi Direct™     | <sup>и</sup> disponible à          |
|          | Visitez le Br<br>http://solutions         | other Solutions<br>.brother.com/.    | Center pour télé                     | écharger le Guio | le web connect disp      | onible à l'adresse                 |
|          | Les paramètre                             | s d'usine sont a                     | ffichés en gras                      | avec un astéris  | que.                     |                                    |

| Niveau 1            | Niveau 2                                                                                                    | Niveau 3          | Niveau 4        | Niveau 5         | Options                                                                                                    | Descriptions                                                                                                    |
|---------------------|----------------------------------------------------------------------------------------------------|-------------------|-----------------|------------------|----------------------------------------------------------------------------------------------------|----------------------------------------------------------------------------------------------------|
| Réseau +<br>(suite) | wLAN<br>(suite)                                                                                                    | TCP/IP<br>(suite) | Serveur<br>WINS | _                | Primaire<br>[000-255].<br>[000-255].<br>[000-255].<br>[000-255]<br>Secondaire<br>[000-255].<br>[000-255].<br>[000-255].<br>[000-255].  | Permet de spécifier<br>l'adresse IP du<br>serveur WINS<br>primaire ou<br>secondaire.                                                                                                    |
|                     |                                                                                                    |                   | Serveur<br>DNS  |                  | Primaire<br>[000-255].<br>[000-255].<br>[000-255].<br>[000-255].<br>Secondaire<br>[000-255].<br>[000-255].<br>[000-255].<br>[000-255]. | Permet de spécifier<br>l'adresse IP du<br>serveur DNS<br>primaire ou<br>secondaire.                                                                                                    |
|                     |                                                                                                    |                   | APIPA           | _                | <b>Oui*</b><br>Non                                                                                                    | Attribue<br>automatiquement<br>l'adresse IP à partir<br>d'une plage<br>d'adresses lien-local.                                                                                                    |
|                     |                                                                                                    |                   | IPv6            | _                | Oui<br>Non*                                                                                                    | Permet d'activer ou<br>de désactiver le<br>protocole IPv6. Si<br>vous souhaitez<br>utiliser le protocole<br>IPv6, visitez le site<br>Web<br><u>http://solutions.</u><br><u>brother.com/</u><br>pour plus<br>d'informations. |
|                     |                                                                                                    | Assis.<br>config. | —               | _                | _                                                                                                    | Vous pouvez<br>configurer votre<br>serveur d'impression<br>interne.                                                                                                    |
|                     |                                                                                                    | WPS/AOSS          | _               | _                | _                                                                                                    | Vous pouvez<br>configurer aisément<br>les paramètres de<br>votre réseau sans fil<br>en utilisant la<br>méthode avec un<br>bouton-poussoir.                                                                                  |
|                     | + Guide utilisa                                                                                                    | ateur - Réseau    |                 |                  |                                                                                                    |                                                                                                    |
|                     | <ul> <li>♣ Visitez le Brother Solutions Center pour télécharger le manuel de Wi-Fi Direct™ disponible à l'adresse <u>http://solutions.brother.com/</u>.</li> <li>● Visitez le Brother Solutions Center pour télécharger le Guide web connect disponible à l'adresse http://solutions.brother.com/.</li> </ul> |                   |                 |                  |                                                                                                    |                                                                                                    |
|                     | Les paramètre                                                                                                    | s d'usine sont a  | ffichés en gras | avec un astériso | que.                                                                                                    |                                                                                                    |

| Niveau 1            | Niveau 2                                                                     | Niveau 3                                     | Niveau 4                     | Niveau 5         | Options                                                                                                    | Descriptions                                                                                                    |
|---------------------|------------------------------------------------------------------------------|----------------------------------------------|------------------------------|------------------|----------------------------------------------------------------------------------------------------|----------------------------------------------------------------------------------------------------|
| Réseau +<br>(suite) | wLAN<br>(suite)                                                              | WPS avec<br>code PIN                         | _                            | _                | _                                                                                                    | Vous pouvez<br>configurer aisément<br>les paramètres de<br>votre réseau sans fil<br>en utilisant WPS<br>avec un code PIN.                       |
|                     |                                                                              | Etat WLAN                                    | Etat                         |                  | Activé(11b)<br>Activé(11g)<br>Actif (11n)<br>LAN filaire<br>actif<br>(DCP-9020CDW)<br>WLAN désactivé<br>AOSS activé<br>Echec de la<br>connexion | Vous pouvez voir<br>l'état actuel du<br>réseau sans fil.                                                                                        |
|                     | Adresse<br>MAC<br>Réinitialisat<br>paramètres pa<br>défaut<br>WLAN<br>activé |                                              | Signal                       | _                | Fort<br>Moyen<br>Faible<br>Sans                                                                                                    | Vous pouvez<br>afficher l'intensité<br>actuelle du signal<br>du réseau sans fil.                                                                |
|                     |                                                                              |                                              | SSID                         | —                | —                                                                                                    | Vous pouvez voir le SSID actuel.                                                                                                    |
|                     |                                                                              |                                              | Mode de<br>commu.            | —                | Ad-hoc<br>Infrastructure<br>Sans                                                                                                    | Vous pouvez voir le<br>mode de<br>communication<br>actuel.                                                                                      |
|                     |                                                                              | Adresse<br>MAC                               | —                            | —                | -                                                                                                    | Affiche<br>l'adresse MAC de<br>l'appareil.                                                                                                    |
|                     |                                                                              | Réinitialisation<br>paramètres par<br>défaut | _                            | _                | Oui<br>Non                                                                                                    | Restaurer le<br>réglage par défaut<br>des paramètres du<br>réseau sans fil.                                                                     |
|                     |                                                                              | WLAN<br>activé                               | _                            | _                | Oui<br>Non*                                                                                                    | Permet d'activer ou<br>de désactiver<br>manuellement le<br>réseau local sans fil.                                                               |
|                     | Wi-Fi<br>Direct                                                              | Bout-poussoir                                |                              |                  | _                                                                                                    | Vous pouvez<br>configurer aisément<br>les paramètres de<br>votre réseau Wi-Fi<br>Direct™ en utilisant<br>la méthode avec un<br>bouton-poussoir. |
|                     | + Guide utilisa                                                              | ateur - Réseau                               |                              | ı                | 1                                                                                                    |                                                                                                    |
|                     | Visitez le Braile<br>l'adresse <u>http://</u>                                | other Solutions                              | Center pour télé<br>er.com/. | écharger le man  | uel de Wi-Fi Direct™                                                                                                    | <sup>∥</sup> disponible à                                                                                                    |
|                     | Visitez le Br<br>http://solutions                                            | other Solutions<br>brother.com/.             | Center pour téle             | écharger le Guio | le web connect disp                                                                                                    | onible à l'adresse                                                                                                    |
|                     | Les paramètre                                                                | s d'usine sont a                             | iffichés en gras             | avec un astéris  | que.                                                                                                    |                                                                                                    |

| Niveau 1            | Niveau 2                                                                    | Niveau 3                               | Niveau 4                     | Niveau 5         | Options                                                                                                    | Descriptions                                                                                                    |
|---------------------|-----------------------------------------------------------------------------|----------------------------------------|------------------------------|------------------|----------------------------------------------------------------------------------------------------|----------------------------------------------------------------------------------------------------|
| Réseau +<br>(suite) | Wi-Fi<br>Direct                                                             | Code PIN                               | 1                            |                  |                                                                                                    | Vous pouvez<br>configurer aisément<br>les paramètres de<br>votre réseau Wi-Fi<br>Direct™ en utilisant<br>WPS avec un code<br>PIN.                                                                     |
|                     |                                                                             | Manuel                                 | _                            | _                | _                                                                                                    | Vous pouvez<br>configurer<br>manuellement les<br>paramètres de<br>votre réseau Wi-Fi<br>Direct™.                                                                                                    |
|                     |                                                                             | Propr.<br>groupe                       | -                            | _                | Oui<br>Non*                                                                                                    | Définir votre<br>appareil en tant que<br>propriétaire du<br>groupe.                                                                                                    |
|                     |                                                                             | Infos<br>périphérique                  | Nom<br>périph.               | —                | _                                                                                                    | Vous pouvez voir le<br>nom du périphérique<br>sur votre appareil.                                                                                                    |
|                     |                                                                             |                                        | SSID                         | _                | —                                                                                                    | Affiche le SSID du<br>propriétaire du<br>groupe.                                                                                                    |
|                     |                                                                             |                                        |                              |                  |                                                                                                    | Si l'appareil n'est<br>pas connecté, Non<br>connecté s'affiche<br>sur l'écran tactile.                                                                                                    |
|                     |                                                                             |                                        | Adresse IP                   | _                | _                                                                                                    | Vous pouvez voir<br>l'adresse IP actuelle<br>de votre appareil.                                                                                                    |
|                     |                                                                             | Informations<br>sur l'état             | Etat                         | _                | <pre>P/G actif(**) Client actif Non connecté Non LAN filaire actif (DCP-9020CDW) ** = nombre de périphériques</pre> | Vous pouvez voir<br>l'état actuel du<br>réseau Wi-Fi<br>Direct™.                                                                                                    |
|                     |                                                                             |                                        | Signal                       |                  | Fort<br>Moyen<br>Faible<br>Sans                                                                                     | Vous pouvez voir la<br>puissance actuelle<br>du signal du réseau<br>Wi-Fi Direct™.<br>Si votre appareil joue<br>le rôle du titulaire du<br>groupe, Fort<br>s'affiche toujours sur<br>l'écran tactile. |
|                     | + Guide utilisa                                                             | ateur - Réseau                         |                              |                  |                                                                                                    |                                                                                                    |
|                     | Visitez le Bro<br>l'adresse <u>http:///////////////////////////////////</u> | other Solutions (<br>//solutions.broth | Center pour télé<br>er.com/. | charger le man   | uel de Wi-Fi Direct™                                                                                                | ⁴ disponible à                                                                                                    |
|                     | • Visitez le Br<br>http://solutions                                         | other Solutions                        | Center pour télé             | echarger le Guid | le web connect disp                                                                                                 | onible à l'adresse                                                                                                    |
|                     | Les paramètre                                                               | s d'usine sont a                       | ffichés en gras              | avec un astériso | que.                                                                                                    |                                                                                                    |

| Niveau 1            | Niveau 2                                                                                                    | Niveau 3            | Niveau 4           | Niveau 5        | Options     | Descriptions                                                              |  |  |
|---------------------|----------------------------------------------------------------------------------------------------|---------------------|--------------------|-----------------|-------------|---------------------------------------------------------------------------|--|--|
| Réseau +<br>(suite) | Wi-Fi<br>Direct<br>&<br>(suite)                                                                                                    | Activ.<br>interf.   | _                  | _               | Oui<br>Non* | Activer ou<br>désactiver la<br>connexion Wi-Fi<br>Direct™.                |  |  |
|                     | Paramètres<br>de connexion<br>Web                                                                                                    | Paramètres<br>proxy | Connexion<br>proxy | _               | Oui<br>Non* | Vous pouvez<br>modifier les<br>paramètres de<br>connexion au Web.         |  |  |
|                     |                                                                                                    |                     | Adresse            | _               | _           |                                                                           |  |  |
|                     |                                                                                                    |                     | Port               | _               | 8080*       |                                                                           |  |  |
|                     |                                                                                                    |                     | Nom<br>d'util.     | _               | —           |                                                                           |  |  |
|                     |                                                                                                    |                     | Mot Passe          | _               | _           |                                                                           |  |  |
|                     | Réinit.<br>réseau                                                                                                    | _                   | _                  | _               | Oui<br>Non  | Restaurer les<br>réglages par défaut<br>de tous les<br>paramètres réseau. |  |  |
|                     | + Guide utilisa                                                                                                    | ateur - Réseau      |                    |                 |             |                                                                           |  |  |
|                     | ♣ Visitez le Brother Solutions Center pour télécharger le manuel de Wi-Fi Direct™ disponible à<br>l'adresse <u>http://solutions.brother.com/</u> . |                     |                    |                 |             |                                                                           |  |  |
|                     | ● Visitez le Brother Solutions Center pour télécharger le Guide web connect disponible à l'adresse<br><u>http://solutions.brother.com/</u> .       |                     |                    |                 |             |                                                                           |  |  |
|                     | Les paramètre                                                                                                    | s d'usine sont a    | iffichés en gras   | avec un astéris | que.        |                                                                           |  |  |

| Niveau 1          | Niveau 2                        | Niveau 3          | Niveau 4         | Options          | Descriptions                                                                 | Voir<br>page |
|-------------------|---------------------------------|-------------------|------------------|------------------|------------------------------------------------------------------------------|--------------|
| Impr.<br>rapports | Config.Util                     | _                 | _                | —                | Dresser la liste de<br>vos paramètres.                                       | Voir ♦.      |
|                   | Configuration<br>réseau         | _                 | _                | _                | Dresser la liste de<br>vos paramètres<br>réseau.                             |              |
|                   | Impression<br>points<br>tambour | —                 | _                | _                | Imprimer la page de<br>vérification des<br>taches du tambour.                | 77           |
|                   | Rapport<br>WLAN                 | -                 | -                | —                | Imprimer le résultat<br>du diagnostic de la<br>connectivité LAN<br>sans fil. | Voir ‡.      |
|                   | Guide de l'ut                   | ilisateur avancé  |                  |                  |                                                                              |              |
|                   | ‡ Guide d'insta                 | Illation rapide   |                  |                  |                                                                              |              |
|                   | Les paramètres                  | d'usine sont affi | chés en gras ave | c un astérisque. |                                                                              |              |

С

| Niveau 1          | Niveau 2                      | Niveau 2              | Niveau 2         | Options          | Descriptions                                                                                                  | Voir<br>page    |
|-------------------|-------------------------------|-----------------------|------------------|------------------|----------------------------------------------------------------------------------------------------|-----------------|
| Info.<br>appareil | No. de<br>série               | —                     | —                | —                | Vérifier le numéro de<br>série de votre<br>appareil.                                                          | 120             |
|                   | Version du<br>firmware        | Version<br>principale |                  | _                | Vérifier la version du<br>microprogramme de<br>votre appareil.                                                | 120             |
|                   |                               | Version<br>Sub1       | —                | —                |                                                                                                    |                 |
|                   |                               | Version<br>Sub2       | —                | —                |                                                                                                    |                 |
|                   | Compteur                      | Total                 | —                | Couleur          | Vérifier le nombre                                                                                            | Voir <b>•</b> . |
|                   | page                          |                       |                  | Blanc et noir    | total de pages en<br>couleur et en noir et<br>blanc que l'appareil a<br>imprimé depuis sa<br>mise en service. |                 |
|                   |                               | Liste                 | —                | Couleur          |                                                                                                    |                 |
|                   |                               |                       |                  | Blanc et noir    |                                                                                                    |                 |
|                   |                               | Copie                 | —                | Couleur          |                                                                                                    |                 |
|                   |                               |                       |                  | Blanc et noir    |                                                                                                    |                 |
|                   |                               | Impression            | —                | Couleur          |                                                                                                    |                 |
|                   |                               |                       |                  | Blanc et noir    |                                                                                                    |                 |
|                   | Durée de<br>vie des<br>pièces | Tambour<br>noir(BK)   | _                | _                | Vérifier la durée de<br>vie restante d'une<br>pièce de l'appareil.                                            |                 |
|                   |                               | Tambour<br>cyan(C)    | _                | _                |                                                                                                    |                 |
|                   |                               | Tambour<br>magenta(M) | _                | —                |                                                                                                    |                 |
|                   |                               | Tambour<br>jaune(Y)   | —                | —                |                                                                                                    |                 |
|                   |                               | Courroie              | —                | —                |                                                                                                    |                 |
|                   |                               | Unité de<br>fusion    | —                | —                |                                                                                                    |                 |
|                   |                               | Kit PF                | _                | _                |                                                                                                    |                 |
|                   | Guide de l'ut                 | ilisateur avancé      |                  |                  |                                                                                                    |                 |
|                   | Les paramètres                | d'usine sont affi     | chés en gras ave | c un astérisque. |                                                                                                    |                 |
| Niveau 1          | Niveau 2         | Niveau 3          | Niveau 4         | Options                   | Descriptions                                                                                       | Voir<br>page |
|-------------------|------------------|-------------------|------------------|---------------------------|----------------------------------------------------------------------------------------------------|--------------|
| Param.<br>système | Date et<br>heure | Date              | —                | —                         | Indiquer la date et<br>l'heure sur l'écran                                                         | Voir ‡.      |
|                   |                  | Heure             | —                | —                         | tactile.                                                                                           |              |
|                   |                  | Heure été<br>auto | —                | Oui*<br>Non               | Passer<br>automatiquement à<br>l'heure d'été.                                                      | Voir ♦.      |
|                   |                  | Fuseau<br>horaire | _                | UTCXXX:XX                 | Paramétrer le fuseau<br>horaire<br>correspondant à<br>votre pays.                                  | Voir ‡.      |
|                   | Init. Réseau     | Réseau            | _                | Oui<br>Non                | Restaurer les<br>réglages par défaut<br>de tous les<br>paramètres réseau.                          | 121          |
|                   |                  | Ts<br>paramètres  | _                | Oui<br>Non                | Rétablir la valeur par<br>défaut de tous les<br>paramètres de<br>l'appareil.                       |              |
|                   | Langue<br>locale | _                 | _                | (Choisir votre<br>langue) | Permet de modifier la<br>langue de l'écran<br>tactile pour qu'elle<br>corresponde à votre<br>pays. | Voir ‡.      |
|                   | Guide de l'ut    | ilisateur avancé  |                  |                           |                                                                                                    |              |
|                   | ‡ Guide d'insta  | Illation rapide   |                  |                           |                                                                                                    |              |
|                   | Les paramètres   | d'usine sont affi | chés en gras ave | c un astérisque.          |                                                                                                    |              |

## Tableaux de fonctionnalités

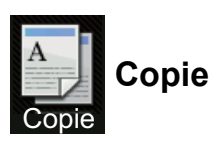

| Niveau 1                                                                            | Niveau 2                                                         | Niveau 3          | Options 1                            | Options 2 | Descriptions                                                                            | Voir<br>page |  |  |
|-------------------------------------------------------------------------------------|------------------------------------------------------------------|-------------------|--------------------------------------|-----------|-----------------------------------------------------------------------------------------|--------------|--|--|
| Marche<br>mono                                                                      | _                                                                | _                 | _                                    | _         | Permet de réaliser<br>une copie<br>monochrome.                                          | —            |  |  |
| Marche<br>couleur                                                                   | —                                                                | —                 | —                                    |           | Permet de réaliser<br>une copie couleur.                                                |              |  |  |
| Réception<br>Normal<br>2en1(ID)<br>2en1<br>Rec-verso<br>(1→2)<br>Economie<br>papier |                                                                  |                   |                                      | _         | Choisir les<br>paramètres<br>souhaités parmi les<br>éléments prédéfinis.                | 36           |  |  |
| Options                                                                             | Qualité                                                          | _                 | Auto*<br>Texte<br>Photo<br>Réception |           | Sélectionner la<br>résolution de copie<br>correspondant à<br>votre type de<br>document. | Voir ♦.      |  |  |
|                                                                                     | Guide de l'u                                                     | tilisateur avancé | 9                                    |           |                                                                                         |              |  |  |
|                                                                                     | Les paramètres d'usine sont affichés en gras avec un astérisque. |                   |                                      |           |                                                                                         |              |  |  |

| Niveau 1     | Niveau 2        | Niveau 3          | Options 1           | Options 2          | Descriptions                                  | Voir<br>page |
|--------------|-----------------|-------------------|---------------------|--------------------|-----------------------------------------------|--------------|
| Options      | Agrandir/       |                   | 100%*               |                    |                                               | Voir ♠.      |
| -<br>(suite) | Réduire         |                   |                     |                    |                                               |              |
| ( )          |                 |                   | Agrandir            | 200%               | Choisir un facteur                            |              |
|              |                 |                   |                     | 141% A5→A4         | d'agrandissement                              |              |
|              |                 |                   |                     | 104% EXE→LTR       | pour la copie suivante.                       |              |
|              |                 |                   | Réduire             | 97% LTR→A4         | Choisir un facteur de                         |              |
|              |                 |                   |                     | 94% A4→LTR         | réduction pour la                             |              |
|              |                 |                   |                     | 91% Pleine page    | copie survante.                               |              |
|              |                 |                   |                     | 85% LTR→EXE        |                                               |              |
|              |                 |                   |                     | 83%                |                                               |              |
|              |                 |                   |                     | 78%                |                                               |              |
|              |                 |                   |                     | 70% A4 <b>→</b> A5 |                                               |              |
|              |                 |                   |                     | 50%                |                                               |              |
|              |                 |                   | Personnalisé        | —                  | Vous pouvez choisir                           |              |
|              |                 |                   | (25-400%)           |                    | d'agrandissement ou                           |              |
|              |                 |                   |                     |                    | de réduction de la                            |              |
|              | Densité         |                   |                     |                    | Régler la densité des                         |              |
|              | Densite —       |                   |                     |                    | copies.                                       |              |
|              |                 |                   |                     |                    |                                               |              |
|              |                 |                   | -1                  |                    |                                               |              |
|              |                 |                   |                     |                    |                                               |              |
|              |                 |                   |                     |                    |                                               |              |
|              |                 |                   | +2                  |                    |                                               |              |
|              | Contraste       | _                 |                     | _                  | Régler le contraste                           |              |
|              |                 |                   |                     |                    | des copies.                                   |              |
|              |                 |                   |                     |                    |                                               |              |
|              |                 |                   |                     |                    |                                               |              |
|              |                 |                   | +1                  |                    |                                               |              |
|              |                 |                   |                     |                    |                                               |              |
|              | Empil /Trion    |                   | Empil *             |                    | Choisir d'empiler ou                          |              |
|              | Empir./IIIer    |                   |                     |                    | de trier les copies                           |              |
|              |                 |                   | iiiei               |                    | multiples.                                    |              |
|              | Mise en<br>page | —                 | Non (1en1)*         |                    | Effectuer des copies<br>de carte d'identité N |              |
|              | Fade            |                   | 2en1(P)             |                    | en 1 et 2 en 1.                               |              |
|              |                 |                   | 2en1(ID)            |                    |                                               |              |
|              |                 |                   | 4en1(P)             |                    |                                               |              |
|              |                 |                   | 4en1(L)             |                    |                                               |              |
|              | ♦ Guide de l'ui | tilisateur avancé |                     |                    | 1                                             |              |
|              | Les paramètres  | s d'usine sont af | fichés en gras avec | un astérisque.     |                                               |              |

| Niveau 1           | Niveau 2                           | Niveau 3          | Options 1                                                                                           | Options 2                         | Descriptions                                                                               | Voir<br>page |
|--------------------|------------------------------------|-------------------|----------------------------------------------------------------------------------------------------|-----------------------------------|--------------------------------------------------------------------------------------------|--------------|
| Options<br>(suite) | Réglage<br>couleurs                | Rouge             | 2<br>-2<br>-1<br>-1<br>-1<br>-1<br>-1<br>-1<br>-1<br>-1<br>-1<br>-1                                 |                                   | Régler la couleur<br>rouge des copies.                                                     | Voir ♦.      |
|                    |                                    | Vert              | -2<br>-2<br>-1<br>-1<br>-1<br>-1<br>-1<br>-1<br>-1<br>-1<br>-1<br>-1<br>-1<br>-1<br>-1              |                                   | Régler la couleur<br>verte des copies.                                                     |              |
|                    |                                    | Bleu              | -2<br>-2<br>-1<br>-1<br>-1<br>-1<br>-1<br>-1<br>-1<br>-1<br>-1<br>-1<br>-1<br>-1<br>-1              | _                                 | Régler la couleur<br>bleue des copies.                                                     |              |
|                    | Copie<br>recto-verso               | _                 | Non*<br>Recto→Recto-verso<br>Inversion bord<br>long<br>Recto→Recto-verso<br>Inversion bord<br>court | _                                 | Activer ou désactiver<br>l'impression recto<br>verso sur le bord long<br>ou le bord court. |              |
|                    | Paramètres<br>avancés              | —                 | Non*<br>Suppr.<br>couleur<br>arrière-plan                                                           | —<br>Bas<br><b>Moyen*</b><br>Haut | Modifier la quantité<br>de couleur d'arrière-<br>plan à retirer.                           |              |
|                    | Enregistrer<br>en tant que<br>racc | —                 | —                                                                                                   | —                                 | Ajouter les<br>paramètres actuels<br>en tant que raccourci.                                |              |
|                    | Guide de l'u                       | tilisateur avancé |                                                                                                    |                                   |                                                                                            |              |
|                    | Les paramètres                     | s d'usine sont af | fichés en gras avec                                                                                 | un astérisque.                    |                                                                                            |              |

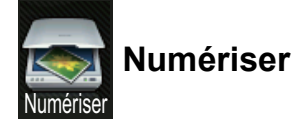

| Niveau 1        | Niveau 2         | Niveau 3                           | Niveau 4                                                                      | Options                          | Descriptions                                                | Voir<br>page |
|-----------------|------------------|------------------------------------|-------------------------------------------------------------------------------|----------------------------------|-------------------------------------------------------------|--------------|
| vers ROC        | (Sélection PC)   | Options                            | Voir Options (                                                                | Numérisation vers                | <i>OCR)</i> <b>&gt;&gt;</b> page 143.                       | Voir □.      |
|                 |                  | Enregistrer<br>en tant que<br>racc | —                                                                             | _                                | Ajouter les<br>paramètres actuels<br>en tant que raccourci. |              |
|                 |                  | Marche                             | _                                                                             | —                                | Lancer la<br>numérisation.                                  |              |
| vers<br>fichier | (Sélection PC)   | Options                            | Voir Options (<br>vers e-mail) ➤                                              | Numérisation vers<br>➤ page 144. | fichier, vers image,                                        |              |
|                 |                  | Enregistrer<br>en tant que<br>racc | _                                                                             | _                                | Ajouter les<br>paramètres actuels<br>en tant que raccourci. |              |
|                 |                  | Marche                             | _                                                                             | —                                | Lancer la<br>numérisation.                                  |              |
| vers image      | (Sélection PC)   | Options                            | Voir Options (Numérisation vers fichier, vers image vers e-mail) >> page 144. |                                  |                                                             |              |
|                 |                  | Enregistrer<br>en tant que<br>racc | _                                                                             | _                                | Ajouter les<br>paramètres actuels<br>en tant que raccourci. |              |
|                 |                  | Marche                             | _                                                                             | —                                | Lancer la numérisation.                                     |              |
| vers e-mail     | (Sélection PC)   | Options                            | Voir Options (<br>vers e-mail) ➤                                              | Numérisation vers<br>→ page 144. | fichier, vers image,                                        |              |
|                 |                  | Enregistrer<br>en tant que<br>racc | —                                                                             | —                                | Ajouter les<br>paramètres actuels<br>en tant que raccourci. |              |
|                 |                  | Marche                             | _                                                                             | —                                | Lancer la<br>numérisation.                                  |              |
|                 | Guide utilisate  | ur - Logiciel                      |                                                                               |                                  |                                                             |              |
|                 | Les paramètres c | l'usine sont affich                | iés en gras ave                                                               | c un astérisque.                 |                                                             |              |

| Niveau 1                                                  | Niveau 2              | Niveau 3                           | Niveau 4                       | Options           | Descriptions                                                | Voir<br>page |
|-----------------------------------------------------------|-----------------------|------------------------------------|--------------------------------|-------------------|-------------------------------------------------------------|--------------|
| vers FTP                                                  | (Nom du profil)       | Options                            | Voir Options (<br>➤➤ page 145. | Numérisation vers | FTP et vers le réseau)                                      | Voir □.      |
|                                                           |                       | Enregistrer<br>en tant que<br>racc | _                              | _                 | Ajouter les<br>paramètres actuels<br>en tant que raccourci. |              |
|                                                           |                       | Marche                             | _                              | —                 | Lancer la numérisation.                                     |              |
| vers réseau                                               | (Nom du profil)       | Options                            | Voir Options (<br>➤➤ page 145. | Numérisation vers | FTP et vers le réseau)                                      |              |
|                                                           |                       | Enregistrer<br>en tant que<br>racc | _                              | _                 | Ajouter les<br>paramètres actuels<br>en tant que raccourci. |              |
|                                                           |                       | Marche                             | —                              | —                 | Lancer la<br>numérisation.                                  |              |
| Scan WS                                                   | Numériser             | —                                  | —                              | —                 | Numériser des                                               |              |
| (S'affichedans<br>l'explorateur                           | Num. pr<br>courr. él. | _                                  | —                              |                   | données à l'aide du<br>protocole Web                        |              |
| du réseau de<br>votre<br>ordinateur                       | Num. pr<br>télécopie  | —                                  | _                              | —                 | Services.                                                   |              |
| lorsque vous<br>installez un<br>scanner Web<br>Services.) | Num. pr<br>impression |                                    | _                              |                   |                                                             |              |
|                                                           | □ Guide utilisate     | ur - Logiciel                      |                                |                   |                                                             |              |
|                                                           | Les paramètres c      | l'usine sont affich                | iés en gras ave                | c un astérisque.  |                                                             |              |

| Niveau 1 | Niveau 2                                                         | Options                               | Descriptions                                | Voir<br>page |  |
|----------|------------------------------------------------------------------|---------------------------------------|---------------------------------------------|--------------|--|
| Options  | Réglage écran tactile                                            | Non(Rég à l'aide de<br>l'ordinateur)* | Pour modifier les<br>paramètres à l'aide de | Voir □.      |  |
|          |                                                                  | Oui                                   | l'écran tactile,<br>sélectionnez Oui.       |              |  |
|          | Type de scan                                                     | Couleur                               | Sélectionner le type de                     |              |  |
|          |                                                                  | Gris                                  | numérisation de votre<br>document.          | -            |  |
|          |                                                                  | Blanc et noir*                        |                                             |              |  |
|          | Résolution                                                       | 100 ppp                               | Sélectionner la résolution                  |              |  |
|          |                                                                  | 200 ppp*                              | de numérisation de votre document.          |              |  |
|          |                                                                  | 300 ppp                               |                                             |              |  |
|          |                                                                  | 600 ppp                               |                                             |              |  |
|          | Type de fichier                                                  | Texte*                                | Sélectionner le format de                   |              |  |
|          |                                                                  | HTML                                  | fichier de votre<br>document.               |              |  |
|          |                                                                  | RTF                                   |                                             |              |  |
|          | Format numér.                                                    | A4*                                   | Sélectionner la format de                   |              |  |
|          |                                                                  | Letter                                | document.                                   |              |  |
|          |                                                                  | Legal (DCP-9020CDW)                   |                                             |              |  |
|          | Guide utilisateur - Logiciel                                     |                                       |                                             |              |  |
|          | Les paramètres d'usine sont affichés en gras avec un astérisque. |                                       |                                             |              |  |

## Options (Numérisation vers OCR)

## Options (Numérisation vers fichier, vers image, vers e-mail)

| Niveau 1 | Niveau 2                           | Options                                                                                                    | Descriptions                                                                                                    | Voir<br>page |  |
|----------|------------------------------------|----------------------------------------------------------------------------------------------------|----------------------------------------------------------------------------------------------------|--------------|--|
| Options  | Réglage écran tactile              | Non(Rég à l'aide de<br>l'ordinateur)*<br>Oui                                                                                                    | Pour modifier les<br>paramètres à l'aide de<br>l'écran tactile,<br>sélectionnez Oui.                                                         | Voir □.      |  |
|          | Type de scan                       | <b>Couleur*</b><br>Gris<br>Blanc et noir                                                                                                    | Sélectionner le type de<br>numérisation de votre<br>document.                                                                                | -            |  |
|          | Résolution                         | 100 ppp<br><b>200 ppp*</b><br>300 ppp<br>600 ppp                                                                                                    | Sélectionner la résolution<br>de numérisation de votre<br>document.                                                                          |              |  |
|          | Type de fichier                    | <pre>(Si vous sélectionnez<br/>Couleur OU Gris dans Type<br/>de scan.)<br/>PDF*<br/>JPEG<br/>(Si vous sélectionnez Blanc<br/>et noir dans Type de<br/>scan.)<br/>PDF*<br/>TIFF</pre> | Sélectionner le format de<br>fichier de votre<br>document.                                                                                   |              |  |
|          | Format numér.                      | A4*<br>Letter<br>Legal (DCP-9020CDW)                                                                                                    | Sélectionner la format de numérisation de votre document.                                                                                    |              |  |
|          | Suppr la couleur<br>d'arrière-plan | Non*<br>Bas<br>Moyen<br>Haut                                                                                                    | Modifier la quantité de<br>couleur d'arrière-plan à<br>retirer.<br>Cette fonction n'est pas<br>disponible pour la<br>numérisation en noir et |              |  |
|          | Guide utilisateur - Logiciel       | fichés en gras avec un astérisque                                                                                                    | blanc.                                                                                                    |              |  |

| Options | (Numérisation | vers FTP | et vers | le réseau) |
|---------|---------------|----------|---------|------------|
|---------|---------------|----------|---------|------------|

| Niveau 1 | Niveau 2                         | Options                                                                     | Descriptions                                                                 | Voir<br>page |
|----------|----------------------------------|-----------------------------------------------------------------------------|------------------------------------------------------------------------------|--------------|
| Options  | Type de scan                     | Couleur*                                                                    | Sélectionner le type de                                                      | Voir 🗆.      |
|          |                                  | Gris                                                                        | numérisation de votre<br>document.                                           |              |
|          |                                  | Blanc et noir                                                               |                                                                              |              |
|          | Résolution                       | (Si vous sélectionnez<br>Couleur dans Type de<br>scan.)                     | Choisir la résolution de<br>numérisation et le format<br>de fichier de votre |              |
|          |                                  | 100 ppp                                                                     | document.                                                                    |              |
|          |                                  | 200 ppp*                                                                    |                                                                              |              |
|          |                                  | 300 ppp                                                                     |                                                                              |              |
|          |                                  | 600 ppp                                                                     |                                                                              |              |
|          |                                  | Auto                                                                        |                                                                              |              |
|          |                                  |                                                                             |                                                                              |              |
|          |                                  | (Si vous sélectionnez Gris<br>dans Type de scan.)                           |                                                                              |              |
|          |                                  | 100 ppp                                                                     |                                                                              |              |
|          |                                  | 200 ppp*                                                                    |                                                                              |              |
|          |                                  | 300 ppp                                                                     |                                                                              |              |
|          |                                  | Auto                                                                        |                                                                              |              |
|          |                                  |                                                                             |                                                                              |              |
|          |                                  | <b>(Si vous sélectionnez</b> Blanc<br>et noir <b>dans</b> Type de<br>scan.) |                                                                              |              |
|          |                                  | 200 ppp*                                                                    |                                                                              |              |
|          |                                  | 300 ppp                                                                     |                                                                              |              |
|          |                                  | 200x100                                                                     |                                                                              |              |
|          | Guide utilisateur - Logiciel     |                                                                             |                                                                              |              |
|          | Les paramètres d'usine sont affi | chés en gras avec un astérisque.                                            |                                                                              |              |

| Niveau 1           | Niveau 2                           | Options                                                                              | Descriptions                                                                                              | Voir<br>page |  |  |  |
|--------------------|------------------------------------|--------------------------------------------------------------------------------------|----------------------------------------------------------------------------------------------------|--------------|--|--|--|
| Options<br>(Suite) | Type de fichier                    | <b>(Si vous sélectionnez</b><br>Couleur <b>ou</b> Gris <b>dans</b> Type<br>de scan.) | Choisir la résolution de<br>numérisation et le format<br>de fichier de votre                              | Voir 🗆.      |  |  |  |
|                    |                                    | PDF*                                                                                 | document.                                                                                                 |              |  |  |  |
|                    |                                    | JPEG                                                                                 |                                                                                                    |              |  |  |  |
|                    |                                    | PDF/A                                                                                |                                                                                                    |              |  |  |  |
|                    |                                    | PDF sécurisé                                                                         |                                                                                                    |              |  |  |  |
|                    |                                    | PDF signé                                                                            |                                                                                                    |              |  |  |  |
|                    |                                    | XPS                                                                                  |                                                                                                    |              |  |  |  |
|                    |                                    | (Si vous sélectionnez Blanc<br>et noir dans Type de<br>scan.)                        |                                                                                                    |              |  |  |  |
|                    |                                    | PDF*                                                                                 |                                                                                                    |              |  |  |  |
|                    |                                    | PDF/A                                                                                |                                                                                                    |              |  |  |  |
|                    |                                    | PDF sécurisé                                                                         |                                                                                                    |              |  |  |  |
|                    |                                    | PDF signé                                                                            |                                                                                                    |              |  |  |  |
|                    |                                    | TIFF                                                                                 |                                                                                                    |              |  |  |  |
|                    | Format numéris.                    | A4*                                                                                  | Pour numériser un                                                                                         |              |  |  |  |
|                    |                                    | Letter                                                                               | document au format<br>Letter, vous devez<br>modifier le paramètre de<br>format de la vitre du<br>scanner. |              |  |  |  |
|                    | Nom de fichier                     | BRNXXXXXXXXXXXX                                                                      | Sélectionner des noms                                                                                     |              |  |  |  |
|                    |                                    | Estimate                                                                             | de fichier prédéfinis. Si                                                                                 |              |  |  |  |
|                    |                                    | Report                                                                               | <manuel>, vous pouvez</manuel>                                                                            |              |  |  |  |
|                    |                                    | Order sheet                                                                          | attribuer le nom de votre                                                                                 |              |  |  |  |
|                    |                                    | Contract sheet                                                                       |                                                                                                    |              |  |  |  |
|                    |                                    | Check                                                                                | l'adresse MAC/Ethernet                                                                                    |              |  |  |  |
|                    |                                    | Réception                                                                            | de votre appareil.                                                                                        |              |  |  |  |
|                    |                                    | <manuel></manuel>                                                                    |                                                                                                    | -            |  |  |  |
|                    | Taille de fichier                  | Petit                                                                                | Sélectionner le format de<br>fichier pour la                                                              |              |  |  |  |
|                    |                                    | Moyen*                                                                               | numérisation couleur ou                                                                                   |              |  |  |  |
|                    |                                    | Grand                                                                                | en échelle de gris.                                                                                       | -            |  |  |  |
|                    | Suppr la couleur<br>d'arrière-plan | Non*                                                                                 | Modifier la quantité de couleur d'arrière-plan à                                                          |              |  |  |  |
|                    | -                                  | Bas                                                                                  | retirer.                                                                                                  |              |  |  |  |
|                    |                                    | Налт                                                                                 |                                                                                                    |              |  |  |  |
|                    | Nom d'util.                        |                                                                                      | Saisir le nom d'utilisateur                                                                               | -            |  |  |  |
|                    |                                    |                                                                                      |                                                                                                    |              |  |  |  |
|                    | Les paramètres d'usine sont aff    | ichés en gras avec un astérisque.                                                    |                                                                                                    |              |  |  |  |

## Toner

| Niveau 1 | Niveau 2                                                         | Niveau 3   | Options | Descriptions                                                                      | Voir<br>page |  |
|----------|------------------------------------------------------------------|------------|---------|-----------------------------------------------------------------------------------|--------------|--|
|          | Durée de vie du<br>toner                                         |            |         | Afficher la quantité<br>approximative de<br>toner restant pour<br>chaque couleur. | Voir ♦.      |  |
|          | Test imp.                                                        |            |         | Imprimer la page de test d'impression.                                            |              |  |
|          | Etalonnage                                                       | Etalonner  | Oui     | Régler la densité des                                                             | 84           |  |
|          |                                                                  | Non réglao |         | couleurs ou rétablir le<br>réglage par défaut de                                  |              |  |
|          |                                                                  | Init.      | Oui     | l'étalonnage des                                                                  |              |  |
|          |                                                                  |            | Non     | couleurs.                                                                         |              |  |
|          | Enregistrement                                                   | —          | Oui     | Régler                                                                            | 85           |  |
|          | automatique                                                      |            | Non     | automatiquement la position d'impression de chaque couleur.                       |              |  |
|          | <ul> <li>Guide de l'utilisate</li> </ul>                         | eur avancé |         |                                                                                   |              |  |
|          | Les paramètres d'usine sont affichés en gras avec un astérisque. |            |         |                                                                                   |              |  |

## wiFi Configuration Wi-Fi

#### REMARQUE

Une fois le réseau Wi-Fi configuré, vous ne pouvez pas modifier les paramètres depuis votre écran Autres. Pour modifier les paramètres du Wi-Fi, accédez à l'écran Paramètres.

| Niveau 1                                                         | Niveau 2               | Niveau 3  | Options | Descriptions                                                                                                    | Voir<br>page |
|------------------------------------------------------------------|------------------------|-----------|---------|----------------------------------------------------------------------------------------------------|--------------|
| WiFi                                                             | Assis. config.         | _         | _       | Configurer votre<br>serveur d'impression<br>interne.                                                                        | Voir ‡.      |
|                                                                  | Configurer par<br>PC   | —         | _       | Configurer les<br>paramètres Wi-Fi à<br>l'aide d'un ordinateur.                                                             |              |
|                                                                  | WPS/AOSS               |           | _       | Configurer aisément<br>les paramètres de<br>votre réseau sans fil<br>en utilisant la<br>méthode avec un<br>bouton-poussoir. |              |
|                                                                  | WPS avec code<br>PIN   | _         | _       | Configurer aisément<br>les paramètres de<br>votre réseau sans fil<br>en utilisant WPS avec<br>un code PIN.                  |              |
|                                                                  | ‡ Guide d'installation | on rapide |         |                                                                                                    |              |
| Les paramètres d'usine sont affichés en gras avec un astérisque. |                        |           |         |                                                                                                    |              |

## Web (écran Autres)

| Niveau 1                                                                                                    | Niveau 2                                                         | Niveau 3 | Options | Descriptions                                 | Voir<br>page |
|----------------------------------------------------------------------------------------------------|------------------------------------------------------------------|----------|---------|----------------------------------------------|--------------|
| Web                                                                                                    | Picasa Web<br>Albums™                                            | _        | _       | Connecter l'appareil<br>Brother à un service | Voir ●.      |
|                                                                                                    | Google Drive™                                                    | —        | —       | Internet.                                    |              |
|                                                                                                    | Flickr <sup>®</sup>                                              | —        | —       |                                              |              |
|                                                                                                    | Facebook                                                         | —        | —       |                                              |              |
|                                                                                                    | Evernote                                                         | —        | —       |                                              |              |
|                                                                                                    | Dropbox                                                          | —        | —       |                                              |              |
| <ul> <li>Visitez le Brother Solutions Center pour télécharger le Guide web connect disponible à<br/>l'adresse <u>http://solutions.brother.com/</u></li> </ul> |                                                                  |          |         |                                              |              |
|                                                                                                    | Les paramètres d'usine sont affichés en gras avec un astérisque. |          |         |                                              |              |

Tableaux des paramètres et fonctionnalités

## **H**Raccourci

| Niveau 1                                                         | Niveau 2  | Niveau 3              | Options       | Descriptions                                                                                                    | Voir<br>page |
|------------------------------------------------------------------|-----------|-----------------------|---------------|----------------------------------------------------------------------------------------------------|--------------|
| Ajouter un                                                       | Copie     | Réception             | Voir Options  | Choisir les                                                                                                    | 15           |
| raccourci                                                        |           | Normal                | ➤> page 138.  | paramètres                                                                                                    |              |
|                                                                  |           | 2en1(ID)              |               | éléments prédéfinis.                                                                                                    |              |
|                                                                  |           | 2en1                  |               |                                                                                                    |              |
|                                                                  |           | Rec-verso(1→2)        |               |                                                                                                    |              |
|                                                                  |           | Economie<br>papier    |               |                                                                                                    |              |
|                                                                  | Numériser | vers fichier          | Sélection PC  | Numériser un<br>document noir et<br>blanc ou couleur<br>dans votre<br>ordinateur.                                          | 15           |
|                                                                  |           | vers ROC              | Sélection PC  | Convertir votre<br>document texte en<br>fichier texte<br>modifiable.                                                       | 15           |
|                                                                  |           | vers image            | Sélection PC  | Numériser une image<br>couleur dans votre<br>application<br>graphique.                                                     | 15           |
|                                                                  |           | vers e-mail           | Sélection PC  | Numériser un<br>document noir et<br>blanc ou couleur<br>dans votre<br>application de<br>courrier électronique<br>(e-mail). | 15           |
|                                                                  |           | vers réseau           | Nom du profil | Envoyer des<br>données numérisées<br>à un serveur CIFS<br>situé sur votre réseau<br>local ou sur Internet.                 | 15           |
|                                                                  |           | vers FTP              | Nom du profil | Envoyer des<br>données numérisées<br>via FTP.                                                                              | 15           |
|                                                                  | Web       | Picasa Web<br>Albums™ | _             | Visitez le Brother<br>Solutions Center                                                                                     | 16           |
|                                                                  |           | Google Drive™         | —             | pour télécharger le                                                                                                    |              |
|                                                                  |           | Flickr <sup>®</sup>   | _             | disponible à l'adresse                                                                                                    |              |
|                                                                  |           | Facebook              | —             | http://solutions.                                                                                                    |              |
|                                                                  |           | Evernote              | —             |                                                                                                    |              |
|                                                                  |           | Dropbox               |               | 1                                                                                                    |              |
| Les paramètres d'usine sont affichés en gras avec un astérisque. |           |                       |               |                                                                                                    |              |

## Saisie de texte

Si vous devez saisir du texte dans l'appareil, le clavier s'affiche sur l'écran tactile.

Appuyez sur A 1 @ pour basculer entre les lettres, les chiffres et les caractères spéciaux.

Appuyez sur **A** pour basculer entre les lettres majuscules et les lettres minuscules.

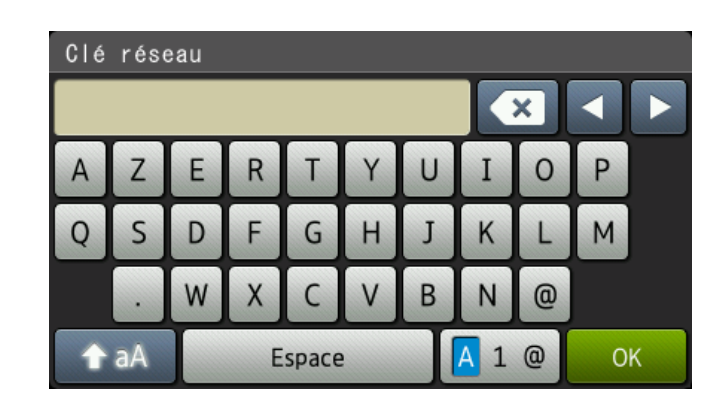

#### **Insertion d'espaces**

Pour entrer un espace, appuyez sur Espace ou ▶.

#### Corrections

Si vous avez saisi un caractère par erreur et souhaitez le modifier, appuyez sur les boutons fléchés afin de déplacer le curseur sous le caractère incorrect. Appuyez sur 💌, puis saisissez le caractère qui convient. Vous pouvez également insérer des lettres en déplaçant le curseur et en saisissant un caractère.

Si ◀ ne s'affiche pas à l'écran, appuyez à plusieurs reprises sur 💽 jusqu'à ce que le caractère incorrect soit effacé. Ensuite, saisissez les caractères corrects.

#### REMARQUE

- Les caractères disponibles varient selon le pays.
- La disposition du clavier peut varier selon la fonction que vous réglez.

D

# **Caractéristiques techniques**

## Général

| Modèle                            |                             | DCP-9015CDW                                                                                | DCP-9020CDW                          |  |
|-----------------------------------|-----------------------------|--------------------------------------------------------------------------------------------|--------------------------------------|--|
| Type d'imprimante                 |                             | DEL                                                                                        |                                      |  |
| Méthode d'impression              |                             | Imprimante DEL électrophotographique                                                       |                                      |  |
| Capacité mémoire                  |                             | 192 Mo                                                                                     |                                      |  |
| Ecran à cristaux liquides         | s (LCD)                     | Écran tactile LCD couleur TFT panneau tactile                                              | 3,7 pouces (93,4 mm) <sup>1</sup> et |  |
| Source d'alimentation             |                             | 220 - 240 V CA 50/60 Hz                                                                    |                                      |  |
| Consommation                      | Maximum                     | Environ 1200 W                                                                             |                                      |  |
| électrique <sup>2</sup> (moyenne) | Impr. en cours              | Environ 365 W à 25 °C                                                                      |                                      |  |
|                                   | Copie                       | Environ 380 W à 25 °C                                                                      |                                      |  |
|                                   | Prêt                        | Environ 70 W à 25 °C                                                                       |                                      |  |
|                                   | Veille                      | Environ 7,0 W                                                                              |                                      |  |
|                                   | Veille profonde             | Environ 1,4 W                                                                              |                                      |  |
|                                   | Hors tension <sup>3 4</sup> | Environ 0,05 W                                                                             |                                      |  |
| Dimensions                        |                             | DCP-9015CDW<br>367 r<br>367 r<br>367 r<br>410 mm<br>DCP-9020CDW<br>410 r<br>410 r<br>410 r | mm 483 mm 483 mm                     |  |
| Poids (avec les consomm           | ables)                      | 21,9 kg                                                                                    | 23,2 kg                              |  |

<sup>1</sup> Mesuré en diagonale.

<sup>2</sup> Connexions USB à l'ordinateur.

<sup>3</sup> Mesuré conformément à la norme CEI 62301 Edition 2.0.

<sup>4</sup> La consommation électrique varie légèrement selon l'environnement d'utilisation ou l'usure des pièces.

| Modèle                     |                |                      | DCP-9015CDW                   | DCP-9020CDW                                   |
|----------------------------|----------------|----------------------|-------------------------------|-----------------------------------------------|
| Niveau de                  | Pression       | Impr. en cours       | LPAm = 53,0 dB (A)            |                                               |
| bruit sonore               | sonore         | Prêt                 | Lpam = 33 dB (A)              |                                               |
| Puissance                  | Puissance      | Copie <sup>1 2</sup> | Lwad = 6,42 B (A)             |                                               |
|                            | sonore         | (Couleur)            |                               |                                               |
|                            |                | Copie <sup>1 2</sup> | Lwad = 6,41 B (A)             |                                               |
|                            | (Monochrome)   |                      |                               |                                               |
| Prêt <sup>12</sup>         |                | Lwad = 4,38 B (A)    |                               |                                               |
| Température Fonctionnement |                | 10 à 32,5 °C         |                               |                                               |
|                            |                | Stockage             | 0 à 40 °C                     |                                               |
| Humidité                   |                | Fonctionnement       | 20 à 80 % (sans condensation) |                                               |
|                            |                | Stockage             | 10 à 90 % (sans condensation) |                                               |
| Chargeur aut               | tomatique de d | ocuments (CAD)       | —                             | Jusqu'à 35 pages                              |
|                            |                |                      |                               | Pour un résultat optimal, nous recommandons : |
|                            |                |                      |                               | Température : 20 à 30 °C                      |
|                            |                |                      | Humidité : 50 % à 70 %        |                                               |
|                            |                |                      |                               | Papier : 80 g/m <sup>2</sup>                  |

<sup>1</sup> Mesures conformes à la méthode décrite dans RAL-UZ122.

<sup>2</sup> Les équipements bureautiques de plus de LwAd>6,30 B (A) ne sont pas adaptés aux environnements qui nécessitent de hauts niveaux de concentration. Cet équipement doit être placé dans des pièces séparées en raison du bruit qu'il émet.

Caractéristiques techniques

## Format du document

| Modèle                |                                 | DCP-9015CDW   | DCP-9020CDW      |
|-----------------------|---------------------------------|---------------|------------------|
| Format du<br>document | Largeur du chargeur             | —             | 147,3 à 215,9 mm |
|                       | Longueur du chargeur            | —             | 147,3 à 355,6 mm |
|                       | Largeur de la vitre du scanner  | Max. 215,9 mm |                  |
|                       | Longueur de la vitre du scanner | Max. 300,0 mm |                  |

## Support d'impression

| Modèle                              |                                                                                                    |                                         | DCP-9015CDW                                                                                                    | DCP-9020CDW                                                      |
|-------------------------------------|----------------------------------------------------------------------------------------------------|-----------------------------------------|----------------------------------------------------------------------------------------------------|------------------------------------------------------------------|
| Entrée du<br>papier                 | Bac à papier                                                                                                 | Type de<br>papier                       | Papier ordinaire, papier fin, p                                                                                                    | apier recyclé                                                    |
|                                     |                                                                                                    | Taille du<br>papier                     | A4, Letter, B5 (JIS), A5, A5 (<br>Legal, Folio                                                                                                    | bord long), A6, Executive,                                       |
|                                     |                                                                                                    | Grammage<br>du papier                   | 60 à 105 g/m <sup>2</sup>                                                                                                    |                                                                  |
|                                     |                                                                                                    | Capacité<br>maximale du<br>bac à papier | Jusqu'à 250 feuilles de papier ordinaire de 80 g/m <sup>2</sup>                                                                                                    |                                                                  |
| Fente<br>d'alimentation<br>manuelle |                                                                                                    | Type de<br>papier                       | Papier ordinaire, papier fin, papier épais, papier plus épais,<br>papier recyclé, papier de qualité supérieure, étiquettes,<br>enveloppes, enveloppes fines, enveloppes épaisses,<br>papier glacé |                                                                  |
|                                     |                                                                                                    | Taille du papier                        | Largeur : 76,2 à 215,9 mm<br>Longueur : 116,0 à 355,6 mn                                                                                                    | n                                                                |
|                                     |                                                                                                    | Grammage<br>du papier                   | 60 à 163 g/m <sup>2</sup>                                                                                                    |                                                                  |
|                                     |                                                                                                    | Capacité<br>maximale du<br>bac à papier | Une feuille                                                                                                    |                                                                  |
| Sortie du<br>papier <sup>1</sup>    | Sortie du<br>papier 1     Bac de sortie face imprimée<br>dessous       Bac de sortie face imprimée<br>dessus |                                         | Jusqu'à 100 feuilles de papie<br>face imprimée vers le bas da                                                                                                    | er ordinaire 80 g/m <sup>2</sup> (sortie<br>ns le bac de sortie) |
|                                     |                                                                                                    |                                         | Une feuille (sortie face imprimée vers le haut dans le bac de sortie)                                                                                                    |                                                                  |
| Recto verso                         | Impression<br>recto verso                                                                                    | Type de<br>papier                       | Papier ordinaire, papier fin, p                                                                                                    | apier recyclé                                                    |
|                                     | automatique                                                                                                  | Taille du<br>papier                     | A4                                                                                                    |                                                                  |
|                                     |                                                                                                    | Grammage<br>du papier                   | 60 à 105 g/m <sup>2</sup>                                                                                                    |                                                                  |

<sup>1</sup> Pour les étiquettes, nous vous recommandons de retirer les pages imprimées du bac de sortie immédiatement après leur sortie de l'appareil pour éviter de les maculer.

## Copie

| Modèle                                |                          | DCP-9015CDW                                   | DCP-9020CDW                          |  |  |
|---------------------------------------|--------------------------|-----------------------------------------------|--------------------------------------|--|--|
| Largeur de copie                      |                          | Max. 210 mm                                   |                                      |  |  |
| Copies multiples                      |                          | Permet d'empiler ou de trier jusqu'à 99 pages |                                      |  |  |
| Réduction/Agrandisseme                | Réduction/Agrandissement |                                               | 25 % à 400 % (par incréments de 1 %) |  |  |
| Résolution                            |                          | Jusqu'à 600 × 600 ppp                         |                                      |  |  |
| Délai de réalisation de la Monochrome |                          | Inférieur à 19 secondes à 23 °C / 230 V       |                                      |  |  |
| première copie <sup>1</sup> Couleur   |                          | Inférieur à 22 secondes à 23 °C / 230 V       |                                      |  |  |

<sup>1</sup> En mode Prêt et à partir du bac standard

D

## Scanner

| Modèle                                   |  | DCP-9015CDW                                                                                                    | DCP-9020CDW                                    |
|------------------------------------------|--|----------------------------------------------------------------------------------------------------|------------------------------------------------|
| Couleur / Monochrome                     |  | Oui/Oui                                                                                                    |                                                |
| Compatibilité TWAIN                      |  | Oui (Windows <sup>®</sup> XP/ Windows Vista <sup>®</sup> / Windows <sup>®</sup> 7 /<br>Windows <sup>®</sup> 8<br>Mac OS X v10.6.8 / 10.7.x / 10.8.x <sup>1</sup> ) |                                                |
| Compatibilité WIA                        |  | Oui (Windows <sup>®</sup> XP / Windows Vista <sup>®</sup> / Windows <sup>®</sup> 7 / Windows <sup>®</sup> 8)                                                       |                                                |
| Compatibilité ICA                        |  | Oui (Mac OS X v10.6.8 / 10.7                                                                                                    | 7.x / 10.8.x)                                  |
| Profondeur de couleur<br>Échelle de gris |  | Traitement couleur 48 bits (entrée)                                                                                                    |                                                |
|                                          |  | Traitement couleur 24 bits (sortie)                                                                                                    |                                                |
|                                          |  | Traitement couleur 16 bits (entrée)                                                                                                    |                                                |
|                                          |  | Traitement couleur 8 bits (sortie)                                                                                                    |                                                |
| Résolution                               |  | Jusqu'à 19 200 $\times$ 19 200 ppp (interpolée) <sup>2</sup>                                                                                                    |                                                |
|                                          |  | Jusqu'à 1 200 $\times$ 2 400 ppp (optique) $^2$ (depuis la vitre du scanner)                                                                                       |                                                |
|                                          |  | _                                                                                                    | Jusqu'à 1 200 × 600 ppp                        |
|                                          |  |                                                                                                    | (optique) <sup>2</sup> (depuis le<br>chargeur) |
| Largeur de numérisation                  |  | Max. 210 mm                                                                                                    |                                                |

<sup>1</sup> Pour obtenir les dernières mises à jour de pilotes pour la version d'OS X que vous utilisez, visitez <u>http://solutions.brother.com/</u>.

<sup>2</sup> Numérisation maximum 1 200 × 1 200 ppp avec le pilote WIA sous Windows<sup>®</sup> XP, Windows Vista<sup>®</sup>, Windows<sup>®</sup> 7 et Windows<sup>®</sup> 8 (possibilité de sélectionner une résolution jusqu'à 19 200 × 19 200 ppp avec l'utilitaire de numérisation)

## Imprimante

| Modèle                                                                 |            | DCP-9015CDW                                                                      | DCP-9020CDW |  |
|------------------------------------------------------------------------|------------|----------------------------------------------------------------------------------|-------------|--|
| Impression recto verso automatique                                     |            | Oui                                                                              |             |  |
| Émulations                                                             |            | PCL6, BR-Script3 (PostScript <sup>®</sup> 3™)                                    |             |  |
| Résolution                                                             |            | Qualité 600 ppp × 600 ppp, 2 400 ppp<br>(600 ppp × 2 400 ppp)                    |             |  |
| Vitesse d'impression<br>(recto verso)       Monochrome         Couleur |            | Jusqu'à 7 faces/minute (jusqu'à 3,5 feuilles/minute)<br>(format A4) <sup>1</sup> |             |  |
|                                                                        |            | Jusqu'à 7 faces/minute (jusqu'à 3,5 feuilles/minute)<br>(format A4) <sup>1</sup> |             |  |
| Vitesse d'impression Monochrome                                        |            | Jusqu'à 18 pages/minute (format A4) <sup>1</sup>                                 |             |  |
| Couleur                                                                |            | Jusqu'à 18 pages/minute (format A4) <sup>1</sup>                                 |             |  |
| Durée de la première                                                   | Monochrome | Inférieur à 16 secondes à 23 °C / 230 V                                          |             |  |
| impression <sup>2</sup> Couleur                                        |            | Inférieur à 16 secondes à 23 °C / 230 V                                          |             |  |

<sup>1</sup> La vitesse d'impression peut varier en fonction du type de document à imprimer.

<sup>2</sup> En mode Prêt et à partir du bac standard

## Interfaces

| Modèle                    | DCP-9015CDW                                                                                          | DCP-9020CDW                                                                   |  |  |
|---------------------------|----------------------------------------------------------------------------------------------------|-------------------------------------------------------------------------------|--|--|
| USB                       | USB haute vitesse 2.0 <sup>12</sup>                                                                  |                                                                               |  |  |
|                           | Il est recommandé d'utiliser un câble USB 2.0 (type A/B) ne mesurant pas plus de 2,0 mètres de long. |                                                                               |  |  |
| Ethernet <sup>3</sup>     | _                                                                                                    | 10BASE-T / 100BASE-TX                                                         |  |  |
|                           |                                                                                                    | Utilisez un câble droit à paires torsadées<br>de Catégorie 5 (ou supérieure). |  |  |
| LAN sans fil <sup>3</sup> | IEEE 802.11b/g/n (Mode Infrastructure/Ad hoc)                                                        |                                                                               |  |  |
|                           | IEEE 802.11g/n (Wi-Fi Direct™)                                                                       |                                                                               |  |  |

<sup>1</sup> Votre appareil présente une interface USB haute vitesse 2.0. Il peut également être connecté à un ordinateur muni d'une interface USB 1.1.

<sup>2</sup> Les ports USB tiers ne sont pas compatibles.

<sup>3</sup> Pour connaître les caractéristiques techniques détaillées du réseau, consultez Réseau >> page 159 et le Guide utilisateur - Réseau.

## Réseau

#### REMARQUE

- Vous pouvez connecter votre appareil à un réseau pour l'impression réseau et la numérisation réseau<sup>1</sup>. Vous disposez également du logiciel de gestion réseau Brother BRAdmin Light<sup>23</sup>.
- Pour plus d'informations sur les caractéristiques techniques du réseau, ➤> Guide utilisateur -Réseau.

| Modèle                                 |          | DCP-9015CDW                                                                                                    | DCP-9020CDW                                                                                                    |  |  |
|----------------------------------------|----------|----------------------------------------------------------------------------------------------------|----------------------------------------------------------------------------------------------------|--|--|
| Protocoles                             | IPv4     | <ul> <li>ARP, RARP, BOOTP, DHCP, APIPA(Auto IP), Résolution de noms<br/>WINS/NetBIOS, Résolveur DNS, mDNS, Répondeur LLMNR, LPR/LPD, F<br/>RAW personnalisé/Port9100, POP3, Client SMTP, IPP/IPPS, Client et<br/>serveur FTP, Client CIFS, Serveur TELNET, SNMPv1/v2c/v3, Serveur<br/>HTTP/HTTPS, Client et serveur TFTP, ICMP, Services Web<br/>(Impression/Numérisation), Client SNTP</li> <li>NDP, RA, Résolveur DNS, mDNS, Répondeur LLMNR, LPR/LPD, Port RA<br/>personnalisé/Port9100, IPP/IPPS, Client et serveur FTP, Client CIFS,<br/>Serveur TELNET, SNMPv1/v2c, Serveur HTTP/HTTPS, Client et serveur<br/>TFTP, Client SMTP, ICMPv6, Client SNTP, Web Services</li> </ul> |                                                                                                    |  |  |
|                                        | IPv6     |                                                                                                    |                                                                                                    |  |  |
| Protocoles<br>de sécurité              | Câblé    |                                                                                                    | APOP, POP avant SMTP,<br>SMTP-AUTH, SSL/TLS (IPPS,<br>HTTPS, SMTP, POP), SNMP v3,<br>802.1x (EAP-MD5, EAP-FAST,<br>PEAP, EAP-TLS, EAP-TTLS),<br>Kerberos |  |  |
|                                        | Sans fil | APOP, POP avant SMTP, SMTP-AUT<br>POP), SNMP v3, 802.1x (LEAP, EAP-<br>Kerberos                                                                                                    | H, SSL/TLS (IPPS, HTTPS, SMTP,<br>FAST, PEAP, EAP-TLS, EAP-TTLS),                                                                                        |  |  |
| Sécurité réseau sans fil               |          | WEP 64/128 bits, WPAPSK (TKIP/AES), WPA2PSK (AES)                                                                                                    |                                                                                                    |  |  |
| Utilitaire de                          | AOSS™    | Oui                                                                                                    |                                                                                                    |  |  |
| configuration<br>du réseau<br>sans fil | WPS      | Oui                                                                                                    |                                                                                                    |  |  |

<sup>1</sup> Voir *Configuration requise* **>>** page 160.

(Pour les utilisateurs Windows<sup>®</sup>) Brother BRAdmin Light est disponible sur le CD-ROM fourni avec votre appareil.
 (Pour les utilisateurs Macintosh) Brother BRAdmin Light peut être téléchargé à partir sur http://solutions.brother.com/.

<sup>3</sup> (Pour les utilisateurs Windows<sup>®</sup>) Si vous avez besoin d'une gestion plus avancée de vos appareils, veuillez utiliser la dernière version en date de l'utilitaire Brother BRAdmin Professional, téléchargeable à l'adresse <u>http://solutions.brother.com/</u>.

## **Configuration requise**

| Plate-forme de l'ordinateur et<br>version du système<br>d'exploitation |                                                                                                    | Interface PC                   |                               |                                                 | Espace disque pour<br>l'installation            |                  |                             |
|------------------------------------------------------------------------|----------------------------------------------------------------------------------------------------|--------------------------------|-------------------------------|-------------------------------------------------|-------------------------------------------------|------------------|-----------------------------|
|                                                                        |                                                                                                    | USB <sup>2</sup>               | 10/100Base-TX<br>(Ethernot) 4 | Sans fil                                        | Processeur                                      | Pour les pilotes | Pour les applications       |
|                                                                        | Windows <sup>®</sup> XP<br>Édition familiale <sup>1 3</sup><br>Windows <sup>®</sup> XP<br>Professionnel <sup>1 3</sup> | Impr. en cours<br>Numérisation |                               |                                                 | Processeur<br>32 bits (x86) ou<br>64 bits (x64) | 150 Mo           | 310 Mo                      |
|                                                                        | Windows <sup>®</sup> XP<br>Professionnel<br>Édition x64 <sup>1 3</sup>                                                 |                                |                               |                                                 | Processeur<br>64 bits (x64)                     |                  |                             |
|                                                                        | Windows Vista <sup>® 1 3</sup>                                                                                         |                                |                               | Processeur<br>32 bits (x86) ou<br>64 bits (x64) | 500 Mo                                          | 500 Mo           |                             |
|                                                                        | Windows <sup>®</sup> 7 <sup>13</sup>                                                                                   |                                |                               |                                                 | 650 Mo                                          | 1,2 GB           |                             |
| Système                                                                | Windows <sup>®</sup> 8 <sup>13</sup>                                                                                   |                                |                               |                                                 |                                                 |                  |                             |
| d'exploitation<br>Windows <sup>®</sup>                                 | Windows Server <sup>®</sup><br>2003                                                                                    |                                |                               | Processeur<br>32 bits (x86) ou<br>64 bits (x64) | 50 Mo                                           | N/A              |                             |
|                                                                        | Windows Server <sup>®</sup><br>2003 x64 Edition                                                                        |                                |                               |                                                 |                                                 |                  | Processeur<br>64 bits (x64) |
|                                                                        | Windows Server <sup>®</sup><br>2008                                                                                    | N/A                            | Impr. en cours                | Processeur<br>32 bits (x86) ou<br>64 bits (x64) |                                                 |                  |                             |
|                                                                        | Windows Server <sup>®</sup><br>2008 R2                                                                                 |                                |                               | Processeur                                      |                                                 |                  |                             |
|                                                                        | Windows Server <sup>®</sup><br>2012                                                                                    |                                |                               |                                                 | 64 bits (x64)                                   |                  |                             |
| Système                                                                | Mac OS X v10.6.8                                                                                                    | Impr en o                      | COURS                         |                                                 | Processeur                                      |                  |                             |
| d'exploitation                                                         | OS X v10.7.x                                                                                                    | Numériaction                   |                               | Intel <sup>®</sup>                              | 80 Mo                                           | 400 Mo           |                             |
| Macintosh                                                              | OS X v10.8.x                                                                                                    | numensation                    |                               |                                                 |                                                 |                  |                             |

Pour WIA, résolution 1 200 x 1 200. L'utilitaire scanner de Brother permet d'optimiser la résolution jusqu'à 19 200 x 19 200 ppp.

<sup>2</sup> Les ports USB tiers ne sont pas compatibles.

- <sup>3</sup> Nuance<sup>™</sup> PaperPort<sup>™</sup> 12SE prend en charge Windows<sup>®</sup> XP Édition familiale (SP3 ou plus récent), Windows<sup>®</sup> XP Professionnel (SP3 ou plus récent), Windows<sup>®</sup> XP Professionnel Édition x64 (SP2 ou plus récent), Windows Vista<sup>®</sup> (SP2 ou plus récent), Windows<sup>®</sup> 7 et Windows<sup>®</sup> 8.
- <sup>4</sup> DCP-9020CDW uniquement

Pour les dernières mises à jour de pilote, visitez notre site Web : <u>http://solutions.brother.com/</u>.

Tous les autres noms de marques commerciales, de marques et de produits sont la propriété de leurs sociétés respectives.

## Consommables

| Modèle                             |                   | DCP-9015CDW                                    | DCP-9020CDW                   | Nom du modèle                                 |                          |
|------------------------------------|-------------------|------------------------------------------------|-------------------------------|-----------------------------------------------|--------------------------|
| Cartouche                          | Dans le           | Noir                                           | Environ 1 000 pages A4        | ou Letter <sup>1</sup>                        | _                        |
| de toner                           | carton            | Cyan                                           | Environ 1 000 pages A4        | ou Letter <sup>1</sup>                        | —                        |
|                                    |                   | Magenta                                        |                               |                                               |                          |
|                                    |                   | Jaune                                          |                               |                                               |                          |
|                                    | Standard          | Noir                                           | Environ 2 500 pages A4        | ou Letter <sup>1</sup>                        | TN-241BK                 |
|                                    |                   | Cyan                                           | Environ 1 400 pages A4        | ou Letter <sup>1</sup>                        | TN-241C                  |
| M                                  |                   | Magenta                                        |                               |                                               | TN-241M                  |
|                                    |                   | Jaune                                          |                               |                                               | TN-241Y                  |
|                                    | Haute<br>capacité | Noir                                           | _                             |                                               |                          |
|                                    |                   | Cyan                                           | Environ 2 200 pages A4        | ou Letter <sup>1</sup>                        | TN-245C                  |
|                                    |                   | Magenta                                        |                               |                                               | TN-245M                  |
|                                    |                   | Jaune                                          |                               |                                               | TN-245Y                  |
| Unité tambour                      |                   |                                                | Environ 15 000 pages A        | 1 ou Letter                                   | DR-241CL <sup>3</sup>    |
|                                    |                   |                                                | (1 page/travail) <sup>2</sup> |                                               | DR-241CL-BK <sup>4</sup> |
|                                    |                   |                                                |                               | DR-241CL-CMY <sup>5</sup>                     |                          |
| Courroie                           |                   |                                                | Environ 50 000 pages A        | nviron 50 000 pages A4 ou Letter <sup>6</sup> |                          |
| Bac de récupération du toner usagé |                   | Environ 50 000 pages A4 ou Letter <sup>6</sup> |                               | WT-220CL                                      |                          |

<sup>1</sup> Valeur de rendement déclarée approximative selon la norme ISO/IEC 19798.

<sup>2</sup> La durée de vie du tambour est approximative et peut varier selon le type d'utilisation.

<sup>3</sup> Contient un kit 4 tambours.

<sup>4</sup> Contient un kit 1 unité tambour unique noir.

<sup>5</sup> Contient un kit 1 unité tambour unique couleur.

<sup>6</sup> Le rendement approximatif est basé sur des pages recto A4 ou Letter.

## A

#### AIDE

| messages sur l'écran tact | tile122 |
|---------------------------|---------|
| Tableaux de paramètres    | 123     |
| Apple Macintosh           |         |

>> Guide utilisateur - Logiciel.

#### В

| Bac de récupération du toner usagé |    |
|------------------------------------|----|
| remplacement                       | 65 |
| Bouton Accueil                     | 9  |
| Bouton Annuler                     | 9  |
| Bouton Retour                      | 9  |

## С

| Cartouches de toner                         |
|---------------------------------------------|
| remplacement48                              |
| Chargeur automatique de documents (CAD)     |
| utilisation34                               |
| Connectivité réseau158                      |
| Consommables44, 45, 46                      |
| ControlCenter2 (pour Macintosh)             |
| Guide utilisateur - Logiciel.               |
| ControlCenter4 (pour Windows <sup>®</sup> ) |
| Guide utilisateur - Logiciel.               |
| Courroie                                    |
| remplacement61                              |

## D

| Dépistage des pannes                                   | 104   |
|--------------------------------------------------------|-------|
| bourrage de document9                                  | 3, 94 |
| bourrage papier 95, 96, 97, 99<br>en cas de difficulté | , 102 |
| impression                                             | 105   |
| logiciel                                               | 107   |
| manipulation du papier                                 | 106   |
| numérisation                                           | 107   |
| qualité d'impression                                   | 110   |
| qualité de copie                                       | 107   |
| réseau                                                 | 108   |
| messages d'erreur sur l'écran tactile                  | 87    |
| messages de maintenance sur l'écrar                    | า     |
| tactile                                                | 87    |
|                                                        |       |

| Dimensions      | <br>151  |
|-----------------|----------|
| Document        |          |
| comment charger | <br>, 35 |

#### Е

| Échelle de   | gris           |          |        | . 156 |
|--------------|----------------|----------|--------|-------|
| Écran tactil | e à cristaux l | liquides |        |       |
| (LCD)        |                |          | 8,     | 122   |
| Enveloppes   | S              |          | 29, 30 | ), 32 |
| Etiquettes   |                |          | 29, 30 | ), 33 |

#### F

| Folio |  | 28, | 30 |
|-------|--|-----|----|
|-------|--|-----|----|

| Impression                          |     |
|-------------------------------------|-----|
| difficultés                         | 105 |
| document à partir d'un ordinateur   | 38  |
| pilotes                             | 157 |
| qualité                             | 110 |
| résolution                          | 157 |
| spécifications                      | 157 |
| Guide utilisateur - Logiciel.       |     |
| Information sur l'appareil          |     |
| comment réinitialiser l'appareil    | 121 |
| Informations à propos de l'appareil |     |
| fonctions de réinitialisation       | 121 |
| Informations sur l'appareil         |     |
| numéro de série                     | 120 |
| version du microprogramme           | 120 |
| · -                                 |     |

#### Μ

#### 

| Messages d'erreur sur l'écran tactile | 87 |
|---------------------------------------|----|
| Messages d'erreur sur l'écran tactile |    |
| Impr.imposs. XX                       | 90 |
| Mémoire saturée                       | 90 |
| Numér.imposs. XX                      | 92 |
| Pas de papier                         | 91 |
| Mode, passage                         |    |
| copier                                | 36 |

## Ν

#### Ρ

| Papier29                                 |
|------------------------------------------|
| capacité du bac30                        |
| comment charger20                        |
| dans la fente d'alimentation             |
| manuelle22                               |
| dans le bac à papier20                   |
| format                                   |
| recommandé 29, 30                        |
| type                                     |
| Poids151                                 |
| Présentation du panneau de commande8     |
| Presto! PageManager                      |
| >> Guide utilisateur - Logiciel. >> Aide |
| dans l'application Presto! PageManager   |
| également.                               |
| Programmation de votre appareil122       |

## Q Qu

| Qualité    |         |
|------------|---------|
| impression | <br>110 |

## R

| Remplacement<br>bac de récupération du toner usagé 65<br>cartouches de toner |
|------------------------------------------------------------------------------|
| Lambours                                                                     |
| kesedu                                                                       |
| Impression                                                                   |
| Guide utilisateur - Réseau.                                                  |
| numérisation                                                                 |
| Guide utilisateur - Logiciel.                                                |
| Réseau sans fil                                                              |
| >> Guide d'installation rapide et Guide                                      |
| utilisateur - Réseau.                                                        |
| Résolution                                                                   |
| conie 155                                                                    |
| improcesion 157                                                              |
|                                                                              |
| numerisation                                                                 |
|                                                                              |

## T

| Tableaux de paramètres | 123 |
|------------------------|-----|
| Tambours               |     |
| remplacement           |     |
| Texte, saisie          | 150 |
|                        |     |

## U

| Unité tambou | ır  |    |
|--------------|-----|----|
| nettoyage    | 74, | 77 |

#### V

| Vitre du scanner |    |
|------------------|----|
| utilisation      | 35 |
| Volume, réglage  |    |
| bip sonore       | 19 |

### W

| Wi-Fi Direct™        |                      | 5 |
|----------------------|----------------------|---|
| Windows <sup>®</sup> |                      |   |
| Guide uti            | lisateur - Logiciel. |   |

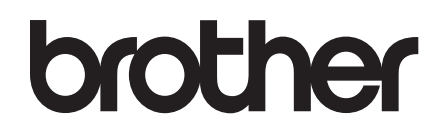

Visitez notre site World Wide Web http://www.brother.com/

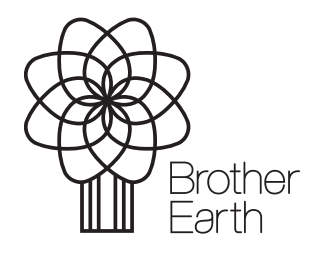

www.brotherearth.com